# Strata Se & VIe

## with **CENTREX** Application

## **GENERAL DESCRIPTION**

SIMALA Se/ VIE GENERAL DESCRIPTION NOVEMBER 1987

### STRATA S<sub>e</sub>/VI<sub>e</sub> GENERAL DESCRIPTION TABLE OF CONTENTS

SUBJECT

#### PARAGRAPH TABLE of CONTENTS ...

#### PAGE

|    | TABLE of CONTENTS i                                     |
|----|---------------------------------------------------------|
| 01 | GENERAL                                                 |
| •  | Summary Description                                     |
|    | Maintanence                                             |
| 02 | PHYSICAL DESCRIPTIONS                                   |
|    | Key Service Units                                       |
|    | Peripheral Equipment                                    |
|    | Electronic Telephones                                   |
| 03 | ELECTRICAL CHARACTERISTICS                              |
|    | General                                                 |
| 04 | FEATURES and SERVICES                                   |
|    | TABLE A—Summary of Electrical Characteristics         7 |
|    | TABLE B—Standard Features                               |
|    | TABLE C—Optional Features                               |
| 05 | SYSTEM OPERATION                                        |
|    | General                                                 |
| 06 | SYSTEM CONFIGURATION 10                                 |
|    | Key Service Unit                                        |
|    | Option Modules 13                                       |
|    | Station Equipment                                       |
|    | Installation                                            |
|    | Maintenance                                             |
| 07 | FEATURES and OPERATION 15                               |
|    | General                                                 |
|    | Standard Features                                       |
|    | System                                                  |
|    | Station                                                 |
|    | Optional Features                                       |

#### **ILLUSTRATION LIST**

#### FIGURE NO.

#### TITLE

#### PAGE

| 1              | PERIPHERAL EQUIPMENT 1                                |
|----------------|-------------------------------------------------------|
| 2              | STRATA Se and Vie CABINETS 2                          |
| 3              | STRATA Se CABINET (Interior)                          |
| 4              | STRATA VIe CABINET (Interior) 3                       |
| , <del>,</del> | EXTERNAL MODULES 3                                    |
| 5              | DOOB PHONE 4                                          |
| 7              | MPGI                                                  |
| 0              | 4<br>4                                                |
| 0              | SINGLE LINE ELECTRONIC TELEPHONE                      |
| 9              | 10 button ELECTRONIC TELEPHONE 5                      |
| 10             |                                                       |
| 10             | 20 button ELECTRONIC TELEPHONE                        |
| 12             |                                                       |
| 13             | 20-DUILON LIQUID CRISTAL DISPLAT ELECTRONIC TELEPHONE |
| 14             |                                                       |
| 15             |                                                       |
| 16             |                                                       |
| 1/             | STRATA SE KEY SERVICE UNIT (WITH PUBS)                |
| 18             | STRATA VIe KEY SERVICE UNIT (with PCBs) 12            |
| 19             | 1A2 INTERFACE FUNCTIONAL BLOCK DIAGRAM                |
| 20             | ELECTRONIC TELEPHONE DIAGRAM 22                       |

#### STRATA Se/VIe General Description November 1987

#### 01 GENERAL

#### Summary Description

STRATA  $S_e$  and  $VI_e$  are advanced electronic key telephone systems designed to function in a variety of situations. Both systems are electrically compatible with the public telephone network and can also be applied in a "behind PBX" environment.

Figure 1 shows all the basic electronic key system features, including CENTREX (CTX) capabilities, and the impressive package of optional features provided by these two systems. These features offer, among others, enhanced connectivity with stand-alone voice mail products, offhook call announce (OCA), SMDR, remote administration/maintenance, and 32-character alphanumeric Liquid Crystal Display read-outs. Wherever a CO line interface is indicated in the following text, it can be a CO/CTX and/or PBX line.

Very similar in design, both systems are based on stored-program control, custom LSI circuitry, solid-state, space-division switching and reduced station cabling, and are housed in single cabinets.

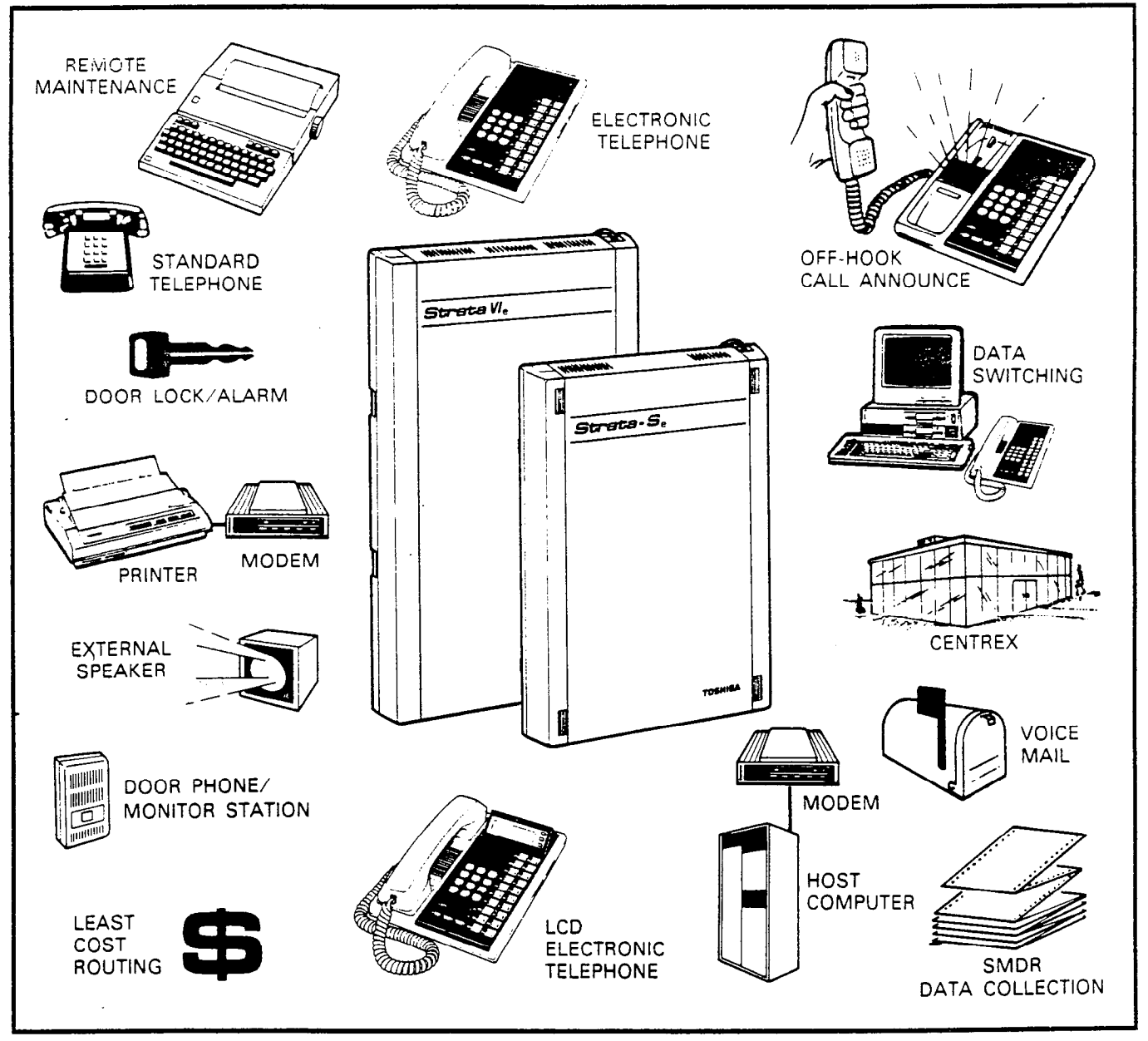

FIGURE 1-PERIPHERAL EQUIPMENT

#### STRATA S<sub>e</sub>/VI<sub>e</sub> General Description November 1987

System differences are restricted to the capacities of the key service units. STRATA S<sub>e</sub> has a maximum capacity of three incoming lines and eight stations, while STRATA VI<sub>e</sub> will accommodate up to six incoming lines with a maximum of 16 stations. Both systems have two intercom paths as a standard feature, with two additional paths available on the VI<sub>e</sub> as an optional feature.

Utilizing specially designed electronic telephones (each of which is connected to the system via industry-standard 2- or 3-pair cabling and equipped with a push-button dial pad), solidstate electronics within the key service unit translate signals from the station dial pad into either DTMF or rotary-dial signals, as required by the Central Office. If the system is to be equipped with off-hook call announce and/or modem phones (see Station Equipment), 3-pair cabling and modular cords must be used.

#### Maintenance

Maintenance · procedures are based on quickly locating and replacing defective plug-in units, keeping service disruption to a minimum. In addition, remote administration/maintenance is also an available option for both systems.

#### 02 PHYSICAL DESCRIPTIONS

#### **Key Service Units**

Designed for wall mounting, each key service unit is housed in a single metal and plastic cabinet (Figure 2) with the following dimensions:

#### STRATA Se

Height: 16.5" (420 mm) Width: 12.0" (306 mm) Depth: 2.67" (67 mm) Weight: 9.25 lbs. (4.2 kg)

#### STRATA VIe

Height: 21.25" (540 mm) Width: 12.9" (330 mm) Depth: 2.75" (70 mm) Weight: 15.63 lbs. (7.1 kg)

The STRATA S<sub>e</sub> key service unit (Figure 3) is factory-equipped with two printed circuit boards (PCBs) and a power supply. The main PCB (SMAU) and power supply are secured to the cabinet base; the processor PCB (SCCU) is attached to the SMAU with four screws, and is

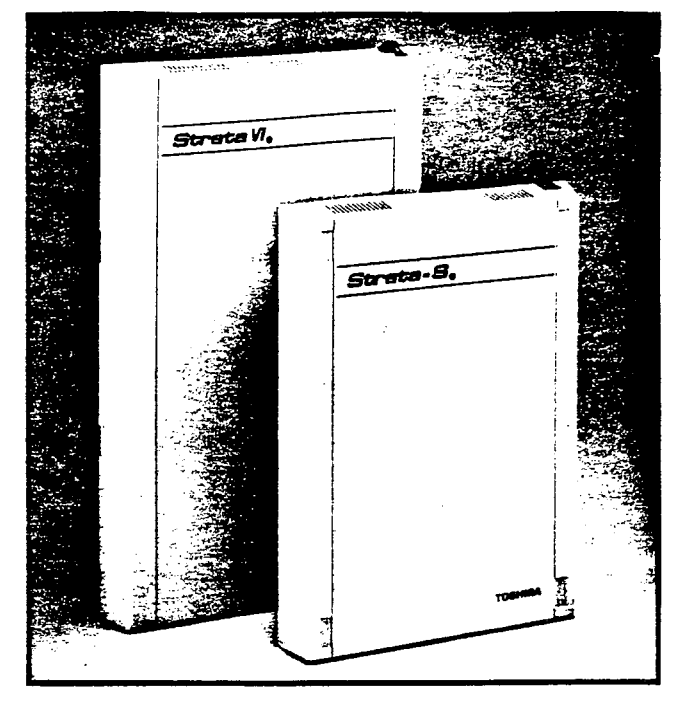

FIGURE 2—STRATA Se and VIe CABINETS

connected to it via four 10-pin connectors. These PCBs' dimensions are:

Main Board (SMAU): 12.5 x 9.5" (318 x 241 mm) Controller (SCCU): 7.87 x 3.37" (201 x 86 mm)

The STRATA VI<sub>e</sub> key service unit (Figure 4) is factory-equipped with two printed circuit boards (PCBs) and a power supply. The main PCB (VMAU) and power supply are secured to the cabinet base; the processor PCB (VCCU) is attached to the VMAU with four screws, and is connected to it via four 10-pin connectors. These PCBs' dimensions are:

Main Board (VMAU): 9.75 x 15.37" (248 x 390 mm) Controller (VCCU): 6.00 x 6.50" (152 x 165 mm)

Each key service unit will accommodate up to eight optional printed circuit boards. The various dimensions and designations of these are: Station Interface (SSTU): 4.13 x 4.60" (105 x 117 mm) OCA Interface (SVCU): 3.37 x 1.62" (86 x 41 mm) External Page Interface (SEPU): 4.25 x 3.00" (108 x 76 mm) Music-on-hold Interface (SMOU): 2.25 x 1.13" (57 x 29 mm)

#### STRATA S<sub>e</sub>/VI<sub>e</sub> General description November 1987

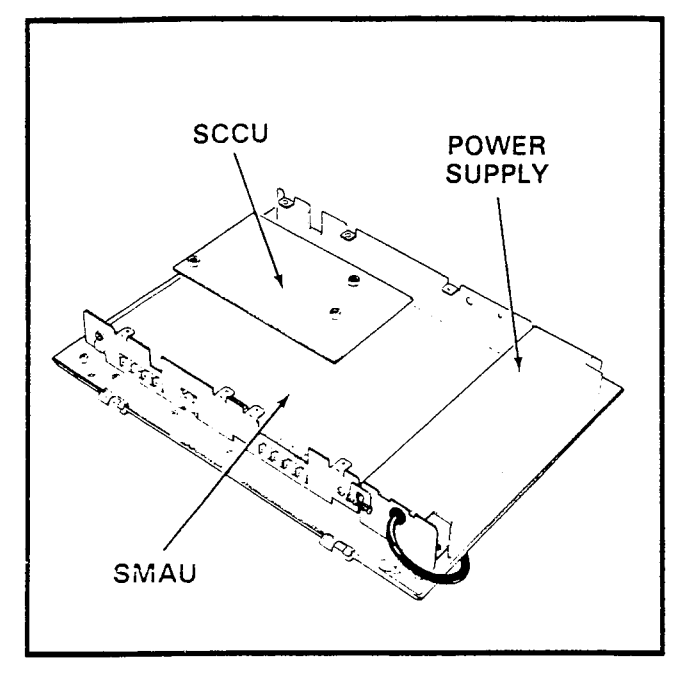

FIGURE 3—STRATA Se CABINET (Interior)

 $\begin{array}{c} \mbox{Remote Administration/Maintenance (SDTU):} \\ 5.06 \ x \ 2.75'' \ (128 \ x \ 70 \ mm) \\ & S_e \ CO \ Interface \ (SCOU): \\ \ 4.13 \ x \ 4.60'' \ (105 \ x \ 117 \ mm) \\ & S_e \ Power \ Fail \ Unit \ (SPFU): \\ \ 4.25 \ x \ 3.00'' \ (108 \ x \ 76 \ mm) \\ & S_e \ SMDR \ Interface \ (STMU): \\ \ 5.06 \ x \ 3.0'' \ (128 \ x \ 76 \ mm) \\ & VI_e \ CO \ Interface \ (VCOU): \\ \ 5.75 \ x \ 10.60'' \ (146 \ x \ 269 \ mm) \end{array}$ 

#### Peripheral Equipment

Several optional expansion modules are available to accommodate additional STRATA<sub>e</sub> features: Station Message Detail Recording (HSMB), 1A2 Interface (HCNB), Auxiliary Device Interface (HIOB), Off-Premises Line (HOLB) and Off-Premises Extension (HOXB). The two pairs of modules are identical in external appearance (Figure 5).

An HDCB that is needed to support up to three door phones (Figure 6) is available, with two per system being the maximum. An external ring generator/power supply (MRGU) that can be used with the HOXB is also available (Figure 7). An external amplified speaker (HESB) can either be used to amplify the ringing bell of a telephone or as a paging speaker (Figure 8). When used in conjunction with the door phone unit, the HESB provides a talkback paging speaker capability.

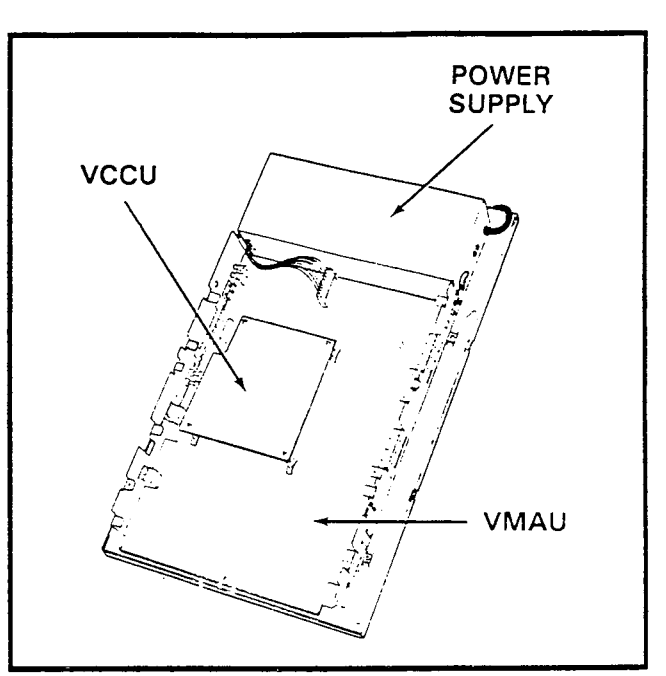

FIGURE 4-STRATA VIe CABINET (Interior)

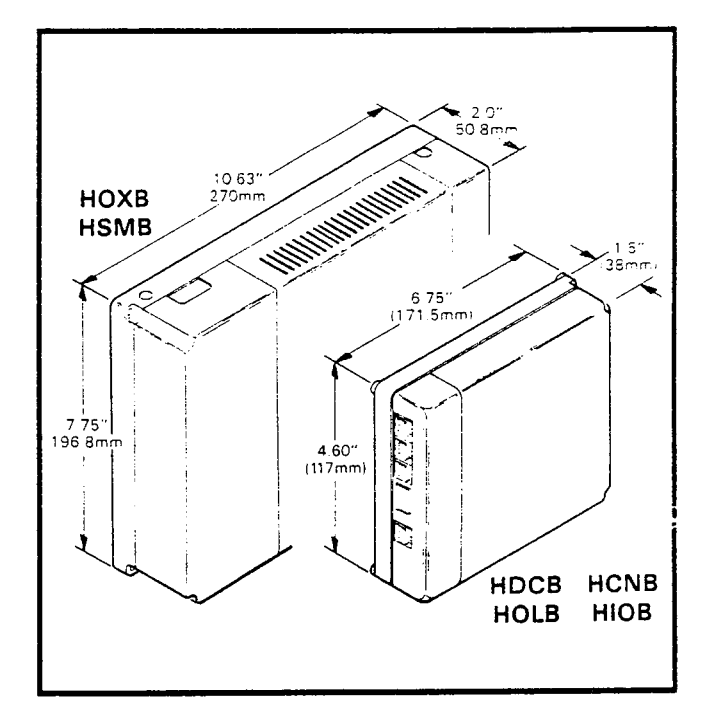

FIGURE 5-EXTERNAL MODULES

#### **Electronic Telephones**

Seven different electronic telephones may be used in either system. In addition, each telephone, except the single-line, may be optionally upgraded with an off-hook call announce (OCA) printed circuit board (HVSU) and/or a modem base.

#### STRATA Se/Vie GENERAL DESCRIPTION NOVEMBER 1987

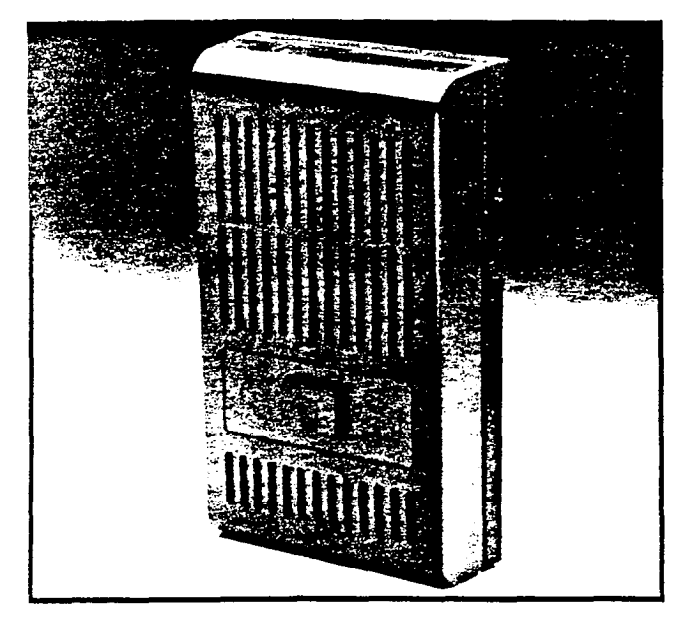

FIGURE 6-DOOR PHONE

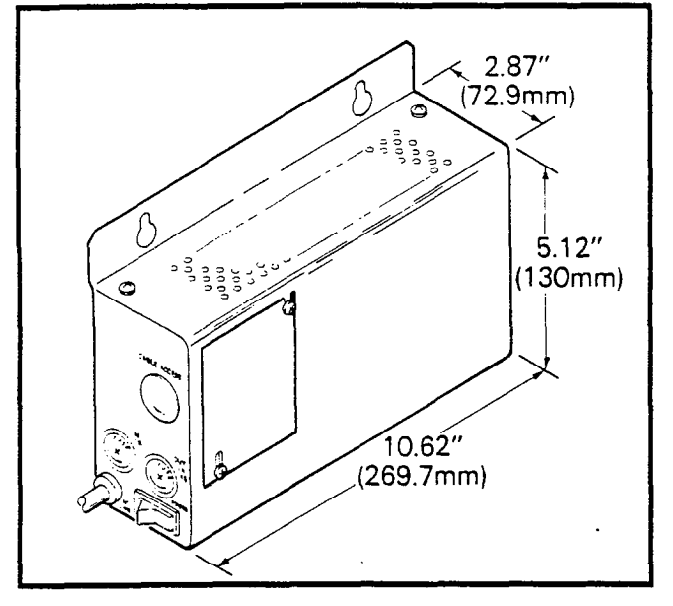

FIGURE 7-MRGU

#### NOTE:

Only the telephone receiving the off-hook call announcement is required to have the HVSU PCB installed.

- Single-line electronic telephone (Figure 9): Equipped with three permanently dedicated buttons (HOLD CONF SPKR) and an Intercom/ CO line button, which is not labeled.
- 10-button electronic telephone (Figure 10): Available in two models, as a speakerphone or with handsfree answerback on intercom calls only. (See Figure 20 for a detailed illus-

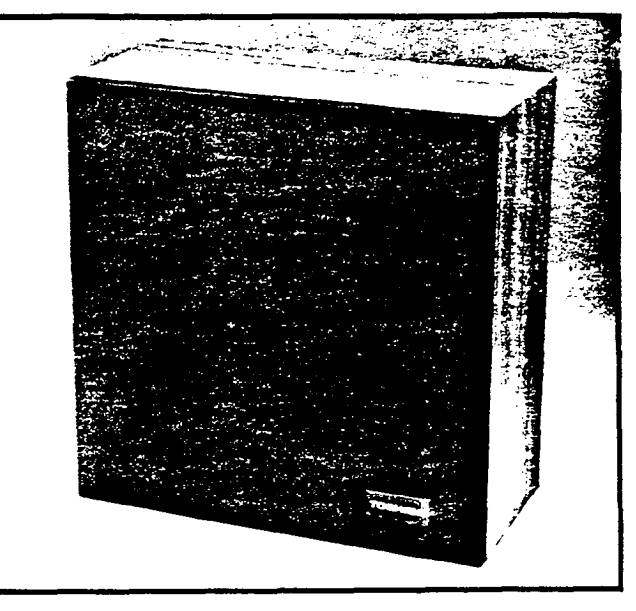

FIGURE 8—HESB

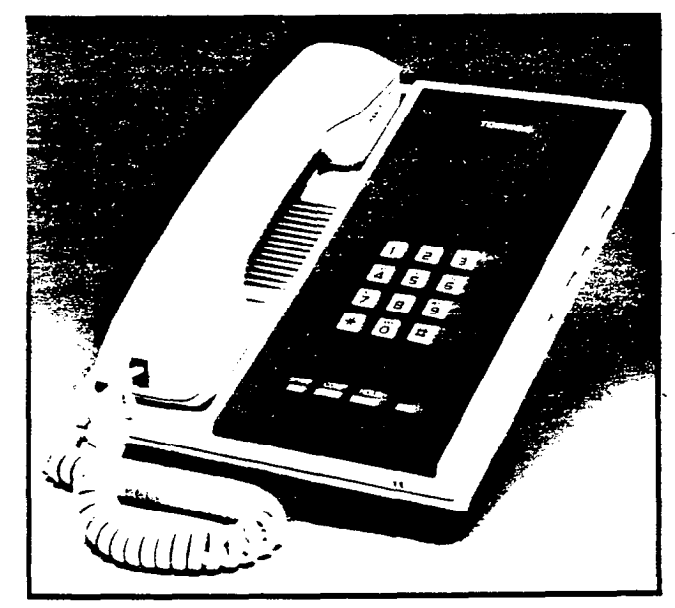

#### FIGURE 9-SINGLE-LINE ELECTRONIC TELEPHONE

tration of the basic electronic telephone.)

- 3) 10-button Busy Lamp Field electronic telephone (Figure 11): Available as a speakerphone-only model, with 16 LEDs used as a Busy Lamp Field (with STRATA S<sub>e</sub> stations  $10 \sim 17$  only are indicated).
- 20-button electronic telephone (Figure 12): Also available in two models, speakerphone or handsfree answerback.
- 5) 20-button Liquid Crystal Display electronic telephone (Figure 13): Available as a speakerphone-only unit with a 32-character, alpha-

#### STRATA S<sub>e</sub>/Vi<sub>e</sub> General Description November 1987

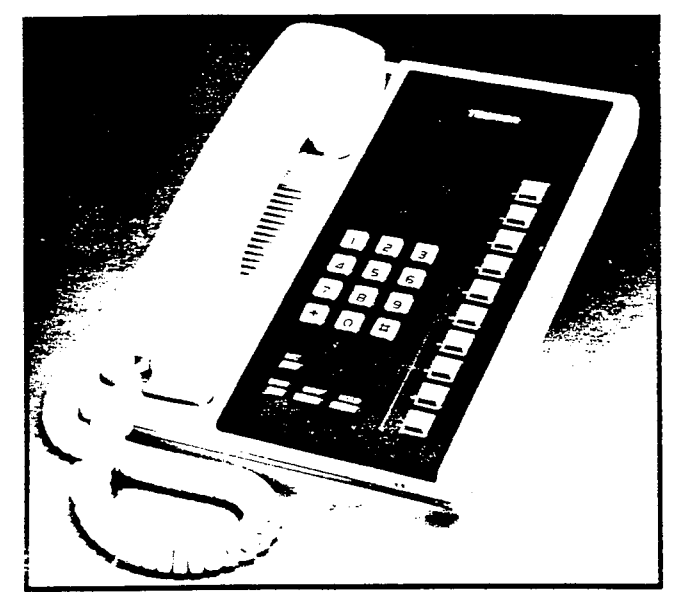

FIGURE 10-10-button ELECTRONIC TELEPHONE

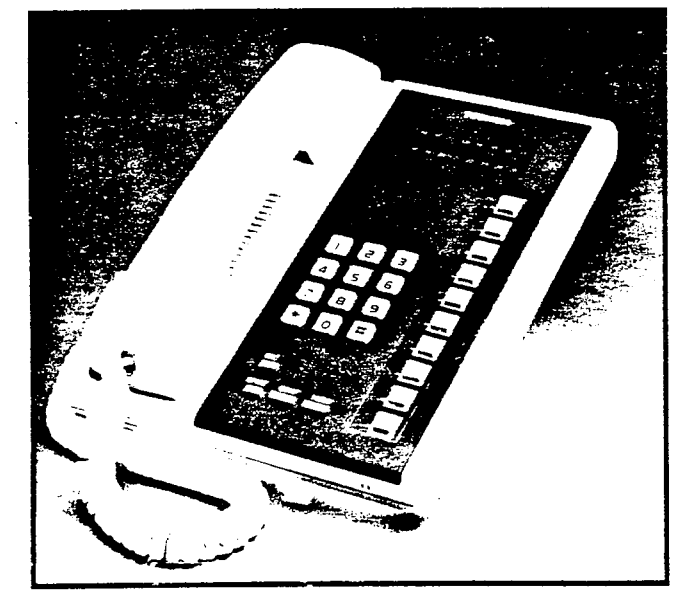

FIGURE 11—10-button BUSY LAMP FIELD ELECTRONIC TELEPHONE

numeric Liquid Crystal Display.

- Alphanumeric Messaging
  - Busy Station Messaging
  - Called Station Messaging
  - Calling Station Messaging
  - Remote Station Messaging
- Busy Lamp Field (BLF) Indication
- CO Line Identification
- Speed Dial Memo
- Timed Reminders

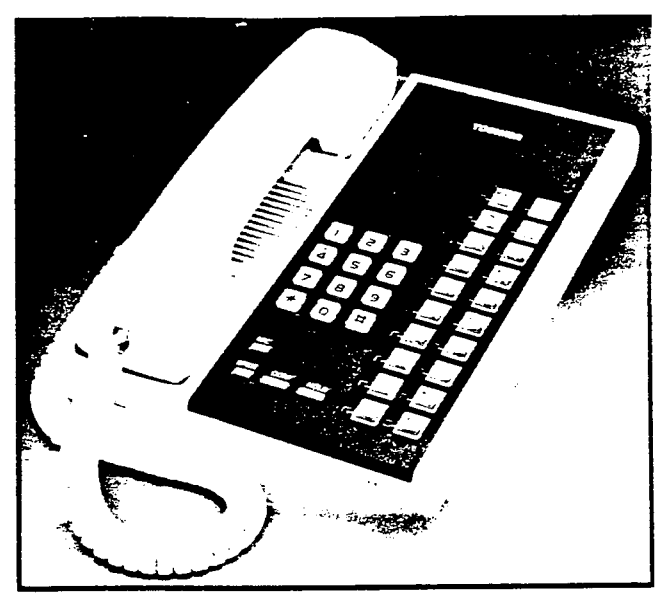

FIGURE 12-20-button ELECTRONIC TELEPHONE

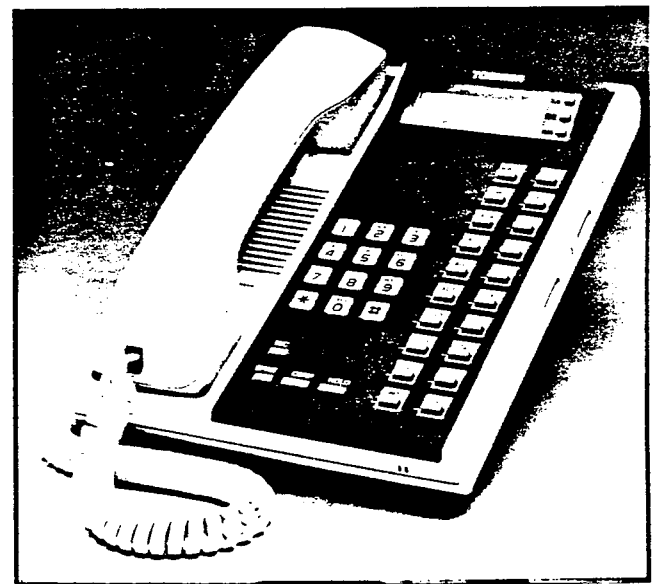

#### FIGURE 13-20-button LIQUID CRYSTAL DISPLAY ELECTRONIC TELEPHONE

All phones have the same dimensions: Height: 3.6" (92 mm) Width: 7.0" (178 mm) Depth: 9.0" (229 mm)

Housed in an impact-resistant, off-white plastic case, each phone comes with a brown faceplate (with wine, black of blue faceplates optionally available).

With an integrated modem unit (Figure 14), STRATAe can establish a simultaneous voice/

#### STRATA Se/VIe GENERAL DESCRIPTION NOVEMBER 1987

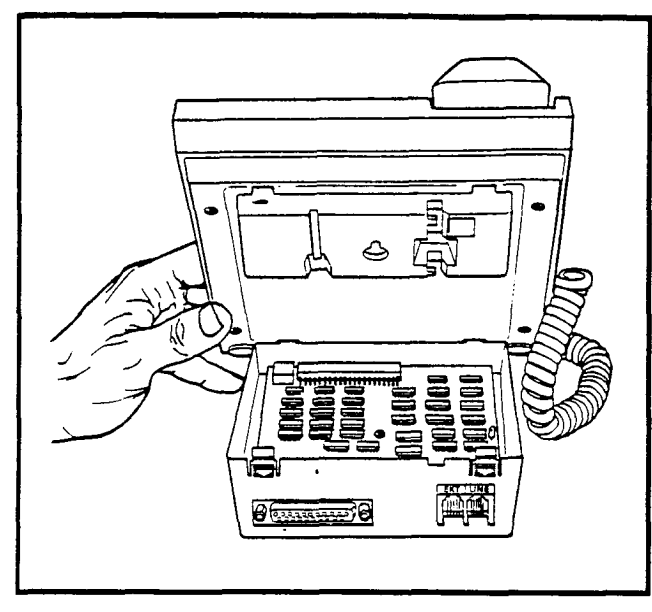

FIGURE 14—HMDB

data switching network for every station in the system. The integrated modem unit (HMDB) is installed in place of the standard electronic telephone base, and includes an RS232 connector for a personal computer or other data device. Each integrated modem unit will reduce the station capacity by one.

System software assignments permit a wide variation to the feature buttons on all telephones.

Each electronic telephone features a modular handset cord, a modular headset/audio-type device (headset I/O switch) connector (except the single-line) and is connected to the system via a 2-pair modular line cord. If a modem, offhook call announce, or HESB as a Loud Ringing Bell is to be used, 3-pair cabling must be used. All phones are easily wall-mounted and are hearing-aid compatible.

#### 03 ELECTRICAL CHARACTERISTICS

#### General

The key service unit operates from an internal power supply, which connects to a standard 3-wire, 117 VAC, 60-Hz, grounded wall outlet.

Loss of AC power will cause operational failure of the system. System memory, however, is protected from loss due to power failure with a memory backup battery. Full system reserve power is available as an option.

#### NOTE:

The memory backup battery is designed to maintain full memory protection for approximately one year with no external power source applied.

The electrical characteristics of the system are summarized in Table A.

#### 04 FEATURES and SERVICES

The features and services of these electronic key telephone systems are summarized in Tables B and C, which list the standard and optional features, respectively.

STRATA S<sub>e</sub>/Vi<sub>e</sub> General Description November 1987

#### TABLE A

#### SUMMARY OF ELECTRICAL CHARACTERISTICS

Loop Limits Station Door Phone Control Unit (HDCB) Door Phone/Monitor Station HOXB HOLB, HSMB, HCNB, HIOB-to-KSU HIOB-to-Peripheral Ringing Tones CO Line (idle station) CO Line (busy station) Intercom Line

Door Phone A & C Tones

Door Phone B Tone

Busy Override Tone Dial Tone (Intercom) Ringback Tone Busy Tone Do Not Disturb Tone Voice Page Warning Tone

Off-hook Call Announce Warning Tone

Executive Override Warning Tone Hold Recall Tone

Dialing

Primary Power HPSU 6120\*\* HPSU 7120\* Environmental Specifications Operating Temperature Operating Humidity

\*STRATA VI<sub>e</sub> only \*\*STRATA S<sub>e</sub> only 1,000' (305 M), 24 AWG cable 1,000' (305 M), 24 AWG cable 1,000' (305 M), 24 AWG cable 500 ohms (including telephone), 48 VDC 17' (5.2 M), 24 AWG cable 1,000' (305 M), 24 AWG cable 17' (5.2 M), 24 AWG cable 600/800 Hz, modulated by 16 Hz, 1 second on-3 seconds off 2,400 Hz, modulated by 10 Hz, 1 second on-3 seconds off 600 Hz, 1 second on-3 seconds off 870 Hz, 1 second/710 Hz, 21/2-seconds (5 rinas) 870 Hz, 1/2-second/710 Hz, 21/2-seconds (5 rinas) 2,400 Hz, 1 second on-3 seconds off 400 Hz, continuous 400 Hz, 1 second on-3 seconds off 400 Hz, 1/4-second on-1/4-second off 400 Hz, 1/8-second on-1/8-second off 600 Hz, 1 second on only (via electronic telephone speaker) 600 Hz, 1 second on only (via electronic telephone speaker) 600 Hz, <sup>1</sup>/<sub>2</sub>-second on only (via handset) 2,400 Hz, modulated by 10 Hz, 1 second on-1 second off Push-button; system-generated DTMF or dial pulse. 117 VAC, 60 Hz 40 watts 100 watts  $32 \sim 122^{\circ} F (0 \sim 50^{\circ} C)$ 20 ~ 80% relative humidity without condensa-

tion

#### STRATA S<sub>e</sub>/VI<sub>e</sub> GENERAL DESCRIPTION NOVEMBER 1987

#### TABLE B

#### STANDARD FEATURES

#### SYSTEM

- All Call Voice Page
- Alternate Point Answer
- Automatic Dialing-System
- Automatic Hold Recall
- Automatic Release from Hold
- CO Line Call Pickup Groups\*\*
- Conference (Multi-CO Line)\*
- Conference (Multi-Station)\*
- CTX/PBX Compatible
- CTX Ringing Repeat
- Delayed Ringing
- Distinctive Ringing
- DTMF and Dial Pulse CO Line Compatible
- DTMF Signal Time (160/80 ms)
- External Page Interface
- Flexible Intercom Numbering
- Flexible Key Assignment
- Flexible Line Ringing Assignment
- Forced Account Code
- Group Paging
- Least Cost Routing\*\*

- Live System Programming
- Message Waiting
- Multiple Simultaneous Handsfree Intercom Paths
- Music-On-Hold Interface
- Night Ringing Answer Code
- Night Ringing Over External Page\*\*
- Night Transfer
- Non-blocking Dialing
- Outgoing Call Restriction
- Privacy/Non-Privacy
- Relay Service\*\*
- Station Hunting
- Tenant Service
- Toll Restriction (6-digit)
- Toll Restriction Override by System Automatic Dialing
- Transfer Privacy
- Trunk-to-trunk Connection
- Voice or Tone Signalling
- Wall Mountable Key Service Unit \*Non-amplified
- STATION
- Automatic Callback (Intercom)
- Automatic Dialing Buttons
- Automatic Dialing-Station
- Automatic Off-Hook Selection
- Busy Override
- Call Forward
- Call Pickup
- Call Transfer with Camp-on
- CO/CTX/PBX Feature Buttons
- Directed Call Pickup
- Direct Station Selection (DSS) Buttons
- Distinctive LED Indications
  - Incoming Call
  - In-use
  - On-hold
- Do Not Disturb
- Do Not Disturb Override
- DP/MF Mode Change (TONE Button)
- Exclusive Hold
- Executive Override (Break-In)
- Flash Button (CTX/PBX Transfer or CO Dial Tone Recall)
- Handsfree Answerback
  - \*\*STRATA VIe only

- Liquid Crystal Display Features
  - Alphanumeric Messaging
    - Busy Station Messaging
    - Called Station Messaging
    - Calling Station Messaging
    - Remote Station Messaging
  - Busy Lamp Field (BLF) Indication
  - CO Line Identification
  - Speed Dial Memo
  - Timed Reminders
- Microphone Cut-off Button
- Modular Handset and Line Cords
- On-Hook Dialing
- Privacy Button
- Privacy Override
- Private CO Lines
- Push-Button Dialing
- Remote Retrieval of Held Calls
- Repeat Last Number Dialed
- Ringing Line Preference
- Saved Number Redial
- Station Security (MCO Button)
- Toll Restriction Override Code
- Trunk Queuing

#### TABLE C

#### **OPTIONAL FEATURES**

- 1A2 Key System Interface (HCNB)
- Amplified Conference
- Auxiliary Device Interface (HIOB)
- Background Music with Station Control
- Door Phone/Monitor Station
  - Alarm Button
  - Door Lock Button
- Electronic Telephones
  - Faceplates (blue, black or wine)
  - Single-line
  - 10-button Handsfree Answerback or Speakerphone
  - 10-button Busy Lamp Field
  - 20-button Handsfree Answerback or Speakerphone
  - 20-button Liquid Crystal Display

#### 05 SYSTEM OPERATION

#### General

A system (Figure 15) consists of a key service unit (VI<sub>e</sub> HKSU is shown), power supply, up to 16 stations\*, HOLB, HSMB and HOXB optional modules, and a maximum of six door phones. The door phone control unit(s) (HDCB) occupy one or two station location(s). All connections between the key service unit and the telephones are made via a customer-provided main distribution frame. Using modular line cord(s), the CO lines are then connected between the 'left side panel and the locally provided RJ-25C (up to two each) or RJ-11C (up to six each) jacks. An external tuner (or equivalent) is required if the Music-On-Hold/Background Music feature is utilized.

### \*Some optional features reduce maximum station capacities (see Optional Features).

A functional block diagram of both key service units is shown in Figure 16. It consists of CO and station interfaces on the main PCB, including a solid-state, space-division matrix and the central control equipment (SCCU/VCCU). Op-

- External Amplified Speaker (HESB)
  - Loud Ringing Bell
  - Amplified Speaker
  - Talkback Amplified Speaker
- External Page Amplifier
- Integrated Modem (HMDB)
- Music-On-Hold Source
- Off-Hook Call Announce
- Off-Premises Extension
- Ring Generator/Power Supply (MRGU)
  Off-Premises Line
- Remote Administration/Maintenance
- Station Message Detail Recording (SMDR)
- System Battery Backup

tional interfacing equipment includes additional station connections (SSTU), off-hook call announce (SVCU), remote maintenance (SDTU), offpremises line (HOLB), station message detail record (HSMB/STMU\*), 1A2 interface (HCNB), auxiliary device interface (HIOB), door phone controller (HDCB) and door phone/monitor station, external page amplifier (SEPU), internal musicon-hold source (SMOU), and power failure (SPFU\*) PCBs are also shown.

\*STRATA Se only

The system is entirely under the control of a single-chip microprocessor, located (along with the system program and data memories) on the VCCU/SCCU PCB (STRATA VI<sub>e</sub>/S<sub>e</sub>, respectively), which mounts on the VMAU/SMAU, respectively.

Connections between the station voice lines and the CO lines are via the switching matrix provided on the VMAU/SMAU PCB (STRATA  $Vl_e/S_e$ , respectively). The VMAU/SMAU also provides a similar matrix for intercom connection, background music, paging connections and the distribution of various system tones (dial, busy, etc.).

#### STRATA Se/VIe GENERAL DESCRIPTION NOVEMBER 1987

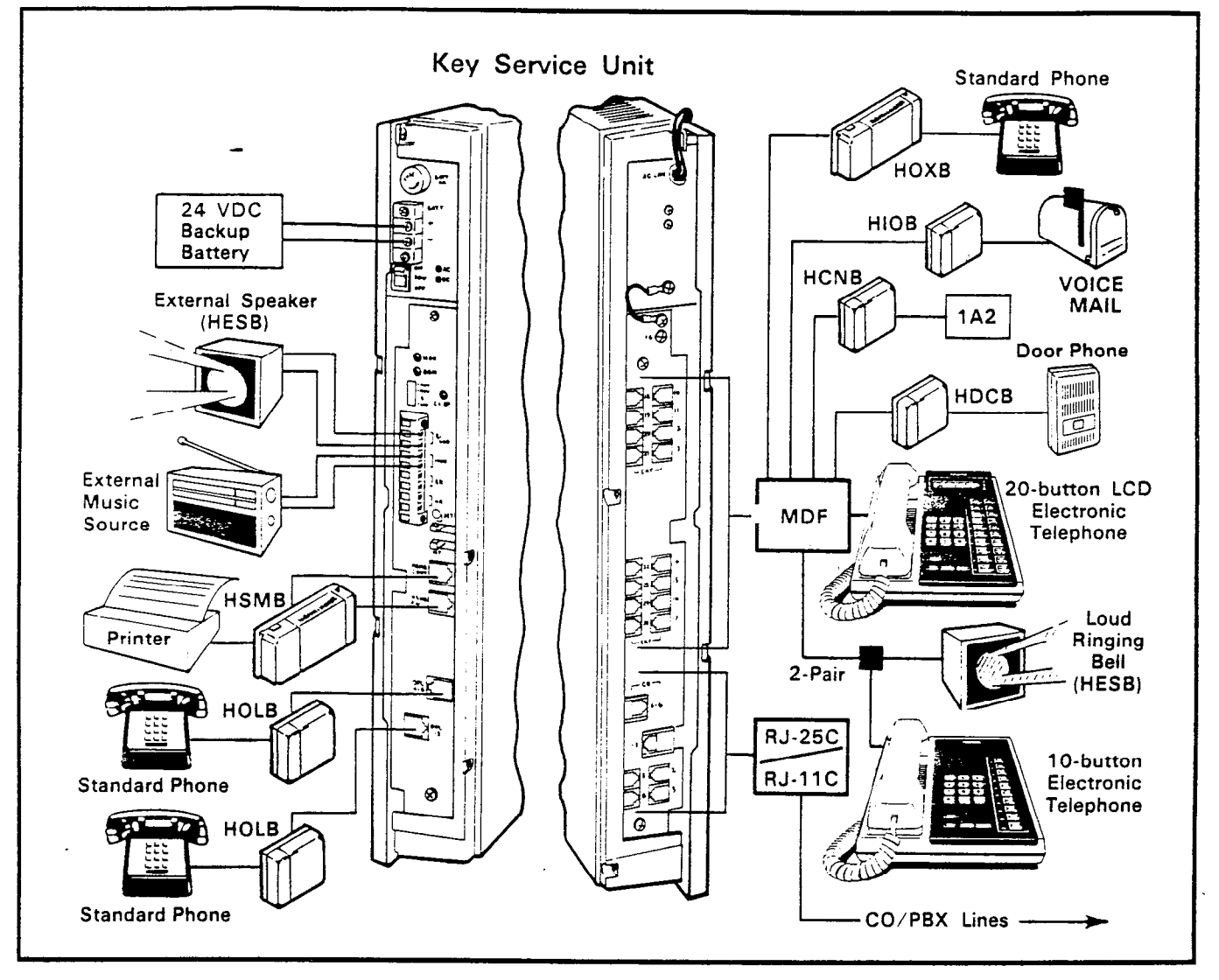

FIGURE 15—SYSTEM DIAGRAM

#### 06 SYSTEM CONFIGURATION

#### Key Service Unit

The STRATA Se key service unit arrangement illustrated in Figure 17 shows the locations of the various printed circuit boards and optional equipment.

The STRATA VIe key service unit arrangement illustrated in Figure 18 shows the locations of the various printed circuit boards and optional equipment.

#### NOTE:

The optional modules are used only when required. All internal boards connect to the main PCB (in some cases, they also attach to the key service unit's side panel). Complete with all available options, both key service units utilize up to eight printed circuit boards internally (as shown in Figures 17 and 18) and various option modules. The names and functions are as follows:

- SMAU/VMAU: The main printed circuit board of the key service unit consists of the following three functions:
  - a) Station Interface: An interface between the key service unit and up to four stations (STRATA S<sub>e</sub>) or up to eight stations (STRATA VI<sub>e</sub>), which includes the solidstate, space-division matrix used for voice connections between the stations and the CO/PBX lines. Two-pair wiring is required for each station; one pair carrying voice and the other pair carrying control data to

#### STRATA S<sub>e</sub>/Vi<sub>e</sub> General description November 1987

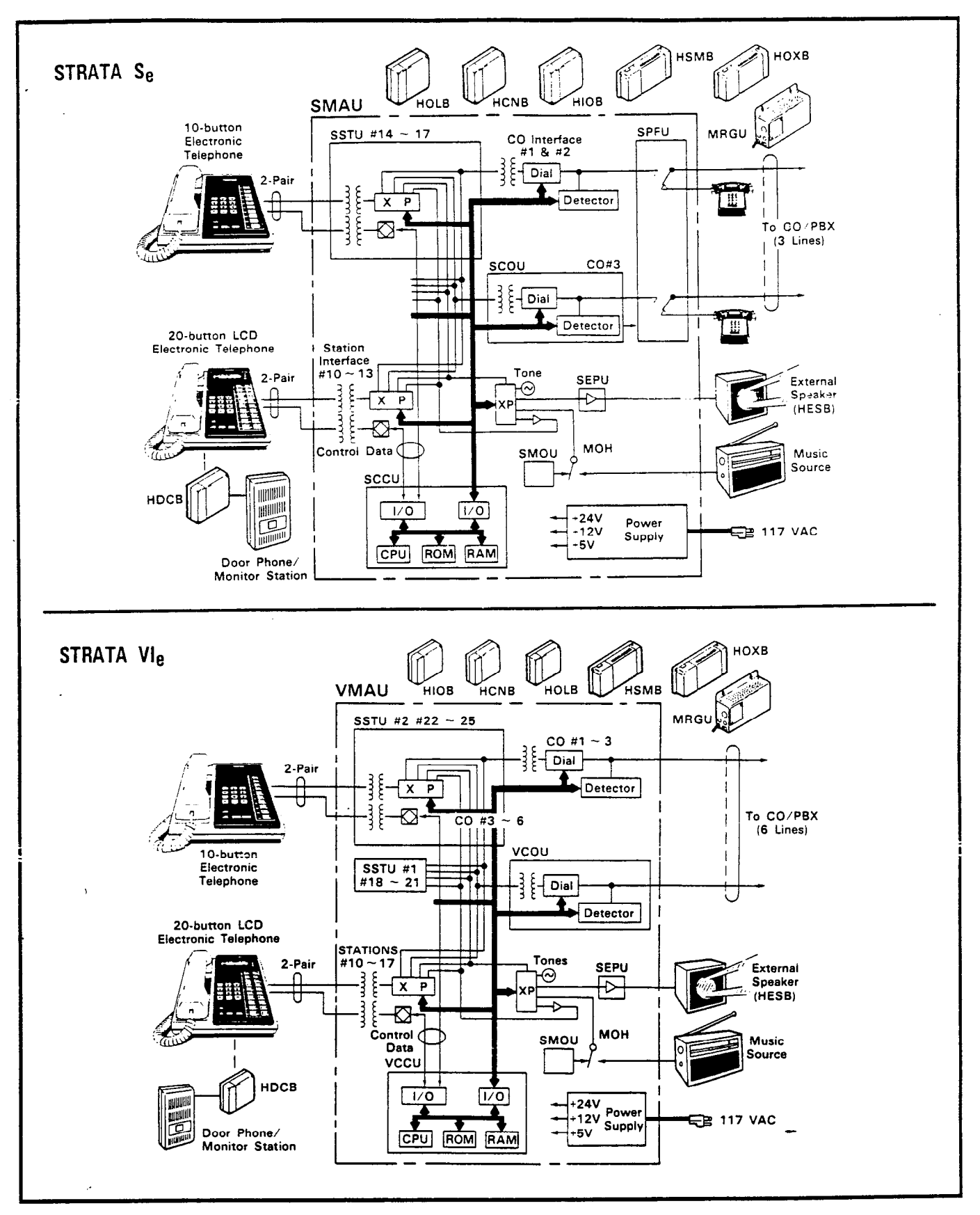

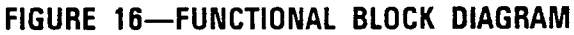

#### STRATA S<sub>e</sub>/VI<sub>e</sub> GENERAL DESCRIPTION NOVEMBER 1987

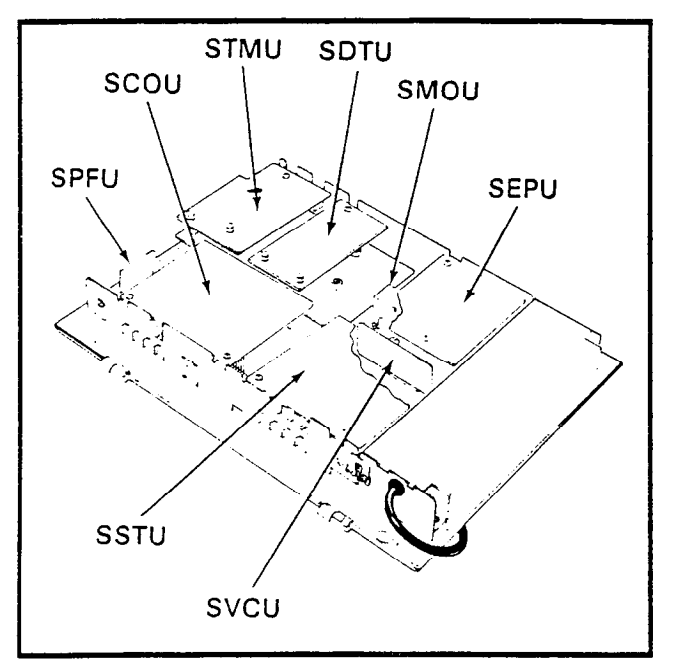

FIGURE 17 STRATA Se KEY SERVICE UNIT (with PCBs)

and from the station:

- b) CO Interface: An interface between the key service unit and the public telephone network or PBX for up to two lines (STRATA S<sub>e</sub>) or up to three lines (STRATA VI<sub>e</sub>). Ring detection, hold and dial outpulsing for these lines are performed by this board. Depending upon local CO requirements, each incoming line can be separately connected and programmed to provide DTMF or rotary-dial outpulsing.
- c) Tone: Performs a number of miscellaneous system functions:
  - Generates system tones.
  - Provides the switching matrix for the delivery of tones for both paging and intercom connections.
- SCCU/VCCU: All system control functions are performed by the single-chip microprocessor on this printed circuit board. The system program stored in ROM, RAM for system operations, and the RAM for system data storage are also located on this circuit board. A battery on this board protects system memory should a power failure occur.
- SCOU/VCOU: An optional interface between the SMAU/VMAU and one/three additional CO line(s). Depending upon local CO requirements, the SCOU/VCOU is programmed to

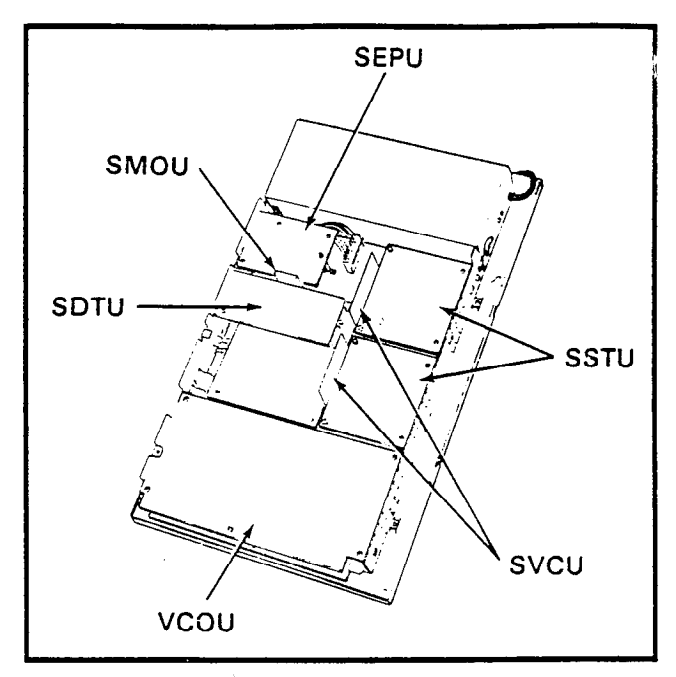

FIGURE 18 STRATA VIe KEY SERVICE UNIT (with PCBs)

provide DTMF or rotary-dial outpulsing. The SCOU serves one CO line; the VCOU serves up to three CO lines, and both serve up to three off-premises lines.

- **SSTU**: An optional interface between the key service unit and stations  $18 \sim 25$  (stations  $14 \sim 17$  on STRATA S<sub>e</sub>). Each SSTU PCB serves up to four stations. Two-pair wiring is required for each station; one pair carrying voice and the other pair carrying control data to and from the station.
- SMOU: An optional music-on-hold source that provides electronic synthesized music. A choice of two musical tunes are available, selected via a switch on this board. The SMOU is connected to the SMAU/VMAU via an 8-pin connector.
- SEPU: An optional 3-watt amplifier for external paging, using a customer-supplied 8-ohm speaker (connected to the SMAU/VMAU via a 10-pin connector).
- SVCU: The Off-Hook Call Announce interface that mounts on the main printed circuit board of the key service unit to provide OCA access. One SVCU is required for every eight stations requiring OCA. (Adds two intercom lines it STRATA VI<sub>e</sub>.)

- **SDTU:** Provides Remote Administration/Maintenance access via its built-in 300/1200 baud modem. One SDTU per system is required for Remote Administration/Maintenance.
- $\ensuremath{\text{STMU}}$ : Required for connection to an HSMB to provide SMDR for a STRATA Se key service unit.
- **HPSU 6120/7120:** Each system's required voltages are provided by one of these factory-installed power supplies. The HPSU connects to a standard 3-wire, 117 VAC, 60-Hz, grounded wall outlet, with a permissible AC input voltage range of 90  $\sim$  130 VAC.
- **HPFB**: An optional battery backup unit that is available for the HPSU 6120 (STRATA S<sub>e</sub>). With the optional battery backup assembly installed, all functions of the system will continue to operate for approximately two to three hours after a loss of normal electrical power. Calls will not be disconnected during switch-over to or from battery power.
- HPBU-7: An optional battery backup unit for the HPSU 7120 (STRATA VIe). It is a printed circuit board that mounts inside the power supply housing and is connected to the recommended battery pack (which is customersupplied, consisting of two 12 VDC, maintenance-free, automobile-type batteries-80 amp/hour maximum rating). With the optional battery backup assembly installed, all functions of the system will continue to operate for several hours (the actual time period is in direct ratio to the type and size of batteries selected) after a loss of normal electrical power. Calls will not be disconnected during switch-over to or from battery power. The HPBU-7 also provides a charge to the battery - pack during normal operations.

#### **Option Modules**

- **HOLB:** An off-premises line module that allows the bridging of a CO line, which appears in the system with a conventional telephone; supervision is provided. Each HOLB provides three circuits, all three of which may be directed to an answering machine (or similar device) attached to the HUNT connector.
- HDCB: An optional module (two per system maximum) connected to the key service unit at station 13 and/or 14 (station 11 and/or 12

on STRATA S<sub>e</sub>) that allows up to three (each HDCB) door phone/monitor stations (MDFBs) to ring pre-selected stations. The HDCB has three outputs (A, B, C), which are modular connectors for the three MDFBs. (Outputs B and C on either/both HDCB(s) may be used for the Door Lock and Alarm features, respectively.)

- HOXB: An external module that serves as an interface between the key service unit and conventional, standard telephones or off-premises extension (OPX) lines. Each HOXB PCB serves two extensions; one HOXB per system. An HOXB will operate with either DTMF or rotary-dial telephones. An auxiliary ring generator/power supply (MRGU) is required for use with the HOXB.
- **HSMB**: Serves as an interface between the key service unit and a printer or storage device used for the SMDR feature. The module is equipped with an RS-232C interface and connects to the left side panel via one supplied 8-wire modular connectors (one HSMB per system). (Se also requires an STMU PCB.)
- **HCNB:** Provides an interface between a 1A2 key system and the CO lines appearing therein to a STRATA<sub>e</sub> system. One HCNB is required for every three lines where dual appearances are desired. Also, A-lead control, lamp signal detection and dial outpulsing are performed by this module (see Figure 19).

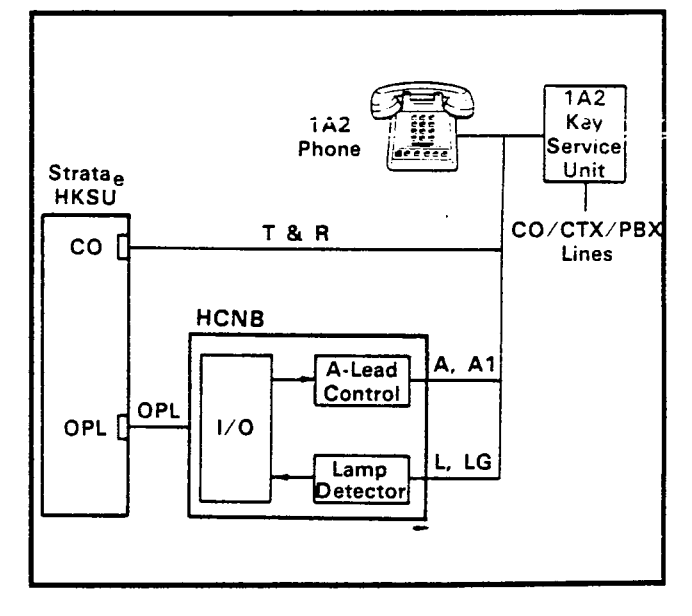

FIGURE 19 1A2 INTERFACE FUNCTIONAL BLOCK DIAGRAM

#### STRATA S<sub>e</sub>/VI<sub>e</sub> General description November 1987

HIOB: Provides one circuit to interface with external devices such as a voice mail port, answering machine, standard telephone, modem, etc. Up to eight HIOBs (four on a STRATA Se) may be installed on a system. Each HIOB is connected to a proprietary station port, reducing station capacity accordingly.

#### Station Equipment

The principal components of the electronic telephone are: handset, dial pad, speaker, microphone, two volume controls, four fixed feature buttons, an **N** button, and 9 or 19 flexible CO/feature buttons. LED indicators are provided for all buttons except for **HOLD** and **CONE**. See Figures 10 and 12.

The single-line electronic telephone (Figure 9) is equipped with three permanently dedicated buttons (HOLD CONF SPKR) and an Intercom/CO line button, which is not labeled.

The 10-button Busy Lamp Field electronic telephone (Figure 11) with speakerphone provides 10 buttons that can be assigned to control intercom, CO line and feature operation, plus an LED indication of which stations are in use.

A 20-button Liquid Crystal Display electronic telephone (Figure 13) with speakerphone may be located at any or all of the stations. The 32-character alphanumeric display provides many capabilities—an accurate clock/calendar in its idle state; and elapsed time, dialed number, calling station and CO line are just a few of the features available. For additional explanations of the features listed below, see Liquid Crystal Display.

- Alphanumeric Messaging
  - Busy Station Messaging
  - Called Station Messaging
  - Calling Station Messaging
  - Remote Station Messaging
- Busy Lamp Field (BLF) Indication
- CO Line Identification
- Speed Dial Memo
- Timed Reminders

All phones are easily converted for wall mounting, feature modular handset cords, are equipped with a second modular connector for headset connection (except the single-line), and are connected to the system via modular line cords. An optional replacement base for the electronic telephone provides a built-in 300/1200 baud modem with automatic answering capabilities. It is a Bell Standard, full duplex modem.

The optional door phone/monitor station (Figure 6) allows distinctive ringing to preselected station(s). When a station dials an individual door phone, a circuit providing monitoring capabilities on the intercomis established. This option requires station 13 and/or 14 (station 11 and/or 12 in STRATA S<sub>e</sub>) to be replaced by a door phone control unit (HDCB) and up to six door phone units (MDFBs)—three each HDCB. One door phone/monitor (only station 13C for VI<sub>e</sub>; 11C for S<sub>e</sub>) can be replaced by an alarm control circuit on station 13 HDCB and one by a door lock control circuit on all HDCBs.

An external amplified speaker (HESB) may be connected in any one of the following three applications:

- Loud Ringing Bell: Allows you to amplify the tone of a paging/ringing signal without using other manufacturers' equipment. The signal can be amplified on all 6000-series phones, except the single-line electronic telephone. Three-pair wiring is required for this application.
- Amplified Speaker: Allows you to use the HESB as a paging speaker, reducing the need for other manufacturers' paging equipment.
- Talkback Amplified Speaker: Allows you to provide a talkback speaker in areas where a telephone is not needed. For talkback operation, connect the HESB to the door phone unit (MDFB), which is used as a microphone; however, the push-button is inoperative.

The HESB is a 6" 3-watt speaker with an amplifier that is built into an attractive speaker box (Figure 8). A +12 VDC power supply (HACU-120), which connects to the back panel via an 8' cord, is included with each HESB.

#### Installation

The key service unit is configured for wall mounting only.

All external devices are connected to the key service unit via connectors and terminals on the side panels, as follows:

a) CO lines are connected to the key service unit right side panel via separate (one for each line) single-pair modular cords or a single 3-pair modular cord (STRATA  $S_e$ ); or two 3-pair or six single-pair modular cords (STRATA  $VI_e$ ).

- b) The station connection points are extended from the key service unit to the main distribution frame using 3-pair modular line cords. The individual telephones are connected to the main distribution frame using 3-pair station cables.
- c) A screw-terminal barrier strip is mounted on the left-hand side of the key service unit to provide attachment points for the music-onhold source input, relay service (STRATA VIe only) and external page output.
- d) Two (only one for STRATA S<sub>e</sub>) modular connectors are also provided on the left side panel for two (only one for STRATA S<sub>e</sub>) optional off-premises line modules (HOLBs).

The power supply is mounted inside the key service unit. In STRATA  $S_e$  a connector is provided on the left side panel for optional system reserve power (HPFB). In STRATA  $VI_e$  an optional battery backup printed circuit board is available for the power supply.

#### Maintenance

1

Faults in the system are repaired by replacing any faulty component (printed circuit board, subassembly, telephone, etc.) and returning it to the manufacturer for repair.

In addition, remote administration/ maintenance allows the system to interface via an SDTU (built-in modem) with a remote location. This reduces the cost of routine data base changes by eliminating the need of a technician to be on-site for each software change.

#### 07 FEATURES and OPERATION

#### General

This section contains brief descriptions of the features listed earlier in Tables B and C and some associated operating instructions. For more detailed instructions, see the User Guide or Quick Reference Guide.

#### **Standard Features**

#### System

All Call Voice Page: Dialing a 2-digit access code permits a station user to page via all idle

telephone speakers simultaneously. The system can also be programmed to include the External Page feature in an All Call Page.

- Alternate Point Answer: CO or intercom calls can be answered from any station.
- Automatic Dialing-System: Allows up to 40 numbers to be stored in the system memory. After selecting an outgoing line, any station user can cause one of the stored numbers to be outpulsed by dialing the proper access code.
- Automatic Hold Recall: A CO line placed on hold by any station will recall that station after a programmable period of time. A different time period can be selected for each station.
- Automatic Release from Hold: The system automatically releases held CO lines if a disconnect signal is received from the Central Office.
- **CO Line Pickup Groups:** In STRATA VIe only, using a dial code or the **CPU** button, allows CO line pickup from another station. Two Call Pickup Groups can be defined in programming and buttons (**CPUI** and **CPUE**) can be assigned to phones for each group.
- **Conference (Multi-CO Line):** The system will conference two CO lines and up to three stations. See Amplified Conference.
- Conference (Multi-Station): Non-amplified conferencing is permitted to a maximum of four stations and one CO line. See Amplified Conference.
- CTX/PBX Compatible: System features, such as Toll Restriction and Automatic Dialing, are compatible with CTX/PBX operation.
- CTX Ringing Repeat: To facilitate the use of special calling/callback features on CO/CTX/ PBX lines, the system will ring the called station with the same on/off cadence that is received from the outside line.
- Delayed Ringing: A 12- and/or 24-second ring delay may be programmed for each station to permit alternate answering. The delayed ring is provided for each line selectively by each station.
- **Distinctive Ringing:** CO and intercom calls are distinguished by different ringing tones.

#### STRATA S<sub>e</sub>/VI<sub>e</sub> GENERAL DESCRIPTION NOVEMBER 1987

- DTMF and Dial Pulse CO Line Compatible: The system will interface with either DTMF or rotary-dial pulse CO lines on a line-by-line basis as determined by system programming.
- External Page Interface: A 600-ohm connection point is provided for a customer-provided external amplifier/speaker. An SEPU PCB (see External Amplified Speaker and External Page Amplifier) is mounted in the key service unit when a customer-provided external speaker only is used; the output impedance is 8 ohms. This page circuit can be accessed as part of the All Call Voice Page feature.
- Flexible Intercom Numbering: A station intercom number can be flexibly programmed up to any 4-digit number. It is, therefore, possible to match a station's intercom and CTX line extension number.
- Flexible Key Assignment: Allows each phone to be programmed for the optimum use of its CO or feature buttons.
- Flexible Line Ringing Assignment: A programmable ring or no ring option is provided for each line selectively by each station.
- Forced Account Code: Requires selected station(s) to dial an account code prior to dialing a number. The account code is recorded with call details on the SMDR report.
- Group Paging: Special 2-digit access codes (81, 82, 83 or 84) permit voice paging to one of four zones. Zone assignment is via software and is totally flexible. Paging is via the speakers of idle telephones.
- Least Cost Routing: Enables the customer to decide over which trunks outgoing voice and data calls will be routed. This can greatly reduce the cost of long distance calling. Four classes of LCR can be programmed to give priority routes to the users who need them. (STRATA Vie only.)
- Live System Programming: Live system programming is accomplished without service interruption to other station users by placing the system in the special programming mode and inputting data via station 17 (station 13 in STRATA S<sub>e</sub>). Station 17(13) is the only station that is "down" during programming.

- Message Waiting: Any station (including the designated Message Center) can set a Message Waiting LED at any station with the Message Waiting LED of that station. The called station cancels the LED by lifting the handset and depressing the MW/FL button (not available on single-line electronic telephone). See Flash Button.
- MF Signal Time (160/80 ms): The standard MF dial signal time is 80 milliseconds, but it may be extended to 160 milliseconds, if required by the Central Office or to activate remote equipment.
- Multiple Simultaneous Handsfree Intercom Paths: Two intercom paths are standard in the systems. Both intercom lines are able to carry handsfree conversations simultaneously. (STRATA VI<sub>e</sub> may be increased to four paths optionally.)
- Music-On-Hold Interface: An interface is included for a customer-provided music source. CO lines placed on hold will be connected to this source. In addition, this music may also be broadcast from electronic telephone speakers and external page when the background music programming options are selected.
- Night Ringing Answer Code: A night ringing call may be answered from any station via a dial code.
- Night Ringing Over External Page: As a programmable option, while the night mode is active, a system-generated ring tone will be transmitted via the external speaker whenever any line rings (STRATA VIe only).
- Night Transfer: On a programmable optional basis, the system can function with two or three ringing patterns. If three patterns are selected, they are designated DAY, DAY 2, and NIGHT. If the two-pattern mode is selected, DAY and NIGHT designations are used. In both cases, the ringing modes are selected with the NT button on station 10.
- Non-blocking Dialing: Dialing is permitted on intercom and all CO lines simultaneously.
- Outgoing Call Restriction: Any station can be selectively restricted from originating calls on any or all CO lines. However, the station may still receive calls on the restricted line(s).

#### INSTALLATION INSTRUCTIONS SECTION 500-036-200 JANUARY 1988

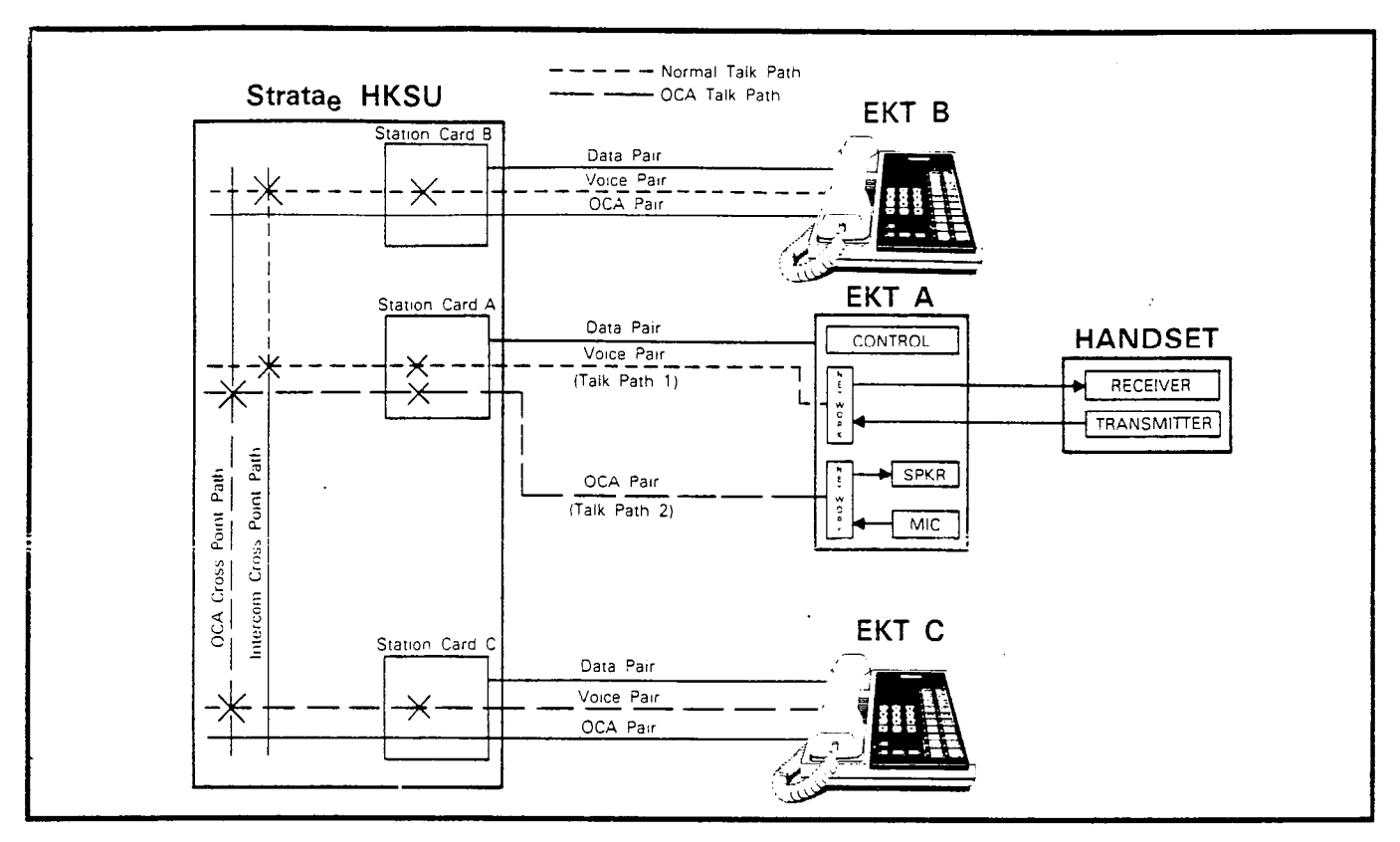

#### FIGURE 25-OFF-HOOK CALL ANNOUNCE FUNCTIONAL BLOCK DIAGRAM

- If in automatic mode\*: Station A receives a single tone burst (an OCA speech path exists between stations A and C via the EKT's speaker and microphone—verify).
- If in dial 2 mode: Station C receives busy tone, then dials 2 to establish an OCA speech path between stations A and C verify.

\*Program 5XX LED 12 determines the mode of the originating station.

#### 09.10 HCNB

**09.11 General:** Provides 1A2 Interface for the system.Each HCNB supports three CO/1A2 interface line circuits. The HCNB provides line supervision between the HKSU and the 1A2 equipment. The maximum distance between these units is determined by the 1A2 Interface line circuit specifications. To install, follow the procedures listed below:

- 1) Connect tip/ring, lamp and A lead connections per Figure 26.
- 2) Using the provided 4-pair modular cord, connect the HKSU to the HCNB.

- Connect the MDF to the modular blocks with 24 AWG wire.
- 4) Connect the supplied field ground wire.

#### NOTE:

Connecting the jumper wires W1 and W9 is not necessary.

09.12 Programming: Verify the correct programming for 1A2 interface via Program 0#7.

**09.13 To Test 1A2 Interface:** Conduct the following test on each incoming line:

- 1) Depress each **CO** line key on an EKT.
  - Verify that the corresponding lamp lights on a 1A2 telephone.
- 2) Make a test call from the EKT.
  - Verify that the call may be monitored at the 1A2 telephone.
- 3) Repeat steps 1 and 2 at the 1A2 telephone.
- 4) Place each CO line (one at a time) on hold at an EKT.
  - Verify that the CO appearance on the 1A2 telephone is on hold.

#### INSTALLATION INSTRUCTIONS SECTION 500-036-200 JANUARY 1988

5) Repeat step 4 at the 1A2 telephone, and all appropriate telephones in both systems.

#### NOTE:

Exclusive hold is a function of each system (i.e., if a station places a line on exclusive hold, but the 1A2 system does not provide this feature, the line may be picked up by any 1A2 telephone (and vice versa).

#### 09.20 HIOB

**09.21 General:** Provides a circuit interface with the system for external devices such as a voice mail machine, answering machine, standard telephone\*, modem, etc. (see Figure 27). The HIOB circuit includes a DTMF generator, DTMF receiver, ring generator, answer detector and voice circuit (DTMF signal time from HIOB to device is fixed at 160 ms). Table A indicates available station lines and system capacities.

\*Least Cost Routing and Toll Restriction apply to standard telephones.

| TABLE A-HIOB CAPACITY |      |          |
|-----------------------|------|----------|
| SYSTEM                | Q'TY | STATIONS |
| Se                    | 4    | 14 ~ 17  |
| VIe                   | 8    | 18 ~ 25  |

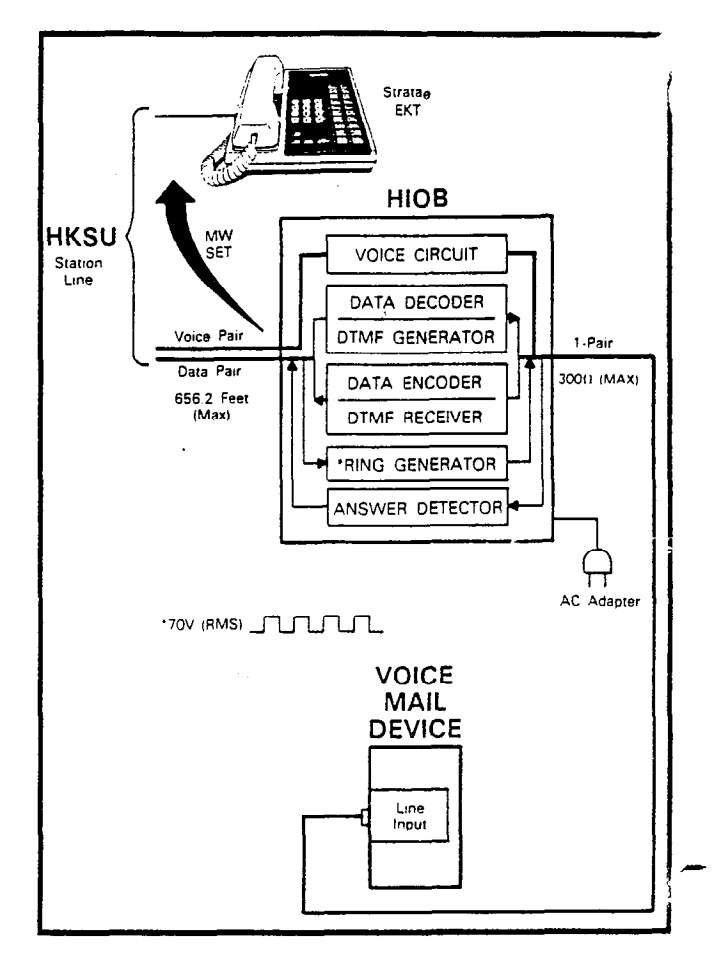

#### FIGURE 27—HIOB FUNCTIONAL BLOCK DIAGRAM

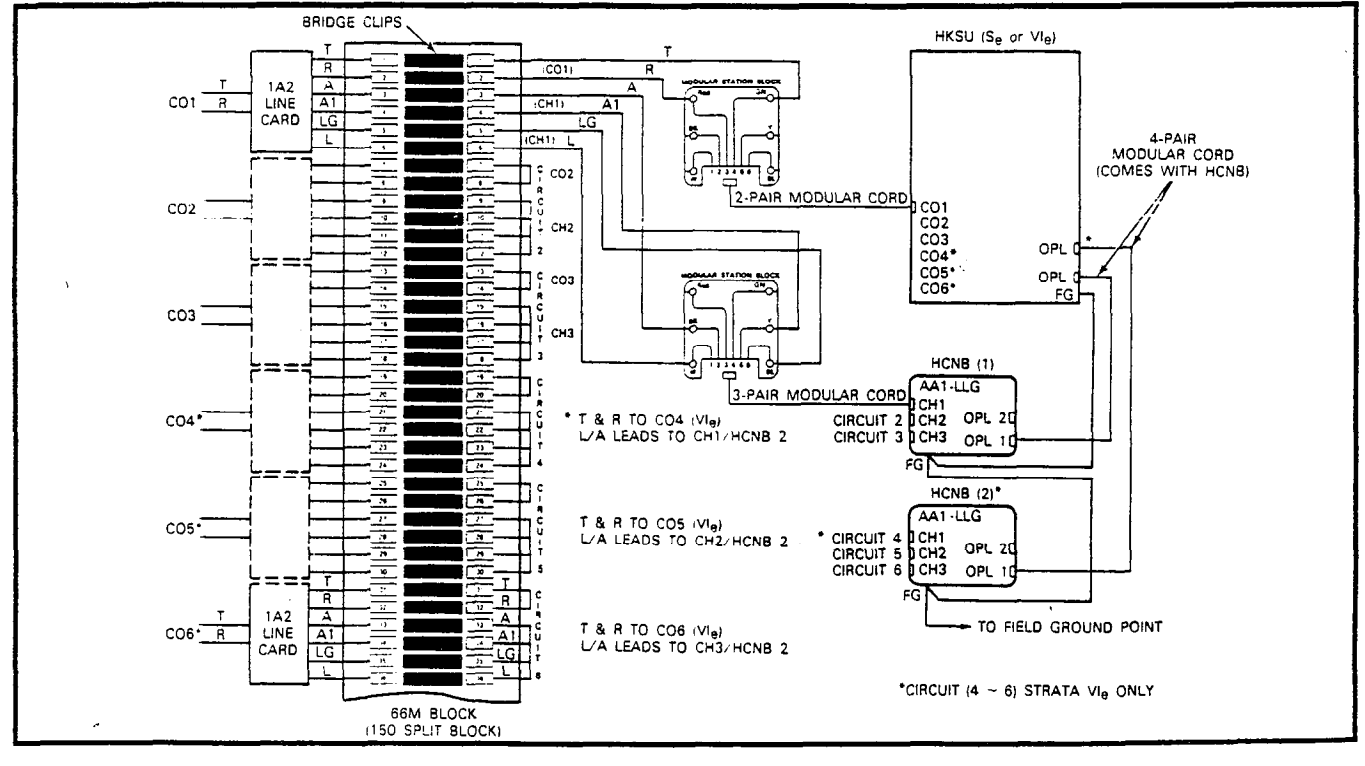

#### FIGURE 26—HCNB CONNECTIONS

an interactive silent messaging conversation.

- Called Station Messaging: Your station number and a message indication may be sent to another LCD station. When that called station responds, the station will receive the 32-character message.
- Calling Station Messaging: A message displayed on your LCD phone will be automatically displayed on the calling station's LCD when dialed.
- Remote Station Messaging: Allows any station to set a Called Station Message for another station, the recepient to be a station or group of stations.
- b) Busy Lamp Field (BLF) Indication: The Liquid Crystal Display can be used to indicate the on-/off-hook status of all telephones in the system. BLF status is displayed up to the maximum number of stations for each system.
- c) CO Line Indication: Allows each CO line to be identified with a 16-character name. All LCD phones using that line will display the name instead of the CO line number.
- d) Speed Dial Memo: Each LCD telephone user may program a 16-character name for each of their 40 personal speed dial numbers. The memo pad of names and numbers (including system names and numbers) may be scrolled to select the appropriate party. Depressing a CO line button will cause the displayed number to be dialed automatically.
- e) **Timed Reminders**: Allows five separate messages to be set at each LCD telephone. These messages will be displayed at the appropriate times (hour and minute) set by the station user. The messages can be repeated on a daily basis or displayed just once.
- Microphone Cut-off Buttons: Electronic telephones may be programmed with an MCO button, allowing the microphone to be turned ON/ OFF while a station is in the idle state (controls Handsfree Answerback). See Station Security.
- Modular Handset and Line Cords: All electronic telephones are equipped with modular handset and line cords, and (except the singleline) are also equipped with an additional modular headset jack.

- **On-Hook Dialing:** The system allows you to dial your calls with the handset still on-hook. Call progress can be heard via the telephone speaker; no need to pick up the handset until your party answers.
- **Privacy Button:** Allows privacy or non-privacy to be selected (via the **PRV** button) on CO lines.
- Privacy Override: A station programmed for this feature can enter any existing CO line conversation if the station is equipped with that CO line button. An initial warning tone is given, but no subsequent tones are provided. A maximum of two stations can be programmed for this feature.
- **Private CO Lines:** Restrictions may be programmed into the system so that selected CO line(s) will appear only on selected station(s).
- Push-Button Dialing: All electronic telephones are equipped with push-button dial pads.
- **Remote Retrieval of Held Calls:** Calls that have been placed on hold by a station can be retrieved by a different station with the Call Pickup feature.
- Repeat Last Number Dialed: The last number dialed by each station is always stored by the system and will be dialed automatically whenever the station user accesses a CO line and depresses the or FDT button. See Saved Number Redial.
- Ringing Line Preference: A line ringing a station can be answered by lifting the handset or depressing the SPKH button. The ringing line will be automatically selected.
- Saved Number Redial: A programmable button that saves a dialed number for redial at a later time. May be used at any time and is exclusive of the Repeat Last Number Dialed feature.
- Station Security (MCO Button): Stations may be programmed with an MCO button, allowing the microphone to be turned ON/OFF while a station is in the idle state (enables or disables the Handsfree Answerback).
- **Toll Restriction Override Code:** Two special codes may be defined to override toll restriction from any station.

#### STRATA Se/VIe GENERAL DESCRIPTION NOVEMBER 1987

Trunk Queuing: Provides a means for station users to be "stacked" in a waiting queue for a busy outgoing trunk group by using the Automatic Callback feature. The station will then be signalled when a trunk in the group becomes available. As a programmable option, the system may be equipped with one trunk group (dial 9) or eight trunk groups (dial 91, 92, 93, 94, 95, 96, 97, 98).

#### **Optional Features**

- 1A2 Key System Interface (HCNB): Utilizing an optional line interface printed circuit board, both systems can be connected to CO/ CTX/PBX lines through 1A2-type key telephone systems. The system will detect lamp lead status and supply A-lead control.
- Amplified Conference: In some applications, it may be necessary to amplify the CO line used in a multi-CO line conference. A customerprovided amplifier can be connected to the system for this purpose. Reduces the system capacity by two stations.
- Auxiliary Device Interface (HIOB): Allows system interaction with customer-provided auxiliary devices such as standard telephones, recording/dictating machines, modems and voice mail equipment. The unit contains both a DTMF tone generator and receiver for use with auxiliary devices. The following features are available through the voice mail interface.
  - Call Forward to Voice Mail Box: Allows a station user to call forward to a voice mail box location. The system will ring the voice mail system and forward the digits of the desired mail box once answered.
  - Message Waiting Indication: Allows the voice mail system to dial a special access code to set message waiting at the station when the voice mail system is the message center.
  - Voice Mail Control: Allows the station user to control the voice mail equipment, using the dial pad, as DTMF signals are received by the voice mail equipment.
- Background Music with Station Control: Music from the music-on-hold source can (at the station user's option) be heard via the telephone's speaker. The same music may also be broadcast via the external page interface if an external speaker is installed.

- **Door Phone/Monitor Station:** Allows door phone unit(s) to distinctively ring pre-selected stations. A station dialing to an individual door phone unit provides monitoring capabilities on the intercom.
  - Alarm Button: Turns off the alarm signal set in the system by a customer-supplied alarm system. The alarm signal is activated by a closure at the HDCB door phone C output from a customer-supplied alarm system. The alarm signal will be heard from all idle stations until the ALEM button is depressed (station 13 on VI<sub>e</sub>, 11 on S<sub>e</sub>).
  - Door Lock Button: Activates a dry contact relay closure for indirect control of a door lock or other devices. When the DRLK button is depressed, the HDCB door phone B output will close for a period of 3 or 6 seconds.

#### Electronic Telephones:

- Faceplates (blue, black or wine): The standard brown faceplates can easily be changed on any electronic telephone to coordinate with office decor.
- Single-line: A basic telephone that is equipped with three permanently dedicated buttons (HOLD CONE SIKE) and an intercom/CO line button, which is not labeled. Electronic telephone features may be accessed via dial codes.
- 10-button Handsfree Answerback or Speakerphone: A basic telephone with full speakerphone capability or handsfree answerback only, depending upon the requirements. This phone can be assigned to any station, and is equipped with an intercom button and nine flexible buttons that may be assigned as CO line appearances or feature access.
- **10-button Busy Lamp Field:** A 10-button telephone with full speakerphone capability and an LED panel showing the busy/idle status of certain stations (a station in the DND mode will show as busy).
- 20-button Handsfree Answerback or Speakerphone: A 20-button telephone with full speakerphone capability or handsfree answerback only, depending upon the requirements, and is equipped with one Intercom button and 19 flexible buttons that are assigned as CO/PBX line appearances or feature access.
- 20-button Liquid Crystal Display: This

#### STRATA Se/Vie General Description November 1987

20-button telephone features a 32-character, alphanumeric display, full speakerphone capability, recalling station identification, and the same button flexibility as the 20-button telephone. See Liquid Crystal Display Features.

- External Amplified Speaker: An external amplified speaker (HESB) may be connected in any of the following three applications:
  - Amplified Speaker: Allows you to use the HESB as a paging speaker.
  - Loud Ringing Bell: Allows you to amplify the tone of an electronic telephone ring (except the Single-Line).
  - Talkback Amplified Speaker: Allows you to provide a talkback speaker (via an MDFB) where a telephone is not needed.

#### NOTE:

If an HESB is installed, an external amplifier (SEPU PCB) is not necessary.

- External Page Amplifier: This external page 3-watt amplifier (SEPU PCB) allows access to a customer-provided external 8-ohm speaker for paging.
- Integrated Modem (HMDB): Allows simultaneous voice/data switching via an auto-answer modem (300/1200 baud). The modem replaces the base of any 10- or 20-button electronic telephone, and is connected to a proprietary station port. Can be used up to the system maximum capacity, but each modem reduces the station capacity by one.
- Music-On-Hold Source: When installed, this electronic music source (SMOU PCB) eliminates the need for a customer-provided external music source and provides electronicgenerated music to CO lines placed on hold.
- Off-Hook Call Announce: Allows a station user to call and speak to an off-hook, busy electronic telephone through the speaker. The called station user can reply via the telephone's microphone without interrupting the existing conversation. If the called station is currently in use via the speakerphone/ handsfree, the caller will receive a busy signal. Feature is activated automatically or by dial access (2) on a station-by-station basis.

- Off-Premises Extension: Installing an HOXB allows the system to interface with conventional, standard telephones or off-premises circuits. The HOXB serves two extensions and replaces two stations in the system. (Maximum: two per STRATA Se/four per STRATA Vle.)
  - MRGU: An auxiliary ringing/power supply for the HOXB.
- Off-Premises Line: Installing an HOLB allows the bridging of a CO/PBX line that appears in the system with a conventional telephone (or other device, such as a modem). During Night Service, all incoming calls on an HOLB's three circuits may be directed to an answering machine (or similar device) connected to a "hunting" cutput. This option is set in programming.
- Remote Administration/Maintenance: The SDTU provides this feature via its built-in 300/1200 baud modem. One SDTU per system is required for Remote Administration/ Maintenance.
- Station Message Detail Recording (SMDR): Adding an HSMB to a system allows data to be collected for each outgoing and incoming CO line call. This data is output to a printer or recording device via the RS-232C interface located on the HSMB. The HSMB is externally mounted.

#### System Battery Backup:

- a) In STRATA Se, an HPFB can be plugged into the HPSU to provide automatic switching to standby battery power. During normal power conditions, the batteries are kept fully charged by the power supply. The HPFB includes batteries and the charging unit:
- b) In STRATA VIe, an HPBU can be installed in the power supply to provide automatic switching to standby battery power (provided by customer). During normal power conditions, the batteries are kept fully charged by the power supply.

#### STRATA S<sub>e</sub>/VI<sub>e</sub> General description November 1987

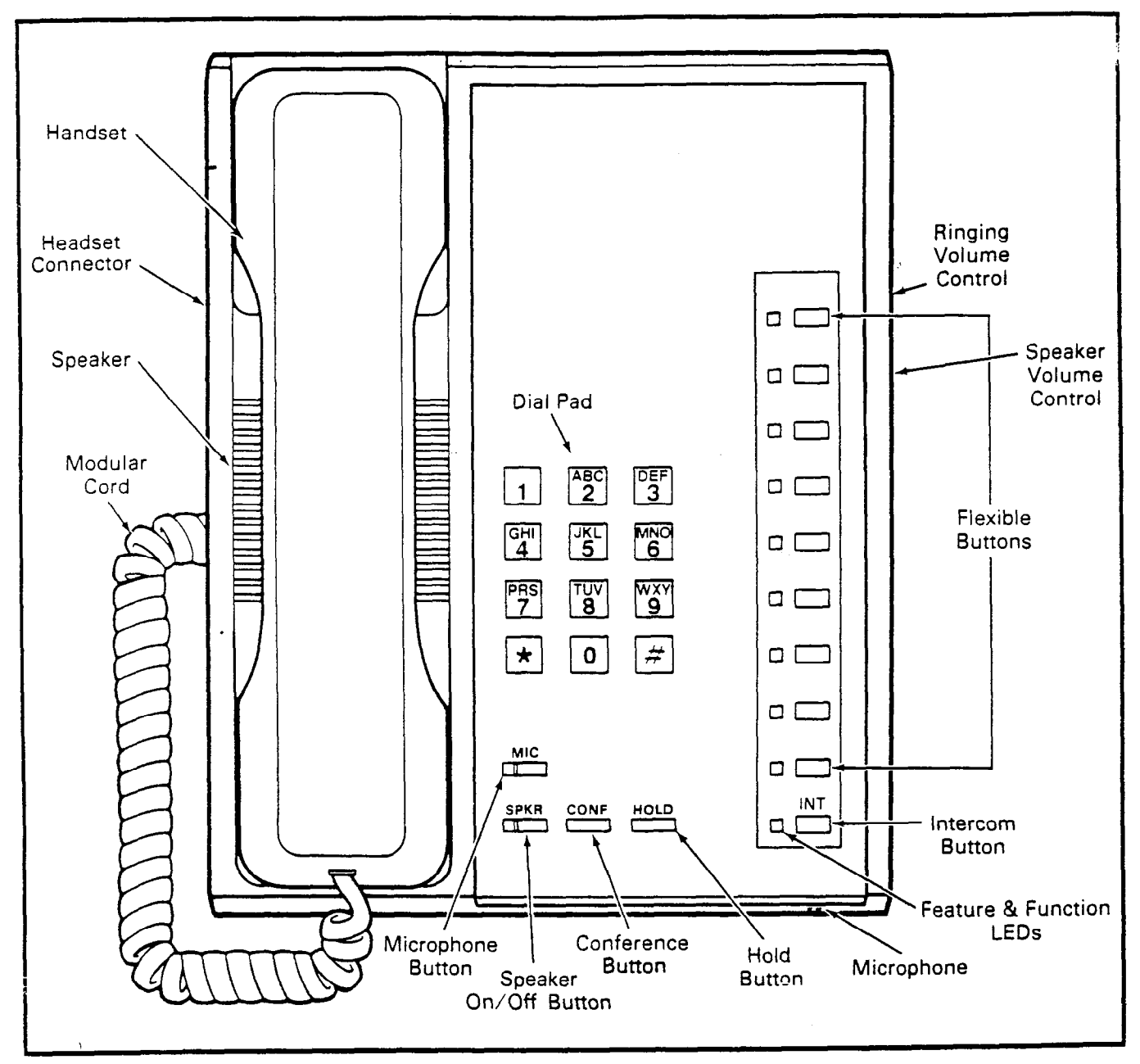

#### FIGURE 20-ELECTRONIC TELEPHONE DIAGRAM

# Strata S<sub>e</sub> & VI<sub>e</sub>

# Release 2 INSTALLATION INSTRUCTIONS

-

~

.

•

#### TOSHIBA SYSTEM PRACTICES ELECTRONIC KEY TELEPHONE SYSTEM

#### INSTALLATION INSTRUCTIONS SECTION 500-036-200 JANUARY 1988

#### INSTALLATION INSTRUCTIONS TABLE of CONTENTS

| PARAGRAPH | SUBJECT                                     | PAGE     |
|-----------|---------------------------------------------|----------|
|           | TABLE of CONTENTS                           | i        |
|           | ILLUSTRATION LIST                           | iii      |
| 01        | GENERAL                                     | 1        |
| 02        | PACKING                                     | 1        |
| 02.00     |                                             | 1        |
| 03        | HKSU REQUIREMENTS                           | 1        |
| 03.00     |                                             | 1        |
| 03.10     | Power Requiremente                          | 1        |
| 03.20     | Main Distribution Frame Pequirements        | 2        |
| 03.30     |                                             | 2        |
| 04 00     | Mounting the HKSU                           | 2        |
| 04.00     | Power Supply Installation                   | 2        |
| 04.20     | System Ground Check                         | 5        |
| 05        | PRINTED CIRCUIT BOARD INSTALLATION          | 5        |
| 05.00     | General                                     | 5        |
| 05.10     | Factory-Installed PCB                       | 6        |
| 05.20     | SCOU/VCOU                                   | 6        |
| 05.30     | SPFU (Se only)                              | 7        |
| 05.40     | SSTU                                        | 7        |
| 05.50     | SMOU                                        | 8        |
| 05.60     | SEPU                                        | 8        |
| 05.70     | SVCU                                        | 8        |
| 05.80     | SDTU                                        | 8        |
| 05.90     | STMU (STRATA Se only)                       | 9        |
| 06        | BASIC CABLING REQUIREMENTS                  | 9        |
| 06.00     | Station Wiring                              | 9        |
| 06.10     | CO Line Connection                          | 10       |
| 07        | SYSTEM POWER-UP INITIALIZE                  | 10       |
| 07.00     | General                                     | 10       |
| 07.10     | Clearing Automatic Dialing                  | 11       |
| 07.20     | Alphanumeric Messaging Initialization       | 12       |
| 07.30     | Limer Reminder Messaging Initialization     | 12       |
| 07.40     | System Real-Time Clock/ Calendar Adjustment | 12       |
|           | Coporal Coporal                             | 12       |
| 08.00     |                                             | 12       |
| 08 20     | EKT Wall Mounting                           | 13       |
| 08.20     | FKT Connections                             | 14       |
| 08.40     | Carbon Handset Installation                 | 14       |
| 08.50     | EKT Functional Check                        | 15       |
| 09        | INSTALLATION OF OPTIONS (External)          | 16       |
| 09.00     | Off-hook Call Announce                      | 16       |
| 09.10     | HCNB                                        | 17       |
| 09.20     | нюв                                         | 18       |
|           | TABLE A—HIOB CAPACITY                       | 18       |
| 09.30     | НОХВ                                        | 21       |
| 09.40     | HDCB                                        | 22       |
| 09.50     | HOLB                                        | 24       |
| 09.60     | HSMB                                        | 25       |
| 00 70     | TABLE B-RS-232C (Female) PIN CONNECTIONS    | 26       |
| 09.70     | TABLE C-VR2 SETTINGS                        | ∠8<br>31 |

#### INSTALLATION INSTRUCTIONS TABLE of CONTENTS (continued)

#### PARAGRAPH

#### SUBJECT

#### PAGE

| 09.80 | Amplified Conference                       | 31 |
|-------|--------------------------------------------|----|
| 09.90 | HESB                                       | 31 |
| 10    | EQUIPMENT CONNECTIONS                      | 33 |
| 10.00 | Wiring Connections                         | 33 |
| 10.10 | MOH/BGM Source                             | 33 |
| 10.20 | External Paging Connections                | 34 |
| 10.30 | Direct External Speaker Connection         | 34 |
| 10.40 | External Amplifier                         | 34 |
| 10.50 | Talkback Amplifier                         | 35 |
| 10.60 | Background Music                           | 35 |
| 10.70 | Volume Setting Sequence                    | 35 |
| 10.80 | Night Relay Service (VI <sub>e</sub> only) | 36 |

#### TOSHIBA SYSTEM PRACTICES ELECTRONIC KEY TELEPHONE SYSTEM

#### INSTALLATION INSTRUCTIONS SECTION 500-036-200 JANUARY 1988

#### INSTALLATION INSTRUCTIONS ILLUSTRATION LIST

#### NUMBER

i

#### TITLE

#### PAGE

|                 |                                                 | _        |
|-----------------|-------------------------------------------------|----------|
| 1               | SCCU/VCCU Battery Strap                         | 1        |
| 2               | HKSU Side Covers                                | 2        |
| 2               |                                                 | 2        |
| 3               | HKSU Wall Wounting                              | ~        |
| 4               | HPFB Installation                               | 4        |
| 5               | HPBU Installation                               | 4        |
| ĥ               | HKSLL Cover Bemoval                             | 6        |
| 7               |                                                 | Ā        |
| /               | SCOU and SPFU Locations                         | 4        |
| 8               | VCOU Location                                   | /        |
| 9               | Se SSTU and SVCU Locations                      | 7        |
| 10              | VI- SSTU and SVCU Locations                     | 0        |
| 10              |                                                 | 0        |
| 11              | Se/VIe SEPU and SMOU Locations                  | 8        |
| 12              | Se/VIe SDTU Location                            | a        |
| 12              |                                                 | ž        |
| 13              | STIMU Location                                  | 9        |
| 14              | EKT Wiring                                      | 10       |
| 15              | BJ-11C/BJ-25C Color Code                        | 10       |
| 16              | S. All. HKSU Bight Side Papel                   | 10       |
| 10              |                                                 |          |
| 17              | SCCU/VCCU Battery Strap                         | 11       |
| 18              | Se/VIe Initializing Switches                    | 11       |
| 10              | HVGL Leasting                                   | 13       |
| 19              | HVSO Location                                   | 10       |
| 20              | Removing EKI Base                               | 13       |
| 21              | EKT Mounting Holes                              | 14       |
| 22              | FKT Wire Bouting                                | 14       |
| 22              | Handset Hanger                                  | 14       |
| 23              | Carthean Unardent Madification                  | 1 5      |
| 24              | Carbon Handset Modification                     |          |
| 25              | Ott-hook Call Announce Functional Block Diagram | 17       |
| 26              | HCNB Connections                                | 18       |
| 27              | HIOB Functional Block Diagram                   | 18       |
| 20              | HIOB Wiring Diagram                             | 19       |
| 20              | HOD OF A Later                                  | 20       |
| 29              | HIUB Switches                                   |          |
| 30              | HOXB Connection Straps                          | 21       |
| 31              | HOXB Wiring                                     | 21       |
| 32              | HDCB Connection Straps                          | 23       |
| 22              | HDCR (MDER Connection                           | 23       |
| 33              |                                                 | 26       |
| 34              | HOLB Willing                                    | 20       |
| 35              | HSMB/Printer Cabling                            | 26       |
| 36              | HSMB Straps and Switches                        | 26       |
| 37              | HSMB Buttons                                    | 27       |
| 20              | SMDB Brittout Example (Outgoing Call)           | 28       |
| 30              | SMDA Philipite Learning (Origoning Call)        | 20       |
| 39              | SIVIDR Printout Example (Incoming Call)         | 20       |
| 40              | HMDB External Switches                          | 29       |
| 41              | HMDB Wiring                                     | 29       |
| 42              | HMDB Installation                               | 29       |
| 42              | HNDP Internal Switches                          | 30       |
| 43              | Analified Conference Exercised Diad. Discourse  | 21       |
| 44              | Amplified Conference Functional Block Diagram   | 51       |
| 45              | HESB Back Panel                                 | 32       |
| 46              | Modular-to-Terminal Strip Internal Connections  | 32       |
| 47              | Terminal Strin                                  | 34       |
| - <del></del> / | Impedance Switch                                | 31       |
| 48              |                                                 | 04<br>25 |
| 49              | External Amplifier Hook-up                      | 35       |
| 50              | Volume Setting Controls                         | 35       |
| 51              | Relay Contacts                                  | 36       |
| 52              | Night Belay Stranning                           | 37       |
| υ <u>r</u>      | myni neidy oliapping                            |          |

.

-

3

#### 01 GENERAL

**01.01** This section describes the installation procedures necessary to ensure proper operation of the STRATA  $S_e \& Vl_e$  systems. Installation procedures for the two systems vary only in relation to size; all other factors are the same.

#### 02 PACKING

#### 02.00 Inspection

**02.01** When a system is received, examine all packages and carefully note any visible damage. If any damage is found, bring it to the attention of the delivery carrier and make the proper claims.

**02.02** Check the number of cartons and the contents of the shipment against the purchase order and packing slip. If it is determined that any cartons are missing, contact your delivery carrier immediately. If it is determined that any equipment within a carton is missing, contact your Toshiba supplier immediately.

**02.03** After unpacking (prior to beginning the installation), inspect all equipment for damage. If any damage is detected, contact your delivery carrier immediately. If possible, retain all the original packing material.

#### CAUTION! When handling (installing, removing, examining, etc.) a printed circuit board, do not

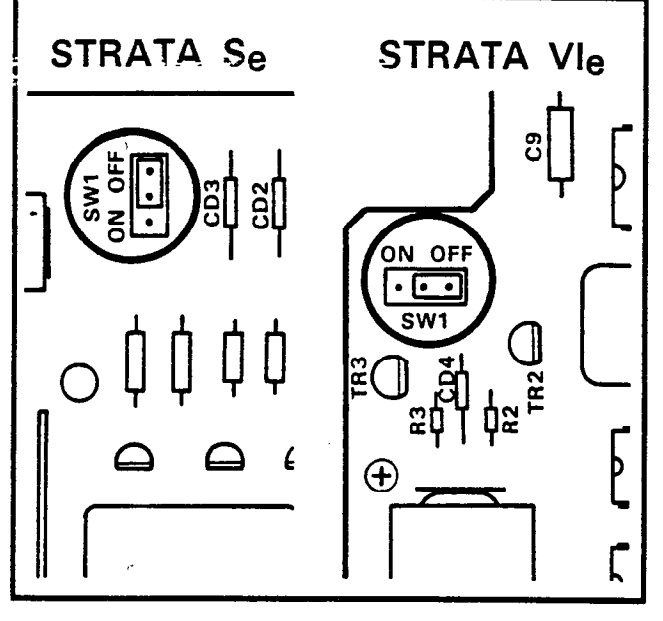

FIGURE 1—SCCU/VCCU BATTERY STRAP

#### touch the back (soldered) side or the pin connector. Always hold a PCB by its edge.

**02.04** When packing or storing a SCCU (or VCCU), ensure the following:

• Do not use plastic or any type of conductive material for packing a SCCU (or VCCU). Use plain paper.

#### CAUTION!

Conductive packing material may cause the internal backup battery to discharge and damage the PCB.

**02.05** Whenever storing or shipping, always ensure that the battery strap is in the **OFF** position (Figure 1). The SMAU/VMAU is a "host" board for the SCCU/VCCU (which is required) and they are shipped as an assembled unit.

NOTE:

Always make sure the battery strap on the SCCU/VCCU is in the ON position prior to instalation. If not, the SET LED on the HKSU cannot operate.

#### 03 HKSU REQUIREMENTS

#### 03.00 Cabling Considerations

**03.01** The HKSU must be located so that all stations are within 1,000 cable feet (305 M) of it. Acceptable cable is 22 or 24 AWG inside telephone station cable, jacketed but not shielded, having two or more twisted wire pairs (three pair required for off-hook call announce).

#### 03.10 Environmental Factors

**03.11** Sufficient ventilation should exist to allow dissipation of heat generated by the power supply and HKSU.

03.12 Humidity at the HKSU location should be within  $20 \sim 80\%$  without condensation, and the temperature should be relatively constant within a range of  $32 \sim 122^{\circ}$  F ( $0 \sim 50^{\circ}$  C). Exposure to dust and airborne chemicals should also be minimized.

#### 03.20 Power Requirements

**03.21** Power for the HKSU (both  $S_e \& VI_e$ ) is provided by the power supply (HPSU), which in turn requires power from a grounded 117 VAC outlet. The outlet should be separately fused (dedicated) and rated at 15 amps

#### INSTALLATION INSTRUCTIONS SECTION 500-036-200 JANUARY 1988

03.30 Main Distribution Frame Requirements

**03.31** To determine the Main Distribution Frame (MDF) space requirements, refer to the following paragraphs:

- Mounting the HKSU: Paragraph 04.00
- Station Wiring: Paragraph 06.00
- CO Line Connections: Paragraph 06.20
- Installation of Options (External): Paragraph 09
- HKSU Connections: Paragraph 10

#### 04 HKSU INSTALLATION

#### 04.00 Mounting the HKSU

 Remove both side covers from the HKSU (Figure 2) by pressing in on the two small ribbed sections on each side cover to free the holders.

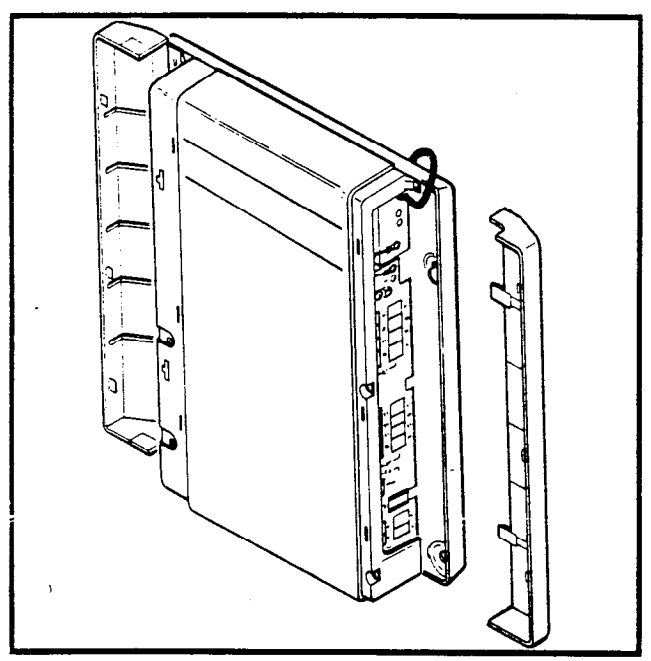

FIGURE 2—HKSU SIDE COVERS

- Hold the HKSU against the wall in its planned location and mark the screw locations through the centers of the two keyholes on the upper sides of the HKSU (Figure 3).
- 3) Lay the HKSU aside for the moment and start two screws into the wall at the marked locations. Use 1¼" panhead wood screws and stop when they have penetrated to half their depth.
- 4) Hang the HKSU on the two screws and start

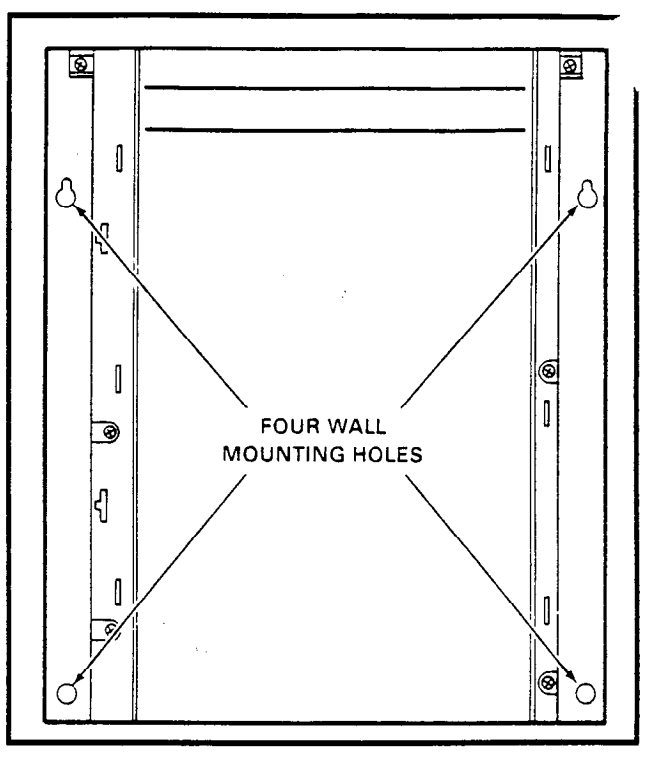

#### FIGURE 3-HKSU WALL MOUNTING

two additional screws in the lower two holes \_ (Figure 3). Tighten all four screws.

- Knockouts are provided on top and bottom of the side covers to permit cables to enter the HKSU. Remove the appropriate knockouts.
- 6) Reinstall the side covers.

#### 04.10 Power Supply Installation

**04.11** The power supplies used with both systems are very similar in appearance but provide different current levels:

- Se = HPSU 6120
- VIe = HPSU 7120

**04.12** The system requires 24 VDC, which is provided by the internal, factory-installed power supply (HPSU 6120/7120). The HPSU requires 117 VAC, 60 Hz, with a permissible AC input voltage range of 90  $\sim$  130 VAC.

**04.13** In both systems, the HKSU is shipped with the power supply installed. Use the following procedures if it becomes necessary to remove or replace a power supply:

#### STRATA Se:

1) Turn the system **OFF** and **unplug** the power cord.

- Remove the power supply cable connector at P7 in the upper left of the SMAU PCB. (It may be necessary to remove the SEPU PCB before doing this.)
- Remove the ground straps on the right and left side panels of the HKSU as well as the two screws at the top corners of the power supply.
- 4) Pull the top of the power supply forward and lift the power supply out of the HKSU.
- 5) Test the power supply using the procedure in Paragraph **04.14**.
- 6) Install the new power supply in the HKSU.
- 7) Replace the screws and ground straps removed in step 3.
- Reconnect the power supply cable connector to P7 on the SMAU PCB. (Reinstall the SEPU PCB if it was removed.)
- 9) Plug the power cord in and turn the system ON.

#### STRATA VIe:

- 1) Turn the system **OFF** and **unplug** the power cord.
- 2) Remove the power supply cable connector from P1 in the top center of the VMAU PCB.
- Remove the ground straps on the right and left side panels of the HKSU as well as the two screws at the top corners of the power supply.
- 4) Pull the top of the power supply forward and lift the power supply out of the HKSU.
- 5) Test the power supply using the procedure in Paragraph **04.14**.
- 6) Install the new power supply in the HKSU.
- 7) Replace the screws and ground straps removed in step 3.
- 8) Reconnect the power supply cable connector at P1 on the VMAU PCB.
- 9) Plug the power cord in and turn the system ON.

04.14 If power supply problems are suspected or if a new power supply is being installed, the

following voltage check should be performed:

#### STRATA Se:

- 1) Turn the power supply **OFF** and disconnect the system power cord.
- 2) Remove the HKSU front cover.
- Disconnect the power supply cable connector at P7 in the upper left corner of the SMAU PCB.
- 4) Reconnect the power cord and turn the power ON.
- 5) Using a voltmeter, check the power supply output voltages at the power supply caple connector (P7) per the diagram below:
- 6) Verify that the voltages fall within the following ranges:

| Nominal | Range         |
|---------|---------------|
| +24     | +23 ~ +29     |
| +12     | +10.8 ~ +13.2 |
| +5      | +4.75 ~ +5.25 |

- If the voltages are correct, go to step 8. If not, replace the power supply and recheck voltages.
- 8) Turn OFF the power.
- 9) Connect the power supply cable connector back to P7 on the SMAU PCB.
- 10) Reinstall the HKSU cover, and turn the power back **ON**.

#### STRATA VIe:

- 1) Turn **OFF** the power and **unplug** the power cord from facility power.
- 2) Remove the front cover from the HKSU.
- Disconnect the power supply cable connector P1 at the top center of the VMAU PCB (just below the power supply).
- 4) Reconnect the power cord and turn the power ON.
- 5) Using a voltmeter, check the power supply output voltages at the power supply cable connector (P1) per the diagram below:
- 6) Verify that the voltages fall within the following ranges:

| Nominal | Range         |
|---------|---------------|
| +24     | +23 ~ +29     |
| +12     | +10.8 ~ +13.2 |
| +5      | +4.75 ~ +5.25 |

- If the voltages are correct, go to step 8. If not, replace the power supply and recheck voltages.
- 8) Turn OFF the power.
- 9) Connect the power supply cable connector back to P1 on the VMAU PCB.
- 10) Reinstall the HKSU cover, and turn the power back **ON**.

**04.15** Optional power backup units are available for both systems:

- Se: HPFB
- VIe: HPBU-7

#### STRATA Se:

The HPFB is a separate unit that connects to the left side panel of the HKSU via a 2-wire connector (Figure 4).

 Up to three HPFB modules may be connected together in parallel to extend the power backup time. With the optional battery backup assembly installed, the system will continue to operate after a facilities power failure. The actual time period depends on the system configuration/application and number of battery backup modules used.

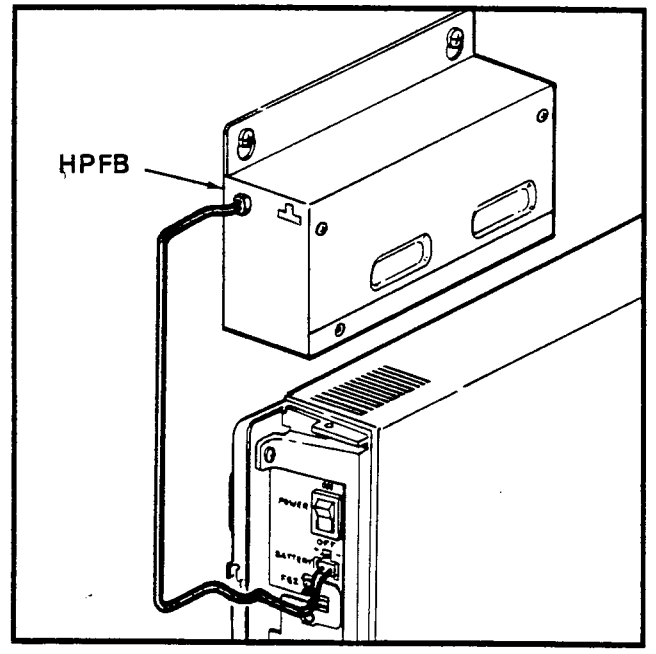

FIGURE 4-HPFB INSTALLATION

#### STRATA VIe:

The HPBU-7 is a PCB that mounts inside the power supply housing (Figure 5) and is connected to the female 3-prong connector inside the power supply's case. Secure the HPBU with the two provided screws.

 The HPBU is then connected via the terminal block to the recommended battery pack (which is customer-supplied, consisting of two 12 VDC, maintenance-free, automobiletype batteries—80 amp/hour maximum rating). With the battery backup assembly installed, all functions of the system will continue to operate for several hours after a facilities power failure (the actual time period is in direct ratio to the type and size of batteries selected).

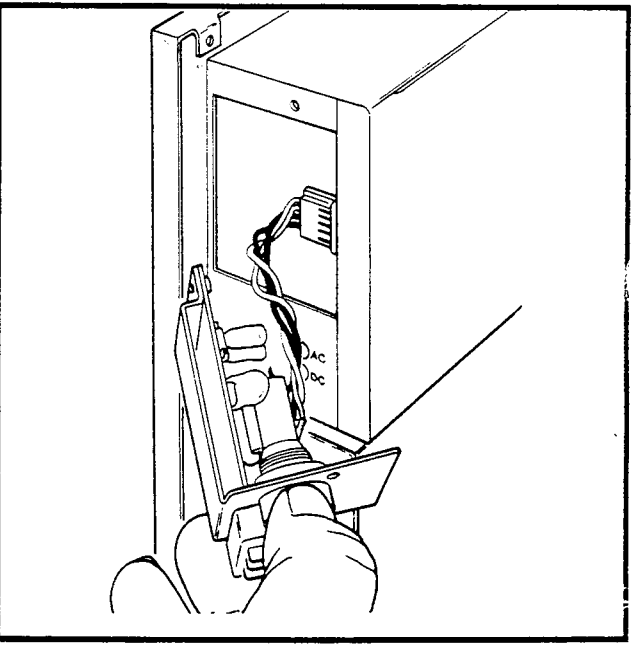

FIGURE 5—HPBU INSTALLATION

**04.16** When installing or removing the HPBU, perform the following:

#### WARNING!

When installing the HPBU-7 in the power supply, care must be taken against accidental shorts that may injure the installer or damage the power supply.

- 1) Turn **OFF** the power and **unplug** the system power cord.
- 2) Remove the front cover from the HKSl'
- Remove the metal plate on the left s the power supply case (two screws'

i

- 4) Connect the 4-wire connector extending from the rear of the HPBU-7 inside the power supply case as shown in Figure 5.
- 5) Mount the HPBU-7 with the two screws removed in step 3.
- 6) Connect the positive terminal on one battery to the negative terminal of the other battery (in series).
- 7) Connect the free negative battery terminal to the negative terminal on the HPBU-7.
- 8) Connect the free positive battery terminal to the positive terminal on the HPBU-7.

#### 04.20 System Ground Check

04.21 Both Toshiba telephone systems require a solid earth ground. Failure to provide such a ground may lead to confusing trouble symptoms in the system and, in extreme cases, circuit board failure. In most installations (within the continental United States), the ground provided by the "third wire ground" at the commercial power outlet will be satisfactory for all system requirements. However, in a small percentage of installations, this ground may be installed incorrectly. Therefore, prior to installing a system, the third wire around must be tested for continuity by either measuring the resistance between the third prong terminal (earth ground) and a metal cold water pipe, or by using a commercially available earth ground indicator. If neither procedure is possible, then the following test procedures should be performed.

#### WARNING!

#### Hazardous voltage is exposed during the following test. Use great care when working with AC powerline voltage.

- 1) Obtain a suitable voltmeter and set it for a possible reading of up to 250 VAC.
- 2) Connect the meter probes between the two main AC voltage points on the wall outlet. The reading obtained should be  $90 \sim 130$  VAC.
- Move one of the meter probes to the third prong terminal (GND). Either the same reading or a reading of 0 volts should be obtained.
- 4) If the reading is OV, leave one probe on the GND terminal and move the other probe to

the second voltage terminal. If a reading of OV is obtained on both voltage terminals, the outlet **is not** properly grounded. Omit steps 5 through 7 and proceed directly to step 8.

- 5) If a reading of OV on one terminal and a reading of  $90 \sim 130$  VAC on the other terminal is not obtained, the outlet **is not** properly grounded. Omit steps 6 and 7 and proceed directly to step 8.
- 6) If a reading of OV on one terminal and a reading of 90 ~ 130 VAC on the other terminal is obtained, remove both probes from the outlet.
- 7) Set the meter on the "OHMS/Rx1" scale, place one probe on the GND terminal and the other probe on the terminal that produced a reading of OV. A reading of less than 1 ohm should be obtained. If a reading of more than 1 ohm is obtained, the outlet is not adequately grounded.
- If the above tests show the outlet is improperly grounded, that condition should be corrected by a qualified electrician (per Article 250 of the National Electrical Code) before the system is connected.

#### 05 PRINTED CIRCUIT BOARD INSTALLATION

#### 05.00 General

**05.01** Complete with all available options, both systems utilize up to ten (S<sub>e</sub>) or eight (VI<sub>e</sub>) printed circuit boards internally and various option modules. The names and functions are as follows

**05.02** The SMAU/VMAU and SCCU/VCCU are factory-installed in the HKSU.

**05.03** If any optional PCBs (SSTU, SEPU, STMU, SMOU, SPFU, SVCU, SDTU or SCOU/VCOU) are required, refer to Figure 6 and remove the HKSU cover as follows:

- 1) Remove both side covers by pressing in on the two small ribbed sections on each cover to free the holders.
- 2) Remove three screws from each side of the HKSU per Figure 6.
- 3) Lift the HKSU cover off.

#### INSTALLATION INSTRUCTIONS SECTION 500-036-200 JANUARY 1988

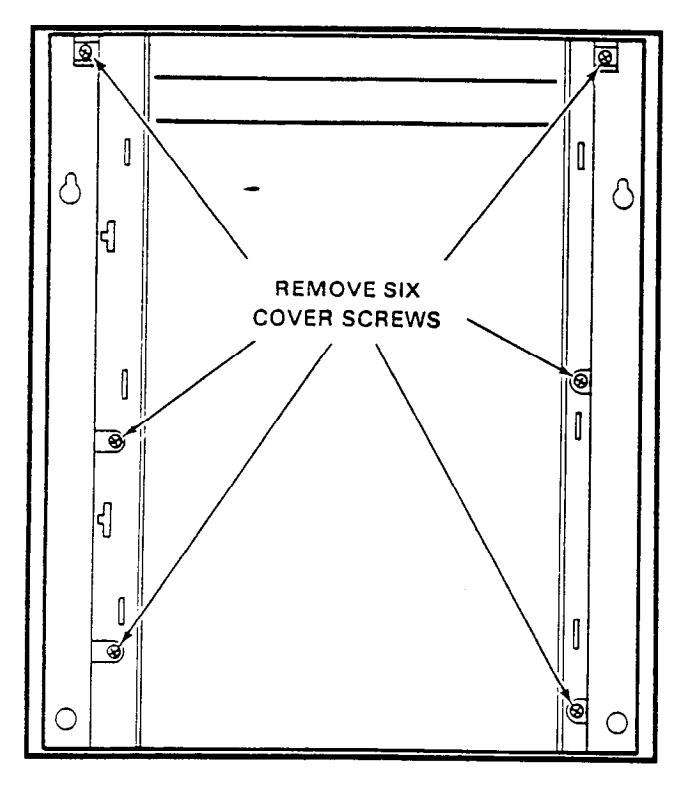

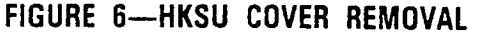

#### 05.10 Factory-Installed PCBs

**05.11 SMAU/VMAU:** The main printed circuit board of the key service unit consists of the following three functions:

- a) Station Interface: An interface between the key service unit and up to four stations (S<sub>e</sub>) or up to eight stations (VI<sub>e</sub>), which includes the solid-state, space-division matrix used for voice connections between the stations and the CO/PBX lines. Two-pair wiring is required for each station; one pair carrying voice and the other pair carrying control data to and from the station.
- b) CO Interface: An interface between the key service unit and the public telephone network or PBX for up to two lines (S<sub>e</sub>) or up to three lines (VI<sub>e</sub>). Ring detection, hold and dial outpulsing for these lines are performed by this board. Depending upon local CO requirements, each incoming line can be separately connected and programmed to provide DTMF or rotary-dial outpulsing.
- c) Tone: Performs a number of miscellaneous system functions:
  - Generates system tones.
  - Provides the switching matrix for the de-

livery of tones for both paging and intercom connections.

**05.12 SCCU/VCCU:** All system control functions are performed by the single-chip microprocessor on this printed circuit board. The system program stored in ROM, RAM for system operation, and the RAM for system data storage are also located on this circuit board. A battery on this board protects system memory should a power occur.

**05.13** See Figure 1 and verify that the battery strap on the SCCU/VCCU is in the on position.

**05.14** The SMAU/VMAU and SCCU/VCCU PCBs are factory-installed in the HKSU. If repair of either PCB is necessary, the HKSU should be replaced and returned to your supplier.

#### 05.20 SCOU/VCOU

**05.21** An optional interface between the SMAU/VMAU and one/three additional CO line(s). Depending upon local CO requirements, the SCOU/VCOU is programmed to provide DTMF or rotary-dial outpulsing. The SCOU serves one CO line; the VCOU serves up to three CO lines, and both serve up to three off-premises lines.

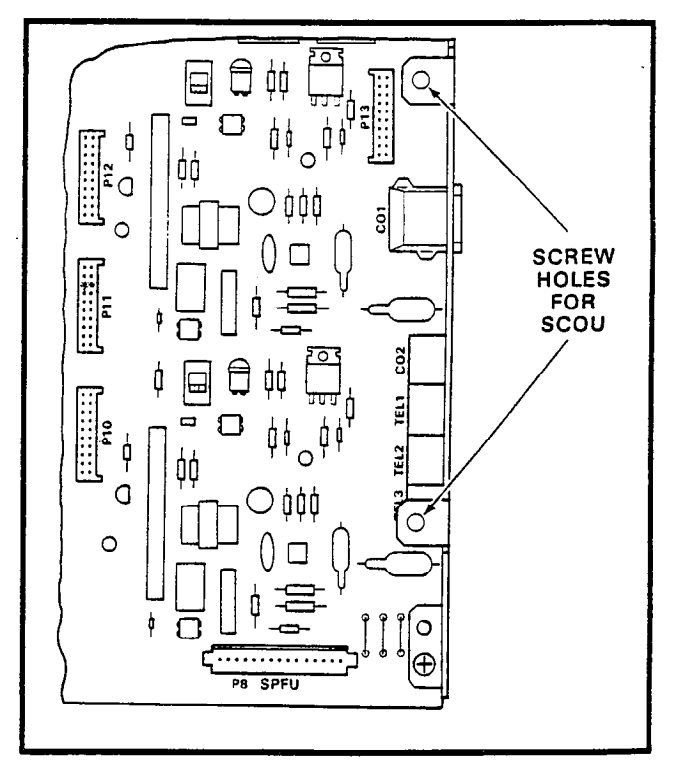

FIGURE 7—SCOU and SPFU LOCATIONS
#### STRATA Se:

**05.22** The SCOU PCB mounts on four 10-pin connectors at the bottom of the SMAU PCB into **P10**, **P11**, **P12** and **P13** connectors (Figure 7). Secure the SCOU PCB to the right side panel with the two provided screws.

#### STRATA VIe:

**05.23** The VCOU PCB mounts on four 10-pin connectors and one plastic standoff at the bottom of the VMAU PCB (Figure 8). Install the VCOU's three 10-pin connectors into the VMAU's P6, P7 and P8 connectors. Secure the VCOU to the left and the right side panels with two provided screws on each side.

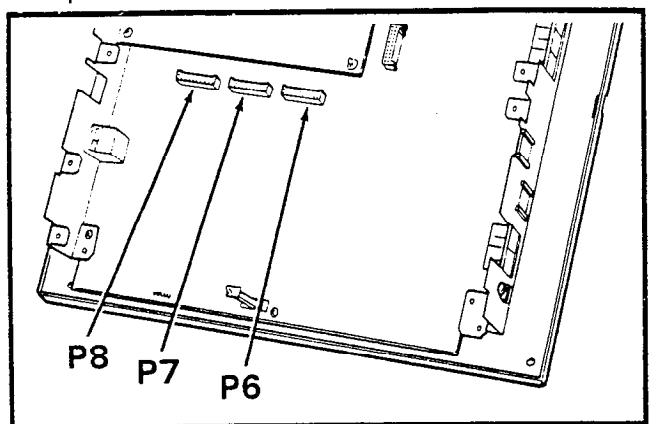

FIGURE 8-VCOU LOCATION

05.30 SPFU (Se only)

**05.31** An optional PCB with relays to connect the CO lines to three standard telephones if a power failure occurs.

**05.32** Install into the connector marked **SPFU** at the bottom of the SMAU PCB (Figure 7).

#### 05.40 SSTU

**05.41** An optional interface between the key service unit and stations  $14 \sim 17$  (stations 18  $\sim 25$  on STRATA VI<sub>e</sub>). Each SSTU PCB serves up to four stations. Two- or three-pair wiring is required for each station; one pair carrying voice and the other pair carrying control data to and from the station (the third pair is required for OCA).

#### STRATA Se:

**05.42** For adding stations  $14 \sim 17$ , refer to Figure 9, and insert the three SSTU 10-pin connec-

tors into P14, P15 and P16 connectors on the SMAU PCB. Secure the SSTU PCB to the right side panel with the two provided screws. Route the provided jumper cable from the SSTU P19 connector to the P19 connector on the SMAU to provide crosspoints for stations  $14 \sim 17$ .

#### NOTE:

Jumper cable is necessary only when OCA is equipped.

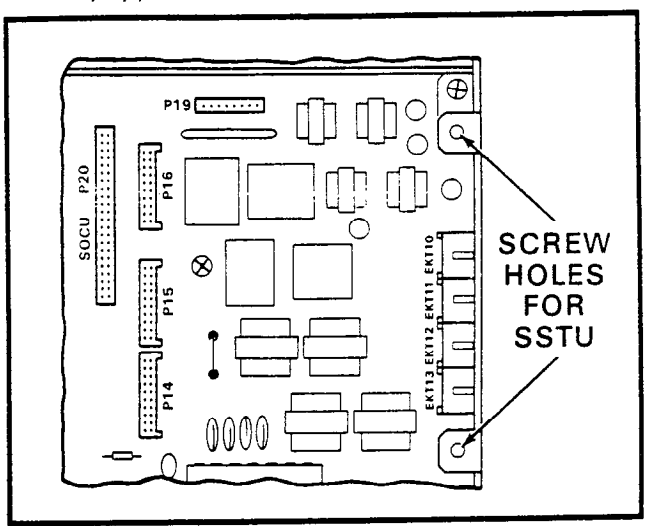

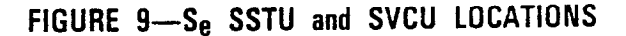

#### STRATA VIe:

**05.43** For adding stations  $18 \sim 21$ , refer to Figure 10, and insert the three SSTU 10-pin connectors into **P9**, **P10** and **P11** connectors on the VMAU PCB. Secure the SSTU PCB to the right side panel with the two provided screws. (For stations  $22 \sim 25$ , insert the three 10-pin connectors on another SSTU into **P12**, **P13** and **P14** connectors on the VMAU PCB. Secure the SSTU PCB to the right side panel with the two provided screws.)

- a) Route the provided jumper cable from the SSTU P19 connector to the P21 connector on the VMAU to provide crosspoints for stations  $18 \sim 21$ .
- b) Route the provided jumper cable from the SSTU P19 connector to the P23 connector on the VMAU to provide crosspoints for stations 22 ~ 25.

NOTE:

Jumper cable is necessary only when OCA is equipped.

#### INSTALLATION INSTRUCTIONS Section 500-036-200 January 1988

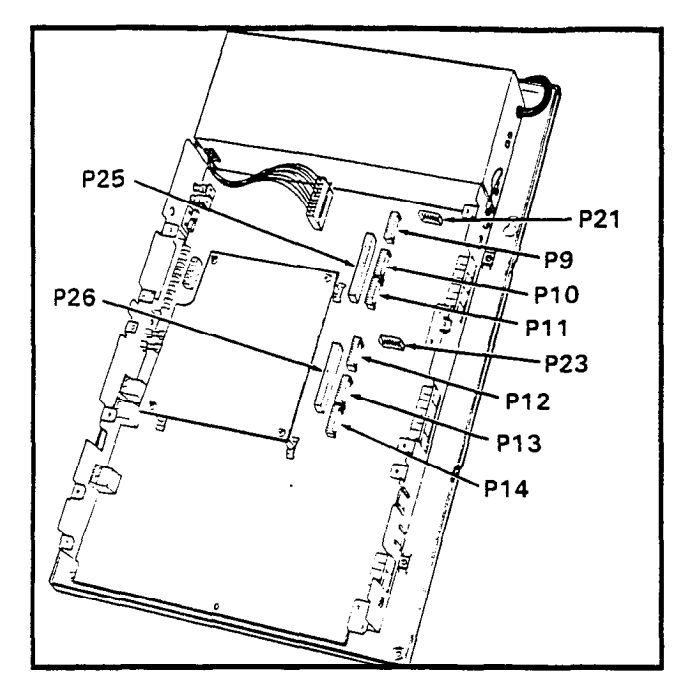

FIGURE 10—VIe SSTU and SVCU LOCATIONS

#### 05.50 SMOU

**05.51** An optional music-on-hold source that provides electronic synthesized music. One or two musical tunes are available, selected via a switch on this board. The SMOU is connected to the SMAU/VMAU via a 7-pin connector.

#### STRATA Se:

**05.52** Install the SMOU PCB into connector **P6** on the upper center of the SMAU PCB (Figure 11).

#### STRATA VIe:

**05.53** Install the SMOU PCB into connector **P16** on the upper center of the VMAU PCB (Figure 11).

#### 05.60 SEPU

**05.61** An optional 3-watt amplifier for external paging, using a customer-supplied 8-ohm speaker (connected to the SMAU/VMAU via a 10-pin connector).

#### STRATA Se:

**05.62** Install the SEPU into connector **P5** on the SMAU PCB (Figure 11). Slide the SEPU's corner hole over the white, plastic standoff support. Secure the SEPU to the left side panel with two screws.

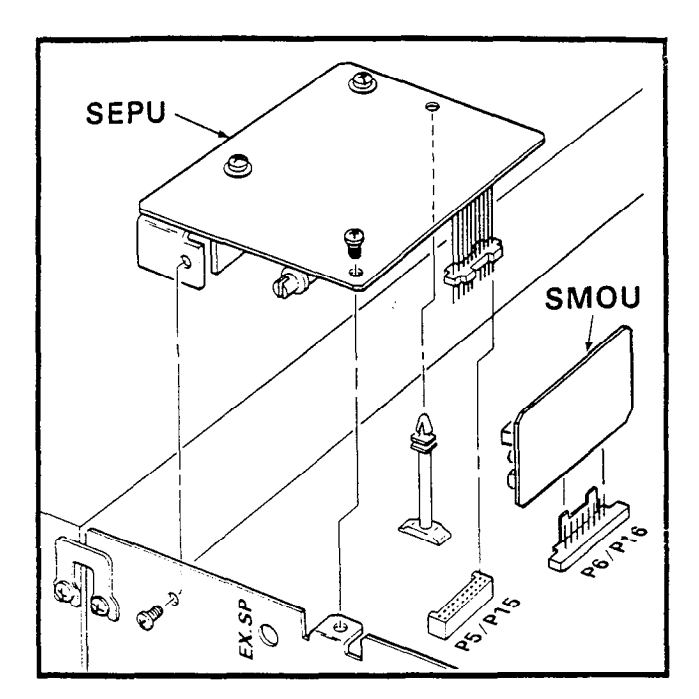

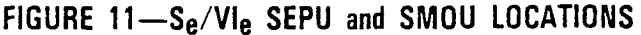

#### STRATA VIe:

**05.63** Install the SEPU into connector **P15** on the VMAU PCB (Figure 11). Slide the SEPU's corner hole over the white, plastic standoff support. Secure the SEPU to the left side panel with two screws.

#### 05.70 SVCU

**05.71** The Off-hook Call Announce interface that mounts on the main PCB of the key service unit to provide OCA access. One SVCU is required for every eight stations requiring OCA. (Adds two intercom lines and two OCA paths in STRATA VIe.)

#### STRATA Se:

05.72 Insert connector P1 on the SVCU into the P20 connector on the SMAU (Figure 9).

#### STRATA VIe:

- a) To provide OCA to stations  $10 \sim 17$ , refer to Figure 10, and insert connector P1 on the SVCU into the P25 connector on the VMAU.
- b) To provide OCA to stations  $18 \sim 25$ , insert connector **P1** on the SVCU into the **P26** connector on the VMAU.

#### 05.80 SDTU

05.81 Provides Remote Administration/

tenance access via its built-in 300/1200 bps modem. One SDTU per system is required for Remote Administration/Maintenance.

#### STRATA Se:

**05.82** Insert connectors **P1** and **P2** on the SDTU into the **P8** and **P9** connectors on the SCCU (Figure 12). Route the provided jumper cable from the SDTU **P3** connector to the **P22** connector on the SMAU.

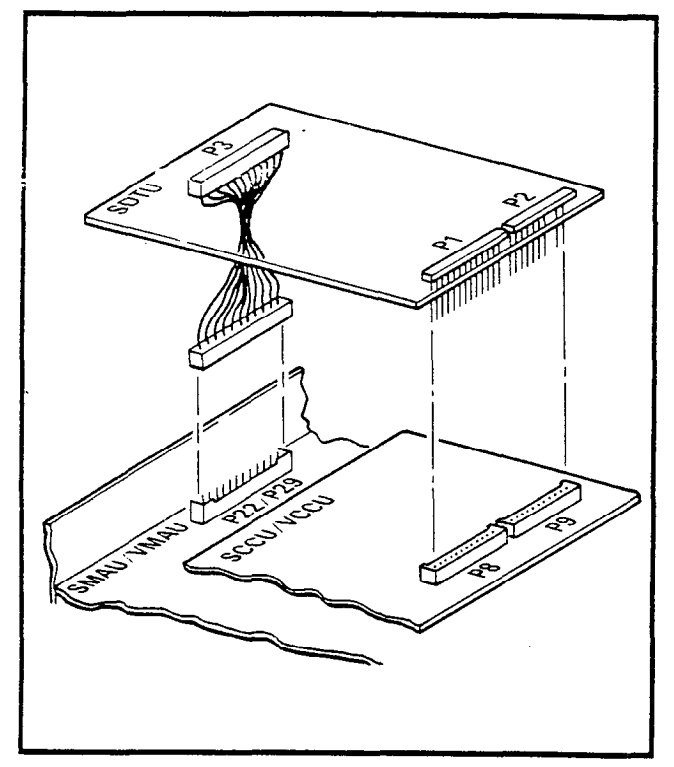

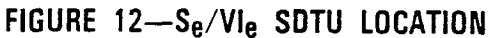

#### STRATA VIe:

05.83 →Insert connectors P1 and P2 on the SDTU into the P8 and P9 connectors on the VCCU (Figure 12). Route the provided jumper cable from the SDTU P3 connector to the P29 connector on the VMAU.

05.90 STMU (STRATA Se only)

**05.91** Required for connection to an HSMB to provide SMDR for a STRATA Se HKSU.

**05.92** Refer to Figure 13, and insert connectors **P4** and **P5** on the STMU into the **P4** and **P5** connectors on the SCCU. Route the provided jumper cable from the STMU **P23** connector to the **P23** connector on the SMAU.

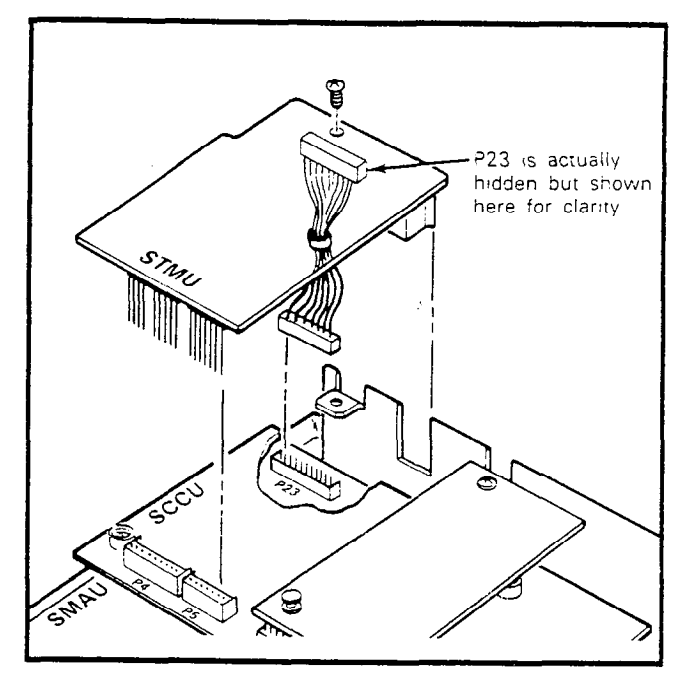

FIGURE 13-STMU LOCATION

#### 06 BASIC CABLING REQUIREMENTS

#### 06.00 Station Wiring

**06.01** Intercom codes (station numbers) are assigned permanently to specific cable appearances in the system. Make sure the station cables are connected to the proper terminals.

**06.02** Using the industry-standard color code sequence, terminate the individual 2- or 3-pair station cables consecutively on the MDF (3-pair cabling required for OCA). Connect the HKSU cable pairs to the station cable pairs.

#### WARNING!

When installing station cable, do not run parallel to and within 3' of an AC power line. Such power lines should be crossed at right angles (90°) only.

06.03 At the station locations, terminate the station cable in a conventional 4- or 6-conductor modular station connector to accommodate the modular line cord from the EKT. The standard modular EKT cord length is 7', while the maximum allowed length is 25'. Figure 14 shows the EKT wiring arrangement.

**06.04** Various manufacturers of modular station blocks have employed different color codes to indicate the sequence of pairs in their blocks. However, the color code most commonly used is shown in Figure 15. Verify the configuration

#### INSTALLATION INSTRUCTIONS Section 500-036-200 January 1988

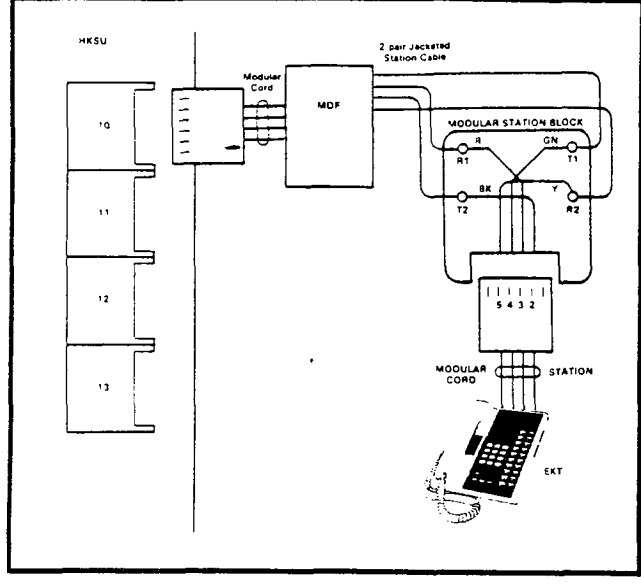

#### FIGURE 14-EKT WIRING

of your modular blocks before connecting the station cables.

#### NOTE:

White and blue (T3 & R3) are used for OCA voice pair on station line connectors.

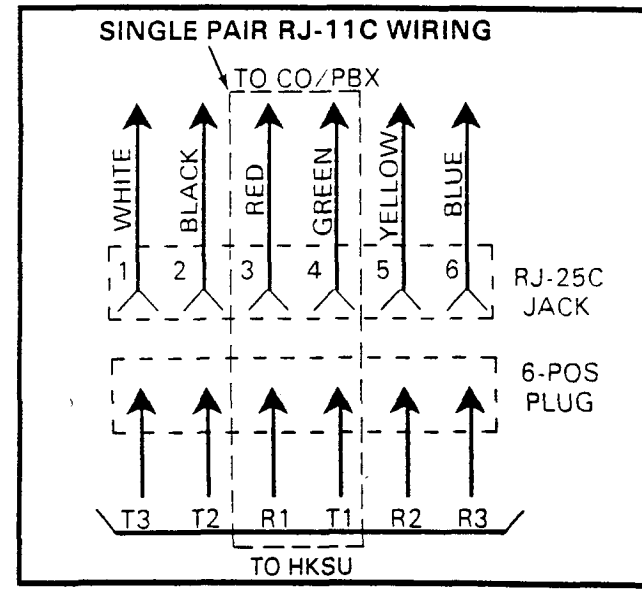

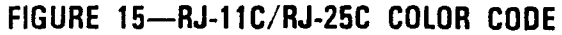

#### 06.10 CO Line Connection

**06.11** The CO/PBX lines are connected to the system via 6-wire modular line cords (no longer than 25') that are connected directly to the HKSU's right side panel (Figure16)—CO1 modular connector on  $S_e$ ; 1-3 and 4-6 modular connectors on VI<sub>e</sub>. The opposite end of each cord

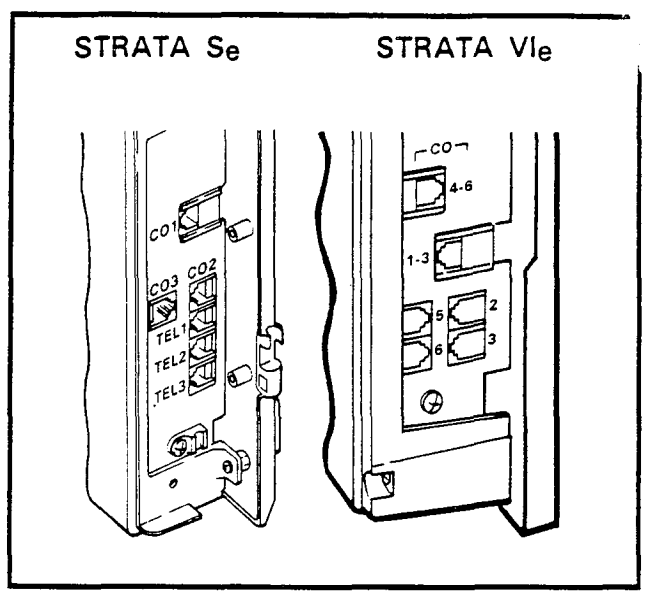

#### FIGURE 16-S<sub>e</sub>/VI<sub>e</sub> HKSU RIGHT SIDE PANEL

then terminates directly into a locally provided RJ-25C jack (Figure 15).

**06.12** The CO/PBX lines may also be connected via 2-wire modular line cords to connectors CO1, CO2, and CO3 (S<sub>e</sub>) or connectors 1-3, 4-6, 2, 3, 5 and 6 (VI<sub>e</sub>) on the right side panel (Figure 16). The opposite end of each cord then terminates directly into a locally provided RJ-11C jack (Figure 15).

#### 07 SYSTEM POWER-UP INITIALIZE

#### 07.00 General

**07.01** A list of standard system data assignments (stored in ROM) can be entered at any time by performing the initialize sequence outlined below. The system must be initialized when it is first installed or whenever the SCCU/VCCU PCB is changed. This will allow the system to be tested and any faults to be corrected before time is spent on programming.

#### NOTE:

**Do not** *initialize if using a preprogrammed, battery-protected SCCU/VCCU.* 

**07.02** Refer to Figure 17 and verify that the battery on the SCCU/VCCU is connected to ensure that data changes entered after initialization will not be lost due to power failure.

#### NOTE:

The SET LED will not function if the SCCU/ VCCU battery is not connected.

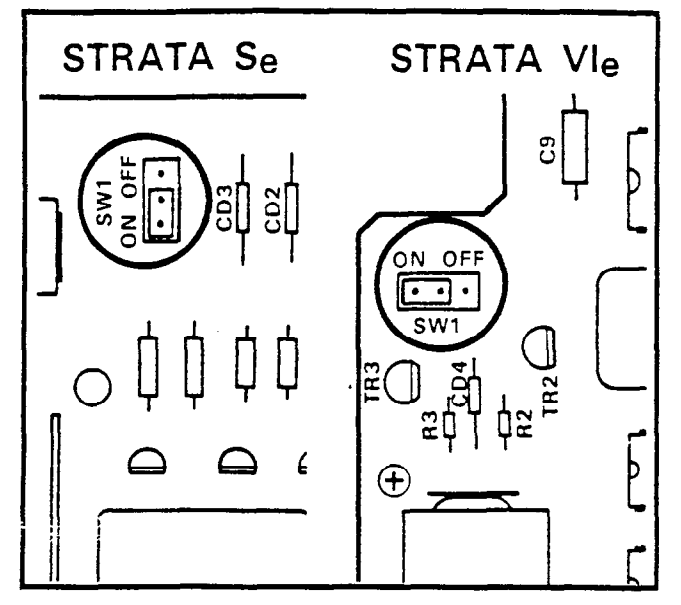

FIGURE 17-SCCU/VCCU BATTERY STRAP

**07.03** To initialize STRATA S<sub>e</sub> system data memory, refer to Figure 18, temporarily connect a 20-key EKT to station 13, and perform the following:

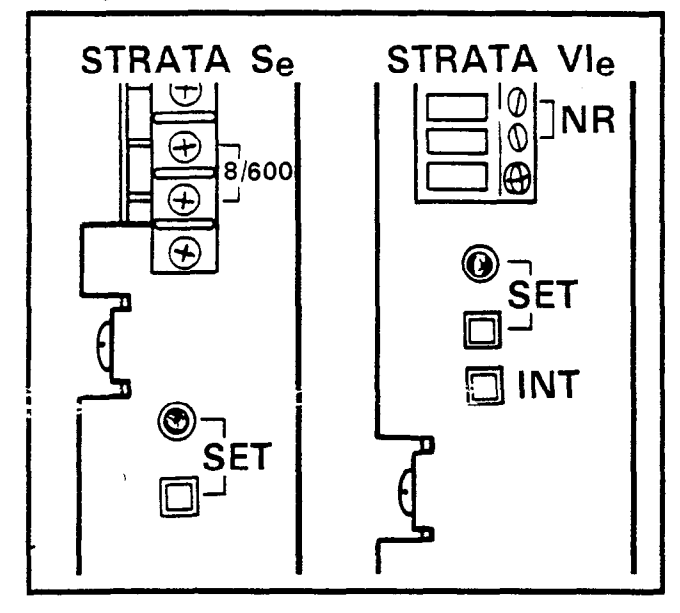

FIGURE 18—Se/VIe INITIALIZING SWITCHES

- 1) Place the system power switch in the **ON** position.
- 2) Depress the SET switch and allow it to lock.
  - SET LED goes on.
  - Station 13: LED 19 goes on.
- 3) Depress the SPKR key on station 13. • Station 13: SPKR LED goes on
  - Station 13: SPKR LED goes on.

- 4) Dial 🖩 🖬 🖸 on the dial pad.
- 5) Depress the O1 and O3 keys on station 13.
  The corresponding LEDs go on.
- 6) Depress the HOLD key on station 13.
  Station 13: All LEDs (except SPKR and MIC) begin blinking.
- 7) Depress and release the SET switch again.
  SET LED goes off.
  - Station 13: LEDs go off.
- 8) Cycle the power switch OFF and ON.

**07.04** To initialize STRATA VI<sub>e</sub> system data memory, refer to Figure 18, temporarily connect a 20-key EKT to station 17, and perform the tollowing:

- 1) Place the system power switch (POW) in the ON position.
- 2) Depress the INT switch on the left side panel, and hold it in.
- 3) Depress the SET switch and allow it to lock.
  SET LED goes on.
  - Station 17: All LEDs except SPKR and MIC flash continuously.
- 4) Depress and release the SET switch again.
  - SET LED goes off.
  - Station 17: All LEDs go off.
- 5) Release the INT switch.
- 6) Cycle the power switch OFF and ON.
- 07.10 Clearing Automatic Dialing

**07.11** The Automatic Dialing memory contains random numbers when the system is powered up initially. Therefore, it is necessary to clear the memory to prevent meaningless numbers from being dialed.

#### **IMPORTANT**!

Station 13/17 may be equipped with either a 10- or a 20-key EKT. Prior to performing the procedure that follows (if a 10-key is to be used), refer to Paragraph 02.20/Figure 1, Programming Procedures, Section 500-036-300, for instructions on using a 10-key EKT for programming.

**07.12** To clear the Automatic Dialing (-System and -Station) memory (up to 40 numbers), proceed as follows:

- 1) Lock in the SET switch.
  - Station 13/17: LED 19 lights steadily.
- 2) To clear station automatic dialing, depress the SPKR key and dial **1** 1.
  - SPKR LED flashes continuously.
  - Depress keys 01 05 09 13.
  - Depress the HOLD key.
- 3) To clear system automatic dialing, depress the SPKR key and dial **3**.
  - SPKR LED flashes continuously.
  - Depress keys 03 07 11 15.
  - Depress the **HOLD** key.
- 4) Release the SET switch.
  - The SET LED and LED 19 on station 13/17 go off.

07.20 Alphanumeric Messaging Initialization

NOTE:

There are 40 messages available in system memory (60  $\sim$  99), and 10 available at each station (10  $\sim$  19).

**07.21** To initialize system alphanumeric messages, follow these procedures:

- Lock in the SET switch.
   Station 13/17: LED 19 lights steadily.
- 2) To clear codes 60 ~ 99, depress the SPKR key and dial # 1.
  - SPKR LED flashes continuously.
  - Depress keys 00 04 08 12.
  - Depress the HOLD key.

**07.22** To initialize station alphanumeric messages, follow these procedures:

- 1) Lock in the SET switch.
  - Station 13/17: LED 19 lights steadily.
- 2) To clear codes 10 ~ 19, depress the SPKR key and dial **1** 5.
  - SPKR LED flashes continuously.
  - Depress keys 01 05 09 13.
  - Depress the **HOLD** key.

#### NOTE:

System messages can only be programmed or changed at station 10. When the system is ,initialized, five messages are automatically stored in memory: 60: OUT TO LUNCH 61: IN A MEETING

- 62: CALL
- 63: BACK AT
- 64: RETURN ON

07.30 Timer Reminder Messaging Initialization

**07.31** To clear Timer Reminder messages, follow these procedures:

- Lock in the SET switch.
   Station 13/17: LED 19 lights steadily.
- 2) To clear timer codes, depress the SPKR key and dial 27.
  - SPKR LED flashes continuously.
  - Depress keys 🖸 🔰 🖪
  - Depress the **HOLD** key.

## 07.40 System Real-Time Clock/Calendar Adjustment

**07.41** The following procedures detail how to set the date, time and day in the system.

#### NOTE:

This operation is possible from station 10 only.

- 1) Handset on-hook.
- 2) To set date:
  - a) Dial # 5 1 (or RDL REP 5 1).
  - b) Dial in date (year/month/day) in the format YYMMDD. Enter a leading 0 for singledigit month and day.
  - c) Depress the 🖩 (or RDL) key.
- 3) To set time:
  - a) Dial # 52 (or RDL REP 52).
  - b) Dial in time (hour/minute/second) in 24-hour clock format HHMMSS. Enter a leading 0 for single digit.
  - c) Depress the 🖩 (or FDL) key.
- 4) To set day:
  - a) Dial # 53 (or RDL REP 53).
  - b) Dial in the day (1 represents Sunday, 2 Monday, etc., through 2 for Saturday).
  - c) Depress the 🛛 (or RDL) key.

#### 08 EKT INFORMATION

#### 08.00 General

**08.01** Eight different electronic key telephones (EKTs) may be used in the system. See the *General Description* for complete descritions of the EKTs.

08.02 All EKTs share the same dimensions: Height: 3.7" (94 mm) Width: 7.1" (180 mm) Depth: 9.5" (241 mm)

**08.03** All EKTs feature modular handset cords and are connected to the system via 4-conductor modular line cords. With the exception of the single-line EKT, all EKTs are also equipped with an additional modular headset connector. In addition, each EKT model may be used at any or all stations.

#### 08.10 HVSU Installation

**08.11** All Toshiba EKTs may originate Offhook Call Announce (OCA) calls via intercom dialing, transfer/conference dialing, or Direct Station Selection. There are no special requirements to enable EKTS to originate OCA calls.

**08.12** However, EKTs which are able to receive OCA calls:

- Must be equipped with an HVSU PCB.
- Must be equipped with a 3-pair modular cord.

**08.13** Follow the instructions below to install an HVSU.

- 1) Loosen the four screws holding the bottom cover of the EKT and remove the cover.
- 2) Remove the HVSU label from the HVSU and attach it to the EKT label.

#### NOTE:

This step is very important so that an equipped EKT may be easily identified.

- 3) Plug the HVSU into the **P5** connector on the bottom of the EKT main board (Figure 19).
- 4) Reinstall the EKT bottom cover and tighten the four screws.

#### 08.20 EKT Wall Mounting

**08.21** All EKTs are mounted in the same manner, and they may be mounted on a wall or any other flat, vertical surface to which the base can be secured. When selecting the mounting site, consider the EKT's weight and the additional stresses to which the mounting will be subjected.

**08.22** Mounting screws or mollies, appropriate for the surface on which the telephone is to be secured, must be provided by the installer.

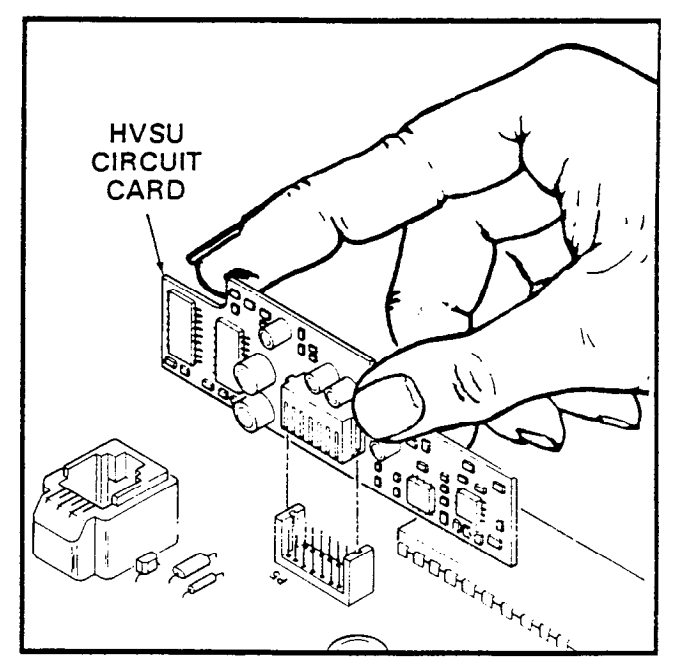

FIGURE 19-HVSU LOCATION

**08.23** Locking tabs secure the EKT's base. The direction in which the base is attached to the EKT determines whether it is used as a desk unit or wall unit (it is factory-configured as a desk unit). To wall-mount an EKT, perform the following steps:

 Disengage the locking tabs by pushing downward on the base (Figure 20), and then rotate the base 180° and insert it into the lower four locking slots.

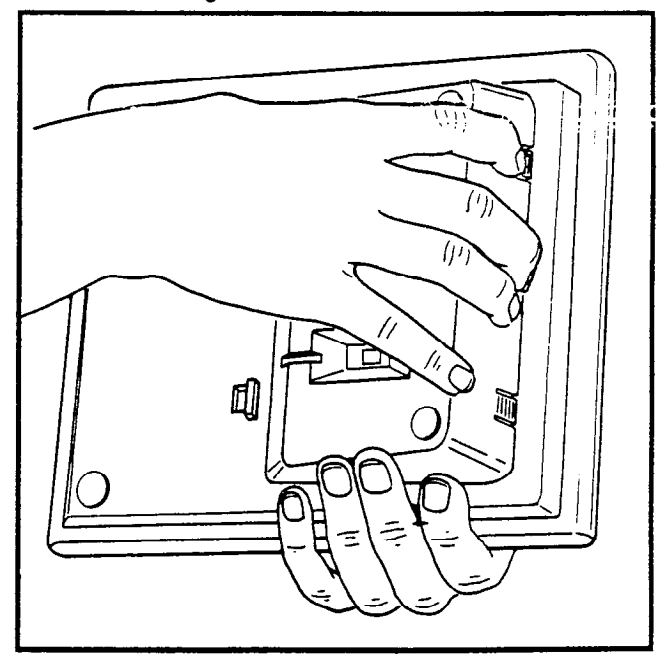

FIGURE 20-REMOVING EKT BASE

- 2) Route the line cord through the notch in the bottom of the EKT.
- Secure the unit to the desired wall site. (Use dimensions shown in Figure 21 to position the unit.)

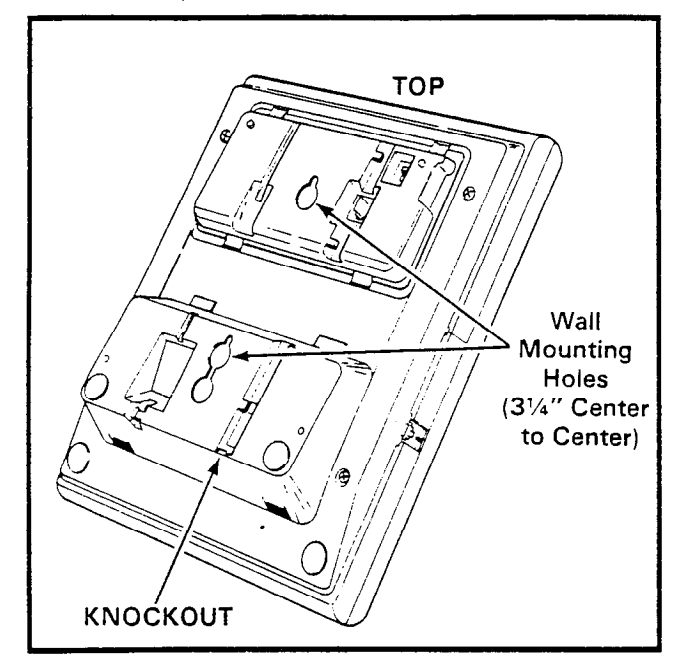

FIGURE 21-EKT MOUNTING HOLES

4) Route the tail cord through the holes in the base and secure the EKT (Figure 22).

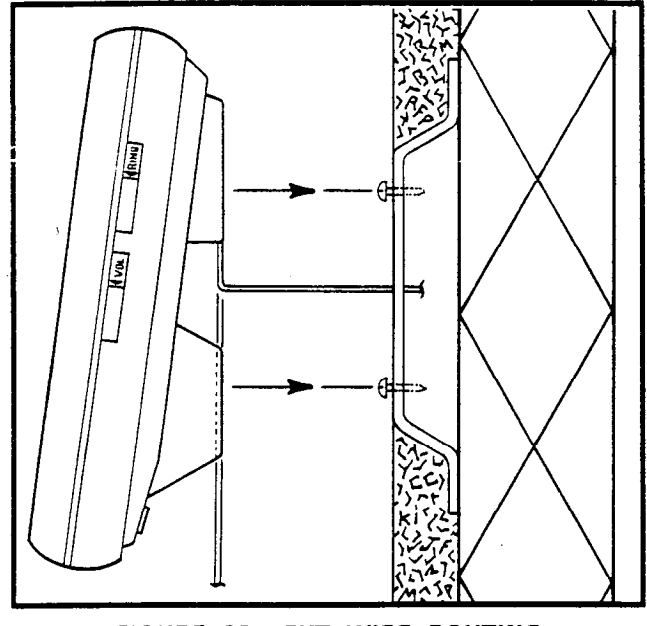

FIGURE 22-EKT WIRE ROUTING

5) To reposition the handset handger, insert a piece of wire (such as a paper clip, etc.) into

the cutout just above the hanger (Figure 23) disengage the hanger's locking tabs, and slide the hanger out. Rotate the hanger 180° and reinsert it. Note that the hanger mates with the notch in the handset.

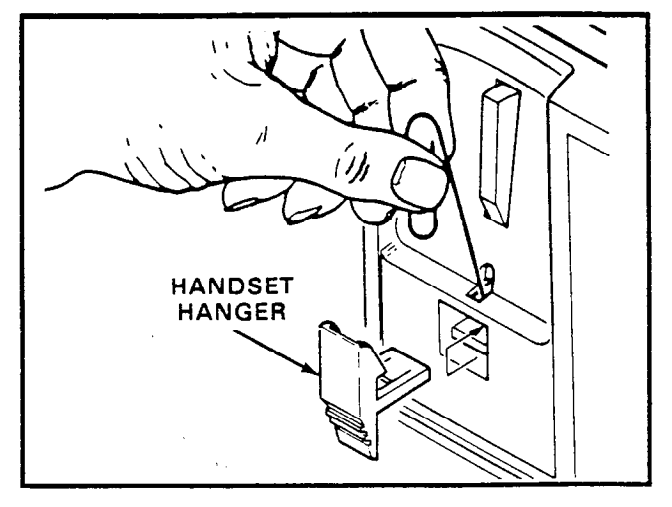

FIGURE 23—HANDSET HANGER

**08.24** An optional 13' handset cord is available from your Toshiba supplier, and it is suggested that this cord be used when wall mounting an EKT.

#### 08.30 EKT Connections

**08.31** Connect the appropriate length line cord to the modular connector, route the cord to the EKT and connect to the EKT modular jack. Test the EKT per Paragraph **08.50**.

#### 08.40 Carbon Handset Installation

**08.41** All 6000-series EKTs are factoryequipped with dynamic handsets. If a carbon handset is desired, an EKT modification is necessary. With the exception of the single-line EKT, the following modification is applicable to all 6000-series EKTs:

- 1) Remove the four screws holding the base cover, and remove the base cover.
- 2) On the exposed PCB, cut jumpers marked "CARBON" (see Figure 24).

#### NOTE:

Figure 24 shows the locations of the carbon resistors for both handsfree answerback (HFU) and speakerphone (SPF) EKTs.

3) Reinstall the base cover and its four scre

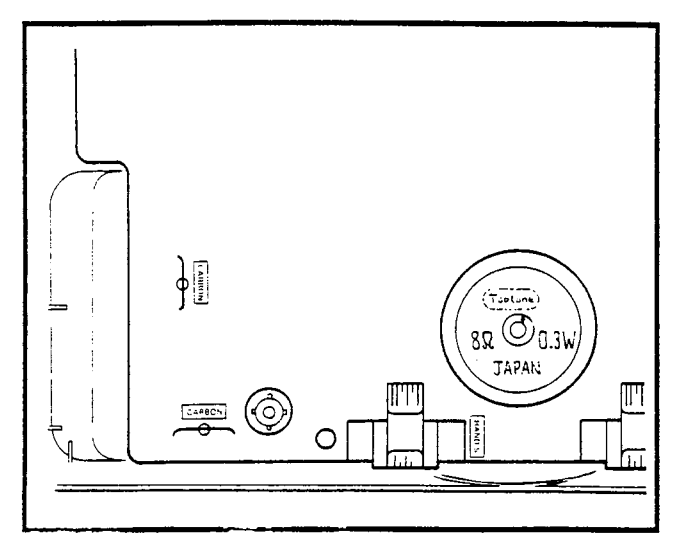

#### FIGURE 24—CARBON HANDSET MODIFICATION

4) Replace the dynamic handset with the carbon handset.

#### 08.50 EKT Functional Check

**08.51** In order to verify basic system functions, and confirm the proper functioning of the EKT itself, perform the following test procedures at each station. Begin with the lowest numbered station, and continue through all stations.

#### 08.52 With handset on-hook:

- a) Depress the **INT** key.
  - INT LED: In-use flash.
  - SPKR LED: on steady.
  - MIC LED: on steady.
  - Listen for intercom dial tone via EKT speaker.
- b) Adjust speaker volume with the lower control on the right side of the EKT.

#### c) Depress the CO1 key.

- CO1 LED: In-use flash.
  - SPKR & MIC LEDs: on steady.
  - Listen for CO/PBX dial tone via the EKT speaker.
- d) Dial any digit (2 ~ 3) on the dial pad and dial tone stops.
- e) Depress the MW/FL key.
  - Listen for circuit break followed by dial tone after approximately 2 seconds.
- f) Continue to depress each CO key in order on every EKT; the following should occur:
  CO LED: In-use flash.

- SPKR & MIC LEDs: on steady.
- Listen for CO/PBX dial tone via the EKT speaker.

#### NOTE:

If no CO/PBX facility is connected to a **CO** key, dial tone cannot be heard but the LED is still functional.

- g) When CO testing is complete on each EKT, continue the EKT test by depressing the SPKT key.
  - SPKR & MIC LEDs: off.
  - EKT speaker off.
- h) Depress the DND key.
   DND LED: on.
- i) Depress the DND key. • DND LED: off.
- j) Depress the CO1 key.
  - CO1 LED: In-use flash.
  - SPKR & MIC LEDs: on steady.
  - Listen for CO/PBX dial tone via the EKT speaker.
- k) Depress the HOLD key.
  - CO1 LED: On-hold flash.
  - Speaker off (no dial tone).
  - SPKR & MIC LEDs: off.
- I) Depress the CO1 key.
  - CO1 LED: In-use flash.
  - SPKR & MIC LEDs: on steady.
  - Listen for CO/PBX dial tone via the EKT speaker.
- m) Depress the GONE key.
  - CO1 LED: Conference call flash rate.
  - Dial tone continues.
- n) Depress the CO1 and SPKR keys.
  - CO1 LED: off.
  - SPKR & MIC LEDs: off.
  - Dial tone: off.
- o) Call the EKT that is being tested from another station.
  - Called station's INT LED: Incoming Call flash.
  - Listen for the caller's voice via the called EKT's speaker after the single tone signal.
- p) Dial 1 at calling station.
  - Tone signalling heard via the called station's speaker.

- q) Adjust tone signalling volume with upper control on the right side of the EKT.
- r) Depress the INT key.
  - INT LED: In-use flash.
  - SPKR & MIC LEDs: on steady.
  - Listen for intercom dial tone via the EKT speaker.
- s) Lift handset.
  - SPKR & MIC LEDs: off.
  - Speaker off.
  - Listen for dial tone via handset receiver.
- t) Call another station and talk into the handset transmitter.
  - Verify that your voice can be heard via the called EKT's speaker.
- u) Hold down the SPKR key, and set the handset back on-hook.
  - INT LED: In-use flash.
  - SPKR & MIC LEDs: on steady.
- v) Tap the EKT microphone and verify that the sound can be heard via the called EKT's speaker.
- w) Depress the MIC key while tapping the microphone and verify that the sound cannot be heard via called the EKT's speaker.
  - MIC LED: off while MIC key is depressed.
- x) Depress the SPKR key.
  - INT LED: off.
  - SPKR & MIC LEDs: off.

#### NOTE:

Continue this portion of the EKT testing for any stations equipped with OCA. If the system has no OCA stations, continue to Paragraph **08.53**.

- y) Busy-out an OCA-equipped station.
- z) Call that station from another EKT.
- aa) After receiving busy tone, dial 2.

#### NOTE:

If the system is programmed for automatic OCA, it is not necessary to dial 2—step bb) is in effect immediately after dialing the busy station.

bb) The called station receives a tone burst through its speaker, after which a speech path exists between the two stations. **08.53** This completes the station functiona check for the EKTs; repeat the procedure for all EKTs in the system.

#### 09

#### INSTALLATION OF OPTIONS (External)

#### 09.00 Off-hook Call Announce

**09.01 General:** Off-hook Call Announce (OCA) allows a station user, while in conversation via the handset (off-hook), to receive intercom calls through the EKT's speaker. The user may also reply via the EKT's microphone as long as the telephone remains off-hook. The feature is activated automatically or by dial access (2) on a programmable station-by-station basis (see Figure 25).

#### NOTE:

If the station user is involved in a handsfree conversation (on-hook), the caller receives a busy signal.

**09.02 Programming:** Verify the proper programming via **Programs 01** and **5XX** in *Programming Procedures*, Section **500-036-300** (LED 00 in **Program 01** must be set to voice first for OCA to function).

**09.03 Hardware Requirements:** Ensure the HKSU has part number 605 (Se) or 705 (VIe), and install:

- SVCU PCB per Paragraph 05.70.
- Jumper cables on SSTU PCB per Paragraphs 05.40 and 05.70.

**09.04 EKT Requirements:** Any Toshiba EKT, off-premises extension or HIOB station may *orig*inate an OCA call in a STRATA<sub>e</sub> **Release 2** system, as there are no special hardware requirements. But OCA calls may be *received* by EKTs meeting the following criteria only:

- 6XX5 series
- Connected with 3-pair wiring
- Equipped with HVSU PCB.

**09.05 To Test OCA:** Connect three stations (station A is equipped for OCA), and conduct the following:

- 1) Go off hook with station A and make an intercom call to station B, verify the speech path.
- 2) Use station C to call station A via the intercom:

- **PBX Compatible**: All of the system's features, such as Toll Restriction and Automatic Dialing, are compatible with PBX operation.
- **Privacy/Non-Privacy:** A private system prevents other stations from accessing the intercom or CO lines that are already in use. A non-private system provides conferencing on the CO and intercom lines.
- **Relay Service:** In STRATA VI<sub>e</sub> only, the VMAU PCB is equipped with relays that provide the following signals for external equipment:
  - a) External Page: The relay is activated whenever the external page circuit is accessed. A dry "make" contact is provided for control of background music on external page. This is required only when an external page amplifier is used:
  - b) Night Relay Service: The relay will provide a dry "make" contact at the NR terminals on the left side panel. A strap option on the VMAU allows the NR relay to function in one of two modes:
    - Answering Machine Control: If the strap remains intact, the relay is operated continuously when the system is in night service. This mode is intended for indirect control of an answering machine.
    - 2) Night Bell Control: If the strap is cut, the relay pulses at a 1-second on/3seconds off rate whenever the system is in Night Transfer mode and an incoming call is ringing the system. This mode is intended to be used for indirect control of an external night bell.
- Station Hunting: Hunting always starts with called station number and ends with the last station number in the prearranged group; however, the call is completed to the first idle number. The hunting sequence can be either consecutive or nonconsecutive.
- Toll Restriction (6-digit): Selectively programmed on a station class of service basis. The system performs toll restriction by analyzing the first 6 or 3 digits (area/office code) dialed. Simple restriction by rejecting the numbers 1 and 1 can be programmed on a perstation basis, if desired.
- Toll Restriction Override by System Automatic Dialing: A programmable system feature that permits numbers stored by the Au-

tomatic Dialing-System feature to be called by toll-restricted stations.

- Trunk-to-trunk Connection: Allows the system to set up a line-to-line connection (tandem switching), leaving the controlling station free to make other calls. A maximum of six (simultaneous) trunk-to-trunk circuit paths can be established.
- Voice or Tone Signalling: A programmable system feature that optionally selects either tone ringing or voice page as the primary method of intercom call signalling. The calling station, however, may choose the alternate method by dialing **1** following the station number.
- Wall Mountable Key Service Unit: The key service unit is designed for wall mounting only.

#### Station

- Automatic Callback (Intercom): Permits a station user who encounters a busy station on intercom to request a callback by depressing the dedicated button. The system then monitors the called station and signals the caller when that station becomes idle.
- Automatic Dialing Buttons: This feature can be used with a telephone that includes ADI buttons in its programmed assignments.
  - a) An outside telephone number or station number can be stored at each ADI button:
  - b) A number stored in memory can be sent over a CO line by depressing the appropriate ADI button after accessing the CO line (or an intercom line after pressing the INT button).

#### NOTE:

Each ADL button is counted as one of the 40 possible stored numbers available to each station.

- Automatic Dialing-Station: Each station can store a private list of up to 40 telephone numbers. The Pause and Flash functions may also be stored when necessary.
- Automatic Off-Hook Selection: Allows CO line, CO group or intercom access by merely lifting the handset; depressing a CO/Intercom button is not required.
- Busy Override: After calling a busy station and receiving a busy tone, the caller can dial 2 and

#### STRATA S<sub>e</sub>/VI<sub>e</sub> General Description November 1987

cause a tone burst to be sounded via the called station's speaker.

- **Call Forward:** Allows *all calls* to a station to be routed to another station. The activating station may be used to originate calls while this feature is active.
- **Call Pickup:** Enables a station to pick up calls ringing at other stations or an external page by going off-hook and dialing an access code. Call Pickup (CPU) buttons can be assigned to stations to automatically pick up calls.
- Call Transfer with Camp-on: Allows the transfer of an outside call to a station that is either idle or busy.
- CO/CTX/PBX Feature Buttons: Station Automatic Dialing buttons can be used to store access codes, plus any flashes or pauses necessary for feature access in the host switching system. These are fixed feature buttons and can only be changed by station 10. Every fixed feature button assigned to the station reduces the number of ADI buttons.
- Directed Call Pickup: All calls ringing at another station can be answered from any station by that station going off-hook and dialing the ringing station's number.
- Direct Station Selection (DSS) Buttons: By depressing an assigned button, a station user causes the selected station to ring.
- **Distinctive LED Indications:** 
  - Incoming Call: A distinctive flash appears on the respective LED at the station that is being called.
  - In-use: A distinctive flash rate shows the line presently in use at a given station. Other stations see a steadily illuminated LED for that line.
  - On-hold: The station user is shown a distinctive LED flash to indicate a line placed on hold at that station. All other stations see the usual on-hold flash.
- Do Not Disturb: This feature is activated and deactivated by alternate depressions of the DND button. A station calling a station that is in the DND mode will receive a fast busy tone.
- **Do Not Disturb Override:** After reaching a DND station, that station may be advised that

a call is waiting by dialing 2. A tone signal will be heard at the DND station.

- DP/MF Mode Change (TONE Button): Allows a station to change between DP and MF modes via the **TONE** button, as required.
- **Exclusive Hold:** Depressing the **HOLD** button twice holds that call securely for the station that placed it on hold.
- **Executive Override (Break-In):** A station programmed for this feature will override the automatic privacy feature and enter any existing conversation within the system. A warning tone, however, is inserted before the overriding station is actually connected. After reaching a busy station, dial a **1** to override.
- Flash Button (CTX/PBX Transfer or CO Dial Tone Recall): Ten- and 20-button electronic telephones can be equipped with a Message Waiting/Flash (MW/FI) button which, when operated while connected to an incoming line, causes a timed "flash" to be transmitted to that line. The timing of the flash can be programmed to signal a CTX/PBX for feature operation or can be long enough to cause a disconnect and dial tone recall on a CO line (not available on single-line). See Message Waiting.
- Handsfree Answerback: All electronic telephones (except the single-line) are equipped for handsfree answerback on voice-announced intercom calls as a standard feature.
- Liquid Crystal Display Features: The following features are standard, but require an optional Liquid Crystal Display telephone to operate.
  - a) Alphanumeric Messaging: Allows system and personal messages to be displayed on the 32-character Liquid Crystal Display. There are 40 system messages of up to 32 characters in length for use by all LCD telephones and controlled by station 10. In addition, a limited number of stations (four in S<sub>e</sub>, six in Vl<sub>e</sub>) have 10 personal messages available—plus the system messages for the following features:
    - Busy Station Messaging: When reaching a busy LCD station, a message can be sent to that station (an audible tone will also be heard). The two stations may respond with LCD messages back and forth during conversation, creating

**09.22 Wall Mounting:** Mount the HIOB on a flat surface with the four provided screws. The dimensions are  $4.6 \times 6.8''$  (117 x 172 mm). Using the HIOB as a template, mark the four screw locations, create "starter" holes and secure the module.

**09.23 Cabling:** Each HIOB is connected to a station line via 2-pair 24 AWG wiring (Figure 28). It is connected to the peripheral device via single- or 2-pair (only the tip and ring are used) wiring. The maximum distance between the HKSU and the HIOB is 650' (200 M). The loop limit between the HIOB and the device is 300 ohms (including the resistance of the device).

**09.24 Power and Ground:** To complete the HIOB installation, refer to Figure 28, and perform the following:

- 1) Connect the provided 24 V converter to the HIOB and plug it into a 120 VAC outlet.
- Connect a ground wire to the installation site's common ground and to FG on the HIOB.

**09.25 Programming:** Verify the proper programming via several selections in **Program 3#XX** in *Programming Procedures*, Section **500-036-300**.

**09.26 Option Switches:** There are two switches (Figure 29) on the HIOB that may have to be set.

 SW1 selects DTMF tones or dial pulse to be received from the peripheral device. Set SW1, if necessary (factory-set to MF), to DP or MF (DP = dial pulse, MF = DTMF).

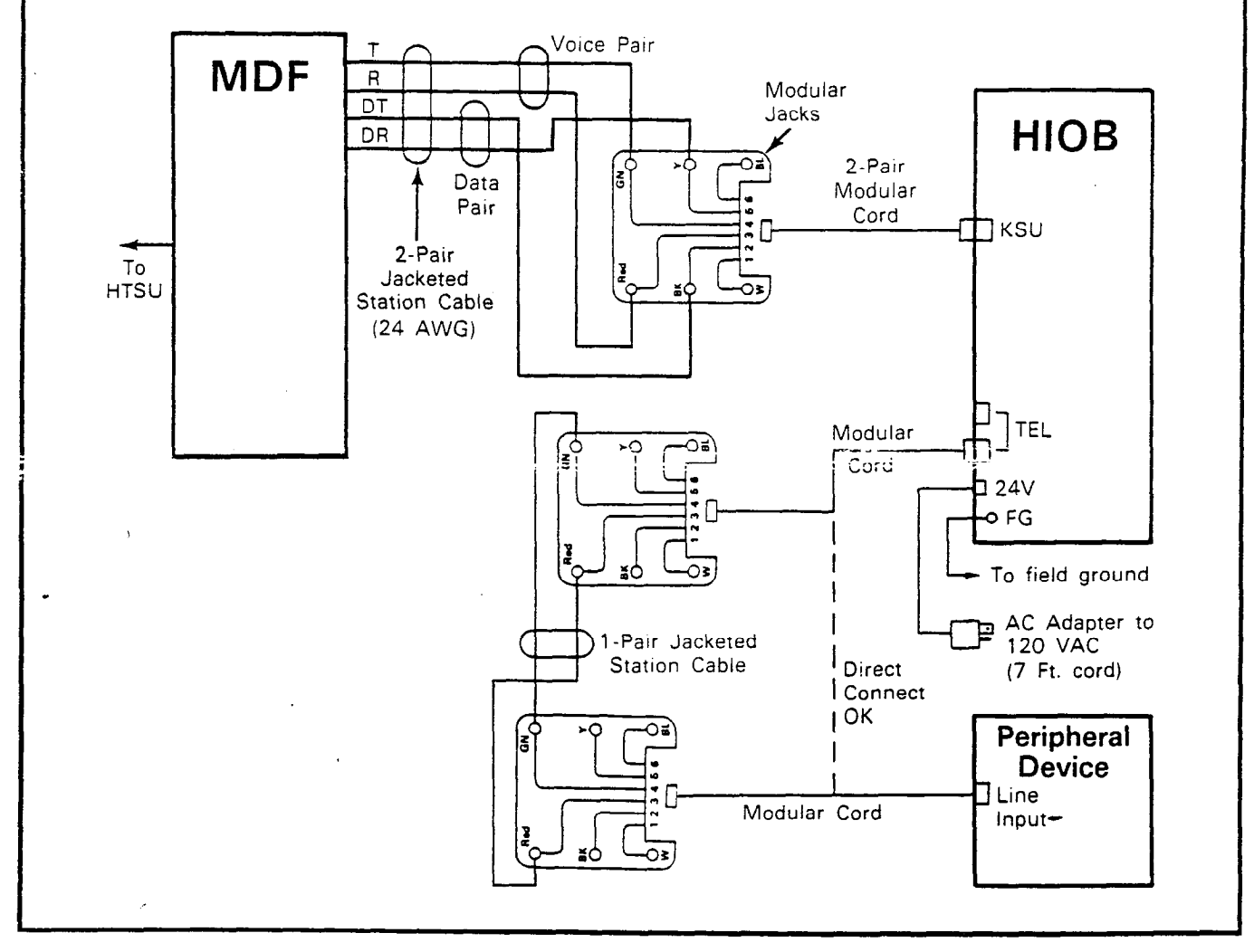

#### FIGURE 28—HIOB WIRING DIAGRAM

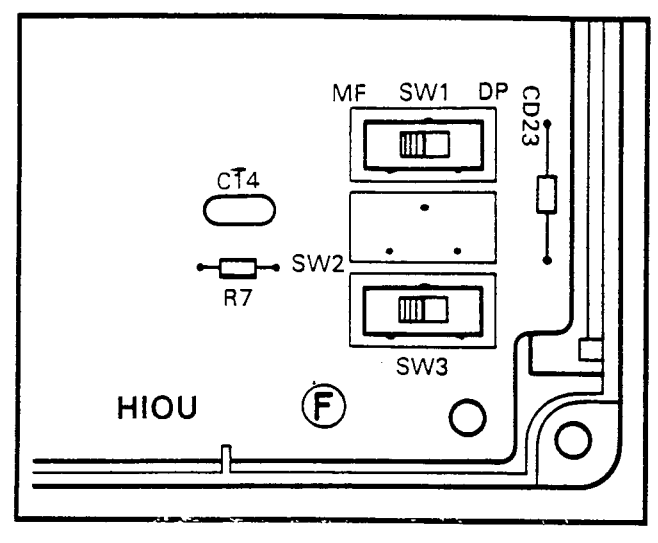

FIGURE 29—HIOB SWITCHES

2) SW3 selects the ringing pattern sent to the peripheral device from the HIOB. Set SW3, if necessary (factory-set to 1/3), to 1/2 or 1/3 (1/2 = 1 second on, 2 seconds off; 1/3 = 1 second on, 3 seconds off).

**09.27 To Test each HIOB**: Connect a standard telephone to the "TEL" input of the HIOB, and perform the following:

- 1) Using an operational EKT, call the HIOB's station number.
  - Standard telephone rings.
- 2) Answer the ringing telephone and check for speech path.
  - Hang up.
- 3) Call the EKT's station number with the standard telephone.
  - EKT rings.
- 4) Answer the ringing telephone and check for speech path.
  - Hang up.

#### NOTE:

This procedure ensures that the HIOB connections and circuits are functioning (see Figure 27). If the peripheral device is a voice mail unit or similar device, more detailed testing is required. Since this testing varies between devices, verify the device's functions per the manufacturer's documentation.

09.28 Voice Mail Application: Stations may be programmed to automatically send digits (via

the HIOB) to a voice mail device to step caller through voice mail prompts directly to the station's mail box. There are two cases where these digits will be sent. In each case, a different digit string may be programmed (16 digits maximum). The two cases are:

- Call Forward to Voice Mail: Calls are forwarded to the voice mail box. When calls are answered, digits are sent from the called station via the HIOB. To program this case: From the station that is to send the digits:
  - Dial. 15 (LCD displays # \* 5 6 ID code set)
  - Dial the digits and pauses (MW/FI key) required (LCD displays the digits/pausespause = two digits)
  - Depress the key to store data (will remain in memory until changed by the same procedure).
- Message Retrieve from Voice Mail: Voice mail sets the station's message waiting light. When a station calls the voice mail to retrieve messages (by depressing the NT and MW/FL keys), voice mail answers and digits are sent from the calling station to the device via the HIOB. To program this case: From the station that is to send the digits:
  - Dial # 57 (LCD displays # \* 5 7 ID code set)
  - Dial the digits and pauses (MW/FL key) required (LCD displays the digits/pauses pause = two digits)
  - Depress the key to store data (will remain in memory until changed by the same procedure).

#### NOTE:

LED 07, **Program 3#XX** (XX = HIOB station line), must be ON for this feature to operate.

**09.29 Voice Mail Device Programming:** To set or cancel the Message Waiting light on a station, the voice mail device must have the capability of sending digits (codes) to the STRATA system.

- To cause the MW/FL LED on an EKT to flash, the voice mail device must:
  - Go off-hook (receive dial tone from HIOB).
  - Send digits 8 6 X X (XX = EKT station number).
  - Go on-hook.

- To cancel the MW/FL LED, the voice mail device must:
  - Go off-hook (receive dial tone from HIOB).
  - Send digits 8 7 X X (XX = EKT station number).
  - Go on-hook.

#### 09.30 HOXB

**09.31 General:** Serves as an interface between the key service unit and conventional, standard telephones or off-premises extension (OPX) lines. Each HOXB serves two extensions, replacing two station assignments, and will operate with either DTMF or rotary-dial telephones. An MRGU (a ring generator and -48 VDC power supply) is required with each three HOXBs.

- Se: Two HOXB modules may be installed; using stations 14 ~ 17.
- VIe: Four HOXB modules; using stations 18 ~ 25.

#### NOTE:

LCR will function (VI<sub>e</sub> only) when a 2500type telephone is attached to the HOXB.

**09.32 Wall Mounting:** An HOXB may be mounted on any vertical surface.

- 1) Locate the two mounting holes on the lefthand side.
- Remove the module's right side cover to expose the two righthand mounting holes.
- Properly position the module adjacent to the HKSU with regards to wiring needs.
- 4)-Secure the module to the mounting surface with provided screws.

**09.33 Option Switches:** Remove the cover of the HOXB and locate the two operational mode straps on the HOXU PCB (mounted to the HOXB base). As shown in Figure 30, the straps are located in the center of the PCB (SW1

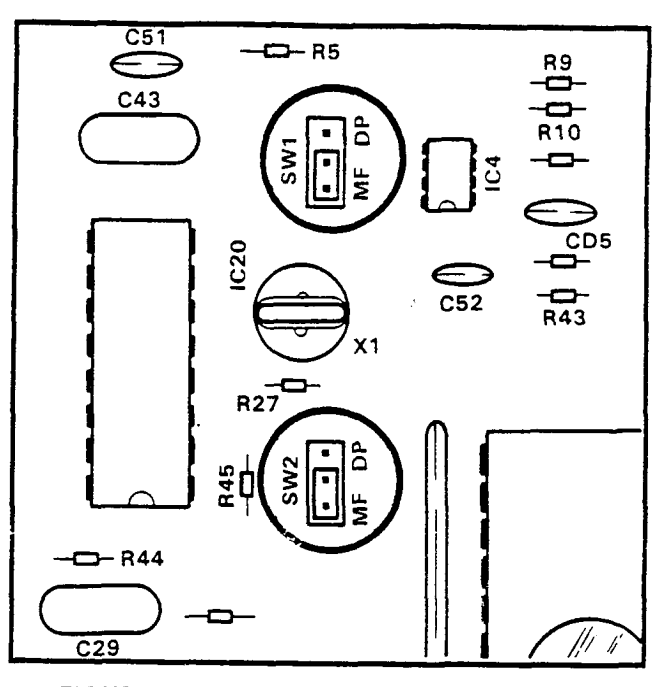

FIGURE 30—HOXB CONNECTION STRAPS

controls the operation of OPX telephone #1; SW2 controls OPX telephone #2). Set each switch to DP for dial pulse or MF for DTMF tone output, as required. After setting the straps, reinstall the cover and secure it to the base. The MF position does not allow Toll Restriction for the OPX station.

ł

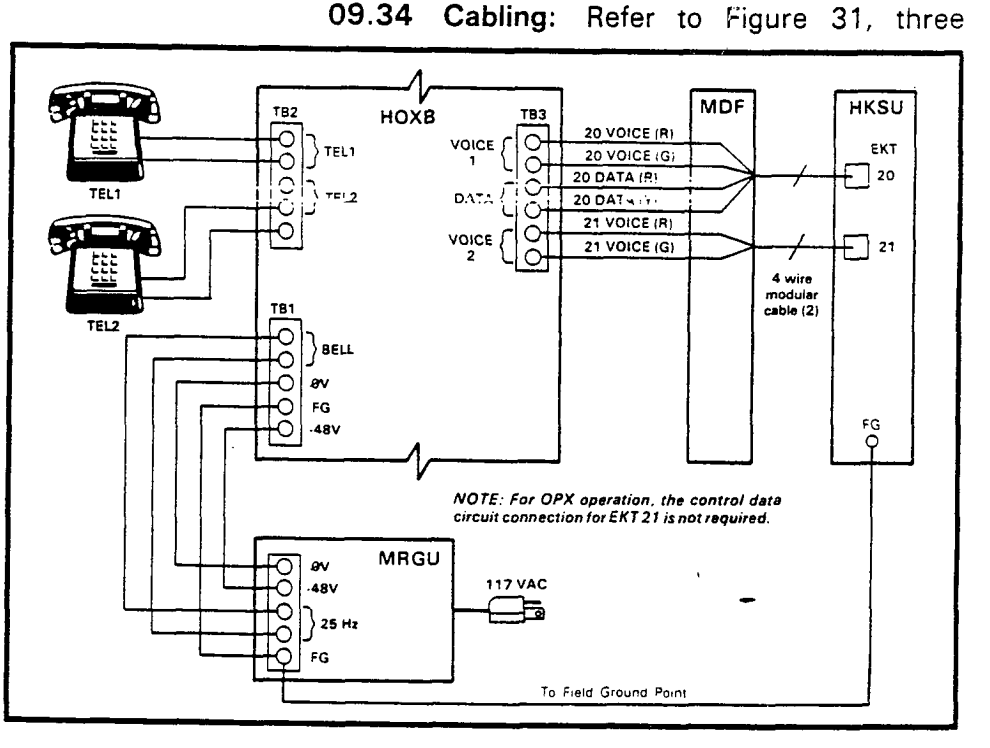

FIGURE 31—HOXB WIRING

types of wiring arrangements are necessary for off-premises extension/conventional, standard telephone (OPX) connections: HOXB-to-HKSU, HOXB-to-MRGU and HOXB-to-conventional, standard telephones.

NOTE:

- OPXs are paired even/odd to the HOXB (S<sub>e</sub> = 14/15 & 16/17; VI<sub>e</sub> = 18/19, 20/21, 22/23 & 24/25).
- HOXB-to-HKSU connections are made via single wires from the MDF station block to the HOXB terminal strip (TB3) voice and control data terminals. The first four wires are crossconnected with a station's voice and data circuits. A station voice-only connection for each HOXB is required if a second OPX circuit is desired for that HOXB.
- 2) HOXB-to-MRGU connections are made from the MRGU output terminal strip to the HOXB terminal strip (TB1).
  - a) Connect the 80 VAC, 25 Hz output on the MRGU to the BELL input on HOXB.
  - b) Connect the -48 VDC and 0 V battery terminals on both units, observing the correct polarity (see Figure 31).
  - c) Connect FG from MRGU to FG on HOXB.
  - d) Must connect FG on HOXB to HKSU.

IMPORTANT FCC INFORMATION: The HOXB and MRGU are FCC registered with a facility interface code of OL13A. If an alternate DC supply/ring generator is to be used, contact your supplier for details.

3) HOXB-to-conventional, standard telephone connections are made from the telephone to the HOXB terminal strip (TB2) with industrystandard 2-, 4- or 6-wire cable. An RJ-11C jack for each OPX telephone is required at the HOXB. Run two single wires from the jack to the appropriate terminals on TB2.

#### NOTE:

The HOXB requires a negative DC voltage; therefore, the main HKSU power cannot be used (it is +24 volts).

09.35 **Programming:** Verify the proper programming via selections in **Programs 0#2** and **3#XX** in *Programming Procedures*, Section **500-036-300**.

**09.36 To Test:** Perform the following procedures at each Off-Premises Extension/Conven-

tional Telephone (OPX) location:

- a) Lift the OPX handset and listen for intercom dial tone.
- b) Dial the number of another station.
  - Dial tone stops when first digit is dialed.
  - Ringing or voice paging can be heard at the called station.
- c) Lift the handset at the called station.
  Ringing stops.
- d) Verify that a 2-way voice connection exists between the OPX and the called station.
- e) Go on-hook at both stations.
- f) Lift the OPX handset and listen for intercom dial tone.
- g) Dial CO line access code.
  - Listen for CO dial tone.
  - An idle line, from the group defined by **Program 09** (or **91** ~ **98**), is seized.
- h) Dial a test call.
  Verify that a 2-way voice connection is established.
- i) Flash the hookswitch on the OPX and lister for intercom dial tone.
- j) Dial the number of another station.
  - Dial tone stops when first digit is dialed.
  - Ringing or voice page can be heard at the called station.
- k) Lift the handset at the called station.• Ringing stops.
- I) Verify that a 2-way voice connection exists between the OPX and the called station.
- m) Flash the hookswitch on the OPX.
- n) Verify that a 3-way conference is established.
- o) Go on-hook at the OPX.
- p) Verify that the CO line and called station are connected.
- q) Go on-hook at the called station.

#### 09.40 HDCB

**09.41 General:** Provides Door Phone/Monitor Stations, Door Lock and Alarm features. To equip the system with up to six Door Phone/

Monitor Stations and/or the Door Lock and Alarm features, install one or two HDCB external modules. The A, B and C modular connections provide the following functions:

- 11/13A & 12/14A: Door phones
- 11/13B & 12/14B: Door phones or door lock contacts.
- 11/13C & 12/14C: Door phones or alarm\* detect.

\*Alarm detect is available on door phone 11/13C only, and the alarm reset key may be assigned only to station 10.

**09.42 Wall Mount:** An HDCB may be mounted on a wall only. Perform the following:

- 1) Locate the two mounting holes on the righthand side.
- 2) Remove the module's left side cover to expose the two left-hand mounting holes.
- Properly position the module adjacent to the HKSU with regards to wiring needs (17' maximum).
- 4) Secure the module to the mounting surface with the provided screws:

**09.43 Option Switches:** Remove the HDCB cover and locate (per Figure 32) **SW2** and **SW1** in the upper left corner (**SW1** controls output C; **SW2** controls output B).

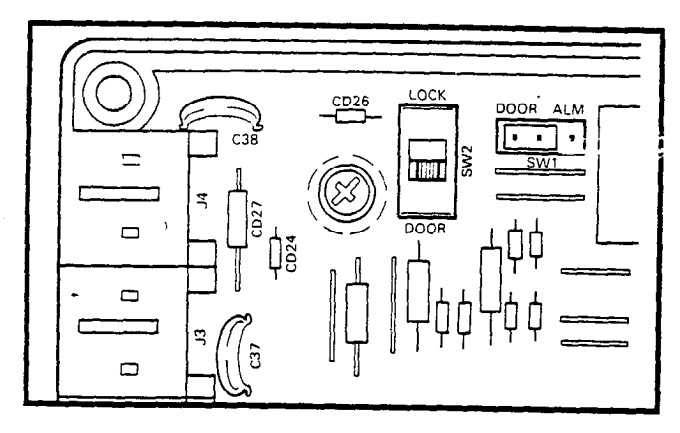

#### FIGURE 32—HDCB CONNECTION STRAPS

 On the HDCB connected to station 11/13 only, when SW1 is in the DOOR position, output C connects to a door phone/monitor station. When strapped in the ALM position, output C will detect a closure across its two leads (a short) and provide an alarm signal to all idle stations. The signal may be turned off with an ALRM key on station 10 only.

2) When SW2 is in the DOOR position, output B connects to a door phone/monitor station. When strapped in the LOCK position, output B will provide a dry contact closure for indirect control of a door lock or other device. The closure will be for a period of 3 or 6 seconds (programmable) when an EKT's door lock (DRLG) key is depressed.

**09.44 Cabling:** The door phone control unit (HDCB) is connected to the HKSU at EKT 11/13 and/or 12/14 (program-controlled). Each door phone/monitor station (MDFB) is connected to the HDCB via a 2-wire modular connector at the HDCB arid a split ring connector at the MDFB using screw terminals 1 and 2 (L1 and L2 are not used). Figure 33 shows the HDCB and MDFB wiring arrangement.

NOTE:

When using output B for the Door Lock feature, an appropriate modular connector must be used to interface the HDCB to the door lock devices.

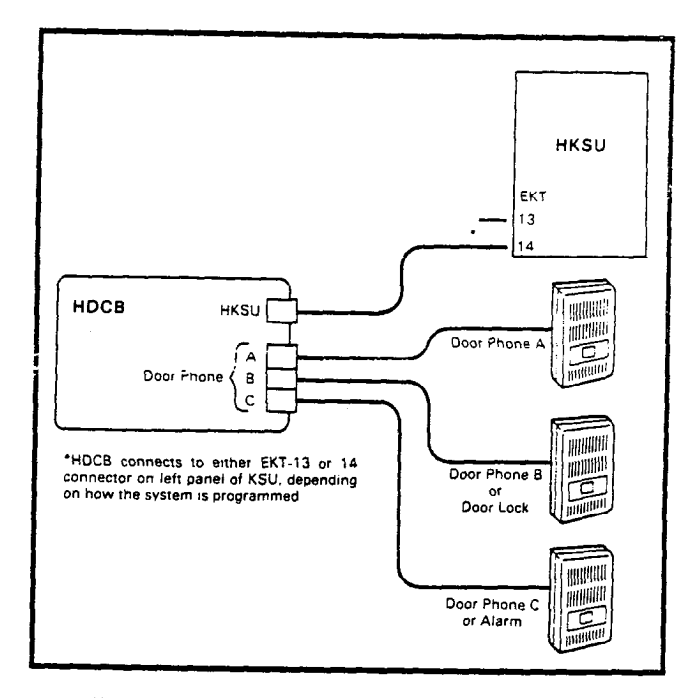

#### FIGURE 33—HDCB/MDFB CONNECTION

**09.45 Programming:** The following programs must be set for door phone, door lock and/or alarm operation:

- Door phone assignments: Program 0#1
- Door lock key assignments: Program 4#XX (codes 71 ~ 74)

- Station 10 alarm reset (ALRM) key: Program 4#XX (code "\*"—lowest AD key) and Program 03 (LED 10 on)
- Door phone/EKT ringing assignment: Program 9#XX -
- First digit in station number may be changed via **Program \*X#** (Flexible Numbering).

#### NOTE:

The door phone station numbers (used to call the door phones via the intercom) are as follows:

• HDCB on station 11/13 only:

| Door Phone | Station No. | LCD Display |
|------------|-------------|-------------|
| 11/13A     | 66          | 1A          |
| 11/13B     | 67          | 1B          |
| 11/13C     | 68          | 1C          |

• HDCB on stations 11/13 ~ 12/14:

| 13A | 661 | 1A |
|-----|-----|----|
| 13B | 662 | 1B |
| 13C | 663 | 1C |
| 14A | 664 | 2A |
| 14B | 665 | 28 |
| 14C | 666 | 2C |

**09.46 To Test:** After installing and programming the door phone units, perform the following test at each door phone to confirm their proper functioning:

1) Depress the door phone button.

- Preselected station(s) will ring five times.
- The INT LED on the called station(s) will flash at the incoming call rate.
- 2) Depress the door phone button again.• Station(s) will ring.
- 3) Lift the handset at a ringing station.
  - Verify voice-page and talkback through the door phone speaker.
  - Hang up.
- 4) On any station, call the desired door phone's access code (see the above note).
  - Verify voice-page and talkback through the door phone speaker (there is no warning tone when accessing the door phone).
    Hang up.

#### 09.50 HOLB

**09.51 General:** An off-premises line module that allows the bridging of a CO line, which ap-

pears in the system, with a conventional telephone; supervision is provided. Each HOLB provides three circuits, all three of which may be directed to an answering machine (or similar device) attached to the HUNT connector. (Requires an HPLU PCB instead of an HCOU for each HOLB module desired.)

**09.52 Wall Mount:** An HOLB may be mounted on a wall only. Perform the following:

- 1) Locate the two mounting holes on the righthand side.
- 2) Remove the module's left side cover to expose the two left-hand mounting holes.
- 3) Position the module adjacent to the HKSU with regards to wiring needs (17' maximum).
- 4) Secure the module to the mounting surface with the provided screws.

#### NOTE:

Internal HOLB strapping is not required.

**09.53 Cabling:** When using the HOLB unit, the CO lines are connected to the CO1, CO2, CO3 connectors (J2, J3, and J4) on the HOLB unit (Figure 34). Then, a 6-wire cable from the CO1, 2, 3 OUT (J1) connector on the HOLB is connected to the CO1-3 modular connector on the right side panel of the HKSU. Connect the provided 8-wire modular cable from the HOLB 1-3 connector (on the HKSU left side panel) to the HOLB unit. Connect the provided green ground wire between TB1 (FG) on the HOLB and the HKSU. (A similar procedure is followed if a second HOLB unit is to be connected to the HOLB 4-6 connector.)

**09.54 Telephone Cabling:** TEL1 (J6), TEL2 (J7) and TEL3 (J8) connectors on the HOLB connect to standard telephones or other tip-andring devices that serve as off-premises lines (see Figure 39). The HUNT (J9) connector connects to a standard telephone, answering machine or other device to which OPL calls hunt.

### **09.55 Programming:** See **Program 0#9**, OPL Hunting.

**09.56 To Test:** Perform the following procedures on each OPL/CO line pair:

a) Lift the OPL telephone handset and listen for CO dial tone.

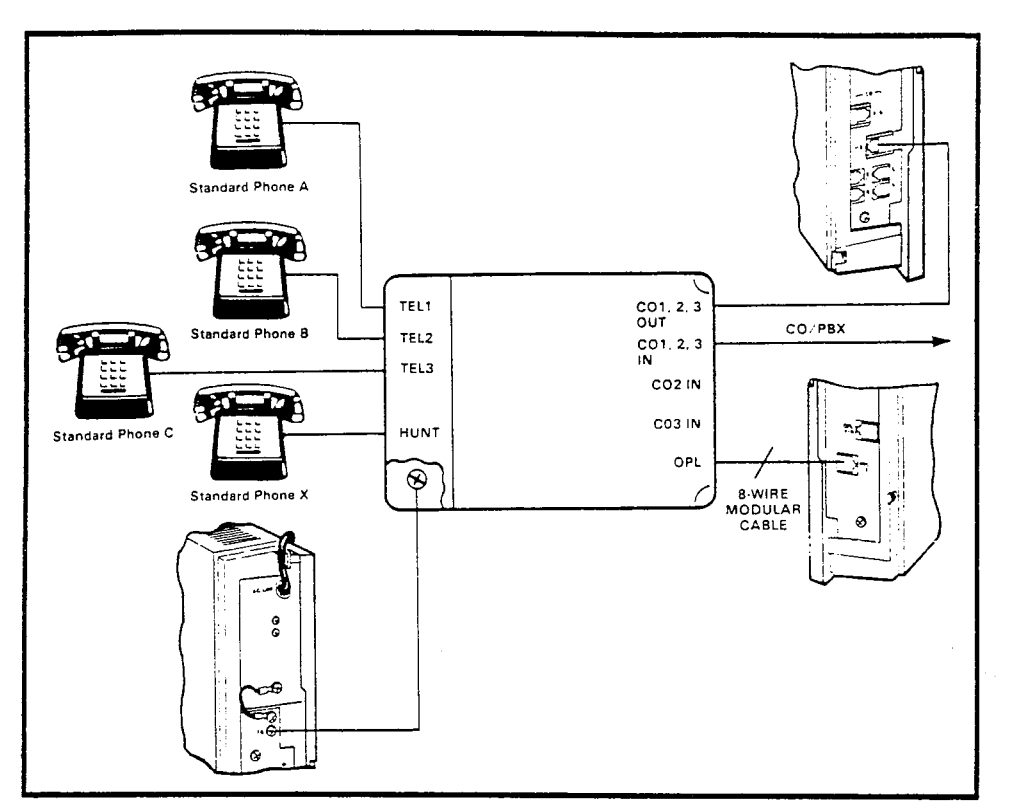

#### FIGURE 34—HOLB WIRING

- b) Verify that the corresponding CO line LED lights on the system EKTs.
- c) Dial a test call from the OPL telephone.
  - Verify that a 2-way voice connection is established.
- d) Depress the corresponding line key on an EKT.
  - Verify that privacy feature prevents access.
- e) Go on-hook at OPL telephone.
- f) Depress the OPL CO line key on an EKT and listen for CO dial tone.
- g) Dial a test call from the EKT.
  - Verify that a 2-way voice connection is established.
- h) Lift the OPL telephone handset.
  - Verify that a 3-way voice connection is established.
- i) Go on-hook at both stations.
- j) Make an incoming call to the OPL CO line.
  - Appropriate EKT LED(s) flash.
  - Appropriate EKT(s) ring.
  - OPL telephone rings.\*

#### INSTALLATION INSTRUCTIONS SECTION 500-036-200 JANUARY 1988

\*If OPL hunting is programmed for the line being tested, the call always rings OPL station #1 if it is idle.

- k) Lift OPL telephone's handset to answer call.
  - Ringing stops.
  - EKT LED(s) light steadily.
  - Verify that a 2way voice connection is established.
- I) Depress OPL CO key on an EKT.
  - Verify that privacy feature prevents access.
- m) Go on-hook at the OPL telephone.
- n) Make another incoming call to the OPL CO line.
- o) Answer the call using an EKT.
  - Verify that a 2-way voice connection is established.
- p) Lift the OPL telephone handset.
  - Verify that a 3-way voice connection is established.
- q) Go on-hook at both stations.

#### 09.60 HSMB

**09.61 General:** Serves as an interface between the key service unit and a printer or storage device used for the SMDR feature. The module (one per system) is equipped with an RS-232C interface for the printer connection and connects to the HKSU via two supplied 8-wire modular cords.

**09.62 Wall Mount:** An HSMB may be mounted to any vertical surface.

- 1) Locate the two mounting holes on the lefthand side.
- 2) Remove the module's right side cover to expose the two right-hand mounting holes.

- 3) Properly position the module adjacent to the HKSU with regards to wiring needs.
- 4) Secure the module to the mounting surface with the provided screws.

09.63 Cabling: The HSMB must be installed within 17' of the HKSU (a 7' cord is provided with the module), and connected by an 8-wire modular cable. Connect the modular cable from J1 (CONT) on the HSMB to the CONT connector on the HKSU. The RS-232C printer connector is installed at J3 on the HSMB. Connect FG on the HSMB and the HKSU. Figure 35 shows the detailed connections for the printers listed above. Verify that the RS-232C output cable is connected to the PCB with the proper pinout connections (A or B). Printer types known to be compatible with these systems are:

Texas Instruments Model 743/745 OKI Data Model 82A

NOTE:

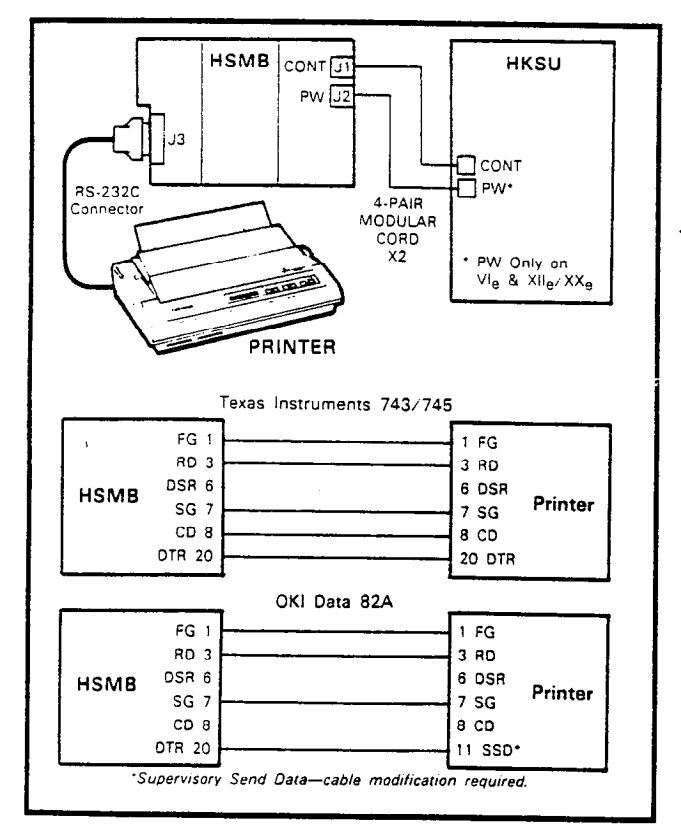

#### The female RS-232C cable may be 50' maximum.

FIGURE 35-HSMB/PRINTER CABLING

09.64 Option Switches: Remove the HSMB cover and locate the various straps and

switches (Figure 36) and perform the following

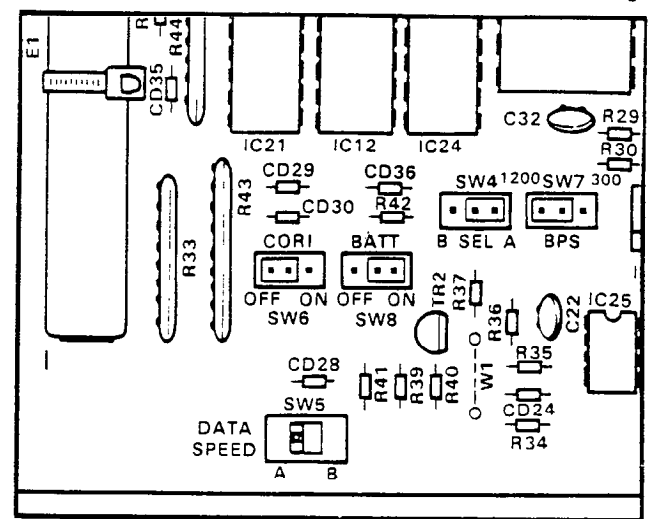

FIGURE 36—HSMB STRAPS and SWITCHES

- Locate the SW8 battery strap, and connect the memory backup battery. To connect the battery, install the strapping plug so that it bridges the center pin with the pin labeled ON.
- Select the data output speed using the SW7 strap. The speed may be set at 300 or 1200 bps by installing the strapping plug so that it bridges the center pin with the pin labeled 300 or 1200.
- 3) Two other switches (SW4 and SW5) located on the HSMB are normally set at position A. In position B, the HSMB can accommodate other printer types. See Table B to determine the RS-232C pin connections for positions A and B.

| TABLE B          |     |             |  |  |  |  |  |  |  |
|------------------|-----|-------------|--|--|--|--|--|--|--|
| RS-232C (Female) | PIN | CONNECTIONS |  |  |  |  |  |  |  |
| Position A       |     | Position R  |  |  |  |  |  |  |  |

|    |     | 1 05/11 |        |
|----|-----|---------|--------|
| 3  | RD  | 2       | RD     |
| 20 | DTR | 3       | STATUS |
| 6  | DSR | 6       | DSR    |
| 7  | SG  | 7       | SG     |
| 8  | CD  | 8       | CD     |

4) The SMDR feature prints out records of both incoming and outgoing calls or only outgoing calls. This option is selected by the SW6 strap. Installing the strapping plug so that it bridges the center pin with the terminal labeled OFF causes both incoming and out-

going calls to be recorded. Bridging the center pin with the terminal labeled **ON** causes only outgoing calls to be recorded.

5) Data output is in 7-bit ASCII code with one start bit, one parity bit (even parity) and one stop bit.

**09.65 Clock/Calendar Information:** One of the functions of the HSMB is to provide a calendar and clock for showing time, date and duration of recorded calls. This clock and calendar must be set when the system is first placed into service. The HSMB automatically adjusts for 30-and 28-day months and leap year. It is equipped with three buttons and two LED displays (Figure 37). Looking from top to bottom; the functions of the buttons are as follows:

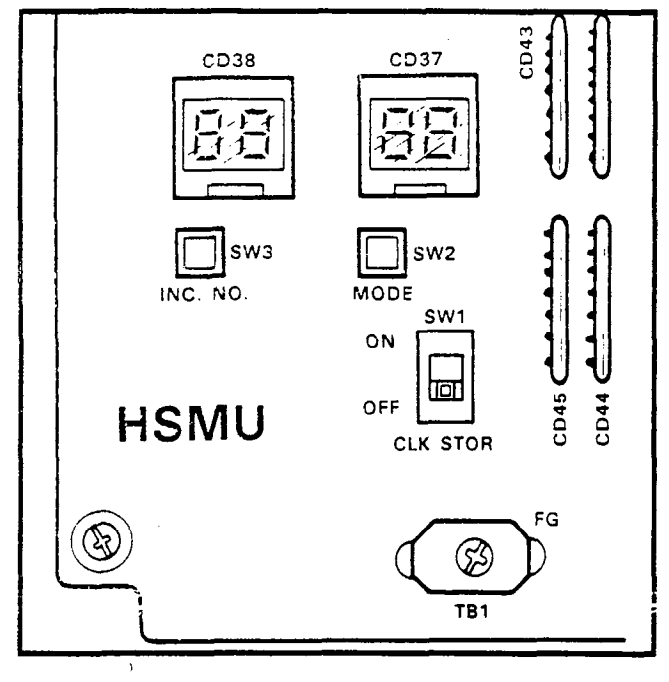

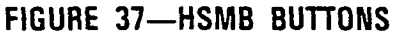

- **STR:** Writes data into memory once it is properly displayed.
- MOD: Selects items to be adjusted. Multiple depressions of the MOD button cause item numbers to be displayed sequentially by LED 1. The possible displays are:
  - Off
  - 1 = year
  - 2 = month
  - 3 = day
  - 4 = hour
  - 5 = minute
  - 6 = start

- INC: Selects the data (hour, minute, day, etc.) for the item number selected by the MOD button and displayed by LED 1. LED 2 displays data selected by the INC button.
  - Depressing the INC button once increments data by 1.
  - Depressing and holding the INC button causes data to increase continuously until the INC button is released.

#### 09.66 To Set Clock and Calendar:

- 1) Verify that the battery is connected on the HSMB (Figure 36).
- 2) Depress the MOD button once.
  - ⇒ LED 1 displays 1 (year).
  - LED 2 displays current data.
- Use the INC button to correct data in LED 2 display.
- 4) Depress the MOD button once.
  - LED 1 displays 2 (month).
  - LED 2 displays current data.
- 5) Use the **INC** button to correct data in LED 2 display.
- 6) Depress the MOD button once.
  - LED 1 displays 3 (day).
    LED 2 displays current data.
- 7) Use the **INC** button to correct data in LED 2 display.
- 8) Depress the MOD button once.
  - LED 1 displays 4 (hour).
  - LED 2 displays current data.
- 9) Use the INC button to correct data in LED 2 display.
- 10) Depress the MOD button once.
  - LED 1 displays 5 (minute).
  - LED 2 displays current data.
- 11) Use the **INC** button to correct data in LED 2 display.
- 12) Depress the MOD button once.
  - LED 1 displays 6 (start).
  - LED 2 has no display.
- 13) Slide the STR button to ON and then back to OFF.
  - LEDs go off.
  - Data is transferred to working memory and time keeping starts.

NOTE:

If LED 1 is changed to OFF before STR is operated, existing data will not be changed, regardless of adjustments made in previous steps.

**09.67 To Test:** Verify the proper functioning of the SMDR feature:

- a) Connect the printer to the HSMB.
- b) Set data speed and select type of calls to be recorded per Paragraph **09.64**.
- c) Make an outgoing call from any EKT.
- d) Enter an account code as follows:
  - Dial the access code (§ 5 3).
  - Dial the account code (6 digits).
- e) Hang up after the call has been active for at least 10 seconds (calls of less than 10 seconds duration are not recorded).
  - The call record is output to the printer in the format shown in Figure 38.
- f) Take the printer "off-line" (DTR signal "off").
- g) Make an outgoing call.
- h) Hang up after the call has been active for at least 10 seconds.
  - Call record is not output.

- i) Put the printer "on-line" (DTR signal "on").
  Call record is output.
- j) Make an incoming call to the system and delay answering it for several rings.
- k) Answer the call.
- I) Enter an account code, as in step d.
- m) Hang up.
  - Call record is output to the printer in the format shown in Figure 39.

#### 09.70 HMDB Installation

**09.71 General:** An integrated modem unit which allows simultaneous voice/data switching to be controlled via an associated EKT. The HMDB is installed in place of the standard EKT base, and includes an RS-232C connector for a computer or other data device. Each HMDB will reduce the system's station capacity by one.

**09.72 Optional Switches:** The HMDB's data transmission speed may be set for either CCITT or Bell specifications at 300 bps (full duplex) or 1200 bps (half duplex). See Figure 40 and make selections prior to installation using **SW2**.

**09.73 Cabling:** The modem phone is connected to a station line as shown in Figure 41.

| (  | ð1 | 10 | HH:MM | 00:30;51 | 7305000     |        |
|----|----|----|-------|----------|-------------|--------|
| 07 | 2  | 14 | HH:MM | 00:02;39 | 8531212     | 123456 |
| Ø, | 4  | 18 | HH:MM | 00:01:77 | 12135551212 | 654321 |
| 03 | З  | 15 | HH:MM | 00:04;51 | 18002436161 |        |
| 0. | 7  | 19 | HH:MM | 00:02;25 | 2731750     |        |

#### FIGURE 38—SMDR PRINTOUT EXAMPLE (Outgoing Call)

| MM- | 00/77 | ,     |          |       |        |  |
|-----|-------|-------|----------|-------|--------|--|
| 01  | 10    | HH:MM | 00:01;13 | 00:02 |        |  |
| 02  | 14    | HH:MM | 00:02;30 | 00;04 |        |  |
| 60  | 11    | HH:MM | 00:03;36 | 00;10 | 654321 |  |
|     |       |       |          |       |        |  |

FIGURE 39—SMDR PRINTOUT EXAMPLE (Incoming Call)

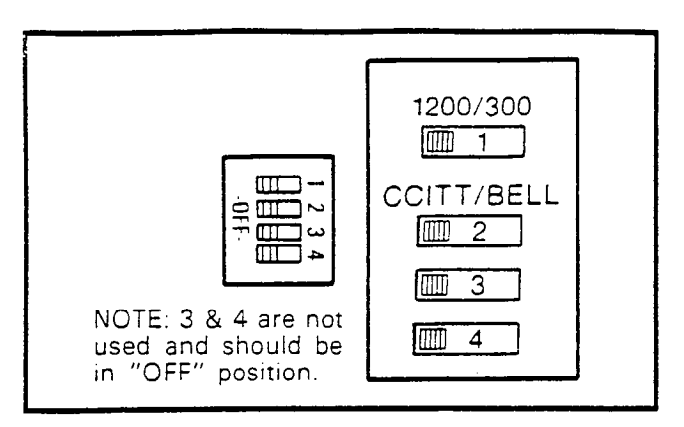

FIGURE 40—HMDB EXTERNAL SWITCHES

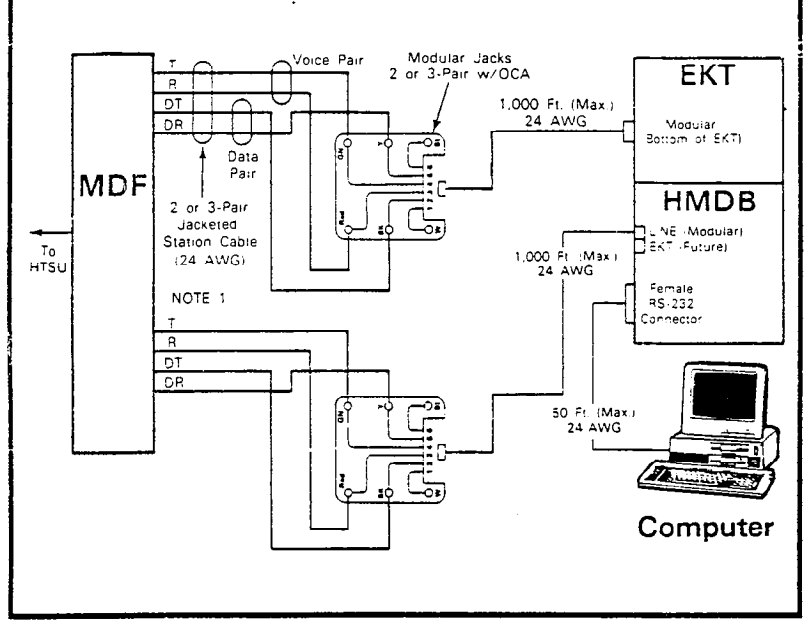

FIGURE 41—HMDB WIRING

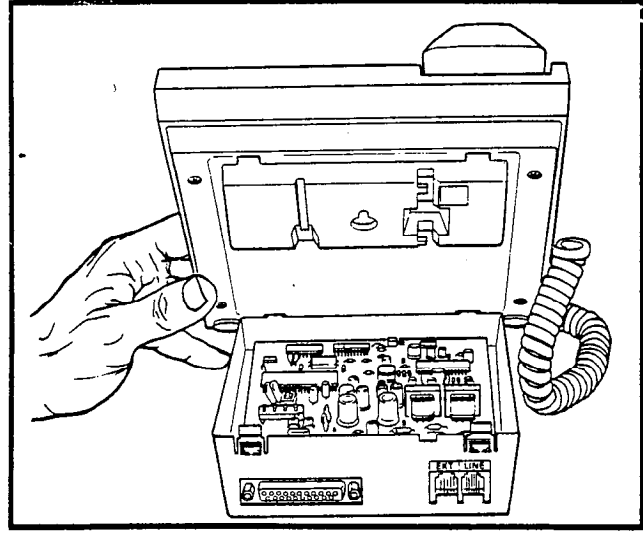

FIGURE 42—HMDB INSTALLATION

#### NOTE:

There are no internal connections between the modem and the associated EKT.

**09.74** Installation: To install the HMDB on the bottom of an EKT, refer to Figure 42, and perform the following:

1) Remove the standard EKT base.

into place.

- 2) Insert the HMDB's front tabs into the matching holes in the bottom of the EKT.
- 3) Press the HMDB's rear tabs into the matching holes in the EKT. Continue pressing until the HMDB snaps

**09.75 Programming:** Verify programming via **Programs 4#XX** and **3#XX**, *Programming Procedures*, Section **500-036-300**. Three keys must be programmed on the associated station. These keys control the modem phone operation.

- Modem (MODM) Key: Transfers calls from the EKT's INT or CO keys to the modem phone. It is also used to disconnect modem calls. The modem LED is on whenever the modem is in use.
- Answer/Call (ANS/C) Key: Selects the modem mode (answer or originate call); the mode switches each time the key is depressed (LED = answer/on; originate/off).
   Manual/Auto (MA/M) Key: Selected selected s

lects the modem mode (manual or auto answer); the mode switches each time the key is depressed (LED = auto/on; manual/off).

#### 09.76 Terminal/Computer (PC) Installation:

1) Connect the RS-232C cable (50' maximum) to the HMDB's DB-25 female connector.

#### **RS-232C** Pin-outs

| Pin No. | Name | Pin No. | Name |
|---------|------|---------|------|
| 2       | TD   | Z       | SG   |
| 3       | RD   | 8       | CD   |
| 4       | RTS  | 20      | DTR  |
| 5       | CTS  | 22      | CI   |
| 6       | DSR  |         |      |

- 2) Connect the other end to a serial communications port on the PC (or the EIA RS-232C connector on the terminal).
- 3) A communication software package (such as Crosstalk, etc.) should be installed in the PC.
- If necessary, set the following parameters on the PC/terminal to match the device with which the PC/terminal will be communicating.
  - Parity
  - Word length
  - Stop bits
  - Baud rate
  - Full/half duplex

**09.77 Modem Phone (HMDB) Test:** After installing and programming the PC/terminal, HMDB, and associated station, perfrom the following test:

- Originate Modem Call Test: Calls may be originated from the station's intercom or CO line and then transferred to the modem line.
  - a) Set the **ANS/C** key to the call mode (LED off).
  - b) Set the MA/M key to the manual mode (LED off).
  - c) Call another modem/device set via the CO or intercom line.
  - d) Depress the **MODM** key when modem tone is received from the other end.
  - e) Place the local terminal on-line—it displays "COMMUNICATIONS" or "CON-NECTED" when the connection becomes successful (see Note 1). At this point, communications is possible between the terminal and the remote device.
  - f) Depress the MODM key to disconnect the call.
- Auto Answer Call Test: The modem may be set to auto answer calls directed to CO lines programmed to ring the HMDB or intercom calls directed to the modem line (not the associated station line).
  - a) Set the local terminal to on-line.
  - b) Using the ANS/C key, set to answer mode (LED on).
  - c) Using the MA/M key, set to auto mode (LED on).
  - d) Call the HMDB from another modem/ terminal set-up.
  - e) When the call rings in, the MODM LED turns on and the terminal displays "COM-

MUNICATIONS" or "CONNECTED" (see Note 1). At this point, communications is possible between the terminal and the remote device.

- f) Depress the **MODM** key to disconnect the call.
- HMDB Loop-back Test: This test is required only when the Originate or Auto Answer tests are not successful. Note: Detach the HMDB from the EKT.
  - a) Verify the PC/terminal is installed as instructed in Paragraph **09.76**.
  - b) Verify that the HMDB is installed per Paragraph 09.73.
  - c) Select TEST with SW1 (see Figure 43).
  - d) Set the terminal to on-line.
  - e) Characters input via the keyboard should display on the CRT or print at the terminal (see Note 3).
  - f) IMPORTANT: Set SW1 back to NORMAL (see step c)

#### NOTES:

- 1. If the local terminal is blank or displays "NO CARRIER", make sure the terminal and remote device parameters match (per terminal set-up earlier in Paragraph **09.76**. Also, check programming and perform the loop-back test outline herein.
- Verify that the CO line is programmed to ring the HMDB port in one ringing assignment program (81XX ~ 89XX).
- 3. If this test is not successful, verify the installation and programming procedures in this section.

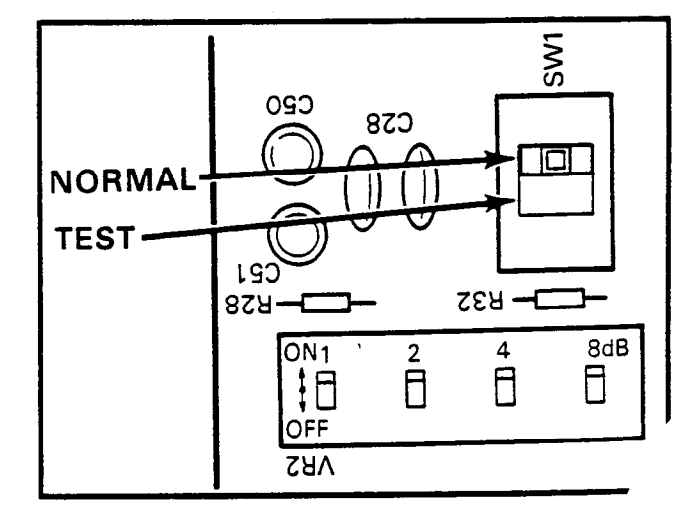

FIGURE 43—HMDB INTERNAL SWITCHES

#### TABLE C-VR2 SETTINGS

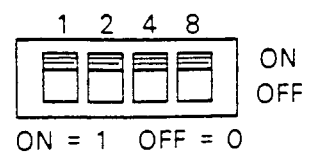

| dB | 0 | 1 | 2 | 3 | 4 | 5 | 6 | 7 | 8 | 9 | 10. | 11 | 12 | 13 | 14 | 15 |
|----|---|---|---|---|---|---|---|---|---|---|-----|----|----|----|----|----|
| 1  | 0 | 1 | 0 | 1 | 0 | 1 | 0 | 1 | 0 | 1 | 0   | 1  | 0  | 1  | 0  | 1  |
| 2  | 0 | 0 | 1 | 1 | 0 | 0 | 1 | 1 | 0 | 0 | 1   | 1  | 0  | 0  | 1  | 1  |
| 4  | 0 | 0 | 0 | 0 | 1 | 1 | 1 | 1 | 0 | 0 | 0   | 0  | 1  | 1  | 1  | 1  |
| 8  | 0 | 0 | 0 | 0 | 0 | 0 | 0 | 0 | 1 | 1 | 1   | 1  | 1  | 1  | 1  | 1  |

NOTES:

- 1. VR1 is factory-adjusted, please do not alter setting.
- 2. VR2 is used to set the HMDB's transmission level in 1dB increments (0 ~ -15dB). It is shipped with VR2 set for the normally required -15dB. See Table C for VR2 settings.

#### 09.80 Amplified Conference

**09.81 General:** Two Amplified Conference connections may be installed in the system, which requires a customer-supplied two-way

amplifier. The Lorain VFR 5050 (R-TEC Systems) is known to be compatible.

**09.82** Cabling: Refer to Figure 44 and the amplifier's installation procedures from the manufacturer and connect each amplifier between the voice leads (T and R) of stations 16/17 (Se only) and 18/19 & 24/25 (VIe only).

**09.83 Programming:** Ensure that these stations have been programmed for Amplified Conference via **Program 02**, *Programming Procedures*, Section **500-036-300**.

**09.84 To Test:** The amplifier is automatically connected once the conference is established. Amplification exists between any two outside CO lines used as well as between the second CO line selected and the station (no amplification between the first CO line and the station). If Trunk-to-Trunk connections are allowed in the system (**Program 02**), the CO line-to-CO line connection will be amplified. There are two Amplified Conference connections available that are established on a first-come/first-served basis only.

#### 09.90 HESB

**09.91 General:** An external amplified speaker (HESB) may be connected in any one of the following three applications:

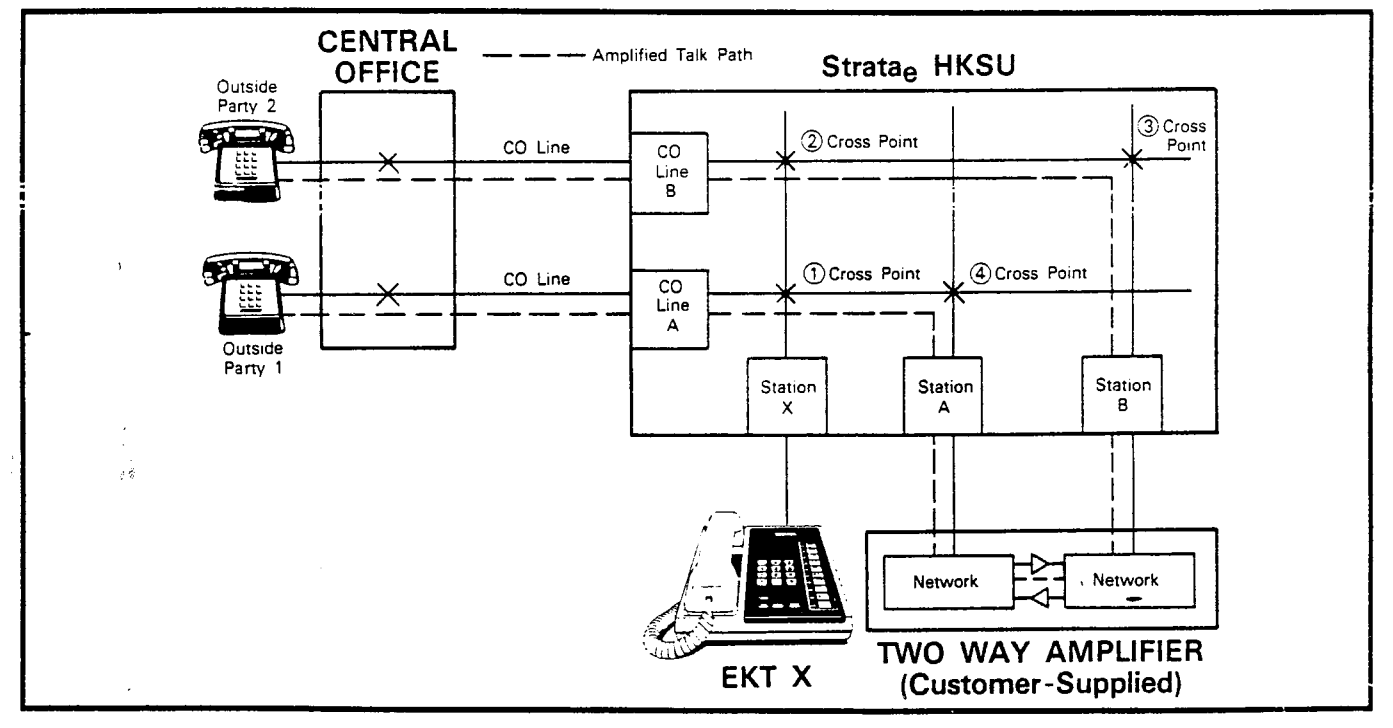

FIGURE 44—AMPLIFIED CONFERENCE FUNCTIONAL BLOCK DIAGRAM

- Loud Ringing Bell—Allows you to amplify the tone of an EKT ring (except the singleline EKT).
- Amplified Speaker—Allows you to use the HESB as a paging speaker.
- Talkback Amplified Speaker—Allows you to provide a talkback speaker where an EKT is not needed.

**09.92 Power Requirements:** The HESB is a 6" 3-watt speaker with an amplifier that is built into a wooden speaker box. A +12 VDC power supply (HACU-120), which connects to the back panel via an 8' cord, is shipped with each HESB.

**09.93** Cabling—Loud Ringing Bell Application: Refer to Figure 45 and make the following connections between the back of the HESB and the second modular jack on the left side of the EKT:

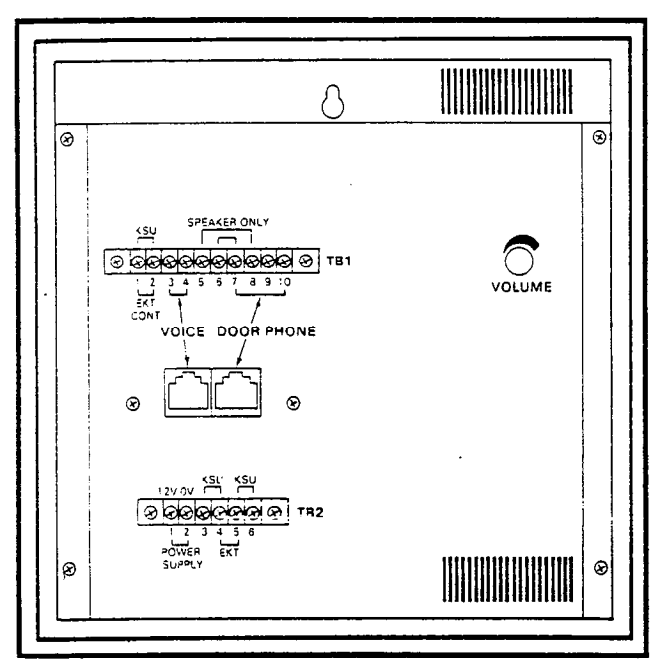

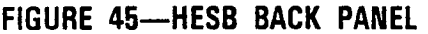

1) Connect two "SPEAKER ONLY" jumpers (TB1):

Terminal 6 to 7. Terminal 5 to 8.

- 2) Connect "EKT" jumper (TB2): Terminal 4 to 5.
- Refer to Figure 51 and connect "VOICE" and "EKT CONT" (TB1). Connect terminals 1 ~ 4, respectively, to the indicated pins on the EKT modular connector:

| Terminal | 1 | to | pin | 1 |
|----------|---|----|-----|---|
| Terminal | 2 | to | pin | 6 |
| Terminal | 3 | to | pin | 3 |
| Terminal | 4 | to | pin | 4 |

NOTE:

These connections can be made to the "VO-ICE" modular connector (instead of TB1), as shown in Figure 46.

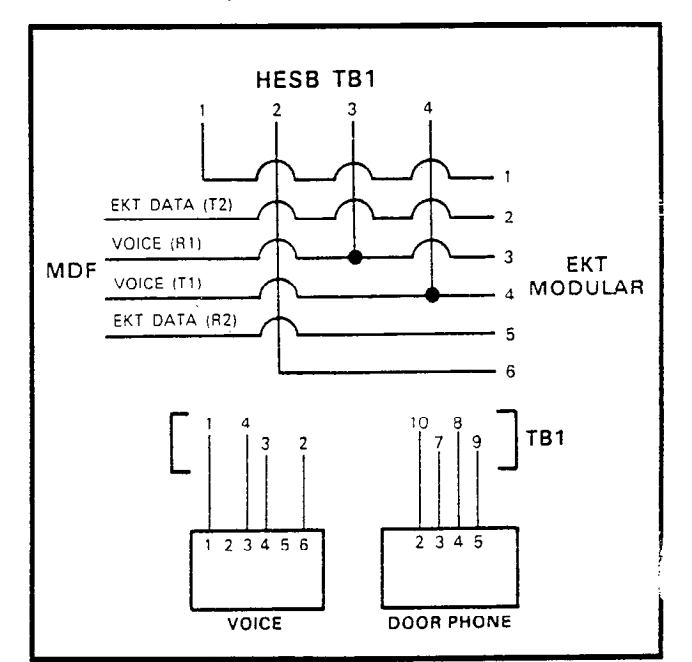

#### FIGURE 46----MODULAR-TO-TERMINAL STRIP INTERNAL CONNECTIONS

- 4) Connect the HACU-120 power supply to TB2 (+12V to terminal 1 and OV to terminal 2).
- 5) Connect the male and female ends of the HACU-120.
- 6) Connect the HACU-120 to a 117 VAC, 60 Hz power source.

#### To Test:

1) Make a CO or station call to the station with the HESB.

• Ringing will be heard over the HESB.

- 2) Adjust the volume control on the HESB to the desired level.
- 3) If you hear ringing at the station (but not a the HESB) make the following check:
  - a) Using a voltmeter, measure across te nals 1 and 2 of TB1.
    - With the "plus lead" on termina

reading should be approximately 4.5  $\sim$  5.0 volts DC.

· NOTE:

Ringing stops once the call is manually answered. There will be **NO** voltage potential across terminals 1 and 2.

 b) If voltage does not appear across terminals 1 and 2 during ringing, check that the EKT wire connections have been made correctly (see Figure 46). (The wires to terminals 1 and 2 may be reversed.)

**09.94** Cabling—Amplified Speaker Application: Refer to Figure 45 and make the following connections on the back of the HESB:

- 1) Connect "KSU" jumper (TB1): Terminal 1 to 2.
- Connect two "SPEAKER ONLY" jumpers (TB1):

Terminal 6 to 7. Terminal 5 to 8.

- 3) Connect two "KSU" jumpers (TB2): Terminal 3 to 4. Terminal 5 to 6.
- 4) Connect the voice output from the external speaker or paging circuit on the system to terminals 3 and 4 on TB1 ("VOICE").
- 5) Connect the HACU-120 power supply to TB2 (+12V to terminal 1 and OV to terminal 2).
- 6) Connect the male and female ends of the HACU-120.

7 Connect the HACU-120 to a 117 VAC, 60 Hz power source.

#### To Test:

(

- 1) Make an external page.
  - You will hear your voice over the HESB.
- 2) Adjust the volume control to the desired level on the back of the HESB.

**09.95** Cabling—Talkback Amplified Speaker Application: Refer to Figure 45 and make the following connections on the back of the HESB:

- 1) Connect "KSU" jumper (TB1): Terminal 1 to 2.
- 2) Connect two "KSU" jumpers (TB2):

Terminal 3 to 4. Terminal 5 to 6.

 Connect "Door Phone" (TB1)—connect the following terminals to the indicated pins on the door phone unit (MDFB);

> Terminal 9 to pin 1 Terminal 10 to pin 2 Terminal 8 to pin L1 Terminal 7 to pin L2

#### NOTE:

These connections can be made to the "DOOR PHONE" modular connector (instead of TB1), as shown in Figure 45.

4) Connect terminals 3 and 4, on TB1 ("VO-ICE"), to the 600-ohin terminals.

#### NOTE:

Set the 8/600-ohm switch to the 600-ohm position on the system.

- 5) Connect the HACU-120 power supply to TB2 (+12V to terminal 1 and OV to terminal 2).
- 6) Connect the male and female ends of the HACU-120.
- 7) Connect the HACU-120 to a 117 VAC, 60 Hz power source.

#### To Test:

- 1) Make an external page.
- 2) Verify that your voice is heard over the HESB.
- Verify that someone speaking into the door phone unit (MDFE) can be heard at the paging station.

#### **10 EQUIPMENT CONNECTIONS**

#### 10.00 Wiring Connections

**10.01** All connections to miscellaneous equipment are made via the terminal strip mounted on the left side panel as shown in Figure 47.

#### 10.10 MOH/BGM Source

**10.11** Music-on-Hold requires either the SMOU PCB, which generates electronic melodies, or a customer-provided external music source, such as an FM radio. If the SMOU is used, it must be installed per Paragraph 05.50.

10.12 If an external music source is used for

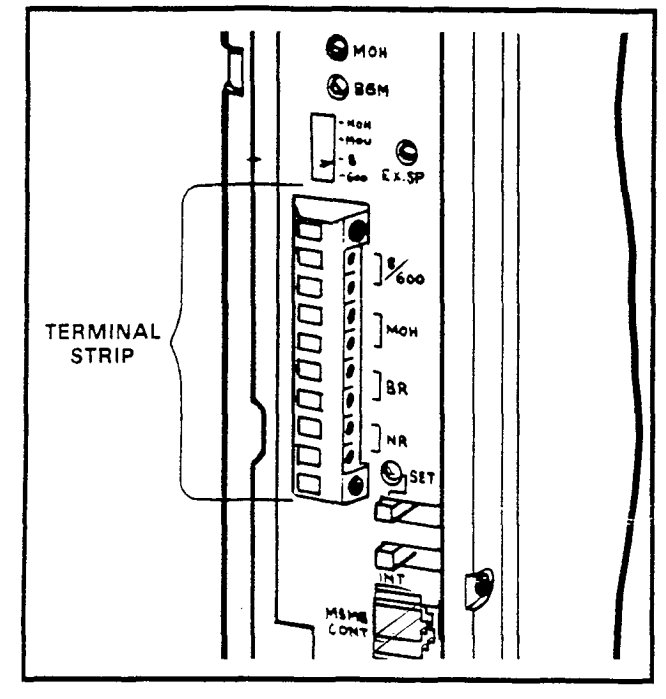

#### FIGURE 47—TERMINAL STRIP

Music-on-Hold, its output leads must be connected to the **MOH** terminals on the HKSU.

**10.13** Adjust the MOH volume with the **MOH** volume control on the HKSU. Maximum volume is limited by internal circuits in order to comply with FCC regulations. See Paragraph **10.70** for the correct volume setting sequence.

**10.14** Background music is provided via the same source as music-on-hold. Either the SMOU or an external source may be used.

#### 10.20 External Paging Connections

**10.21** The system provides access to an external paging speaker. This speaker is also used for background music. The single output connection is made via the **EXP** or **600** terminals on the HKSU, and can be used in one of three ways:

- 1) To operate a customer-provided speaker directly via an internal 3-watt amplifier located on the SEPU PCB.
- 2) If more than 3 watts are required, an external customer-provided amplifier can be connected to operate the external speaker (600 terminal).
- If talkback capability is required, a customerprovided talkback amplifier/speaker can be connected (600 terminal).

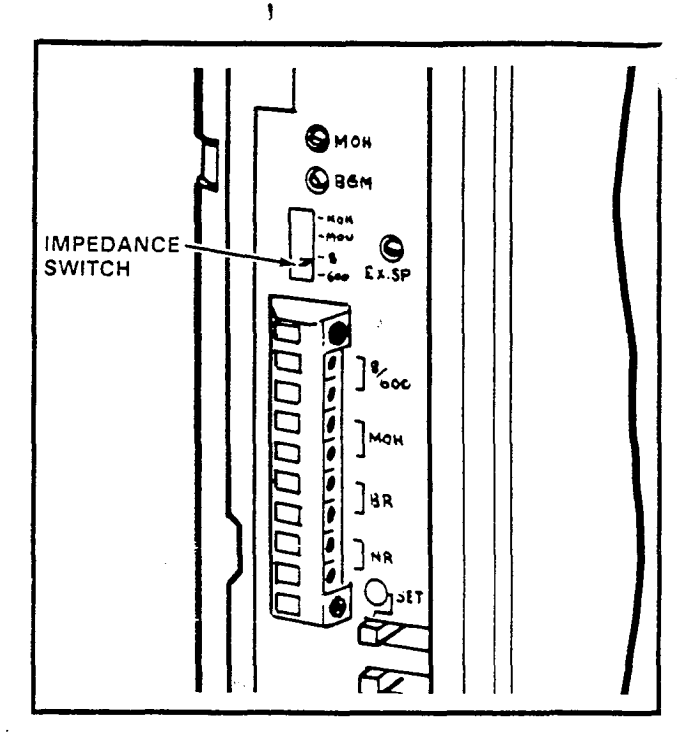

#### FIGURE 48—IMPEDANCE SWITCH

#### 10.30 Direct External Speaker Connection

**10.31** The exact number of speakers that may be connected to the 8-ohm, 3-watt output is dependent on the type of speaker used, conductor resistance, and desired volume.

10.32 The 8-ohm output impedance must be selected with switch SW2 on the HKSU (Figure 48). The switch must be on the side labeled 8.

**10.33** Connect the external speaker to the two 8/600 terminals on the left side panel terminal strip.

**10.34** Adjust the speaker volume with the **EX.SP** volume control on the left side panel.

#### 10.40 External Amplifier

**10.41** If more power is required than the SEPU amplifier can deliver, a customer-provided external amplifier may be connected to the 8/600 terminals on the left side panel (connect external speakers to the external amplifier).

**10.42** Determine which output impedance is most suitable for the amplifier being used, and make the selection with **SW2**.

**10.43** If 8-ohm impedance is chosen, the **EX.SP** volume control may be used to control input level to the external amplifier. If 600-ohm impedance is chosen, the level is fixed and input

must be controlled by the external amplifier. See Paragraph **10.70** for the correct volume setting sequence.

#### 10.50 Talkback Amplifier

**10.51** A customer-provided talkback amplifier/ speaker may be connected to the external page (8/600) terminals on the left side panel.

**10.52** For talkback operation, **SW2** must be set at "600". The SEPU amplifier is not used for the 600-ohm mode in order to permit a 2-way voice path.

**10.53** The **EX.SP** volume control on the left side panel does not function in the 600-ohm mode.

#### 10.60 Background Music

**10.61** BGM uses the music-on-hold program source that is connected to the MOH input terminals on the left side panel of the internal MOH source (SMOU). It is broadcast through all EKT speakers (under the individual control of each station user) and will be heard if the **SPKR** key is operated with the handset on-hook and no line selected.

**10.62** As a programmable option, the BGM from the MOH source can be heard via the external speaker (see Section **500-036-300**, *Programming Procedures*).

**10.63** BGM is automatically pre-empted when a page or ringing signal must be output from an EKT speaker or the external speaker.

**10.64** Overail system BGM volume is set with the **BGM** volume control on the left side panel of the HKSU (see Paragraph **10.70** for the correct volume setting sequence). The volume at individual stations is set with the lower volume control on the right-hand side of the EKTs.

**10.65** If a separate BGM source is connected via an external amplifier on the external page, it can be heard from the external amplifier/ speaker only. If required, the system can provide a dry contact control signal for muting the external BGM when a page is in progress.

**10.66** To provide external BGM control, connect the BR terminals on the left side panel of the HKSU to the control terminals (mute, MIC switch, etc.) on the amplifier (see Figure 49).

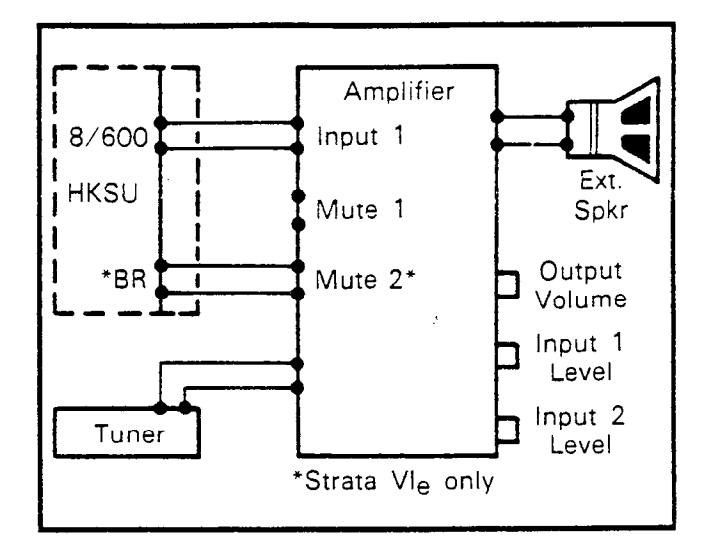

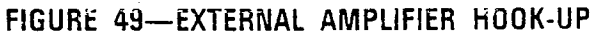

#### 10.70 Volume Setting Sequence

**10.71** Refer to Figure 50 and adjust the volume for MOH, BGM and External Page in the sequence outlined in Paragraph **08.92**.

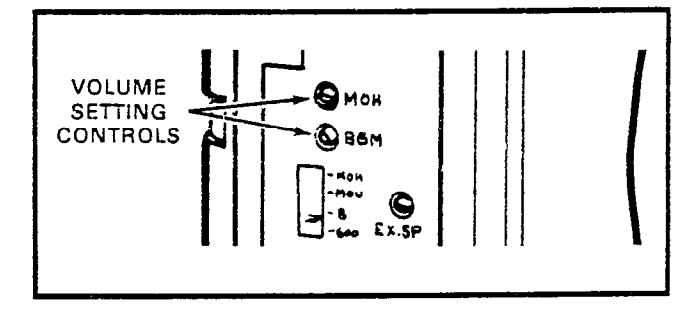

#### FIGURE 50—VOLUME SETTING CONTROLS

**10.72** Adjust the MOH level first using the following precedure:

- 1) Set the **MOH** volume control to its lowest level (counterclockwise).
- 2) Lift the handset on one station and call another station using two CO/PBX lines.
- 3) At the called station, put the incoming call on hold, and listen on the handset (not the speaker) of the calling EKT.
- 4) Using the volume control on the MOH source, adjust MOH to the most comfortable level without distortion. -
- 5) If a higher level is needed than can be provided by the MOH source, turn the MOH volume control slowly clockwise to achieve the most comfortable level without distortion.

- 6) Release the connection between the two CO lines.
- 7) No further changes should be made using the **MOH** control or the MOH source volume control.

**10.73** If an external speaker is to be used in the system, adjust the external page and BGM levels as follows:

- Adjustments should be made while an actual external page test is in progress. Adjust the voice volume to a comfortable level. The procedure varies depending on the paging system configuration and the setting of the 8/600-ohm switch (SW2):
  - a) 8-ohm with no external amplifier—adjust output level using the **EX.SP** volume control on the left side panel.
  - b) 8-ohm with external amplifier—adjust output level using the EX.SP volume control along with the controls on the external amplifier.
  - c) 600-ohm—the volume level is fixed in this mode; adjustments must be made using the external amplifier controls.
- 2) If background music is to be heard over the external speaker:
  - a) Adjust voice page level per above procedures.
  - b) With music playing over the speaker, adjust the volume to a comfortable level using only the BGM control on the left side panel of the HKSU. Do not tamper with the EX.SP control, external amplifier or MOH adjustments.
  - c) If background music is connected directly to the external amplifier instead of through the system, all adjustments must be made on the external amplifier.

10.74 If no external speaker is to be used in the system, adjust the BGM level as follows:

1) Using an EKT in speakerphone mode, make a call on a CO line, and adjust the EKT speaker volume to a comfortable level.

#### NOTE:

This should be done in an area that has background noise that is about average for that particular installation.

2) Using the SPKR key, disconnect the CO call and activate BGM at the EKT.

 Using only the BGM volume control, adjuthe BGM to a comfortable level. Do not usethe EKT volume control.

#### 10.80 Night Relay Service (Vle only)

**10.81** As an option, a dry contact can be provided for the purpose of controlling an external loud ringing bell (or similar device) or an answering machine when the system is in the "NITE" mode.

**10.82** To provide this service, connect the external device to the **NR** contacts on the left side panel (see Figure 51).

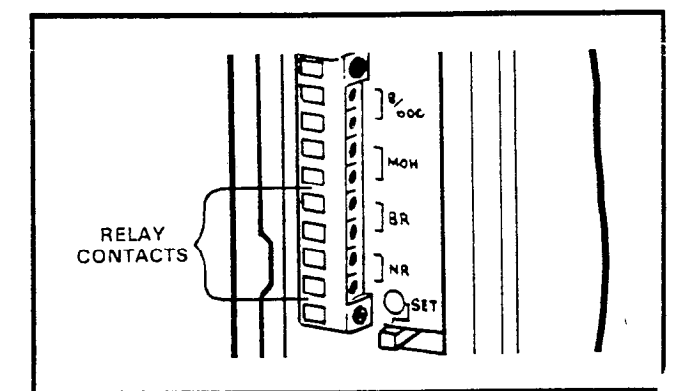

#### FIGURE 51—RELAY CONTACTS

#### IMPORTANT!

The NR and BR relay contacts are rated at 24 VDC/1 amp and are not intended to operate high power devices directly. If the power required for the device being controlled exceeds the contact ratings, an external slave relay must be used.

**10.83** The **W3** strap option on the VMAU (see Figure 52) allows the NR relay to function in one of two modes:

- Answering Machine Control—if the W1 strap remains intact, the relay is operated continuously when the system is in Night Service. This mode is intended for indirect control of an answering machine.
- 2) Night Bell Control—if the W3 strap is cut, the relay pulses at a 1-second on, 3-seconds off rate when the system is in Night Service and an incoming call is ringing the system. The mode is intended to be used for indirect control of an external night bell.

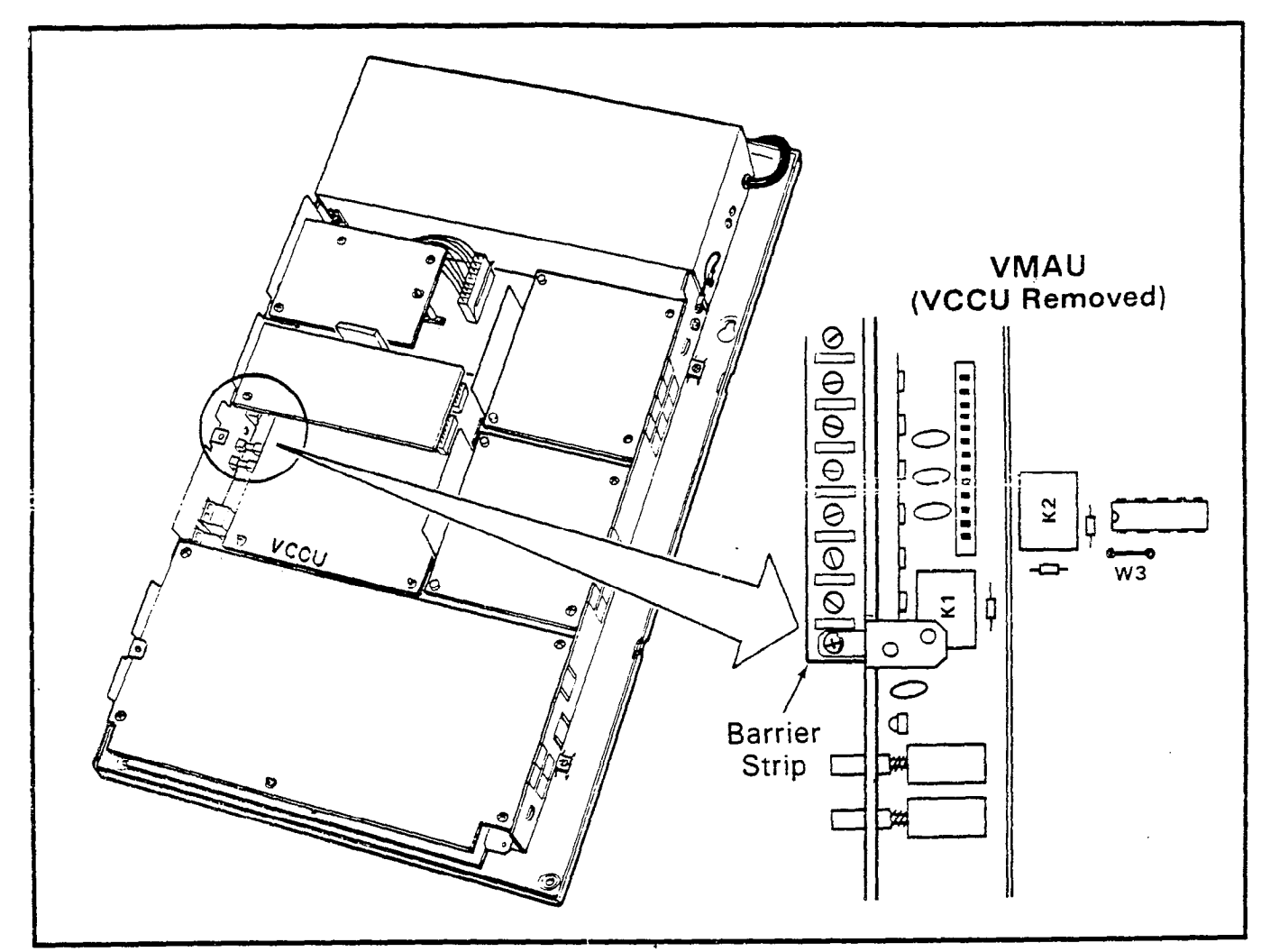

FIGURE 52-NIGHT RELAY STRAPPING

Ĺ

· \_ \_ \_ . . X v. . 

•

.

PROGRAMMING PROCEDURES SECTION 500-036-300 JANUARY 1988

# Strata Se & Vle

## Release 2 PROGRAMMING PROCEDURES

• .

~

al de la composition

#### FCC REGISTRATION

The STRATA  $S_e/VI_e$  electronic key telephone systems are registered in accordance with the provisions of Part 68 of the Federal Communications Commission's Rules and Regulations.

#### FCC REQUIREMENTS

#### Means of Connection

The Federal Communications Commission (FCC) has established rules which permit the STRATA  $S_e/VI_e$  electronic key telephone systems to be connected directly to the telephone network. A locally provided jack is used for this connection—jacks for this type of customer-provided equipment will not be provided on party lines or coin lines.

#### Incidence of Harm

If a STRATA  $S_e/VI_e$  system is malfunctioning, it may also be disrupting the telephone network. The system should be disconnected until the problem can be determined and repaired. If this is not done, the telephone company may temporarily disconnect service.

#### Telephone Network Compatibility

The telephone company may make changes in its technical operations and procedures. If such changes affect the compatibility or use of the STRATA  $S_e/VI_e$  system, the telephone company is required to give adequate notice of changes.

#### Notification of Telephone Company

Before connecting a STRATA Se/VIe system to the telephone network, the telephone company must be provided with the following:

- 1) Your telephone number
- Ž) FCC registration numbers: STRATA S<sub>e</sub>: BF 287N-71491-KF-E STRATA VI<sub>e</sub>: BF 287N-71465-KF-E
- 3) Ringer equivalence number: 0.5B
- 4) USOC jack required: RJ-25C or RJ-11C

Items 2, 3 and 4 are also indicated on the equipment label.

You must notify the telephone company upon final disconnection of your equipment.

For service or repair, contact your local Toshiba Telecommunications distributor. To obtain the nearest Toshiba Telecommunications distributor in your area, call Toshiba America, Telecommunication Systems Division in Irvine, CA (714) 583-3700 or Armonk, NY (914) 273-1750.

#### RADIO FREQUENCY INTERFERENCE

Warning: This equipment generates and uses radio frequency energy and if not installed and used in strict accordance with the manufacturer's instruction manual, may cause interference to radio and television reception. The equipment has been type-tested and found to comply with the limits for a Class B computing device pursuant to Subpart J of Part 15 of FCC Rules, which are designed to provide reasonable protection against such interference in a residential installation. However, there is no guarantee that interference will not occur. If this equipment does cause interference to radio or television reception, which can be determined by turning the equipment off and on, correct the interference by one or more of the following measures:

- Reorient the receiving antenna.
- Reorient the telephone equipment with respect to the receiver.
- Move the telephone equipment away from the receiver.
- Plug the key service unit's power cord into a different AC outlet so that the KSU and receiver are on different circuits.

If necessary, the user should consult the dealer or an experienced radio/television technician for additional suggestions. The user may find the following booklet helpful (prepared by the Federal Communications Commission): *How To Identify and Resolve Radio—TV Interference Problems.* This booklet is available from the U.S. Government Printing Office, Washington, D.C. 20402, Stock No. 004-000-00345-4.

This system is listed with Underwriters Laboratory.

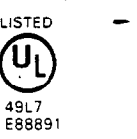

**\_**\_\_\_\_ s.

.

, ,
# Strata Se/VIe

# **PROGRAMMING PROCEDURES**

# TABLE of CONTENTS

| PARAGE | RAPH                                | SUBJECT    | 2 | PAGE |
|--------|-------------------------------------|------------|---|------|
|        | TABLE of CONTENTS                   |            |   | . i  |
|        | ILLUSTRATION LIST                   |            |   | . i  |
|        | TABLE LIST                          |            |   | . ii |
| 01     | INTRODUCTION                        |            |   | . 1  |
| 01.00  | General                             |            |   | . 1  |
| 02     | PROGRAMMING INFORMATION             |            |   | . 1  |
| 02.00  | General                             |            |   | . 1  |
| 02.10  | Multiple Station Programming        |            |   | . 2  |
| 02.20  | Programming with 10-key EKT         |            |   | . 2  |
| 03     | PREPARATION                         |            |   | . 3  |
| 03.00  | General                             |            |   | . 3  |
| 03.10  | Programming Options                 |            |   | . 3  |
| 03.20  | System Assignmnets                  |            |   | . 4  |
| 03.30  | Toll Restriction Assignments        |            |   | . 8  |
| 03.40  | Least Cost Routing Assignments*     |            |   | . 10 |
| 03.50  | Station Assignments                 |            |   | . 11 |
|        | TABLE 1-HOLD RECALL TIME COD        | Ε          |   | . 15 |
|        | TABLE LIST                          |            |   | . 17 |
| 04     | PROGRAMMING PROCEDURES              |            |   | . 18 |
| 04.00  | Initialization                      |            |   | . 18 |
| 04.10  | Clearing Automatic Dialing          |            |   | . 19 |
| 04.20  | Alphanumeric Messaging Initializati | ion        |   | . 19 |
|        | TABLE 2-INITIALIZED DATA            |            |   | . 20 |
| 04.30  | Timer Reminder Messaging Initializ  | ation      |   | . 20 |
| 04.40  | System Real-Time Clock/Calendar     | Adjustment |   | . 20 |

### ILLUSTRATION LIST

#### NUMBER

#### TITLE

#### PAGE

| 1 | 10-key EKT Key Format    | 2  |
|---|--------------------------|----|
| 2 | Se EKT Key Patterns      | 12 |
| 3 | VIe EKT Key Patterns     | 13 |
| 4 | Flexible Key Assignments | 13 |

# Strata Se/VIe

# **PROGRAMMING PROCEDURES**

#### TABLE LIST

#### NUMBER

#### TITLE

| 1234567890<br>10 | Hold Rec.<br>Initialized<br>System D<br>Speed Di<br>Program<br>Program<br>Program<br>Program | all Time Code<br>Data<br>Data Printout Selections Codes<br>al Memory Printout Selection Codes<br>01—System Assignments (Basic)<br>0#1—Door Phone Selection<br>02—System Assignments (Options)<br>0#2—Account Code Digit Length and TIE Line/OPX Selection<br>03—System Assignments (Options)<br>04—CO Line Outpulsing Selection | 15<br>20<br>25<br>31<br>32<br>33<br>34<br>35<br>36 |
|------------------|----------------------------------------------------------------------------------------------|----------------------------------------------------------------------------------------------------|----------------------------------------------------|
| 12               | Program                                                                                      | 05-Automatic Recall From Hold Timing                                                                                                    | 38                                                 |
| 13               | Program                                                                                      | 0#5—Camp-on Timeout                                                                                                    | 39                                                 |
| 14               | Program                                                                                      | 06—AROH Enable                                                                                                    | 40                                                 |
| 15               | Program                                                                                      | 0#6—Trunk-to-Trunk Connection Enable                                                                                                    | 41                                                 |
| 16               | Program                                                                                      | 07—AROH Timing                                                                                                    | 42                                                 |
| 17               | Program                                                                                      | 0#7—1A2 Interface                                                                                                    | 43                                                 |
| 18               | Program                                                                                      | 08-CO Line Call Pickup Selection                                                                                                    | 44                                                 |
| 19               | Program                                                                                      | 0#8-Night Ringing Over External Page                                                                                                    | 45                                                 |
| 20               | Program                                                                                      | 09-Single CO Line (Dial 9) Group Selection                                                                                                    | 46                                                 |
| 21               | Program                                                                                      | <b>09X</b> —CO Line (Dial 90 ~ 98) Group Assignments                                                                                                    | 47                                                 |
| 22               | Program                                                                                      | 0#9—Off-Premises Line Hunting                                                                                                    | 48                                                 |
| 23               | Program                                                                                      | 190—PBX Backup                                                                                                    | 49                                                 |
| 24               | Program                                                                                      | 19X—PBX Access Codes                                                                                                    | 50                                                 |
| 25               | Program                                                                                      | 100—Toll Restriction System Parameters                                                                                                    | 51                                                 |
| 26               | Program                                                                                      | 101—Toll Restriction Disable                                                                                                    | 52                                                 |
| 27               | Program                                                                                      | 102—Forced Account Code Check                                                                                                    | 53                                                 |
| 28               | Program                                                                                      | 103/105-Other Common Carrier (OCC) or Equal Access #1 & #2                                                                                                    | 54                                                 |
| 29               | Program                                                                                      | 104/106—OCC Authorization Codes #1 & #2                                                                                                    | 55                                                 |
| 30               | Program                                                                                      |                                                                                                    | 50                                                 |
| 31               | Program                                                                                      | TXU-Toll Restriction Class Parameters                                                                                                    | 5/                                                 |
| 32               | Program                                                                                      | 1XY-1011 Restriction Class Area Code Entry                                                                                                    | 50                                                 |
| 33               | Program                                                                                      | <b>1X2</b> -101 Restriction Class Unice Code Entry                                                                                                    | 23                                                 |
| 34               | Program                                                                                      | 1X1 Toll Restriction Area/Office Code Exception Table                                                                                                    | 00                                                 |
| 30               | Frogram                                                                                      | TAT-TOIL Restriction Class Area/Omce Code Exception Table Selec-                                                                                                    | 61                                                 |
| 26               | Brogram                                                                                      | 1#00. Logot Cost Pouring Home Area Code                                                                                                    | 62                                                 |
| 30               | Program                                                                                      | 1#0V—Least Cost Routing Flome Area Code                                                                                                    | 63                                                 |
| 38               | Program                                                                                      | 1#06—Least Cost Routing Parameters                                                                                                    | 64                                                 |
| 39               | Program                                                                                      | 1#07X—Select Long Distance Information Route                                                                                                    | 65                                                 |
| 40               | Program                                                                                      | 1#08X—Select Long Distance Information House                                                                                                    | 66                                                 |
| 41               | Program                                                                                      | 1#09—Dial Zero (0) Timeout                                                                                                    | 67                                                 |
| 42               | Program                                                                                      | 1#XY-Least Cost Routing Area Code Table                                                                                                    | 68                                                 |
| 43               | Program                                                                                      | 1#X8Y—Least Cost Routing Route Definition                                                                                                    | 69                                                 |
| .44              | Program                                                                                      | 1#X50 ~ 53—Start Time A Schedule                                                                                                    | 70                                                 |
| 45               | Program                                                                                      | 1#X60 ~ 63—Start Time B Schedule                                                                                                    | 71                                                 |
| 46               | Program                                                                                      | 1#X70 ~ 73—Start Time C Schedule                                                                                                    | 72                                                 |

# Strata Se/Vle

# **PROGRAMMING PROCEDURES**

## TABLE LIST

#### NUMBER

#### TITLE

#### PAGE

| 47 | Program | 1#9XY—Modified Digits Table                        | 73 |
|----|---------|----------------------------------------------------|----|
| 48 | Program | 2#XY-LCR Area/Code Exception Table                 | 74 |
| 49 | Program | 3XX-Station CO Line Access                         | 75 |
| 50 | Program | 3#XX-HOXB, HMDB and HIOB Module Enable             | 76 |
| 51 | Program | 4XX—Station Type Assignment                        | 77 |
| 52 | Program | 4#XX—Station Flexible Key Assignment               | 78 |
| 53 | Program | 5XX—Station Class of Service #1                    | 79 |
| 54 | Program | 5#XX—Station Class of Service #2                   | 80 |
| 55 | Program | 6XX-Station Toll Restriction/LCR Classification    | 81 |
| 56 | Program | 6#XX—Station-to-Station Hunting                    | 82 |
| 57 | Program | 7XX—Station Outgoing Call Restriction              | 83 |
| 58 | Program | 81XX ~ 89XX—CO Ringing Assignments—DAY/DAY 2/NIGHT | 84 |
| 59 | Program | 9#XX—Door Phone Ringing Assignments                | 85 |
| 60 | Program | *X#—Flexible Access Code Numbering                 | 86 |
| 61 | Program | *XX—Flexible Intercom Numbering                    | 87 |
| 62 | Program | #1XX*YY—Optional Programming                       | 88 |

、 、

• 

· · · · ·

## 01 INTRODUCTION

#### 01.00 General

01.01 Data governing overall system operation and feature execution for both systems are stored in read-only memory (ROM) and cannot be altered in the field. However, the data controlling operation of the various options, both system and station, are stored in random-access memory (RAM) and can easily be changed according to individual installation requirements.

**01.02** All options are controlled by selections made in the system data tables. An initialization process is provided for verifying predetermined system assignments. The installer can then proceed with any necessary changes.

01.03 All system data changes indicated in this section are made via station 13/17 (as the input/output device), which may be equipped with either a 10-key or a 20-key EKT (although a 20-key LCD EKT is strongly recommended). Whenever the system is placed in the programming mode, the keys on station 13/17 are used to enter data while its LEDs display the current data. While station 13/17 is in the programming mode, the system may still be used in the usual fashion.

**01.04** Internal battery power is provided to prevent loss of system data memory in the event of a power failure.

#### NOTE:

Whenever a system is installed for the first time or the SMAU/VMAU is changed, the system must be initialized. See Paragraph 04.00.

01.05 Remote and on-site programming procedures via a terminal are covered in Remote -Administration/Maintenance, Section 500-236-600, of this manual.

### 02 PROGRAMMING INFORMATION

### 02.00 General

**02.01** A system must be in the programming mode before system data can be verified or altered. With the exception of station 13/17, normal system functions are not suspended while in the programming mode.

**02.02**<sup>°</sup> To aid in programming this system, an overlay has been provided with the installation documentation. Place the programming overlay

over the designation strip of the 20-key EKT at station 13/17. This insures that the key/LEDs are correctly identified and matched with the information given in this section.

02.03 When the system is in the programming mode, station 13/17 is used to enter the system data in one of two ways:

#### IMPORTANT!

Station 13/17 may be equipped with either a 10-key or a 20-key EKT (a 20-key LCD EKT is strongly recommended). However, in all tables and procedures that follow, the overlay key designation (for a 20-key) is given.

- In the majority of programs (Type 1), the various keys are used to change "bits" of system data. The LEDs associated with keys 00 ~ 19 show their status before and after key depression. Each key/LED has a different meaning, depending upon the program number being used.
- In Type 2 programs, the dial pad is used to enter data. In this case, the system, using LEDs OO ~ 19, verifies the entered data by displaying it in binary format. An LCD EKT also displays the data, if equipped.

**02.04** The programming mode is activated by locking in the **SET** switch on the HKSU and then depressing the **SPKE** key on station 13/17. After the station has been activated, a program number is dialed on the station dial pad, and the system responds as follows:

Type 1 programs: Station 13/17 LEDs display the existing data in these categories.

Type 2 programs: LED 10 on station 13/17 flashes continuously. Actual data can be reviewed without alteration by multiple depressions of the **B** key.

**02.05** Data can be altered while it is being displayed. To input new data via station 13/17, perform the following:

- Type 1 programs: The state of an LED is altered by depressing its associated key. Depressing the key while the LED is "on" will turn it off and vice versa.
- Type 2 programs: Data is entered via the dial pad. The LEDs display the data in binary format. An LCD EKT also displays the data.

**02.06** Once the desired data is entered and displayed, it is written into memory by depressing the **HOLD** key on station 13/17.

- System and CO line options are written into temporary storage when the **HOLD** key is depressed. After all changes in these categories have been made, transfer the data into working memory per Paragraph 02.06.
- Station option data (with the exception of CO line access assignments) are written into the main data memory; therefore, all changes are effective immediately after the **HOLD** key is depressed. However, it is recommended that the data transfer procedures per Paragraph 02.06 be utilized for added programming protection.

02.07 Data may be secured in working memory in one of two ways:

- If the system is not in service, release the SET switch on the HKSU, and cycle (rock) the system power switch OFF. Note: all calls are dropped when this occurs.
- 2) If the system is in service and calls should not be dropped, depress the following keys, in the order given here, on station 13/17: SPINE 9 00 01 02 05 09 02 05 00 00 00. This code secures the data in working memory without cancelling any calls. Release the SET switch to exit programming mode.

#### 02.10 Multiple Station Programming

02.11 Programs 3XX through 9#XX are used to select options for individual stations (where XX represents the station number of the station being programmed). To save time, it is possible to program *all* stations or groups of stations simultaneously.

**02.12** Multiple station programming is accomplished by substituting a special group code for the station number part of the program number (XX). The codes are:

I : All stations

- 3 1: Stations 10 ~ 17\*
- 1 2: Stations 18 ~ 25\*

\*STRATA VIe only

02.13 . When the multiple station group code is entered, the LEDs display existing data as follows:

- Steady LED: Data is the same for all stations in the dialed group.
- Flashing LED: Data is selected for at least one, but not all stations in that group.

**02.14** The state of an LED is altered by depressing its associated key. LEDs that are flashing can be cycled through three states (flashing, on, off) by multiple key depressions. Other LEDs cycle between on and off states only. Select data as follows:

- LED ON: Selects LED "ON" for all the stations in the group.
- LED OFF: Selects LED "OFF" for all the stations in the group.
- LED flash: No change to any station in the group.

**02.15** Once the proper data is selected, depress the **HOLD** key in the usual manner to write it into memory.

02.20 Programming With 10-key EKT

**02.21** If station 13/17 is equipped with a 10-key EKT, the system must be so informed by setting LED 07 to "ON" in **Program 01**. This change is effective immediately after the **TOTO** key is depressed, making it easy to switch between EKTs.

**02.22** Once the system recognizes a 10-key EKT, the handset hookswitch can be used as a shift signal to make the 10-key LEDs compatible with the 20-key programming format.

| PROGRAMMING MODE |                    |                     |  |  |  |  |  |  |
|------------------|--------------------|---------------------|--|--|--|--|--|--|
| NORMAL<br>MODE   | HANDSET<br>ON-HOOK | HANDSET<br>OFF-HOOK |  |  |  |  |  |  |
| MW/FL<br>DND     | DND                |                     |  |  |  |  |  |  |
| AD4              | AD4                | 17                  |  |  |  |  |  |  |
| AD3              | AD3                | 16                  |  |  |  |  |  |  |
| AD2              | AD2                | 15                  |  |  |  |  |  |  |
| AD1              | AD1                | 14                  |  |  |  |  |  |  |
| CO3              | CO3                | 13                  |  |  |  |  |  |  |
| CO2              | CO2                | 12                  |  |  |  |  |  |  |
| C01              | CO1                | 11                  |  |  |  |  |  |  |
| INT              | INT                | 10                  |  |  |  |  |  |  |

FIGURE 1-10-key EKT FORMAT

1

I

02.23 As shown in Figure 1, when in the programming mode, the key/LEDs represent  $00 \sim 09$  when the handset is on-hook and  $10 \sim 19$  when it's off-hook. It is possible to switch back and forth an unlimited number of times without disturbing the data.

NOTE:

This procedure is for programming purposes only! For normal operation, the station 13/ 17 EKT is set per **Program 4XX**.

### 03 PREPARATION

#### 03.00 General

**03.01** Before system data can be programmed, option selections must be made and then indicated on the System Record Sheet (see Appendix 1). The record sheet, one of which accompanies each HKSU, serves as a programming guide and installation record.

**03.02** Programming options are grouped according to the three categories listed below, with several program numbers associated with each category. A different program number is used for each option or group of options being selected.

## 03.10 Programming Options

#### 03.11 System Assignments

- 01: System Assignments (Basic)
- 0#1: Door Phone Selection
- 02: System Assignments (Options)
- 0#2: Account Code Digit Length Selection
- 03: System Assignments (Options)
- 04: CO Line Outpulsing Selection
- #4 CO Line Identification
- 05: Automatic Recall From Hold Timing
- 0#5: Camp-on Timeout
- 06: Automatic Release On Hold (AROH) Enable
- 0#6: Trunk-to-Trunk Connection Enable
- 07: Automatic Release On Hold Timing 0#7: 1A2 Interface
- 08: CO Line Groups
- 0#8: Night Ringing Over External Page\*
- 09: Single CO Line (Dial 9) Group Selection
- 09X: CO Line (Dial 91 ~ 98) Group As-
- 0#9: Off-Premises Line Hunting
- 190: PBX Backup

#### 19X: PBX Access Codes

#### \*STRATA VIe only

#### 03.12 Toll Restriction Assignments

- 100: Toll Restriction System Parameters
- 101: Toll Restriction Disable
- 102: Forced Account Code Check
- 103: Equal Access #1
- 104: OCC Authorization Code Length #1
- 105: Equal Access #2
- 106: OCC Authorization Code Length #2
- 108: Toll Restriction Override Code #1
- **109:** Toll Restriction Override Code #2
- 1X0: Toll Restriction Class Parameters
- 1XY: Toll Restriction Class—Area Code Entry
- 1XZ: Toll Restriction Class—Office Code Entry
- 2XY: Toll Restriction Area/Office Code Exception Table
- 1X1: Toll Restriction Class Area/Office Code Exception Table Selection

03.13 Least Cost Routing (LCR) Assignments\*

- \*STRATA VIe only
  - 1#00 LCR Home Area Code
  - 1#0X LCR Special Codes
  - 1#06 LCR Parameters
  - 1#07X Select Long Distance Information Route
  - 1#08X Select Local Call Route
  - 1#09 Dial Zero (0) Timeout
  - 1#XY LCR Area Code Table
  - 1#X8Y LCR Route Definition
- 1#X50~
  - 53 Start Time A Schedule
- 1#X60~
  - 63 Start Time B Schedule
- 1#X70 ~ 73 Start T
  - 73 Start Time C Schedule 1#9XY Modified Digits Table
  - 2#XY LCR Area/Office Code Exception Table

#### 03.14 Station Assignments

- 3XX: Station CO Line Access
- 3#XX: HOXB, HMDB, HTIB and HIOB Module Enable
- 4XX: Station Type Assignment
- 4#XX: Station Flexible Key Assignments

| 5XX:         | Station Class of Service #1            |
|--------------|----------------------------------------|
| 5#XX:        | Station Class of Service #2            |
| 6XX:         | Station Toll Restriction/LCR Classifi- |
|              | cation                                 |
| 6#XX:        | Station-to-Station Hunting             |
| <b>7XX</b> : | Station Outgoing Call Restriction      |
| 81XX ~       |                                        |
| 83XX:        | CO Ringing Assignments-DAY             |
| 84XX ~       |                                        |
| 86XX:        | CO Ringing Assignments-DAY 2           |
| 87XX ~       |                                        |
| 89XX:        | CO Ringing Assignments-NIGHT           |
| 9#XX:        | Door Phone Ringing Assignments         |
| <b>*X</b> #  | Flexible Access Code Numbering         |
| *XX          | Flexible Intercom Numbering            |
| #1XX*YY      | Speed Dial (Optional)                  |

**03.15** The System Record Sheet is used to record the assignment of features for each program. For Type 1 programs, an "X" placed in the record indicates that the associated LED should be turned on (lit) during the programming process. For Type 2 programs, the actual data is recorded.

**03.16** Make the system option selections per the following instructions, and record the various choices in the System Record Sheet. Use Tables 5 through 62 for detailed programming instructions.

#### 03.20 System Assignments:

#### 01 Program-System Assignments (Basic)

Fifteen options are selected with this program, using the various keys to change the status of their respective LEDs. For the options selected, mark an X as indicated.

- Transfer Privacy—mark an X next to 17 if privacy is to be in effect on a transferred call. Leave blank if Alternate Point Answer of a transferred call is to be permitted.
- Automatic Dialing Override Toll Restriction-—mark an X next to 16 if System Automatic Dialing (addresses 60 ~ 99) is to override Toll Restriction. Leave blank if Toll Restriction is to remain in effect.
- CO Line Groups—mark an X next to 15 if eight CO line groups (dial 91 ~ 98) are required. Leave blank if one group (dial 9) is sufficient.
- 4) Two CO Line Conferencing-mark an X next

to 14 to inhibit two CO line conferencing. Leave blank if two CO line conferencing is to be permitted.

- Least Cost Routing Access—mark an X next to 13 if Least Cost Routing will be used. Leave blank if LCR not used. (STRATA VIe only.)
- 6) DP Make Ratio—mark an X next to 12 if a 33% make/break timing ratio is required. Leave blank if 40% (usual setting) is sufficient.
- 7) DTMF Signal Time—mark an X next to 11 if 160 ms DTMF signal time is required. Leave blank if signal time is to remain 80 ms.
- 8) Non-Privacy/Privacy—mark an X next to 09 if the system is to be non-private. Leave blank if the system is to be private.
- 9) Station 13/17 10/20-key EKT—mark an X next to 07 if station 13/17 is equipped with a 10-key EKT for programming purposes. Leave blank if a 20-key EKT is used.
- Incoming Call Abandon Timeout—mark an X next to 06 if the system should wait for a 8 seconds after the last ring to consider an incoming call abandoned. Leave blank if 6 seconds are sufficient.
- 11) Pause Timing (After Flash)—mark an X next to 05 if a 3-second pause (for dial tone delay) is required after a flash. Leave blank if a 1 ½-second pause is sufficient.
- 12) Pause After Flash—mark an X next to 04 if the system is to insert a pause (defined by 05, this program) between a flash and an automatically dialed number. Leave blank if a pause is not required.
- 13) Pause Timing (MW/FL or PAU key)—mark an X next to 03 if a 3-second pause (for dial tone delay) is required. Leave blank if a 1 ½-second pause is sufficient.
- 14) Flash Timing—mark an X next to 02 if the line-open interval produced by the MW/FL key is to be ½-second. Leave blank if the 2-second open interval is required.
- 15) Tone First—mark an X next to 00 if intercom calls require tone ringing. Leave blank if they are to have one tone ring than voice announce.

Note:

*If the system is to have the Off-hook Call Announce feature, leave 00 blank for voice announce.* 

#### 0#1 Program—Door Phone Selection

Ten options are selected with this program using the various keys to change the status of their respective LEDs. For the options selected, mark an X as indicated.

- Door Lock Timeout—mark an X next to 17 if the door lock is to operate for 6 seconds. Leave blank if 3 seconds are sufficient.
- Door Phone 12/14B Door Lock—mark an X next to 08 if door phone 12/14B is to be a door lock output. Leave blank if it is to be a door phone.
- Door Phone 12/14C Busy—mark an X next to 07 if the system is to busy-out door phone 12/14C. Leave blank if it is not to show busy.
- Door Phone 12/14B Busy—mark an X next to 06 if the system is to busy-out door phone 12/14B. Leave blank if it is not to show busy.
- 5) Station 12/14 Door Phone/EKT—mark an X next to 05 if station 14 is to be a door phone output. Leave blank if an EKT is to be used at this station.
- 6) Door Phone Alarm (station 11/13 only)mark an X next to 04 if door phone 11/13C is to be a door alarm input. Leave blank if it is to be a door phone.
- 7) Door Phone 11/13B Door Lock—mark an X next to 03 if door phone 11/13B is to be a door lock output. Leave blank if it is to be a door phone.
- B) Door Phone 11/13C Busy—mark an X next to 02 if the system is to busy-out door phone 11/13C. Leave blank if it is not to show busy.
- Door Phone 11/13B Busy-mark an X next to 01 if the system is to busy-out door phone 11/13B. Leave blank if it is not to show busy.
- 10) Station 11/13 Door Phone/EKT—mark an X next to 00 if station 13 is to be a door phone output. Leave blank if an EKT is to be used at this station.

NOTES:

1. Door Lock keys are assigned to stations in

#### Program 4#XX, Codes (71~ 74).

2. An Alarm (Reset) key is available on station 10 only. The Alarm key mode must be programmed as the first the key (on station 10) in **Program 4#XX**, Code (\*); LED 10 must be on in **Program 03**.

#### 02 Program—System Assignments (Options)

Seven options are selected with this program using the various keys to change the status of their respective LEDs. For the options selected, mark an X as indicated.

- Trunk-to-Trunk Conference—mark an X next to 13 and/or 12 depending upon how many trunk-to-trunk conferences are to be allowed
- Amplified Conference—mark an X next to 11 and/or 10 if system is to have up to two Amplified Conference circuits. Leave blank if system will not have Amplified Conference. (NOTE: Only 11 for Se.)

#### NOTE:

Requires customer-supplied amplifier—also used for amplified trunk-to-trunk connections.

- 3) ACB Warning Tone—mark an X next to 06 if the destination station is to hear a warning tone when an automatic callback is initiated.
- 4) LCD Timer—mark an X next to 04 if the Dialed Number display on the LCD EKTs is on for 1 minute before changing to Elapsed Time. Leave blank if 15 seconds are sufficient.
- 5) Night Ringing Over External Page—mark an X next to 02 if Night Ringing Over External Page is required. Leave blank if no ringing is to be heard over External Page. Note: Program 0#8 selects individual COs to ring (VI<sub>e</sub> only).
- 6) Background Music (BGM) Over External Page —mark an X next to 01 if BGM is to be heard over the External Page circuit. Leave blank if BGM is not to be heard over the External Page circuit.
- 7) External Page with All Call Page—mark an X next to 00 if the External Page circuit is to be included in an All Call Page. Leave blank if All Call Page is not to be heard over the External Page circuit.

0#2 Program—Account Code Digit Length Selection

This program has two sections. The first defines the number of digits required in an account code (Forced Account Code feature). Enter the number of digits to be used (4  $\sim$  15). The second section sets SDTU modem speed and repeat ringing.

- Repeat Ringing—mark an X next to 17 if repeat ringing is required. Leave blank if standard ringing is required.
- Modem Speed—mark an X next to 15 if the modem speed required is 1200 bps. Leave blank if 300 bps is required.
- Binary Numbers—mark an X next to 00, 01, 02, 03 and/or 04 to indicate the binary number of the account code length.

#### 03 Program—System Assignments (Options)

Seven options are selected with this program, using the various keys to change the status of their respective LEDs. For the options selected, mark an X as indicated.

- 1) Station 10 ALRM Key—mark an X next to 10 if the AD1 key on station 10 is to be an ALRM key. Leave blank if AD1 key is required.
- 2) Station 10 DND Key—mark an X next to 09 if the DND key on station 10 is to be a DND key. Leave blank if a NT key is required.
- 3) Ringing Modes—mark an X next to 08 if three ringing modes (DAY, DAY 2, NIGHT) are used. Leave blank if two ringing modes (DAY, NIGHT) are required.
- 4) CO Line Groups—mark an X next to 07 if CO Line Groups feature is allowed.
- 5) Message Center-Station 12—mark an X next to 04 if station 12 is to be the Message Center.
- 6) Message Center-Station 11—mark an X next to 03 if station 11 is to be the Message Center.
- 7) Message Center-Station 10—mark an X next to 02 if station 10 is to be the Message Center.

#### NOTES:

1. Only one station (10, 11 or 12) may be a Message Center; however, if more than one station is chosen as a Message Center, the lowest numbered station will be registered.

2. AD keys are assigned in Program 4#XX.

#### 04 Program—CO Line Outpulsing Selection

Selects DTMF tone (MF) or rotary-dial pulse (DP) outpulsing.

 Mark an X next to the appropriate key/LED if DP is required. Leave blank if MF is required.

#### #4 Program—CO Line Identification

Assigns names to the CO lines for use at stations with LCD-equipped EKTs. Up to 16 characters may be used.

• Enter the required name(s) in the boxes next to the appropriate CO line(s).

#### 05 Program—Automatic Recall from Hold Timing

Sets the timing for the Automatic Recall from Hold feature. (Used only if LEDs 10, 11 and 12 are OFF in **Program 5#XX**.)

- If recall is desired, select a time period of 16
   ~ 160 seconds and mark an X next to the
   appropriate key/LED in the System Record
   Sheet. The times are not accumulative—only
   one key/LED can be selected.
- 2) If no recall is required, mark an X next to 00.

#### 0#5 Program—Camp-on Timeout

Sets the timing for the originating station to be recalled by a CO line that was camped on to a busy station and remains unanswered.

 Select a period of time (16 ~ 64 seconds) and mark an X next to the appropriate key/ LED on the System Record Sheet. The times are not accumulative—only one key/LED can be selected.

# 06 Program—Automatic Release on Hold Enable

Selects whether or not the Automatic Release on Hold (AROH) feature is to function on a given CO line. This feature will also release trunk-to-trunk connections if enabled in **Pro**grams 02 and 0#6.

 Mark an X next to each CO line that requires AROH.

### NOTE:

If AROH is available, the CO will automatically drop the lines when the outside party hangs up. However, if AROH is not available, the person who sets up the Trunk-to-Trunk Connection must occasionally monitor the call and disconnect the CO lines when the two parties hang up.

#### 0#6 Program—Trunk-to-Trunk Connection Enable

Selects the CO lines to be used for trunkto-trunk connections.

• Mark an X next to CO lines to be used for trunk-to-trunk connections.

#### 07 Program—Automatic Release on Hold Timing

Selects Cross Bar (XB) or ESS timing for the AROH time required for the CO to open line to enable call to be released from hold—XB greater than 95ms; ESS greater than 450ms. (Has no meaning if AROH was rejected in **Program 06**.)

 Mark an X next to each CO line that requires XB timing; leave blank if ESS timing is reguired.

#### 0#7 Program-1A2 Interface

- Mark an X next to the CO lines to be bridged with the 1A2 system. Leave blank if they will not be bridged with the 1A2 system.
- 08 Program-CO Line Pickup Groups

Informs the system of the CO lines that are assigned to each group.

• Mark an X next to each CO line that is to belong to Group #2.

# 0#8 Program—Night Ringing Over External Page\*

#### \*STRATA VIe only

Selects whether or not a CO line rings over external page. (Has no meaning if LED 02 was not ON in **Program 02**.)

• Mark an X next to the CO lines that **ring** over external page.

09 Program—Single CO Line (Dial 9) Group Selection

Informs the system of the CO lines that

should be considered for selection when a station dials **3**. (Used only if LED 15 in **Program 01** is OFF.)

• Mark an X next to each CO line that is to be included in the "Dial 9" group.

**09X Program—CO Line (Dial 91** ~ 98) Group Assignments

Informs the system of the CO lines that should be considered for selection when a station dials **2 1**, **2 2**, **3 3**, **3 5**, **3 7** or **3 3**. (Used only if LED 15 in Program 01/is ON.)

 Mark an X next to each CO line/trunk group assignment.

#### 0#9 Program-Off-Premises Line Hunting

Selects which CO lines ring the device connected to the "HUNT" output on the HOLB option module. The "TEL" output always rings.

- 1) With no Off-Premises Line Hunting (LED off):
  - Call comes into CO1: TEL1 and hunt ring.
  - Call comes into CO2: TEL2 rings, no hunt.
  - Call comes into CO3: TEL3 rings, no hunt.

NOTE:

NIGHT mode has no effect whenever LED is off.

- 2) Off-Premises Line Hunting (LED on), CO1: .
  - TEL1 rings (DAY mode): No hunt.
  - TEL1 rings (NIGHT mode): Hunt rings.
  - TEL2 or 3 rings (DAY mode): No hunt.
  - TEL2 or 3 rings (NIGHT mode): Hunt rings.

#### 190 Program—PBX Backup

Assigns CO lines to behind-PBX operation. The system recognizes PBX access codes on selected lines.

 Mark an X next to each CO key/LED that is to be connected to a PBX station line.

#### 19X Program—PBX Access Codes

Assigns codes that are used to access CO lines connected to a PBX as determined in **Program 190**. The system recognizes the access codes and reacts appropriately for Toll Restriction, Automatic Dialing and Repeat Last Number Dialed.

• Enter the actual one- or two-digit access codes (maximum: 8).

#### NOTE:

If the access code is a single digit, enter "\*" in the second column. If all combinations following a particular first digit are to be considered access codes (e.g., 91, 92, 93, etc.), enter "D" ( $D = key \ 18$  on station 13/17) in the second column.

#### 03.30 Toll Restriction Assignments

# 100 Program—Toll Restriction System Parameters

An entry in this program is required only if 3- or 6-digit toll restriction is desired. Informs the system of the dialing plan in the system home area code. Three types of dialing plans are available. Mark an X next to the LED that indicates the dialing plan area of the installation location.

02\*: 1 + AC + NXX (long-distance dialing outside home area code)

NXX (toll dialing within home area code)01: 1 + AC + NXX (long-distance dialing outside home area code)

1 + NXX (toll dialing within home area code)

- 00: AC + NXX (long-distance dialing outside home area code)
  - 1 + NXX (toll dialing within home area code)

AC = Area Code  
NXX = Office Code  
N = 2 
$$\sim$$
 9  
X = 0  $\sim$  9

\*This dialing plan is required when the dialing plan area code has interchangeable codes (NXX). There are office codes that follow the area code format due to the unavailability of standard office codes.

#### NOTE:

LEDs 03 & 04 are not used.

#### 101 Program—Toll Restriction Disable

Assigns Toll Restriction to CO lines.

• Mark an X next to each CO line to which Toll Restriction will not apply.

#### 102 Program—Forced Account Code Check

This program applies forced account code to CO lines. Stations accessing these lines are then forced to enter account codes. See Program 5#XX, LED 14. (Note: Has no meaning : stations are not selected for Forced Account Code in Program 5#XX.)

 Mark an X next to the CO lines that are to force an account code for the stations selected in Program 5#XX.

NOTE:

**Program 0#2** defines the number of digits in the account code.

# 103 Program—Equal Access (10XXX) or Other Common Carrier (OCC) #1

Informs the system of the first 5-digit code (Equal Access or OCC) that is ignored for Toll Restriction purposes.

• Enter the actual Equal Access or OCC digits to be recognized and ignored.

# 104 Program—OCC Authorization Code Length #1

Informs the system of the number of digits in the first OCC Authorization Code. These digits are also ignored for Toll Restriction purposes when an outgoing call is placed over an OCC.

• Enter the number of digits in the authorization code.

#### 105 Program—Equal Access (10XXX) or Other Common Carrier (OCC) #2

Informs the system of the second 5-digit code (Equal Access or OCC) that is ignored for Toll Restriction purposes.

• Enter the actual Equal Access or OCC digits to be recognized and ignored.

# 106 Program—OCC Authorization Code Length #2

Informs the system of the number of digits in the second OCC Authorization Code. These digits are also ignored for Toll Restriction purposes when an outgoing call is made over an OCC.

• Enter the number of digits in the authorization code.

NOTES (these notes are appropriate for Programs  $103 \sim 106$ :

 Enter the equal access code or Other Common Carrier directory number (5 digits: 10XXX, X = 0 ~ 9). 2. Enter the number of digits in the OCC Authorization Code (00  $\sim$  99).

÷.,

3. Caution: Do not program more digits than required because toll restriction may be defeated.

# 108 Program—Toll Restriction Override Code #1

Registers the first of two codes that override toll restriction on outgoing calls.

• Enter the four digits of the first toll restriction override code.

# 109 Program—Toll Restriction Override Code #2

Registers the second of two codes that override toll restriction on outgoing calls.

• Enter the four digits of the second toll restriction override code.

# 1X0 Program—Toll Restriction Class Parameters (X = 1 $\sim$ 4)

This program defines parameters for each class of toll restriction (X = 1  $\sim$  4). There are four classes of toll restriction available on a station-by-station basis. (See **Program 6XX** to select the station class of toll restriction.) This program is required only if 3- or 6-digit toll restriction is desired.

- Mark an X next to the LED for each parameter of each toll restriction class used.
  - 02: All restricted area codes plus the office code of 555 are allowed, including out-of-area directory assistance calls (e.g., 213 + 555 + 1212).
  - 01: Overseas operator or unassisted overseas calls are to be restricted (01/011).
  - **00:** Operator or operator-assisted calls are used to be restricted (0).

#### 1XY Program—Toll Restriction Class Area Code Entry (X = Class 1 $\sim$ 4) [Y = allow (2), deny (3) or display (4)]

This program defines the area codes allowed or denied for each toll restriction class. This program is required only if 3- or 6-digit toll restriction is desired. Each class area code table can be defined as an allow (2) or deny (3) table. Initialized data allows all area codes for each class. All allowed area codes can be displayed (4) for each class. For Toll Restriction Class 1, enter all allowed area codes in the upper section of the record sheet and all denied area codes in the lower section. Make additional copies of the record sheet for Toll Restriction Classes 2, 3 and 4.

#### 1XZ Program—Toll Restriction Class Office Code Entry (X = Class $1 \sim 4$ ) [Z = allow (6), deny (7) or display (8)]

This program defines the office codes allowed or denied for each toll restriction class within the home area code. Entry to this program is required only if 3- or 6-digit toll restriction is desired. Each class office code table can be defined as an allow (6) or deny (7) table. Initialized data allows all office codes in the home area code for each class. All allowed office codes can be displayed (8) for each class. See the detailed programming chart for office code entry procedures.

#### 2XY Program—Toll Restriction Area/Office Code Exception Table

Entry to this program is required only if 6-digit (area/office code) toll restriction is desired. There are eight area/office code exception tables available that are defined by X (1  $\sim$ 8). Each table may have one area code and up to 800 office codes entered. The area code is entered when Y = 1 for each table, while office. codes are added (Y = 2) or deleted (Y = 3) for each table. All office codes in the table are displayed when Y = 4. Each area/office exception table selected with Program 1X1 will be an exception (opposite) to the allow (Program 1X2) or deny (Program 1X3) area code table for each toll restriction class. See the detailed programming chart for area code and office code entry procedures. The examples below are provided for additional information.

- 1) Normal restriction for stations in Class 1 (allow all office codes within an area code).
  - Program 1XY is programmed to allow (112) area code 213. Class 1 stations are allowed to dial all office codes in area code 213.
- Area/office code exception (allow all office codes within an area code except one) for stations in Class 1.
  - Program 1XY remains the same (112).
  - Program 1X1 has area/office code exception Table 1 (INT) selected (111).

• Program 2XY (211 and 212) are programmed for area code 213 (212) and office code 635 also (211). Class 1 stations are allowed to dial all office codes in area code 213 except 635.

# 1X1 Program—Toll Restriction Class Area/ Office Code Exception Table Selection (X = Class 1 $\sim$ 4)

Entry to this program is required only if 6-digit (area/office code) toll restriction is desired. There are eight area/office code exception tables available. These exception tables are shared by all four classes of toll restriction. Each class may use any one or all exception code tables. When an exception code table is selected for a toll restriction class, the dialed area code and office code in that table will be an exception to the normal restriction of that area code. See the examples following **Program 2XY**.

 Mark an X next to the LED of each area/ office code exception table (1 ~ 8/00 ~ 07) to be selected for each toll restriction class.

#### 03.40 Least Cost Routing Assignments\*

\*STRATA VIe only

#### 1#00 Program—Home Area Code

• Enter the system's 3-digit home area code.

1#0X Program—LCR Special Codes (X = 1  $\sim$  5)

Five special codes may be entered.

• Enter each individual special code. Example: 911

1#06 Program—LCR Parameters (WNT, DT, LDI)

- Mark an X next to 02 if a warning tone is required when the most expensive route is selected by the LCR software. Leave blank if not required.
- Mark an X next to 01 if dial tone is required after dialing the access code. Leave blank if not required.
- Mark an X next to OO if long distance route information (555) will be allowed. Leave blank if not allowed.

# 1#07X Program—Select Long Distance Information Route (X = 1 $\sim$ 8)

• Enter the route table number (1  $\sim$  8) that the

system must use for long distance information calls (refer to **Program 1#X50**).

1#08X Program—Select Local Call Route (X = 1  $\sim$  8)

 Enter the route table number (1 ~ 8) that the system must use for local calls.

#### 1#09 Program—Dlal "0" Timeout

Selects the timeout between 0 and the telephone number during dialing.

- 1) Mark an X next to 03 for 10 seconds delay.
- 2) Mark an X next to 02 for 8 seconds delay.
- 3) Mark an X next to 01 for 6 seconds delay.
- 4) Mark an X next to 00 for 4 seconds delay. NOTE:

Only one choice is allowed.

# 1#XY Program—Area Code Table (X = Route Table 1 $\sim$ 8) [Y = Set(2), Delete (3) or Display (4)]

This program defines the area codes to add or delete for each route table.

- 1) Enter all area codes to be added to Table X. -
- All area codes may be displayed with Y = 4. To step through the codes, depress the key repeatedly.

1#X8Y Program—LCR Route Definition (X = Route Table 1  $\sim$  8) (Y = Route Definition 1 4)

Enter 2-digit number. The first digit is is a trunk group 1 ~ 8 (refer to Programs 091 ~ 098). The second digit is the number of the modified digit table to be assigned to this program.

 $1\#X50 \sim 53$  Program—LCR Route Table, Start Time A Schedule

This program will define the following areas:

- Route Table Number
- Start Time
- Priority Class
- Route Definition
- 1) Enter the 4-digit start time (24-hour clock) for each route table (**Program 1#X50**).

NOTE: Start Time "B" is the stop time for "A"

Start Time "C" is the stop time for "B" Start Time "A" is the stop time for "C"

Select the priority class required (Programs 1#X51 ~ 53). Enter the route group numbers (1 ~ 4) required (refer to Program 1#8XY).

#### NOTE:

If a table is to be used 24 hours a day, the Schedule B Start Time must be the same as Schedule A Start Time.

#### 1#X60 $\sim$ 63 Program—LCR Route Table, Start Time B Schedule

This program will define the stop time for a previously selected start time and/or the start time for another period.

• The procedure is the same as in Program 1#X50 ~ 53.

 $1\#X70 \sim 73$  Program-LCR Route Table, Start Time C Schedule

 The information and procedure are the same as Program 1#X50 ~ 53.

1#9XY Program—Modified Digits Table (X = Modified Digits Table 1  $\sim$  6) [Y = Delete Digits (0), Add Digits (1)]

1) Delete digits = 0  $\sim$  10. Add digits = 0  $\sim$  22.

#### NOTES:

- 1. The quantity of digits that will be deleted from the digits dialed (deletion starts with the first digit).
- 2. A maximum of 22 digits may be added to the digits dialed via these tables. Pauses may also be inserted between digits added by depressing the appropriate keys
- (00  $\sim$  08) when the pause is required (a pause is counted as two digits).
- Enter pauses in 2-second increments: 2 ~ 16.
- 2) Enter the modified digits in the appropriate tables.

2#XY Program—LCR Area/Office Code Exception Table (X = Area/Office Code Exception Table 1  $\sim$  8) [Y = Route Table Number (0), Area Code (1), Office Code Allowed (2), Office Code Delete (3), Office Code Display (4)]

This table defines the route table that office

codes in a specified area code will use.

- 1) Enter Area/Office Code Table number (1 ~ 8).
- 2) Enter the Route Table number required (1  $\sim$  8).
- 3) Enter the Area Code required.
- 4) Enter the Office Codes allowed.
- 5) Enter the Office Codes deleted.
- 6) Allowed Office Codes may be displayed.

#### 03.50 Station Assignments

#### **3XX Program—Station CO Line Access**

The ability of an individual station to access any of the CO lines is determined by selections made using this program. A station denied access to a CO line by this program does not have key or LED functions for that CO line and cannot seize that line by dialing an access code.

 Selections must be repeated for all stations-—mark an X next to each CO key/LED that is to be accessed by the station in question.

#### 3#XX Program—HOXB, HMDB and HIOB Module Enable

Seven choices are enabled by this program.

- Mark an X next to 07 if voice mail is connected to the HIOB. Leave blank if voice mail is not connected.
- Mark an X next to 06 if the telephone or device connected to the HIOB is to use DTMF dialing. Leave blank if dialing is to be from rotary device (telephone).
- Mark an X next to 04 if this station is to be a modem phone (HMDB). Leave blank if not equipped.
- Mark an X next to O3 if this station is to be an HIOB module. Leave blank if not equipped.
- 5) Mark an X next to 02 if the unused OPX station is to show busy. Leave blank if it is not to show busy.
- 6) Mark an X next to 01 if an HOXB is connected to the station. Leave blank if the station is not equipped with an HOXB.

 Mark an X next to 00 if the telephone or device connected to the HIOB is to have privacy. Leave blank if privacy is not required.

#### 4XX Program—Station Type Assignment

#### NOTE:

When programming, always do Program 4XX before Program 4#XX. If Program 4XX is programmed after 4#XX, the stations' flexible key assignments will be reset to the default data.

Informs the system of the EKT type being used at each station and the order of CO line appearance. The selections listed below are separated into two sections,  $S_e$  first and  $VI_e$  second, and must be repeated for each station. In all cases, mark an X where required.

\*STRATA Se only—see Figure 2.

- Mark an X next to 09 if the CO lines are to be assigned from top to bottom (descending order). If 09 is left blank, CO lines are assigned bottom to top (ascending order).
- Mark Xs next to 05 and 01 if keystrip pattern D is desired.
- 3) Mark Xs next to 06 and 01 if keystrip pattern C is desired.
- 4) Mark Xs next to 06 and 00 if keystrip pattern B is desired.
- 5) Mark Xs next to 05 and 00 if keystrip pattern A is desired.
- 6) Mark an X next to 03 if a single-line EKT (with or without MW LED) is equipped.
- Mark an X next to 01 if a 10-key EKT or single line with MW LED is equipped.
- 8) Mark an X next to OO if a 20-key EKT is equipped.

#### NOTE:

The upper ten keys in keystrips A, B may be programmed for other features.

\*STRATA VIe only—see Figure 3.

- 1) Mark an X next to 11 if you want the first CO line number to be CO4 (location depends on the selection at O9).
- Mark an X next to 10 if you want the first CO line number to be CO1 (location depends on the selection at O9).

- Mark an X next to 09 if the CO lines are to be assigned from top to bottom (descending order). If 09 is left blank, CO lines are assigned bottom to top (ascending order).
- Mark an X next to 07 if 20-key pattern C is desired.
- 5) Mark an X next to 06 if 20-key pattern B is desired.
- 6) Mark an X next to 05 if 20-key pattern A is desired.
- 7) Mark an X next to 03 if a single-line EKT is equipped.
- 8) Mark an X next to 01 if a 10-key EKT is equipped.
- 9) Mark an X next to 00 if a 20-key EKT is equipped.

| <br>А | 1   |     | В     |     |  |  |  |
|-------|-----|-----|-------|-----|--|--|--|
| MW/FL | —   |     | MW/FL | AD  |  |  |  |
| DND   | AC  |     | DND   | AD  |  |  |  |
| AD4   | 17  |     | —     | AD  |  |  |  |
| AD3   | 16  |     | —     | AD  |  |  |  |
| AD2   | 15  |     | —     | AD  |  |  |  |
| AD1   | 14  |     | —     | AD  |  |  |  |
| CO3   | 13  |     | CO3   | AD  |  |  |  |
| CO2   | 12  |     | CO2   | AD  |  |  |  |
| CO1   | 11  |     | CO1   | AD  |  |  |  |
| INT   | 10  |     | INT   | AD  |  |  |  |
| С     | ;   |     | D     |     |  |  |  |
| MW/FL | BLF |     | MW/FL | BLF |  |  |  |
| DND   | BLF |     | DND   | BLF |  |  |  |
| -     | BLF |     | AD4   | BLF |  |  |  |
| —     | BLF | AD3 |       | BLF |  |  |  |
| —     | BLF |     | AD2   | BLF |  |  |  |
| -     | BLF |     | AD1   | BLF |  |  |  |
| CO3   | BLF |     | CO3   | BLF |  |  |  |
| CO2   | BLF |     | CO2   | BLF |  |  |  |
| CO1   | BLF |     | CO1   | BLF |  |  |  |
| INT   | BLF |     | INT   | BLF |  |  |  |

#### FIGURE 2-Se EKT KEY PATTERNS

4#XX Program—Station Flexible Key Assignments

NOTE: Do this after **Program 4XX**.

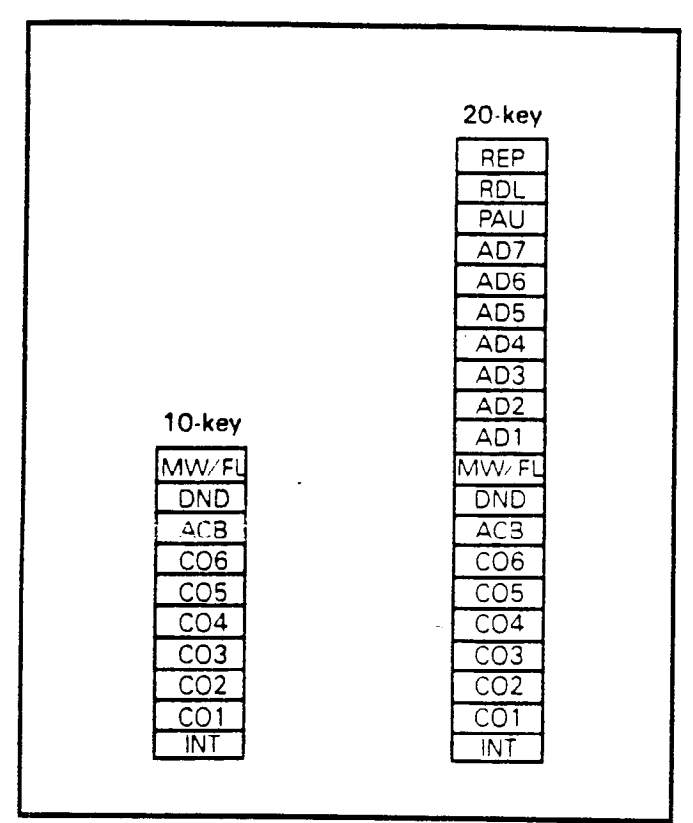

#### FIGURE 3-VIe EKT KEY PATTERNS

Informs the system of the features that are assigned to the flexible keys at each station.

Any key (except INT) may be assigned a feature code (Figure 4). All assigned feature codes have priority over Program 4XX assignments. For each key on every station, write in the name or code for each feature to be assigned.

NOTES:

- A feature (code) may be assigned to one key only, except for Automatic Dialing (AD) keys. A feature will be rejected if you try to enter it at another key once its code has been entered. Rejected assignments will default to AD keys.
- 2. A locked In key is assigned to a system auto-dial location (60 ~ 99). DSS key is assigned to a specific station. A modem key is assigned to the station associated with a modem phone. The modem phone's assignment is station XX.
- 3. Example program sequence: 4# XX Key Code Station 4# 10 12 # 13 (Assigns key 02 on station 10 to DSS 13 and assigns LED 02 on station 10 as station 13's busy lamp.)

5XX Program—Station Class of Service #1

Fifteen options are selected with this pro-

| CODE | DESCRIPTION     | CODE | DESCRIPTION    | CODE | DESCRIPTION   |
|------|-----------------|------|----------------|------|---------------|
| 01   | CO1             | 79   | Modem Ans/Call | 93   | PHV           |
| 02   | CO2             | 80   | Modem Key      | 94   | ACE           |
| 03   | CO3             | 81   | MSG            | 95   | PAU           |
| 04   | CO4             | 82   | CPU2           | 96   | RDI           |
| 05   | CO5             | 83   | GPUI           | 97   | त्रहर         |
| 06   | CO6             | 84   | CPU            | 98   | DND           |
| * .  | AD Key          | 85   | SAVE           | 99   | MW/FL         |
| 71   | DP1 (Door Lock) | 87   | CFD            | #YY  | DSS/BIF       |
| 72   | DP2 (Door Lock) | 88   | MCO            | *ZZ  | Locked AD Key |
| 78   | Modem MM/MA     | 90   | TONE           |      |               |

# FIGURE 4—FLEXIBLE KEY ASSIGNMENTS

gram, using the various keys to change the status of their respective LEDs. The selections listed below must be repeated for each station. In all cases, mark an X where required.

 Privacy Override—mark an X next to 17 if the station is allowed the Privacy Override feature. Allows an override (break-in) when a CO key is depressed with the CO LED on steady. Both parties can hear an override tone.

#### NOTE:

A maximum of two stations are permitted to use the Privacy Override feature. If more than two are programmed, only the two lowest numbered stations are allowed to use this feature; the others are ignored.

- 2) DND Override—mark an X next to 16 if the station is allowed the DND Override feature.
- Executive Override (Dial 3)—mark an X next to 15 for stations that are allowed the Executive Override feature. (No limit to the number of stations.)
- Off-hook Call Announce—mark an X next to 13 if off-hook call announce is to be enabled. Leave blank if it will not be enabled.
- 5) Off-Hook Call Announce Dial 2-mark an X next to 12 if dialing 2 is required for off-hook call announce. Leave blank if off-hook call announce is automatic.

#### NOTE:

LED 12 applies to the station originating OCA and LED 13 applies to the station receiving OCA.

- 6) Group Page 4-mark an X next to 09 if the station is included in Group Page 4.
- 7) Group Page 3—mark an X next to 08 if the station is included in Group Page 3.
  - 8) Group Page 2—mark an X next to 07 if the station is included in Group Page 2.
  - 9) Group Page 1—mark an X next to 06 if the station is included in Group Page 1.
  - 10) All Call Page —mark an X next to 05 if the station is included in an All Call Page.
  - 11) Warning Tone Disabled—mark an X next to O4 if no warning tone will be heard when dialing this station. Leave blank if a warning

tone will be heard at the called station.

- 12) Handsfree Answerback Disabled—mark an X next to 03 if Handsfree Answerback is to be disabled at the station. Leave blank if it is not to be disabled (see MCO key feature).
- 13) MIC ON—mark an X next to 02 if the microphone and LED is to be ON at the start of a call. LED 01 (MIC key lock) must be on for this feature to function. Leave blank if the microphone on the EKT is to be OFF.
- 14) MIC Key Lock—mark an X next to 01 if the MIC key is to be operated in the push-on/ push-off mode. Leave blank if momentary operation is required.
- Speakerphone Enabled—mark an X next to OO if the station is allowed to use the Speakerphone feature.

#### 5#XX Program—Station Class of Service #2

Fourteen additional Class of Service features are selected with this program, using the various keys to change the status of their respective LEDs. The selections listed below must be repeated for each station. In all cases, mark an X where required.

- 1) 6000 LCD/2000 LCD—mark an X next to 17 if an alphanumeric (6000-series) LCD EKT is used. Leave blank if using a nonalphanumeric (2000-series) LCD EKT.
- Station-to-Station Message Waiting with LCD Display—mark an X next to 16 if the station is allowed the Station-to-Station Message Waiting with LCD feature.
- Speed Dial Memo-mark an X next to 15 if this station is allowed Speed Dial Memo. Leave blank if not allowed.

#### NOTE:

This feature is limited to 16 stations. The system initializes with this feature on stations  $10 \sim 25$ .

- 4) Forced Account Code—mark an X next to 14 if this station is required to use an account code on CO lines programmed to forced account codes (see Program 102).
- 5) Toll Restriction Override Code—mark an X next to 13 if this station is allowed to change the Toll Restriction Override code. Leave

blank if not allowed. (See Toll Restriction Access Code.)

6) Hold Recall Time—referring to Table 1, mark an X next to the combination of 12, 11 and 10 that corresponds to the recall time desired for each station. If all locations are left blank, the timing for that station will default to that set in **Program 05**.

TABLE 1 HOLD RECALL TIME CODE

| KEY/LED | 16<br>sec. | 32<br>sec. | 48<br>sec. | 64<br>sec. | 96<br>sec. | 128<br>sec. | 160<br>sec. |
|---------|------------|------------|------------|------------|------------|-------------|-------------|
| 12      |            |            |            | х          | Х          | х           | х           |
| 11      |            | Х          | X          |            |            | Х           | Х           |
| 10      | Х          |            | X          |            | Х          |             | Х           |

- 7) Mark an X next to 07 if automatic off-hook selection is to be CO line Group 94 (defaults to 9 if Single CO Line Group was selected in Program 01).
- Mark an X next to 06 if automatic off-hook selection is to be CO line Group 93 (defaults to 9 if Single CO Line Group was selected in Program 01).
- 9) Mark an X next to 05 if automatic off-hook selection is to be CO line Group 92 (defaults to 9 if Single CO Line Group was selected in Program 01).
- 10) Mark an X next to 04 if automatic off-hook selection is to be CO line Group 91 (defaults to 9 is Single CO Line Group was selected in **Program 01**).

#### \*NOTE:

- . If a line in a group is ringing on a station, that line will be selected.
- 11) Mark an X next to 03 if automatic off-hook selection is to be the CO line assigned to the 01 position.
- 12) Mark an X next to O2 if automatic off-hook selection is to be INT.
- Ringing Line Preference—mark an X next to 01 if the station is allowed the Ringing Line Preference feature.
- Automatic Dialing Allowed—mark an X next to 00 if the station is allowed the Automatic Dialing feature.

# 6XX Program—Station Toll Restriction Classification/LCR Priority Selection

Defines Toll Restriction and Least Cost Routing Priority Selection for individual stations. Selections must be made for each station, as follows:

- Mark an X next to 12 if this station is assigned Least Cost Routing Class 3. (This allows LCR to choose the routes in class 3 only—STRATA VIe only.)
- Mark an X next to 11 if this station is assigned Least Cost Routing Class 2. (This allows LCR to choose the routes in classes 2 and 3—STRATA VIe only.)
- 3) Mark an X next to 10 if this station is assigned Least Cost Routing Class 1. (This allows LCR to choose which of the three classes has the best route—STRATA VI<sub>e</sub> only.)
- 4) Digit Free/Restrict—mark an X next to 07 if this station is not restricted as to the number of digits that may be dialed. Leave blank if digit restriction is in effect.

#### NOTE:

If digit restriction is in effect, the station will be allowed to dial the number of digits allowed by its toll restriction, and NO additional digits.

- 5) Mark an X next to 06 if Toll Restriction Class 4 is in effect at this station.
- 6) Mark an X next to 05 if Toll Restriction Class 3 is in effect at this station.
- 7) Mark an X next to 04 if Toll Restriction Class 2 is in effect at this station.
- 8) Mark an X next to 03 if Toll Restriction Class 1 is in effect at this station.

#### NOTE:

**Programs 100, 1X1, 1XY, 1XZ** and **2XY** define and modify Toll Restriction classes and operation.

9) Mark an X next to 02 if this station will be restricted from dialing 1 or 1 as the first or second digit. This entry overrides any Toll Restriction Class assigned to this station.

- 10) Mark an X next to 01 if the station will be allowed to dial 1 + 7-digit number. This entry overrides any Toll Restriction Class assigned to this station.
- Mark an X next to 00 if this station will not be restricted. This entry overrides all other Toll Restriction programming.

#### 6#XX Program—Station-to-Station Hunting

Defines the station hunt destination if the called station is busy.

• Enter the station number of the hunt destination next to the station number called.

#### 7XX Program—Station Outgoing Call Restriction

Restricts a station from outgoing access to any number of CO lines, but leaves it free to answer these lines when they are ringing or on hold. Selections must be made for each station.

• Mark an X next to the CO line that is to have restricted access by each station.

# 81XX ~ 83XX Programs—CO Ringing Assignments-DAY

Selects which CO lines ring at a given station when the system is in the DAY mode. Mark an X next to each CO line that is to ring at the station during the DAY mode.

- Program 81XX selects immediate ringing.
- Program 82XX selects 12-second delayed ringing.
- Program 83XX selects 24-second delayed ringing.

 $84XX \sim 86XX$  Programs—CO Ringing Assignments-DAY 2

Selects which CO lines ring at a given station when the system is in the DAY 2 mode. Mark an X next to each CO line that is to ring at the station during the DAY 2 mode.

- Program 84XX selects immediate ringing.
- Program 85XX selects 12-second delayed ringing.
- Program 86XX selects 24-second delayed ringing.

# 87XX ~ 89XX Programs—CO Ringing Assignments-NIGHT

Selects which CO lines ring at a given station when the system is in the NIGHT mode. Mark an X next to each CO line that is to ring at the station during the NIGHT mode.

- Program 87XX selects immediate ringing.
- Program 88XX selects 12-second delayed ringing.
- Program 89XX selects 24-second delayed ringing.

#### NOTE:

If a CO line is to have the call forward feature, it must be programmed to ring on **one station only** per ringing assignment program.

#### 9#XX Program—Door Phone Ringing Assignments

Selects which door phones ring at a given station. Selections must be made for each station.

- Mark an X next to 05 if the door phone connected to door phone control box output 12/14C is to ring this station. Leave blank if the door phone will not ring this station.
- Mark an X next to O4 if the door phone connected to door phone control box output 12/14B is to ring this station. Leave blank if the door phone will not ring this station.
- Mark an X next to 03 if the door phone connected to door phone control box output 12/14A is to ring this station. Leave blank if the door phone will not ring this station.
- Mark an X next to O2 if the door phone connected to door phone control box output 11/13C is to ring this station. Leave blank if the door phone will not ring this station.
- 5) Mark an X next to O1 if the door phone connected to door phone control box output 11/13B is to ring this station. Leave blank if the door phone will not ring this station.
- 6) Mark an X next to OO if the door phone connected to door phone control box output 11/13A is to ring this station. Leave blank if the door phone will not ring this station.

#### \*X# Program—Flexible Access Code Numbering

Allows the first digit of the following access codes to be changed to be compatible with a flexible numbering plan:

• CO Line Dial Selection-7XX

- Paging—80 ~ 89
- Trunk Group—9, 91 ~ 98
- Least Cost Routing-9
- Door Phone/Monitor Station—66 ~ 68, 661
   ~ 673

Enter the new *first* digit of the access code to be changed as desired. Ensure there are no numbering plan conflicts for proper operation.

Example:

Entering **1 1 1 changes the Door Phone**/ Monitor Station access codes from 66, 67 and 68 to 46, 47 and 48, respectively.

#### \*XX Program—Flexible Intercom Numbering

Changes the system intercom number (2-digit) to a new intercom number (1  $\sim$  4 digits). Enter the new intercom number in the New Intercom Number column next to the system in-

tercom number to be changed. Ensure there are no numbering plan conflicts for proper operation.

#### Example:

Entering **125332** changes station 12's intercom number to 5012.

#### #1XX\*YY Program—Optional Programming

Using the system record sheets, record each speed dial number to be programmed in the system and station automatic dialing locations.

NOTES:

- 1. Use one record sheet per station, so make enough copies to cover every station in the system.
- 2. Stations may program their individual auto dial numbers, while only station 10 can program system auto dial numbers.

| Table | Title                                                | Program | Page |
|-------|------------------------------------------------------|---------|------|
| 3     | System Data Printout Selection Codes                 | _       | 25   |
| 4     | Speed Dial Memory Printout Selection Codes           |         | 25   |
| 5     | System Assignments (Basic)                           | 01      | 31   |
| 6     | Door Phone Selection                                 | 0#1     | 32   |
| 7     | System Assignments (Options)                         | 02      | 33   |
| 8     | Account Code Digit Length and TIE Line/OPX Selection | 0#2     | 34   |
| 9     | System Assignments (Options)                         | 03      | 35   |
| 10    | CO Line Outpulsing Selection                         | 04      | 36   |
| 11    | CO Line Identification                               | #4      | 37   |
| 12    | Automatic Recall From Hold Timing                    | 05      | 38   |
| 13    | Camp-on Timeout                                      | 0#5     | 39   |
| 14    | AROH Enable                                          | 06      | 40   |
| 15    | Trunk-to-Trunk Connection Enable                     | 0#6     | 41   |
| 16    | AROH Timing                                          | 07      | 42   |
| 17    | 1A2 Interface                                        | 0#7     | 43   |
| 18    | CO Line Call Pickup Selection                        | 08      | 44   |
| 19    | Night Ringing Over External Page                     | 0#8     | 45   |
| 20    | Single CO Line (Dial 9) Group Selection              | 09      | 46   |
| 21    | CO Line (Dial 91 $\sim$ 98) Group Assignments        | 09X     | 47   |
| 22    | Off-Premises Line Hunting                            | 0#9     | 48   |
| 23    | PBX Backup                                           | 190     | 49   |
| 24    | PBX Access Codes                                     | 19X     | 50   |
| 25    | Toll Restriction System Parameters                   | 100     | 51   |
| 26    | Toll Restriction Disable                             | 101     | 52   |
| 27    | Forced Account Code Check                            | 102     | 53   |
| 28    | Other Common Carrier (OCC) or Equal Access #1 & #2   | 103/105 | 54   |
| 29    | OCC Authorization Codes #1 & #2                      | 104/106 | 55   |
| 30    | Toll Restriction Override Code #1 & #2               | 108/109 | 56   |
| 31    | Toll Restriction Class Parameters                    | 1X0     | 57   |
| 32    | Toll Restriction Class Area Code Entry               | 1XY     | 58   |

TABLE LIST

### TABLE LIST (continued)

| Table          | Title                                                       | Program     | Page |
|----------------|-------------------------------------------------------------|-------------|------|
| 33             | Toll Restriction Class Office Code Entry                    | 1XZ         | 59   |
| 34             | Toll Restriction Area/Office Code Exception Table           | 2XY         | 60   |
| 35             | Toll Restriction Class Area/Office Code Exception Table Se- |             |      |
|                | lection                                                     | 1X1         | 61   |
| 36             | Least Cost Routing Home Area Code                           | 1#00        | 62   |
| 37             | Least Cost Routing Special Codes                            | 1#0X        | 63   |
| 38             | Least Cost Routing Parameters                               | 1#06        | 64   |
| 39             | Select Long Distance Information Route                      | 1#07X       | 65   |
| 40             | Select Local Call Route                                     | 1#08X       | 66   |
| 41             | Dial Zero (0) Timeout                                       | 1#09        | 67   |
| 42             | Least Cost Routing Area Code Table                          | 1#XY        | 68   |
| 43             | Least Cost Routing Route Definition                         | 1#X8Y       | 69   |
| 44             | Start Time A Schedule                                       | 1#X50 ~     |      |
|                |                                                             | 53          | 70   |
| 45             | Start Time B Schedule                                       | 1#X60 ~     |      |
|                |                                                             | 63          | 71   |
| 46             | Start Time C Schedule                                       | 1#X70 ~     |      |
|                |                                                             | 73          | 72   |
| 47             | Modified Digits Table                                       | 1#9XY       | 73   |
| 48             | LCR Area/Office Code Exception Table                        | 2#XY        | 74   |
| 49             | Station CO Line Access                                      | 3XX         | 75   |
| 50             | HOXB, HMDB and HIOB Module Enable                           | 3#XX        | 76   |
| 51             | Station Type Assignment                                     | 4XX         | 77   |
| 52             | Station Flexible Key Assignments                            | <b>4#XX</b> | 78   |
| 53             | Station Class of Service #1                                 | 5XX         | 79   |
| 54             | Station Class of Service #2                                 | 5#XX        | 80   |
| 55             | Station Toll Restriction/LCR Classification                 | 6XX         | 81   |
| 56             | Station-to-Station Hunting                                  | 6#XX        | 82   |
| 57             | Station Outgoing Call Restriction                           | 7XX         | 83   |
| 58             | CO Ringing Assignments—DAY/DAY 2/NIGHT                      | 81XX ~      |      |
|                |                                                             | 89XX        | 84   |
| 5 <del>9</del> | Door Phone Ringing Assignments                              | 9#XX        | 85   |
| 60             | Flexible Access Code Numbering                              | *X#         | 86   |
| 61             | Flexible Intercom Numbering                                 | *XX         | 87   |
| 62             | Optional Programming                                        | #1XX*YY     | 88   |

### 04 PROGRAMMING PROCEDURES

#### - 04.00 Initialization

04.01 A list of standard system data assignments (stored in ROM) can be entered any time by initializing the system. The system must be initialized when it is first installed or whenever the SMAU/VMAU is changed. This allows the system to be tested and any faults corrected before time is spent on programming. Standard data assignments are listed in Table 2 in Paragraph 04.10. (However, if a system is initialized after user-programmed data has been stored, all user data will be lost.)

04.02 To initialize the system data memory, temporaryly connect a 20-key EKT to the MDF at station 13/17 and perform the following:

04.03 STRATA Se:

- 1) Place the system power switch in the **ON** position.
- 2) Depress the SET switch and allow it to lock.
  SET LED goes on.
  - Station 13: LED 19 goes on.
- Bepress the SPKR key on station 13.
   Station 13: SPKR LED goes on.
- 4) Dial 🛛 🖓 🖸 on the dial pad.

- 5) Depress the O1 and O3 keys on station 13.
  The corresponding LEDs go on.
- 6) Depress the HOLD key on station 13.
  - Station 13: All LEDs (except SPKR and MIC) begin blinking.
- 7) Depress and release the SET switch again.
  SET LED goes off.
  - Station 13: LEDs go off.
- 8) Cycle the power switch OFF and ON.
- 04.04 STRATA VIe:

NOTE:

Verify that the battery on the VMAU is connected to ensure that data entered after system initialization is not lost due to power failure. (The SET LED cannot function if the battery is not connected.)

- 1) Place the system power switch in the **ON** position.
- 2) Depress the INT switch on the HKSU, and hold it in.
- 3) Depress the SET switch and allow it to lock.
  SET LED goes on.
  - Station 17: All LEDs (except SPKR & MIC) blink continuously.
- 4) Depress and release the SET switch again.• SET LED goes off.
  - Station 17: LEDs go off.
- 5) Release the INT switch.

6) Cycle the power switch OFF and ON.

### 04.10 Clearing Automatic Dialing

**04.11** The Automatic Dialing memory contains random numbers when the system is powered up initially. The memory, therefore, must be cleared to prevent meaningless numbers from being dialed.

#### IMPORTANT!

Station 13/17 may be equipped with either a 10- or a 20-key EKT. Prior to performing the procedure that follows, refer to Paragraph 02.10 for instructions on using a 10-key EKT for programming.

04.12 To clear the Automatic Dialing (-System and -Station) memory (up to 40 numbers), proceed as follows:

- 1) Lock in the SET switch.
  - Station 13/17: LED 19 lights steadily.
- 2) To clear station 10 ~ 33, depress the SPKR key and dial **[] ]**.
  - SPKR LED flashes continuously.
  - Depress keys **01 05 09 18**.
  - Depress the HOLD key.
- 3) To clear station 34 ~ 57, depress the SPKR key and dial [] 2.
  - SPKR LED flashes continuously.
  - Depress keys <u>32</u> <u>35</u> <u>10</u> <u>14</u>.
  - Depress the **HOLD** key.
- 4) To clear station 58 ~ 65 and system speed dial, depress the SPKP key and dial 2 2.
  - SPKR LED flashes continuously.
  - Depress keys <u>32</u> 37 11 15.
  - Depress the HOLD key.

#### 5) Release the SET switch.

• The SET LED and LED 19 on station 13/17 go off.

04.20 Alphanumeric Messaging Initialization

NOTE:

There are 40 messages available in system memory (60  $\sim$  99), and 10 available at each station (10  $\sim$  19).

**04.21** To initialize system alphanumeric messages, follow these procedures:

- Lock in the SET switch.
   Station 13/17: LED 19 lights steadily.
- 2) To clear codes 60 ~ 39, depress the SHAT key and dial # 4.
  - SPKR LED flashes continuously.
  - Depress keys 10 14 18 12.
  - Depress the HOLD key.

**04.22** To initialize station alphanumeric messages, follow these procedures:

1) Lock in the SET switch.

• Station 13/17: LED 19 lights steadily.

- 2) To clear codes 10 ~ 19, depress the SPKR key and dial # 5.
  - SPKR LED flashes continuously.
  - Depress keys 01 05 09 13.
  - Depress the **HOLD** key.

NOTE:

System messages can only be programmed

or changed at station 10. When the system is initialized, five messages are automatically stored in memory:

- 60: OUT TO LUNCH
- 61: IN A MEETING
- 62: CALL
- 63: BACK AT
- 64: RETURN ON

# 04.30 Timer Reminder Messaging Initialization

04.31 To clear Timer Reminder messages, follow these procedures:

- 1) Lock in the SET switch.
  - Station 13/17: LED 19 lights steadily.
- 2) To clear timer codes, depress the SPKR key and dial 27.
  - SPKR LED flashes continuously.
  - Depress keys 🖸 🗹 🖬 15.
  - Depress the **HOLD** key.

04.40 System Real-Time Clock/Calendar Adjustment

**04.41** The following procedures detail how to set the date, time and day in the system.

NOTE:

This operation is possible from station 10 only.

- 1) Handset on-hook.
- 2) To set date:
  - a) Dial # 151 (or RDL REP 51).
  - b) Dial in date (year/month/day) in the format YYMMDD. Enter a leading 0 for singledigit month and day.
  - c) Depress the (or RDL) key.

- 3) To set time:
  - a) Dial # 9 5 2 (or RDL REP 5 2).
  - b) Dial in time (hour/minute/second) in 24-hour clock format HHMMSS. Enter a leading 0 for single digit.
  - c) Depress the 🛛 (or RDL) key.
- 4) To set day:
  - a) Dial # 53 (or RDL REP 53).
  - b) Dial in the day (1 represents Sunday, 2 Monday, etc., through 7 for Saturday).
  - c) Depress the II (or RDL) key.

#### 04.50 System Data Entry

**04.51** System data is entered via station 13/17 while the system is in the programming mode.

**04.52** The system is placed in the programming mode and data is entered as follows:

- 1) Depress the **SET** switch on the HKSU and allow it to lock.
  - SET LED lights.
  - 19 LED on station 13/17 goes on.
- Refer to the System Record Sheet (Appendix 1) for data to be entered and/or changes that must be made.
- 3) Select the required program number.
- Refer to the proper programming table for detailed procedures for using each different program.

#### NOTE:

Each program should be accomplished sequentially until all necessary changes are made.

### TABLE 2

#### INITIALIZED DATA

#### SYSTEM ASSIGNMENTS

#### 01 Program System Assignments (Basic)

Alternate Point Answer of Transferred CO Line = Allowed System Speed Dial Override of Toll Restriction = Not allowed CO Line Groups = 1 (dial 9) Two CO Line Conferencing = Allowed DP Make Ratio = 40% MF Signal Time = 80 ms Privacy/Non-Privacy = Privacy Station 13/17 = 20-key EKT Incoming Call Abandon = 6 seconds Pause Timing After Flash = 1.5 seconds Pause After Flash = None Pause Timing After PBX Access Code = 1.5 seconds Flash Key Timing = 2 seconds Intercom Signalling = Voice first

#### TABLE 2—INITIALIZED DATA (continued)

0#1 Program Door Phone Selection

None Selected

#### 02 Program System Assignments (Options)

Tandem Switching = Not selected Stations 18/19 Amplified Conference = No Amplified Conference ACB Warning Tone = No tone Display Dialed Number Timeout = 15 seconds Night Ringing\* = Excluded from External Page Background Music = Excluded from External Page External Page = Not included in All Call Page

\*STRATA VIe only

0#2 Program Account Code Digit Length Selection

Repeat Ring = Normal Modem Speed = 300 bps

#### 03 Program System Assignments (Options)

Station 10 Alarm Key = AD1 Station 10 DND/NT (Night) Key = NT key Ringing Modes = 2 CO Line Groups\* = Not equipped Message Center—Station 12 = Not equipped Message Center—Station 11 = Not equipped Message Center—Station 10 = Equipped

\*STRATA VIe only

04 Program CO Line Outpulsing Selection

DTMF = Equipped

#4 Program CO Line Identification

None

05 Program Automatic Recall From Hold Timing

32 Seconds

0#5 Program Camp-on Timeout

32 Seconds

06 Program Automatic Release On Hold Enable

Disabled = All CO lines

0#6 Program CO Tandem Switching

CO Tandem Switching = Disable

07 Program Automatic Release On Hold Timing

ESS Timing = All CO lines

0#7 Program 1A2 Interface

Not Assigned

09, 09X Program CO Line Group Selection

Dial 9 Group = All CO lines Dial 91 Group = All CO lines

> 0#9 Program Off-Premises Line Hunting

No Hunting Assigned

190 Program PBX Backup

CO Operation = All CO lines unassigned

19X Program PBX Access Codes

No Codes Assigned TOLL RESTRICTION ASSIGNMENTS

> 102 Program Forced Account Code Check

No Check = All CO lines

103 Program OCC or Equal Access #1

Blank

100 Program Toll Restriction

System Parameters (Dialing Plan) AC + NNX 1 + O/C Selected

> 101 Program Toll Restriction Disable

No Restriction = All CO lines

#### TABLE 2—INITIALIZED DATA (continued)

104 Program OCC Authorization Code #1

Blank

105 Program OCC or Equal Access #2

Blank

106 Program OCC Authorization Code #2

Blank

108 Program Toll Restriction Override Code #1

Blank

109 Program Toll Restriction Override Code #2

Blank

1X0 Program Toll Restriction Class Parameters

01 or 011 = Allowed

#### LEAST COST ROUTING ASSIGNMENTS

(STRATA VI<sub>e</sub> only)

1#00 Program LCR Home Area Code

Blank

1#0X Program LCR Special Codes

Blank

1#06 Program LCR Parameters

Blank

1#07X Program Select Long Distance Information Route Table

Table Chosen = 8

1#08X Program Select Local Call Route

Table Chosen = 8

1#09 Program Dial Zero (0) Timeout

6 Seconds

0 + = Allowed AC + 555 = Not allowed

> 1XY Program TR Class Area Code Entry

All Area Codes Allowed

1XZ Program TR Class Office Code Entry

All Area Codes Allowed

2XY Program Toll Restriction Area/Office Code Exception Table

Blank

1X1 Program—Toll Restriction Class Area/Office Code Exception Table Selection

None Selected

1#XY Program LCR Area Code Table

Blank

1#X8Y Program LCR Select Trunk Group

Route Table = 1 Route Group = 1

 $1\#X50 \sim 53$  Program Start Time A Schedule

Blank

1#X60 ~ 63 Program Start Time B Schedule

Blank

 $1\#X70 \sim 73$  Program Start Time C Schedule

Blank

1#9XY Program Modified Digits Table

Table Chosen = P1

#### TABLE 2—INITIALIZED DATA (continued)

2#XY Program Area/Office Code Route Table

Table Chosen = 8

#### STATION ASSIGNMENTS

3XX Program Station CO Line Access

Access Allowed = All lines, all stations

3#XX Program HOXB, HMDB and HIOB Module Enable Blank

ыапк

#### 4XX Program Station Type Assignment

20-key Assigned\* = All stations CO1 Start = All stations Keystrip "A" Assigned\*\* = All stations

\*STRATA VI<sub>e</sub> only \*\*STRATA S<sub>e</sub> only

> 4#XX Program Station Flexible Key Assignment

Assignment = Basic keystrip

# 5XX Program

#### Station Class of Service #1

Privacy Override = Not allowed, all stations DND Override = Not allowed, all stations Executive Override= Not allowed, all stations OCA = DisableOCA Connection = Automatic Group Page 4 = Not included Group Page 3 = Not included Group Page 2 = Not included Group Page 1 = Not included All Call Page = Allowed, all stations Room Monitor = Warning tone, all stations -Handsfree Answerback = Not allowed, all stations MIC ON/Idle Mode = OFF, all stations MIC Key Lock = Momentary, all stations Speakerphone = Allowed, all stations

#### 5#XX Program Station Class of Service #2

6000 LCD/2000 LCD = 6000 LCD Station-to-Station Message Waiting with LCD = Allowed, all stations Address Memo Memory = Enable Forced Account Code = Not required, all stations Toll Restriction Override Code = Not allowed, all stations Hold Recall Time = Per **Program 05** Automatic Off-Hook Selection = No selection, all stations Ringing Line Preference = Selected, all stations Automatic Dialing = Allowed, all stations

6XX Program Station Toll Restriction Classification

No Restrictions = All stations

6#XX Program Station-to-Station Hunting

No Selection = All stations

7XX Program Station Outgoing Call Restrictions

No Restrictions = All stations

81XX ~ 83XX Program CO Ringing Assignments-DAY

All Lines Ring Station 10

84XX ~ 86XX Program CO Ringing Assignments-DAY 2

No CO Ringing Assigned

87XX ~ 89XX Program CO Ringing Assignments-NIGHT

All Lines Ring Station 11

9#XX Program Door Phone Ringing Assignments

Blank

\*X# Program Flexible Access Code Numbering

Access Code = System

\*XX Program Flexible Intercom Numbering

Blank

#### #1XX\*YY Program Optional Programming

Blank

### 05 SYSTEM DATA PRINTOUT

#### 05.00 System Data Printout Via SMDR

05.01 If the system is equipped with Station Message Detail Recording (SMDR), it is possible to obtain a printout of the system data and speed dialing memory via a printer that is connected to the SMDR output port (HSMB module).

**05.02** The data should be printed during a low traffic period since this procedure interferes with normal SMDR output. Any call records generated during a printout will be lost.

**05.03** Commands to print system data are entered by station 17 while it is in the programming mode. It is possible to print out all or parts of the system data and speed dial memory. The possible choices are:

System Data:

- All data
- Programs 0XX ~ 0#XX
- Programs 1XX
- Program 2XY
- Program 3XX
- Program 4XX
- Program 4#XX
- Program 5XX
- Program 5#XX
- Program 6XX
- Program 6#XX
- Program 7XX
- Programs 81XX ~ 89XX
- Program 9#XX
- Program \*XX

Speed Dial Memory:

- All data
- System list
- Any individual station list

05.04 To request a printout.

- Depress the SET switch on the HKSU.
   SET LED goes on.
  - Station 13/17 LED 19 goes on.
- 2) Depress the SPKR key on station 13/17.
   SPKR LED goes on.
- 3) Dial 🗒 🗒
  - The SPKR LED begins to flash.
- 4) LEDs 00  $\sim$  08 switch on and off in response

to operation of the associated keys. Refer to Tables 3 and 4 and set the appropriate LEDs to the proper pattern for the printout required.

- 5) Depress the HOLD key.
  - All station 13/17 LEDs (except 19) go off.
  - Printout begins (see Figures 4 ~ 9 for examples of the printout format).
- 6) Normal SMDR operation resumes when the printout is complete.
- 7) Repeat from step 2 until all desired printouts are completed.
- 8) Release the SET switch on the HKSU.
- 05.05 To stop a printout before it is complete.
- 1) Depress the SPKE key on station 13/17.
   SPKR LED goes on.
- 2) Dial ##.
  - SPKR LED stays on.
  - LEDs 00 ~ 08 light.
- 3) Depress the appropriate keys necessary to extinguish all LEDs but the SPKR.
- 4) Depress the HOLD key.
  - SPKR LED goes off.
  - After a short delay, the printout stops.
- 5) Normal SMDR functions resume.

|     | SYSTEM DATA PRINTOUT SELECTION CODES PROGRAM NUMBER |         |     |      |      |     |      |     |      |     |      |     |      |     |                    |
|-----|-----------------------------------------------------|---------|-----|------|------|-----|------|-----|------|-----|------|-----|------|-----|--------------------|
|     |                                                     |         |     |      |      |     |      |     |      |     |      |     |      |     |                    |
| .ED | 01<br>~<br>0#9                                      | 100<br> | 2XY | 1#XY | 2#XY | зхх | 3#XX | 4XX | 4#XX | 5XX | 5#XX | 6XX | 6#XX | 7XX | Prin<br>Out<br>All |
| 80  | Х                                                   | X       | Х   | X    | X    | Х   | X    | X   | X    | Х   | X    | Х   | X I  | Х   | X                  |
| 07  | Х                                                   | Х       | Х   | X    | X    | Х   | X    | Х   | Х    | Х   | X    | Х   | X    | Х   | Х                  |
| 06  | X                                                   | Х       | Х   | X    | X    | Х   | X    | Х   | X    | Х   | X    | Х   | X    | Х   | X                  |
| 05  | 0                                                   | 0       | 0   | ·O   | 0    | 0   | 0    | 0   | 0    | 0   | 0    | 0   | 0    | 0   | 0                  |
| 04  | 0                                                   | 0       | 0   | Х    | X    | 0   | X    | 0   | X    | 0   | X    | 0   | Х    | 0   | 0                  |
| 03  | 0                                                   | 0       | 0   | 0    | 0    | 0   | 0    | 0   | 0    | 0   | 0    | 0   | 0    | 0   | X                  |
| 02  | 0                                                   | 0       | 0   | 0    | 0    | 0   | 0    | Х   | Х    | Х   | X    | Х   | X    | Х   | Х                  |
| 01  | 0                                                   | 0       | Х   | 0    | Х    | Х   | X    | 0   | 0    | 0   | 0    | Х   | Х    | Х   | X                  |
| 00  | 0                                                   | X       | 0   | X    | 0    | Х   | X    | 0   | 0    | Х   | X    | 0   | 0    | Х   | X                  |

TABLE 3

LED on = X LED off = O

TABLE 3 SYSTEM DATA PRINTOUT SELECTION CODES (continued)

١

÷.,

|     | PROGRAM NUMBER |              |              |      |     |  |  |  |  |  |
|-----|----------------|--------------|--------------|------|-----|--|--|--|--|--|
| LED | 81XX<br>83XX   | 84XX<br>86XX | 87XX<br>89XX | 9#XX | *xx |  |  |  |  |  |
| 08  | Х              | Х            | Х            | Х    | Х   |  |  |  |  |  |
| 07  | Х              | Х            | Х            | X    | Х   |  |  |  |  |  |
| 06  | Х              | Х            | Х            | Х    | Х   |  |  |  |  |  |
| 05  | 0              | 0            | 0            | 0    | 0   |  |  |  |  |  |
| 04  | 0              | X            | 0            | X    | Х   |  |  |  |  |  |
| 03  | X              | Х            | Х            | X    | Х   |  |  |  |  |  |
| 02  | 0              | 0            | 0            | 0    | 0   |  |  |  |  |  |
| 01  | 0              | 0            | 0            | 0    | Х   |  |  |  |  |  |
| 00  | 0              | 0            | Х            | х    | Х   |  |  |  |  |  |

LED on = X LED off = O

### TABLE 4

# AUTOMATIC DIALING MEMORY PRINTOUT SELECTION CODES

AUTO DIAL LISTS (System & Stations  $10 \sim 25$ )

| LED | SYS | 10 | 11 | 12 | 13 | 14 | 15 | 16 | 17 | 18 | 19 | 20 | 21 | 22 | 23 | 24 | 25 |
|-----|-----|----|----|----|----|----|----|----|----|----|----|----|----|----|----|----|----|
| 08  | X   | Х  | X  | X  | Х  | Х  | Х  | Х  | X  | Х  | X  | X  | Х  | X  | Х  | X  | X  |
| 07  | 0   | 0  | 0  | 0  | 0  | 0  | 0  | 0  | 0  | 0  | 0  | 0  | 0  | 0  | 0  | 0  | 0  |
| 06  | Х   | 0  | 0  | 0  | 0  | 0  | 0  | 0  | 0  | 0  | 0  | 0  | 0  | 0  | 0  | 0  | 0  |
| 05  | Х   | 0  | 0  | 0  | 0  | 0  | 0  | 0  | 0  | 0  | 0  | X  | Х  | X  | ×Χ | X  | X  |
| 04  | X   | Х  | Х  | Х  | X  | Х  | Х  | Х  | X  | Х  | X  | 0  | 0  | 0  | 0  | 0  | 0  |
| 03  | 0   | 0  | 0  | 0  | 0  | 0  | 0  | 0  | 0  | Х  | X  | 0  | 0  | 0  | 0  | 0  | 0  |
| 02  | 0   | 0  | 0  | 0  | 0  | Х  | Х  | Х  | Х  | 0  | 0  | 0  | 0  | 0  | 0  | X  | X  |
| 01  | 0   | 0  | 0  | X  | X  | 0  | 0  | X  | Х  | 0  | 0  | 0  | 0  | X  | X  | 0  | 0  |
| 00  | 0   | 0  | Х  | 0  | Х  | 0  | Х  | 0  | X  | 0  | X  | 0  | X  | 0  | Х  | 0  | X  |

1

|    |            |       |     |         |     |        |            | 1:SELE | CT(LED | ON) |   |  |  |
|----|------------|-------|-----|---------|-----|--------|------------|--------|--------|-----|---|--|--|
|    |            | 21    | 16  | 15      | 8   | 7      | 1 INT      |        |        |     |   |  |  |
| 0  | 1          | 0000  | 900 | 00000   | 000 | 00000  | 000        |        |        |     |   |  |  |
| 0  | 2          | 0000  | 900 | 00000   | 000 | 00000  | 000        |        |        |     |   |  |  |
| 0  | #2         | 0000  | 900 | 00001   | 000 | 00000  | 110        |        |        |     |   |  |  |
| Ø  | З          | 0000  | 900 | 00010   | 000 | 00000  | 101        |        |        |     |   |  |  |
| 0  | 4          | 0000  | 000 | 00000   | 000 | 01110  | 000        |        |        |     |   |  |  |
| 0  | 5          | 0000  | 900 | - 00000 | 000 | 00000  | 100        |        |        |     |   |  |  |
| Ø  | <b>#</b> 5 | 0000  | 900 | 00000   | 000 | 00000  | 010        |        |        |     |   |  |  |
| 0  | 6          | 0000  | 00  | 00000   | 000 | 00000  | 000        |        |        |     |   |  |  |
| 0  | #6         | 0000  | 00  | 00000   | 000 | 00000  | 000        |        |        |     |   |  |  |
| 0  | 7          | 0000  | 900 | 00000   | 000 | 00000  | 000        |        |        |     |   |  |  |
| 0  | 8          | 0000  | 00  | 00000   | 000 | 00000  | 000        |        |        |     | • |  |  |
| Ø  | #8         | 1111  | .11 | 11111   | 111 | 11111. | 110        |        |        |     |   |  |  |
| 0  | 9          | 1111  | .11 | 11111   | 111 | 11111  | 110        |        |        |     |   |  |  |
| 0  | 91         | 1111  | .11 | 11111   | 111 | 11111. | 110        |        |        |     |   |  |  |
| 0  | 92         | 0000  | 00  | 00000   | 000 | 00000  | 200        |        |        |     |   |  |  |
| 0  | 93         | 0000  | 00  | 00000   | 000 | 00000  | 900        |        |        |     |   |  |  |
| Ø  | 94         | 0000  | 00  | 00000   | 000 | 00000  | <b>000</b> |        |        |     |   |  |  |
| 0  | <b>¤</b> 9 | 0000  | 00  | 00000   | 000 | 00000  | <b>୦୦୦</b> |        |        |     |   |  |  |
| ΠΠ | END OF     | PRINT |     | ==      |     |        |            |        |        |     |   |  |  |

FIGURE 4—SAMPLE PRINTOUT OF PROGRAMS 01  $\sim$  0#9

| ₽₽         | SYSTEM     | PROGRAMMING                | <b>HH</b>       |                  |
|------------|------------|----------------------------|-----------------|------------------|
|            |            |                            |                 |                  |
|            |            | 21 16                      | 15 8            | 7 1 INT          |
| 1          | 00         | 000000                     | 00000000        | 0000001          |
| 1          | 01         | 000000                     | 00000000        | 0000000          |
| 1          | 02         | 000000                     | 00000000        | 0000000          |
|            |            | ( )(                       |                 |                  |
| •          | <b>0</b> 7 | 10515                      |                 | טיושבא (         |
| 1          | 20         | 10                         |                 |                  |
| 1          | 04         | 10775                      |                 |                  |
| 1          | 80         | P<br>B<br>L<br>V<br>J<br>B |                 |                  |
| 1          | 08<br>08   |                            |                 |                  |
| ⊥<br>1     | 20         | 3533                       |                 |                  |
| . <u> </u> | 05         | 2021                       |                 |                  |
|            |            |                            |                 | 1:SELECT(LED ON) |
|            |            | 21 16                      | 15 8            | 7 1INT           |
| 1          | 10         | 000000                     | 00000000        | 0000000          |
| 1          | 11         | 000000                     | 00000000        | 0000000          |
| 1          | 14         | 000 ~ 999                  |                 |                  |
| 1 .        | 18         | 000 ~ 999                  |                 |                  |
|            |            |                            |                 |                  |
| •          | •          | •                          | •               | •                |
| •          | •          | •                          | •               | ·                |
| •          | •          | •                          | •               |                  |
|            |            | 21 16                      | 15 8            | 7 1INT           |
| 1          | ٩Ø         | 21 10<br>000000            | 13<br>BAAAAAAAA | 0000000          |
| -          |            |                            |                 |                  |
|            | 1          | (Df                        | ATA = DIAL N    | UMBER)           |
| . 1        | 91         | 81                         |                 |                  |
| 1          | 92         | 82                         |                 |                  |
| 1          | 93         | 83                         |                 |                  |
| 1          | 94         | 84                         |                 |                  |
| 1          | 95         | *8                         |                 |                  |
| 1          | 96         |                            |                 |                  |
|            | 97         |                            |                 |                  |
|            | 78         |                            |                 |                  |
| ЦЦ         | END UF     | PRINI                      | <b>H</b> H      |                  |

# FIGURE 5—SAMPLE PRINTOUT OF PROGRAMS 100 $\sim$ 19X

| <b>#</b> # | SYSTEM   | PROGRAMMI | NG ##                                     |   |
|------------|----------|-----------|-------------------------------------------|---|
|            |          |           | (DATA = DIAL NUMBER)                      |   |
| 2          | 11       | 212       |                                           | 2 |
| 2          | 14       |           | 472<br>495<br>669<br>(DATA = DIAL NUMBER) |   |
| 2          | 21       | .317      |                                           |   |
| 2          | 24       | -         | 628<br>629                                |   |
| -          | • .      | •         | •                                         |   |
| •          | •        | •         | •                                         |   |
| •          | •        | •         | (DATA = DIAL NUMBER)                      | N |
| 2<br>2     | 81<br>84 |           | 、                                         |   |
| <b>¤</b> ¤ | END OF F | PRINT     | ##                                        |   |

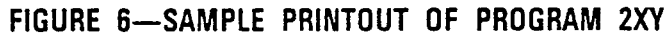

| ##     | SYSTEM | 1 PROGRAMMIN | NG ##    |                  |
|--------|--------|--------------|----------|------------------|
|        |        |              |          | 1:SELECT(LED ON) |
|        |        | 21 16        | 15 8     | 7 1INT           |
| . 3    | 10     | 111111       | 11111111 | 11111110         |
| З      | 11     | 111111       | 11111111 | 1111110          |
| 3      | 12     | 111111       | 11111111 | 11111110         |
| Э      | 13     | 111111       | 11111111 | 11111110         |
| Э,     | 14     | 111111       | 11111111 | 11111110         |
| 3      | 15     | 111111       | 11111111 | 11111110         |
| 3      | 16     | 111111       | 11111111 | 11111110         |
| 3      | 17     | 111111       | 11111111 | 11111110         |
| 3      | 18     | 111111       | 11111111 | 11111110         |
| 3      | 19     | 111111       | 11111111 | 11111110         |
| -<br>E | 20     | 111111       | 11111111 | 11111110         |
|        |        | •            | •        | · · · · ·        |
|        | -      | •            | -        |                  |
|        | -      | •            | -        |                  |
| Э      | 65     | 111111       | 11111111 | 11111110         |
| -      |        |              |          |                  |
| ##     | END OF | PRINT        | ##       |                  |
|        | ·      |              |          |                  |

FIGURE 7—SAMPLE PRINTOUT OF PROGRAM 3XX (4XX  $\sim$  9XX are identical)

| . ¤₽ | SYSTEM | PROGRAMMIN | NG ¤¤ |      |            | ,                                     |
|------|--------|------------|-------|------|------------|---------------------------------------|
|      |        |            |       |      | 0000       |                                       |
| 4#   | 10     | 10         | 20    | LUIQ | LU20       |                                       |
|      |        | 09         | 19    | C09  | C019       |                                       |
|      |        | 08         | 18    | C08  | CO18       |                                       |
|      |        | 07         | 17    | C07  | CO17       |                                       |
|      |        | 06         | 16    | CD6  | CO16       | NOTE:                                 |
|      |        | Ø5         | 15    | COS  | CO15       | Columns 1 and 2 give the code for the |
|      |        | 04         | 14    | C04  | C014       | feature assigned to each key; columns |
|      |        | 03         | 13    | СОЗ  | CO13       | 3 and 4 give the actual features      |
|      |        | 02         | 12    | C02  | CO12       | assigned (corresponding to the codes  |
|      |        | Ø1         | 11    | CO1  | CO11       | in columns 1 and 2).                  |
|      |        |            |       |      |            |                                       |
| •    | •      | •          | •     | •    | •          |                                       |
| •    | •      | • .        | •     | •    | •          |                                       |
| •    |        | •          | •     | •    | •<br>Muzei |                                       |
| 41   | 65     | *          | 33    | HU J |            |                                       |
|      |        | *          | 78    | HU2  |            |                                       |
|      |        | ¥          | 92    | AU1  | REP        |                                       |
|      |        | 06         | 96    | C06  | RDL        |                                       |
|      |        | 05         | 95    | C05  | PAU        |                                       |
|      |        | 04         | 94    | C04  | ACB        |                                       |
|      |        | EΟ         | 93    | СОЗ  | PRV        |                                       |
|      |        | 02         | 88    | C02  | MCO        |                                       |
|      |        | 01         | 87    | CO1  | CFD        |                                       |
|      |        | 00         | 85    | INT  | SAVE       |                                       |
| ᄪ    | END OF | PRINT ##   |       |      |            |                                       |

# FIGURE 8-SAMPLE PRINTOUT OF PROGRAM 4#XX

,

.

|   | ¤¤         | REPERTORY DI | AL ##       |  |   |    |   |  |
|---|------------|--------------|-------------|--|---|----|---|--|
|   | #00        | *60          | 17147305000 |  |   |    |   |  |
|   | #00        | *61          | 19142731750 |  |   |    |   |  |
|   | #00        | *62          | 12135551212 |  |   |    | 2 |  |
|   | <b>¤00</b> | *63          | 17148531212 |  |   |    |   |  |
|   | ¤00        | *64          | 17145551212 |  |   |    |   |  |
|   | #00        | *65          | 17147305000 |  |   |    |   |  |
|   | #00        | *66          | 19142731750 |  | • |    |   |  |
|   | #00        | *67          | 12135551212 |  |   |    |   |  |
|   | #00        | *68          | 17148531212 |  |   |    |   |  |
|   | #00        | *69          | 17145551212 |  |   |    |   |  |
|   | #00_       | *70          | 17147305000 |  |   |    |   |  |
|   | #00        | *71          | 19142731750 |  |   |    |   |  |
|   | #00        | *72          | 12135551212 |  |   | ۰. |   |  |
|   | #00        | *73          | 17148531212 |  |   |    |   |  |
|   | #00        | *74          | 17145551212 |  |   |    |   |  |
|   | ¤00        | *75          | 17147305000 |  |   |    |   |  |
|   | ¤00        | *76          | 19142731750 |  |   |    |   |  |
|   | #00        | *77          | 12135551212 |  |   |    |   |  |
|   | ¤00        | *78          | 17148531212 |  |   |    |   |  |
|   | ¤00        | *79          | 17145551212 |  |   |    |   |  |
|   | #00        | *80          | 17147305000 |  |   |    |   |  |
|   | #00        | *81          | 19142731750 |  |   |    |   |  |
|   | #00        | *82          | 12135551212 |  |   |    |   |  |
|   | #00        | *83          | 17148531212 |  |   |    |   |  |
|   | #00        | *84          | 17145551212 |  |   |    |   |  |
|   | #00        | *85          | 17147305000 |  |   |    |   |  |
|   | #00        | *86          | 19142731750 |  |   |    |   |  |
|   | #00        | *87          | 12135551212 |  |   |    |   |  |
|   | #00        | *88          | 17148531212 |  |   |    |   |  |
| Ň | #00        | *89          | 17145551212 |  |   |    |   |  |
|   | #00        | *90          | 17147305000 |  |   |    |   |  |
|   | #00        | *91          | 19142731750 |  |   |    |   |  |
|   | <b>#00</b> | *92          | 12135551212 |  |   |    |   |  |
|   | #00        | *93          | 17148531212 |  |   |    |   |  |
|   | #00        | *94          | 17145551212 |  |   |    |   |  |
|   | #00<br>#00 | *95          | 1/14/305000 |  |   |    |   |  |
|   | <b>#00</b> | *96          | 19142/31750 |  |   |    |   |  |
|   | #00<br>#00 | *5/          | 12135551212 |  |   |    |   |  |
|   | #00<br>#00 | *78          | 1/148531212 |  |   |    |   |  |
|   | <u>поо</u> |              | 1/145551212 |  |   |    | • |  |
|   | <u>п</u> п | END OF PRINT | нн          |  |   |    |   |  |

## FIGURE 9-SAMPLE PRINTOUT OF SPEED DIAL-SYSTEM

r

### TABLE 5

### PROGRAM 01 SYSTEM ASSIGNMENTS (BASIC)

| 1) Lock in the                                                                   | SET switch on the HKSU.                                                                                                    | SET LED on.<br>Station 13/17 LED 19 on.<br>System is in program mode.<br>Normal functions halt on station 13/17.                                                                                                    |                                                                                      |  |  |  |
|----------------------------------------------------------------------------------|----------------------------------------------------------------------------------------------------|----------------------------------------------------------------------------------------------------|--------------------------------------------------------------------------------------|--|--|--|
| 2) Depress th                                                                    | e SPKR key on station 13/17.                                                                                                    | SPKR LED steady on.                                                                                                    |                                                                                      |  |  |  |
| 3) Dial <b>3 1</b> on                                                            | the dial pad.                                                                                                    | SPKR LED flashes continuously.<br>The various LEDs indicate present data.                                                                                                    |                                                                                      |  |  |  |
| 4) Refer to th<br>Using the v<br>LEDs on c<br>meaning o<br>NOTE:<br>If any key/L | e System Record Sheet.<br>various keys, turn their associated<br>or off, as required. The detailed<br>f each key/LED is shown below.<br>.ED is not shown, it is not used. | An X on the record sheet means the LED should<br>be on.<br>If the LED is already on, depressing the associated<br>key will turn it off and vice versa. LEDs may be<br>turned off and on until the desired pattern is set. |                                                                                      |  |  |  |
| KEY/LED                                                                          | LED ON                                                                                                    |                                                                                                    | LED OFF                                                                              |  |  |  |
| 17                                                                               | Transfer Privacy                                                                                                    |                                                                                                    | Alternate point answer of transferred CO line                                        |  |  |  |
| 16                                                                               | Automatic Dialing—Override Toll Restri                                                                                                    | ction                                                                                                    | Restricted                                                                           |  |  |  |
| 15*                                                                              | CO Line Group(s)—Eight (91~98)                                                                                                    |                                                                                                    | CO Line Group(s)—One (9)                                                             |  |  |  |
| 14                                                                               | Two CO Line Conferencing—Inhibit                                                                                                    |                                                                                                    | Allowed                                                                              |  |  |  |
| 13                                                                               | Least Cost Routing                                                                                                    |                                                                                                    | No Least Cost Routing                                                                |  |  |  |
| 12                                                                               | DP Make Ratio-33%                                                                                                    |                                                                                                    | 40%                                                                                  |  |  |  |
| 11                                                                               | DTMF Signal Time—160 ms                                                                                                    |                                                                                                    | 80ms                                                                                 |  |  |  |
| 09                                                                               | Non-Privacy                                                                                                    |                                                                                                    | Privacy                                                                              |  |  |  |
| 07                                                                               | Station 13/17—10-key EKT                                                                                                    |                                                                                                    | Station 13/17-20-key EKT                                                             |  |  |  |
| 06                                                                               | Incoming Call Abandon—8 seconds                                                                                                    |                                                                                                    | 6 seconds                                                                            |  |  |  |
| 05                                                                               | Pause After Flash-3 seconds                                                                                                    |                                                                                                    | 1.5 second                                                                           |  |  |  |
| · 04                                                                             | Insert Pause After Flash                                                                                                    |                                                                                                    | No Pause                                                                             |  |  |  |
| 03                                                                               | Pause (MW/FL or PAU key)—3 seconds                                                                                                    |                                                                                                    | 1.5 second                                                                           |  |  |  |
| 02                                                                               | Flash-0.5 second                                                                                                    |                                                                                                    | 2 seconds                                                                            |  |  |  |
| 00**                                                                             | Tone First                                                                                                    |                                                                                                    | Voice First                                                                          |  |  |  |
| 5) Depress th<br>memory.                                                         | ne HOLD key to place new data in                                                                                                    | All sta                                                                                                    | ation 13/17 LEDs (except 19) go off.                                                 |  |  |  |
| 6A) Go to St<br>6B) Transfer<br>agraph C                                         | ep 2 in another program table<br>or<br>data into working memory per Par-<br>)2.06.                                                                                        | SET L<br>Statio                                                                                                    | ED goes off.<br>n 13/17 LED 19 goes off.<br>data is stored, previous data is erased. |  |  |  |
|                                                                                  |                                                                                                    | New data is stored, previous data is erased.                                                                                                    |                                                                                      |  |  |  |

\*If the LED 15 is off in this program, see **Program 09**; if LED 15 is on, see **Program 09X**. \*\*Voice First is required if the system is optioned for Off-hook Call Announce.

# TABLE 6

# PROGRAM 0#1 DOOR PHONE SELECTION

| 1) Lock                                                                                                    | in the SET s                                                               | witch on the HKSU.                                                                                                    | SET LED on.<br>Station 13/17 LED 19 on.<br>System is in program mode.<br>Normal functions halt on station 13/17.                                                                                                    |                                                      |          |  |  |
|----------------------------------------------------------------------------------------------------|----------------------------------------------------------------------------|----------------------------------------------------------------------------------------------------|----------------------------------------------------------------------------------------------------|------------------------------------------------------|----------|--|--|
| 2) Depr                                                                                                    | ess the <mark>SPKR</mark>                                                  | key on station 13/17.                                                                                                    | SPKR L                                                                                                    | ED steady on.                                        |          |  |  |
| 3) Dial                                                                                                    | an the d                                                                   | ial pad.                                                                                                    | SPKR L<br>The var                                                                                                    | ED flashes continuously.<br>ious LEDs indicate prese | nt data. |  |  |
| 4) Refer<br>Using<br>LEDs<br>mear<br><i>NOTE:</i><br><i>If any</i>                                                                | to the Syste<br>the various<br>on or off,<br>ing of each l<br>key/LED is r | m Record Sheet.<br>keys, turn their associated<br>as required. The detailed<br>key/LED is shown below.<br>not shown, it is not used. | An X on the record sheet means the LED should<br>be on.<br>If the LED is already on, depressing the associated<br>key will turn it off and vice versa. LEDs may be<br>turned off and on until the desired pattern is set. |                                                      |          |  |  |
|                                                                                                    | KEY/LED                                                                    | LED ON                                                                                                    |                                                                                                    | LED OFF                                              |          |  |  |
|                                                                                                    | 17                                                                         | Door Lock Timeout—6 seconds                                                                                                    | 3                                                                                                    | 3 seconds                                            |          |  |  |
|                                                                                                    | 08                                                                         | Door Phone 12/14B-Door Lo                                                                                                    | ck                                                                                                    | Door Phone                                           |          |  |  |
|                                                                                                    | 07                                                                         | Door Phone 12/14C-Busy-ou                                                                                                    | t                                                                                                    | No Busy Signal                                       |          |  |  |
|                                                                                                    | 06                                                                         | Door Phone 12/14B-Busy-ou                                                                                                    | it                                                                                                    | No Busy Signal                                       |          |  |  |
|                                                                                                    | 05 ·                                                                       | Station 12/14—Door Phone                                                                                                    |                                                                                                    | EKT                                                  |          |  |  |
| ·                                                                                                    | 04                                                                         | Door Phone 11/13C—Alarm*                                                                                                    |                                                                                                    | Door Phone                                           |          |  |  |
|                                                                                                    | 03                                                                         | Door Phone 11/13B—Door Lo                                                                                                    | ck                                                                                                    | Door Phone                                           |          |  |  |
|                                                                                                    | 02                                                                         | Door Phone 11/13C—Busy-ou                                                                                                    | t                                                                                                    | No Busy Signal                                       |          |  |  |
| ł                                                                                                    | 01                                                                         | Door Phone 11/13B-Busy-ou                                                                                                    | t                                                                                                    | No Busy Signal                                       |          |  |  |
|                                                                                                    | 00                                                                         | Station 11/13—Door Phone                                                                                                    |                                                                                                    | ЕКТ                                                  |          |  |  |
| 5) Depre<br>mem                                                                                                    | ess the <mark>HOLD</mark><br>ory.                                          | key to place new data in                                                                                                    | All station 13/17 LEDs (except 19) go off.                                                                                                    |                                                      |          |  |  |
| <ul> <li>6A) Go to Step 2 in another program table</li> <li>6B) Transfer data into working memory per Paragraph 02.06.</li> </ul> |                                                                            |                                                                                                    | SET LE                                                                                                    | D goes off.                                          |          |  |  |
|                                                                                                    |                                                                            |                                                                                                    | Station 13/17 LED 19 goes off.<br>New data is stored, previous data is erased.                                                                                                    |                                                      |          |  |  |

\*Station 13 only.

.
## PROGRAM 02 SYSTEM ASSIGNMENTS (OPTIONS)

| 1) L                                                                                                    | ock in the SI                                                                        | ET switch on the HKSU.              | SET LED on.<br>Station 13/17 LED 19 on.<br>System is in program mode.<br>Normal functions halt on station 13/17.                                                                                                    |                                                           |      |  |
|----------------------------------------------------------------------------------------------------|--------------------------------------------------------------------------------------|-------------------------------------|----------------------------------------------------------------------------------------------------|-----------------------------------------------------------|------|--|
| 2) C                                                                                                    | epress the S                                                                         | PKR key on station 13/17.           | SPKR LED                                                                                                    | steady on.                                                |      |  |
| 3) C                                                                                                    | )ial 🖸 🖸 on the                                                                      | dial pad.                           | SPKR LED<br>The variou                                                                                                    | flashes continuously.<br>s LEDs indicate present data.    |      |  |
| <ul> <li>4) Refer to the System Record Sheet.<br/>Using the various keys, turn their associated<br/>LEDs on or off, as required. The detailed<br/>meaning of each key/LED is shown below.</li> <li>NOTE:<br/>If any key/LED is not shown, it is not used.</li> </ul> |                                                                                      |                                     | An X on the record sheet means the LED should<br>be on.<br>If the LED is already on, depressing the associated<br>key will turn it off and vice versa. LEDs may be<br>turned off and on until the desired pattern is set. |                                                           |      |  |
|                                                                                                    | KEY/LED                                                                              | LED ON                              |                                                                                                    | LED OFF                                                   |      |  |
|                                                                                                    | 13                                                                                   | Station 15/23—Trunk-to-trunk Con    | nection                                                                                                    | ЕКТ                                                       |      |  |
|                                                                                                    | 12                                                                                   | Station 14/22—Trunk-to-trunk Con    | nection                                                                                                    | ЕКТ                                                       |      |  |
|                                                                                                    | 11                                                                                   | Stations 16/18 & 17/19—Amplifie     | d Conference                                                                                                    | Not Amplified                                             |      |  |
|                                                                                                    | 10                                                                                   | Stations 24 & 25*—Amplified Confe   | erence                                                                                                    | Not Amplified                                             |      |  |
|                                                                                                    | 06                                                                                   | Automatic Callback—Warning Tone     |                                                                                                    | No Warning Tone                                           |      |  |
|                                                                                                    | 04                                                                                   | LCD Display Dialed Number-1 min     | ute                                                                                                    | 15 seconds                                                |      |  |
|                                                                                                    | 02                                                                                   | Night Ringing over External Page**  | -Allowed                                                                                                    | Not Allowed                                               |      |  |
|                                                                                                    | 01                                                                                   | BGM over External Page—Allowed      |                                                                                                    | Not Allowed                                               |      |  |
|                                                                                                    | 00                                                                                   | External Page with All Call Page—In | ncluded                                                                                                    | Not included                                              |      |  |
| <ol> <li>Depress the HOID key to place new data in<br/>memory.</li> </ol>                                                                                                    |                                                                                      |                                     | All station                                                                                                    | 13/17 LEDs (except 19) go o                               | ff.  |  |
| 6A) Go to Step 2 in another program table                                                                                                    |                                                                                      |                                     |                                                                                                    | · · · · · · · · · · · · · · · · · · ·                     |      |  |
| - 6B)                                                                                                    | <ul> <li>6B) Transfer data into working memory per Par-<br/>agraph 02.06.</li> </ul> |                                     |                                                                                                    | goes off.                                                 |      |  |
|                                                                                                    |                                                                                      |                                     | Station 13<br>New data                                                                                                    | 3/17 LED 19 goes off.<br>is stored, previous data is era. | sed. |  |

\* STRATA VI<sub>e</sub> only. \*\*Program 0#8 selects which individual CO(s) will ring.

## TABLE 8

a a sub-

## PROGRAM 0#2 ACCOUNT CODE DIGIT LENGTH SELECTION

| 1) Lock in the SET switch on the HKSU.                                                                                                    |                                                                                                    |                        | SET<br>Stati<br>Syste<br>Norm                  | SET LED on.<br>Station 13/17 LED 19 on.<br>System is in program mode.<br>Normal functions halt on station 13/17.                                                                                                    |                    |                       |                 |               |                        |               |                   |      |           |    |          |
|----------------------------------------------------------------------------------------------------|----------------------------------------------------------------------------------------------------|------------------------|------------------------------------------------|----------------------------------------------------------------------------------------------------|--------------------|-----------------------|-----------------|---------------|------------------------|---------------|-------------------|------|-----------|----|----------|
| 2) De                                                                                                    | press the SP                                                                                                    | Key on station 13/17.  | SPK                                            | R LE                                                                                                    | D st               | tead                  | y or            | า.            |                        |               |                   |      |           |    |          |
| 3) Dia                                                                                                    | al 🛛 🕅 🛛 on the                                                                                                    | e dial pad.            | SPKI<br>The                                    | R LE<br>vario                                                                                                    | D fl<br>bus        | ash<br>LED            | es c<br>s in    | onti<br>idica | inuc<br>ate s          | ores          | y.<br>ent         | data | <u>а.</u> |    |          |
| 4) Refer to the System Record Sheet.<br>Using the various keys, turn their associated<br>LEDs on or off, as required. The detailed<br>meaning of each key/LED is shown below.<br>This program also defines the length of the<br>SMDR account code. Enter a number from 4<br>to 15 via the dial pad. |                                                                                                    |                        | lf the<br>d key v<br>d turne<br>For a<br>the e | If the LED is already on, depressing the associated<br>key will turn it off and vice versa. LEDs may be<br>turned off and on until the desired pattern is set.<br>For account code length, as each digit is entered,<br>the entry is verified by LEDs as shown. |                    |                       |                 |               | ed<br>be<br>et.<br>ed, |               |                   |      |           |    |          |
| NOT<br>1. D<br>2. T                                                                                                    | NOTES:<br>1. Depressing the <b>I</b> key displays the data witho<br>2. To clear existing data without entering a ne |                        |                                                |                                                                                                    | ng it<br>dep       | ores.                 | s th            | e 🛛 /         | key                    | two           | tim               | es.  |           |    |          |
|                                                                                                    | KEY/LED                                                                                                    | LED ON                 |                                                | LED OFF                                                                                                    |                    |                       |                 |               |                        |               |                   |      |           |    |          |
|                                                                                                    | 17                                                                                                    | Ringing Repeat         |                                                |                                                                                                    |                    |                       | Standard Ring   |               |                        |               |                   |      |           |    |          |
| 15 HDTU Modern Speed—1200 b                                                                                                    |                                                                                                    |                        | ) bps                                          |                                                                                                    |                    | $- \downarrow$        | 300             | ) pb          | s                      |               |                   | 4    |           |    |          |
|                                                                                                    |                                                                                                    |                        |                                                |                                                                                                    |                    | 1                     |                 | 1             |                        | <br>I         |                   | <br> |           |    |          |
|                                                                                                    |                                                                                                    |                        | Length                                         | 4                                                                                                    | 5                  | 6                     | 7               | 8             | 9                      | 10            | 11                | 12   | 13        | 14 | 15       |
|                                                                                                    |                                                                                                    |                        | 04                                             | ļ                                                                                                    |                    |                       |                 |               | ļ                      | X             | X                 | X    | Х         | Х  | Х        |
|                                                                                                    |                                                                                                    | X = LED on             | 03                                             |                                                                                                    | <b> </b>           |                       |                 | X             | X                      | L             |                   |      |           |    |          |
|                                                                                                    |                                                                                                    | All LEDs off = no data | 02                                             | X                                                                                                    | X                  | X                     | X               |               |                        | <u> </u>      |                   | ļ    |           | Х  | <u>×</u> |
|                                                                                                    |                                                                                                    |                        | 01                                             | <u> </u>                                                                                                    |                    | X                     | X               |               |                        | <u> </u>      |                   | X    | X         |    | <u> </u> |
| <ol> <li>Depress the HOLD key to place new data in memory.</li> </ol>                                                                                                    |                                                                                                    |                        | 00<br>All st                                   | l<br>atio                                                                                                    | <u>  X</u><br>n 1: | ∟<br>3∕1 <sup>·</sup> | 7 LE            | Ds            | exc<br>(exc            | l<br>cept     | <u>  x</u><br>19) | go   | off.      | LI | ×        |
| 6A) Go to Step 2 in another program table                                                                                                    |                                                                                                    |                        |                                                |                                                                                                    |                    |                       |                 |               |                        |               |                   |      |           |    |          |
| 6B) Transfer data into working memory per Par-<br>agraph <b>02.06</b> .                                                                                                    |                                                                                                    |                        | - SET<br>Statio                                | LED<br>on 1<br>data                                                                                                    | goe<br>3/1<br>a is | es of<br>7 L<br>stor  | f.<br>ED<br>ed, | 19 ç<br>prev  | joes<br>viou           | s off<br>s da | ata i             | s er | ase       | d. |          |

## TABLE 9

## PROGRAM 03 SYSTEM ASSIGNMENTS (OPTIONS)

| 1) Lc                                                                                                    | ock in the SET   | switch on the HKSU.       | SET LED on.<br>Station 13/17 LED 19 on.<br>System is in program mode.<br>Normal functions halt on station 13/17.                                                                                                    |                                             |   |
|----------------------------------------------------------------------------------------------------|------------------|---------------------------|----------------------------------------------------------------------------------------------------|---------------------------------------------|---|
| 2) De                                                                                                    | epress the SPK   | key on station 13/17.     | SPKR LED steady                                                                                                    | n.                                          |   |
| 3) Di                                                                                                    | al 🛛 🕄 on the di | al pad.                   | SPKR LED flashes continuously.<br>The various LEDs indicate present data.                                                                                                    |                                             |   |
| <ul> <li>4) Refer to the System Record Sheet.</li> <li>Using the various keys, turn their associated LEDs on or off, as required. The detailed meaning of each key/LED is shown below.</li> <li>NOTE:</li> <li>If any key/LED is not shown, it is not used.</li> </ul> |                  |                           | An X on the record sheet means the LED should<br>be on.<br>If the LED is already on, depressing the associated<br>key will turn it off and vice versa. LEDs may be<br>turned off and on until the desired pattern is set. |                                             |   |
|                                                                                                    | KEY/LED          | LED ON                    |                                                                                                    | LED OFF                                     |   |
|                                                                                                    | 10               | Station 10-ALARM key      |                                                                                                    | AD1 key                                     |   |
|                                                                                                    | 09               | Station 10-DND key        |                                                                                                    | NT key                                      |   |
|                                                                                                    | 08               | 3-ring Mode               |                                                                                                    | 2-ring Mode                                 |   |
|                                                                                                    | 07               | CO Line Groups—Allowed    |                                                                                                    | Not Allowed                                 |   |
|                                                                                                    | 04               | Message Center—Station 12 |                                                                                                    | Not Equipped                                |   |
| 1                                                                                                    | 03               | Message Center—Station 11 |                                                                                                    | Not Equipped                                |   |
|                                                                                                    | 02               | Message Center—Station 10 |                                                                                                    | Not Equipped                                |   |
| 5) Depress the <b>HOLD</b> key to place new data in memory.                                                                                                    |                  |                           | All station 13/17 I                                                                                                    | LEDs (except 19) go off.                    |   |
| 6A) Go to Step 2 in another program table                                                                                                    |                  |                           |                                                                                                    |                                             |   |
| 6B) Transfer data into working memory per Par-<br>agraph <b>02.06</b> .                                                                                                    |                  |                           | SET LED goes off.<br>Station 13/17 LEE<br>New data is stored                                                                                                    | ) 19 goes off.<br>I, previous data is erase | d |

• \*Voice First must be optioned for Off-hook Call Announce.

## TABLE 10

## PROGRAM 04 CO LINE OUTPULSING SELECTION

| 1) Lock in the <b>SET</b> switch on the HKSU.                                                                                                    | SET LED on.<br>Station 13/17 LED 19 on.<br>System is in program mode.<br>Normal functions halt on station 13/17.                                                                                                    |
|----------------------------------------------------------------------------------------------------|----------------------------------------------------------------------------------------------------|
| 2) Depress the SPKE key on station 13/17.                                                                                                    | SPKR LED steady on.                                                                                                    |
| 3) Dial 🛛 🖓 on the dial pad.                                                                                                    | SPKR LED flashes continuously.<br>CO LEDs indicate present data.                                                                                                    |
| <ul> <li>4) Refer to the System Record Sheet.<br/>Each CO key/LED represents itself; depress<br/>the required keys.</li> <li>LED OFF = DTMF tone operation.</li> <li>LED ON = Dial Pulse (DP) operation.</li> </ul> | An X on the record sheet means the LED should<br>be on.<br>If the LED is already on, depressing the associated<br>key will turn it off and vice versa. LEDs may be<br>turned off and on until the desired pattern is set. |
| 5) Depress the <b>HOLD</b> key to place new data in memory.                                                                                                    | All station 13/17 LEDs (except 19) go off.                                                                                                    |
| <ul> <li>6A) Go to Step 2 in another program table</li> <li> or</li> <li>6B) Transfer data into working memory per Paragraph 02.06.</li> </ul>                                                                      | SET LED goes off.<br>Station 13/17 LED 19 goes off.<br>New data is stored, previous data is erased.                                                                                                    |

## TABLE 11

## PROGRAM #4—CO LINE IDENTIFICATION (LCD EKT Required)

| 1) Lock in the <b>SET</b> switch on the HKSU.                                                                                                    | SET LED on.<br>Station 13/17 LED 19 on.<br>System is in program mode.<br>Normal functions halt on station 13/17.<br>LCD is in program mode. |
|----------------------------------------------------------------------------------------------------|----------------------------------------------------------------------------------------------------|
| 2) Depress the SPKE key on station 13/17.                                                                                                    | SPKR LED steady on.<br>LCD: Program No.?.                                                                                                   |
| 3) Dial 🛛 🖓 on the dial pad                                                                                                    | SPKR LED flashes continuously.<br>LCD displays program number.                                                                              |
| <ul> <li>4) Refer to the System Record Sheet.<br/>Depress the required key, and enter the CO iine name, as defined in the System Record Sheet, via the dial pad.</li> <li>a) Depress the likey to access alpha characters.</li> <li>b) Move the cursor to the desired position (the left edge of the display for a new message, two spaces to the right of the preprogrammed message to add information).</li> <li>c) Depress the key with a letter you wish to enter. Use the likey to shift from letter to letter on the key. For example:</li> <li>If you press li, a D will be displayed. By pressing like D is changed to E. By pressing like D is changed to F. Press likey to change to numeric characters. Numbers are also entered on the dial pad. Press the likey to change to numeric characters.</li> <li>e) The following special characters are set by pressing li and then pressing li to step through the available characters: Q, Z, :, -, +, /.</li> </ul> | Cursor appears in LCD display.<br>LCD displays characters as they are entered.                                                              |
| <ol><li>Depress the HOLD key to place new data in memory.</li></ol>                                                                                                    | All station 13/17 LEDs (except 19) go off.                                                                                                  |
| 6A) Return to Step 2 in order to continue with this program                                                                                                    |                                                                                                    |
| 6B) Go to Step 2 in another program table                                                                                                    |                                                                                                    |
| 6C) Transfer data into working memory per Par-<br>agraph <b>02.06.</b>                                                                                                    | SET LED goes off.<br>Station 13/17 LED 19 goes off.<br>New data is stored, previous data is erased.                                         |

## TABLE 12

## PROGRAM 05 AUTOMATIC RECALL FROM HOLD TIMING

(This program is used only if LEDs 10, 11 and 12 are ALL off in Program 5#XX.)

| 1) Lock in the <b>SET</b> switch on the                                                                                                    | HKSU.                                                         | SET LED on.<br>Station 13/1<br>System is in<br>Normal funct           | 7 LED 19 on.<br>program mode<br>tions halt on station 13/17.                                                           |  |
|----------------------------------------------------------------------------------------------------|---------------------------------------------------------------|-----------------------------------------------------------------------|----------------------------------------------------------------------------------------------------|--|
| 2) Depress the SPKR key on statio                                                                                                    | n 13/17.                                                      | SPKR LED st                                                           | eady on.                                                                                                    |  |
| 3) Dial 35 on the dial pad.                                                                                                    |                                                               | SPKR LED flashes continuously.<br>One LED indicates present data.     |                                                                                                    |  |
| <ul> <li>4) Refer to the System Record Sh<br/>Using the various keys, turn a<br/>LED on or off, as required. The de<br/>ing of each key/LED is shown<br/>NOTE:</li> <li>If any key/LED is not shown, it is</li> </ul> | eet.<br>In associated<br>etailed mean-<br>below.<br>not used. | An X on the<br>be on.<br>Only one LEE<br>other key will<br>vious LED. | record sheet means the LED should<br>) is permitted to be on, depressing an-<br>turn that LED on and turn off the pre- |  |
|                                                                                                    | KEY/LED                                                       |                                                                       | · · · · · · · · · · · · · · · · · · ·                                                                                  |  |
|                                                                                                    | 07                                                            | 160 seconds                                                           |                                                                                                    |  |
|                                                                                                    | 06                                                            | 128 seconds                                                           |                                                                                                    |  |
|                                                                                                    | 05                                                            | 96 seconds                                                            |                                                                                                    |  |
|                                                                                                    | 04                                                            | 64 seconds                                                            |                                                                                                    |  |
|                                                                                                    | 03                                                            | 48 seconds                                                            |                                                                                                    |  |
|                                                                                                    | 02                                                            | 32 seconds                                                            |                                                                                                    |  |
|                                                                                                    | 01                                                            | 16 seconds                                                            |                                                                                                    |  |
|                                                                                                    | 00                                                            | No Recall                                                             |                                                                                                    |  |
| <ol> <li>Depress the <b>HOLD</b> key to place memory.</li> </ol>                                                                                                    | e new data in                                                 | All station 13                                                        | 3/17 LEDs (except 19) go off.                                                                                          |  |
| 6A) Go to Step 2 in another progr<br>or<br>6B) Transfer data into working me                                                                                                    | ram table<br>mory per Par-                                    |                                                                       |                                                                                                    |  |
| agraph <b>02.06</b> .                                                                                                    | , p <u>-</u> .                                                | SET LED goe<br>Station 13/1<br>New data is                            | es off.<br>7 LED 19 goes off.<br>stored, previous data is erased.                                                      |  |

<u>.</u>

## TABLE 13

#### PROGRAM 0#5 CAMP-ON TIMEOUT

| 1) Lock in the SET switch on the                                                                                                    | HKSU.                                                        | SET LED on.<br>Station 13/1<br>System is in<br>Normal funct         | 7 LED 19 on.<br>program mode.<br>ions halt on station 13/17.                                                            |  |
|----------------------------------------------------------------------------------------------------|--------------------------------------------------------------|---------------------------------------------------------------------|----------------------------------------------------------------------------------------------------|--|
| 2) Depress the SPKR key on statio                                                                                                    | <u>n 13/17.</u>                                              | SPKR LED st                                                         | eady on.                                                                                                    |  |
| 3) Dial 🛛 🖉 🗗 on the dial pad.                                                                                                    |                                                              | SPKR LED flashes continuously.<br>One LED indicates present data.   |                                                                                                    |  |
| <ol> <li>Refer to the System Record Sh<br/>Using the various keys, turn a<br/>LED on or off, as required. The de<br/>ing of each key/LED is shown<br/>NOTE:<br/>If any key/LED is not shown, it is</li> </ol> | eet.<br>n associated<br>etailed mean-<br>below.<br>not used. | An X on the<br>be on.<br>Only one LE<br>another key<br>previous LED | record sheet means the LED should<br>D is permitted to be on; depressing<br>will turn that LED on and turn off the<br>D |  |
|                                                                                                    | KEY/LED                                                      | LED ON                                                              |                                                                                                    |  |
| •                                                                                                    | 03                                                           | 64 seconds                                                          |                                                                                                    |  |
|                                                                                                    | 02                                                           | 48 seconds                                                          |                                                                                                    |  |
|                                                                                                    | 01                                                           | 32 seconds                                                          |                                                                                                    |  |
|                                                                                                    | 00                                                           | 16 seconds                                                          |                                                                                                    |  |
| <ol> <li>Depress the HOLD key to place<br/>memory.</li> </ol>                                                                                                    | new data in                                                  | All station 13                                                      | 3/17 LEDs (except 19) go off.                                                                                           |  |
| 6A) Go to Step 2 in another progr                                                                                                    | am table                                                     |                                                                     |                                                                                                    |  |
| or                                                                                                    | _                                                            |                                                                     |                                                                                                    |  |
| 6B) Transfer data into working me                                                                                                    | mory per Pa-                                                 |                                                                     |                                                                                                    |  |
|                                                                                                    |                                                              | SET LED GOE                                                         | 7 I FD 19 goes off.                                                                                                    |  |
|                                                                                                    |                                                              | New data is                                                         | stored, previous data is erased.                                                                                        |  |

#### TABLE 14

#### PROGRAM 06 AUTOMATIC RELEASE ON HOLD ENABLE

| 1) Lock in the SET switch on the HKSU.                                                                                                    | SET LED on.<br>Station 13/17 LED 19 on.<br>System is in program mode.<br>Normal functions halt on station 13/17.                                                                                                    |
|----------------------------------------------------------------------------------------------------|----------------------------------------------------------------------------------------------------|
| 2) Depress the SPKR key on station 13/17.                                                                                                    | SPKR LED steady on.                                                                                                    |
| 3) Dial 🛛 🗗 on the dial pad.                                                                                                    | SPKR LED flashes continuously.<br>CO LEDs indicate present data.                                                                                                    |
| 4) Refer to the System Record Sheet.<br>Using the various keys, turn their associated<br>LEDs on or off, as required. Each CO key/LED<br>represents itself—that is, if LED 01 is on, CO1<br>will have AROH during normal operation. If<br>LED 01 is off, AROH will not function on that<br>line. | An X on the record sheet means the LED should<br>be on (AROH enabled).<br>If the LED is already on, depressing the associated<br>key will turn it off and vice versa. LEDs may be<br>turned off and on until the desired pattern is set. |
| 5) Depress the <b>HOLD</b> key to place new data in memory.                                                                                                    | All station 13/17 LEDs (except 19) go off.                                                                                                    |
| <ul> <li>6A) Go to Step 2 in another program table</li> <li> or</li> <li>6B) Transfer data into working memory per Paragraph 02.06.</li> </ul>                                                                                                    | SET LED goes off.<br>Station 13/17 LED 19 goes off.<br>New data is stored, previous data is erased.                                                                                                    |

NOTES:

- 1. This program is used to release Trunk-to-Trunk connections if enabled with Programs 02 and 0#6.
- 2. If Automatic Release from Hold is available, the CO will automatically drop the lines when the outside party hangs up. However, if Automatic Release from Hold is not available, the person who set up the trunk-to-trunk connection must occasionally monitor the call and disconnect the CO lines when the two parties hang up.

#### PROGRAM 0#6 TRUNK-to-TRUNK CONNECTION ENABLE

| 1) Lock in the SET switch on the HKSU.                                                                                                    | SET LED on.<br>Station 13/17 LED 19 on.<br>System is in program mode.<br>Normal functions halt on station 13/17.                                                                                                    |
|----------------------------------------------------------------------------------------------------|----------------------------------------------------------------------------------------------------|
| 2) Depress the SPKE key on station 13/17.                                                                                                    | SPKR LED steady on.                                                                                                    |
| 3) Dial 🛛 🖉 3 on the dial pad.                                                                                                    | SPKR LED flashes continuously.<br>CO LEDs indicate present data.                                                                                                    |
| 4) Refer to the System Record Sheet.<br>Using the various keys, turn their associated<br>LEDs on or off, as required. Each CO key/LED<br>represents itself—that is, if LED 01 is on, CO1<br>will be allowed trunk-to-trunk connection, if<br>LED 01 is off, trunk-to-trunk connection will<br>not be allowed on that line, etc. | An X on the record sheet means the LED should<br>be on.<br>If the LED is already on, depressing the associated<br>key will turn it off and vice versa. LEDs may be<br>turned off and on until the desired pattern is set. |
| 5) Depress the <b>HOLD</b> key to place new data in memory.                                                                                                    | All station 13/17 LEDs (except 19) go off.                                                                                                    |
| <ul> <li>6A) Go to Step 2 in another program table</li> <li> or</li> <li>6B) Transfer data into working memory per Paragraph 02.06.</li> </ul>                                                                                                    | SET LED goes off.<br>Station 13/17 LED 19 goes off.<br>New data is stored, previous data is erased.                                                                                                    |

.

## TABLE 16

## PROGRAM 07 AUTOMATIC RELEASE ON HOLD TIMING

| 1) Lock in the <b>SET</b> switch on the HKSU.                                                                                                    | SET LED on.<br>Station 13/17 LED 19 on.<br>System is in program mode.<br>Normal functions halt on station 13/17.                                                                                                    |
|----------------------------------------------------------------------------------------------------|----------------------------------------------------------------------------------------------------|
| 2) Depress the SPKR key on station 13/17.                                                                                                    | SPKR LED steady on.                                                                                                    |
| 3) Dial 🛛 🖬 on the dial pad.                                                                                                    | SPKR LED flashes continuously.<br>CO LEDs indicate present data.                                                                                                    |
| 4) Refer to the System Record Sheet.<br>Using the appropriate keys, turn their asso-<br>ciated LEDs on or off, as required. Each CO<br>key/LED represents itself—that is, if LED 01<br>is on, CO1 will have XB (crossbar) timing for<br>AROH. If LED 01 is off, CO1 will have ESS<br>(electronic) timing, etc. | An X on the record sheet means the LED should<br>be on.<br>If the LED is already on, depressing the associated<br>key will turn it off and vice versa. LEDs may be<br>turned off and on until the desired pattern is set. |
| <ol> <li>Depress the HOLD key to place new data in<br/>memory.</li> </ol>                                                                                                    | All station 13/17 LEDs (except 19) go off.                                                                                                    |
| <ul> <li>6A) Go to Step 2 in another program table</li> <li>6B) Transfer data into working memory per Paragraph 02.06.</li> </ul>                                                                                                    | SET LED goes off.<br>Station 13/17 LED 19 goes off.<br>New data is stored, previous data is erased.                                                                                                    |

#### NOTE:

This program affects only those CO lines enabled via **Program 06** (AROH should be enabled for Trunk-to-Trunk connections).

## TABLE 17

#### PROGRAM 0#7 AUTOMATIC RELEASE ON HOLD TIMING

| 1) Lock in the SET switch on the HKSU.                                                                                                    | SET LED on.<br>Station 13/17 LED 19 on.<br>System is in program mode.<br>Normal functions halt on station 13/17.                                                                                                    |
|----------------------------------------------------------------------------------------------------|----------------------------------------------------------------------------------------------------|
| 2) Depress the SPKR key on station 13/17.                                                                                                    | SPKR LED steady on.                                                                                                    |
| 3) Dial 🗓 🖬 🖬 on the dial pad.                                                                                                    | SPKR LED flashes continuously.<br>CO LEDs indicate present data.                                                                                                    |
| 4) Refer to the System Record Sheet.<br>Using the appropriate keys, turn their asso-<br>ciated LEDs on or off, as required. Each CO<br>key/LED represents itself—that is, if LED 01<br>is on, CO1 is bridged with the 1A2 system. If<br>LED 01 is off, CO1 is not bridged, etc. | An X on the record sheet means the LED should<br>be on.<br>If the LED is already on, depressing the associated<br>key will turn it off and vice versa. LEDs may be<br>turned off and on until the desired pattern is set. |
| <ol><li>Depress the HOLD key to place new data in<br/>memory.</li></ol>                                                                                                    | All station 13/17 LEDs (except 19) go off.                                                                                                    |
| <ul> <li>6A) Go to Step 2 in another program table</li> <li> or</li> <li>6B) Transfer data into working memory per Paragraph 02.06.</li> </ul>                                                                                                    | SET LED goes off.<br>Station 13/17 LED 19 goes off.<br>New data is stored, previous data is erased.                                                                                                    |

#### TABLE 18

## PROGRAM 08 CO LINE CALL PICKUP SELECTION

| 1) Lock in the SET switch on the HKSU.                                                                                                    | SET LED on.<br>Station 13/17 LED 19 on.<br>System is in program mode.<br>Normal functions halt on station 13/17.                                                                                                    |
|----------------------------------------------------------------------------------------------------|----------------------------------------------------------------------------------------------------|
| 2) Depress the SPKE key on station 13/17.                                                                                                    | SPKR LED steady on.                                                                                                    |
| 3) Dial 📲 on the dial pad.                                                                                                    | SPKR LED flashes continuously.<br>CO LEDs indicate present data.                                                                                                    |
| 4) Refer to the System Record Sheet.<br>Using the appropriate keys, turn their asso-<br>ciated LEDs on or off, as required. Each CO<br>key/LED represents itself—that is, if LED 01<br>is on, CO1 will belong to CPU #2. If LED 01<br>is off, CO1 will belong to CPU #1. | An X on the record sheet means the LED should<br>be on.<br>If the LED is already on, depressing the associated<br>key will turn it off and vice versa. LEDs may be<br>turned off and on until the desired pattern is set. |
| <ol> <li>Depress the HOLD key to place new data in<br/>memory.</li> </ol>                                                                                                    | All station 13/17 LEDs (except 19) go off.                                                                                                    |
| <ul> <li>6A) Go to Step 2 in another program table</li> <li> or</li> <li>6B) Transfer data into working memory per Paragraph 02.06.</li> </ul>                                                                                                    | SET LED goes off.<br>Station 13/17 LED 19 goes off.<br>New data is stored, previous data is erased.                                                                                                    |

NOTE:

This program will have no meaning unless Call Pickup was selected in Program 03.

#### PROGRAM 0#8 NIGHT RINGING OVER EXTERNAL PAGE (STRATA VIe only)

| 1) Lock in the <b>SET</b> switch on the HKSU.                                                                                                    | SET LED on.<br>Station 17 LED 19 on.<br>System is in program mode.<br>Normal functions halt on station 17.                                                                                                    |  |  |  |  |  |  |  |
|----------------------------------------------------------------------------------------------------|----------------------------------------------------------------------------------------------------|--|--|--|--|--|--|--|
| 2) Depress the SPKR key on station 17.                                                                                                    | SPKR LED steady on.                                                                                                    |  |  |  |  |  |  |  |
| 3) Dial 🗓 🖩 🕄 on the dial pad.                                                                                                    | SPKR LED flashes continuously.<br>CO LEDs indicate present data.                                                                                                    |  |  |  |  |  |  |  |
| 4) Refer to the System Record Sheet.<br>Using the appropriate keys, turn their asso-<br>ciated LEDs on or off, as required. Each CO<br>key/LED represents itself—that is, if LED 01<br>is on, when the system is in night operation,<br>incoming calls over that CO line will ring over<br>the external page; if LED 01 is off, incoming<br>calls over that CO line will not ring in night<br>operation, etc. | An X on the record sheet means the LED should<br>be on.<br>If the LED is already on, depressing the associated<br>key will turn it off and vice versa. LEDs may be<br>turned off and on until the desired pattern is set. |  |  |  |  |  |  |  |
| <ol> <li>Depress the HOLD key to place new data in<br/>memory.</li> </ol>                                                                                                    | All station 17 LEDs (except 19) go off.                                                                                                    |  |  |  |  |  |  |  |
| <ul> <li>6A) Go to Step 2 in another program table</li> <li> or</li> <li>6B) Transfer data into working memory per Paragraph 02.06.</li> </ul>                                                                                                    | SET LED goes off.<br>Station 17 LED 19 goes off.<br>New data is stored, previous data is erased.                                                                                                    |  |  |  |  |  |  |  |

NOTE:

١

Use this program only if LED 02 is on in Program 02.

#### TABLE 20

## PROGRAM 09 SINGLE CO LINE (DIAL 9) GROUP SELECTION

| 1) Lock in the SET switch on the HKSU.                                                                                                    | SET LED on.<br>Station 13/17 LED 19 on.<br>System is in program mode.<br>Normal functions halt on station 13/17.                                                                                                    |
|----------------------------------------------------------------------------------------------------|----------------------------------------------------------------------------------------------------|
| 2) Depress the SPAR key on station 13/17.                                                                                                    | SPKR LED steady on.                                                                                                    |
| 3) Dial 🗓 On the dial pad.                                                                                                    | SPKR LED flashes continuously.<br>CO LEDs indicate present data.                                                                                                    |
| <ol> <li>Refer to the System Record Sheet.<br/>Using the appropriate keys, turn their asso-<br/>ciated LEDs on or off, as required. Each CO<br/>key/LED represents itself—that is, if LED 01<br/>is on, CO1 will be included in the "Dial 9"<br/>group.</li> </ol> | An X on the record sheet means the LED should<br>be on.<br>If the LED is already on, depressing the associated<br>key will turn it off and vice versa. LEDs may be<br>turned off and on until the desired pattern is set. |
| <ol> <li>Depress the HOLD key to place new data in<br/>memory.</li> </ol>                                                                                                    | All station 13/17 LEDs (except 19) go off.                                                                                                    |
| <ul> <li>6A) Go to Step 2 in another program table</li> <li> or</li> <li>6B) Transfer data into working memory per Paragraph 02.06.</li> </ul>                                                                                                    | SET LED goes off.<br>Station 13/17 LED 19 goes off.<br>New data is stored, previous data is erased.                                                                                                    |

NOTE:

Use this program only if LED 15 is off in Program 01.

## TABLE 21

# PROGRAM 09X CO LINE GROUPS (DIAL 91 $\sim$ 98) ASSIGNMENTS

| 1) Lock in the <b>SET</b> switch on the HKSU.                                                                                                    | SET LED on.<br>Station 13/17 LED 19 on.<br>System is in program mode.<br>Normal functions halt on station 13/17.                                                                                                    |
|----------------------------------------------------------------------------------------------------|----------------------------------------------------------------------------------------------------|
| 2) Depress the SPKR key on station 13/17.                                                                                                    | SPKR LED steady on.                                                                                                    |
| 3) Dial 33 on the dial pad. (X = 1 ~ 8 depending<br>upon the group being defined.) Dial 331 for<br>"Dial 91" group; 332 for "Dial 92" group, etc.                                                                                                    | SPKR LED flashes continuously.<br>CO LEDs indicate present data.                                                                                                    |
| 4) Refer to the System Record Sheet.<br>Using the appropriate keys, turn their asso-<br>ciated LEDs on or off, as required. Each CO<br>key/LED represents itself—that is, if LED 01<br>is on, CO1 will be included in the "Dial 9X"<br>group.                                  | An X on the record sheet means the LED should<br>be on.<br>If the LED is already on, depressing the associated<br>key will turn it off and vice versa. LEDs may be<br>turned off and on until the desired pattern is set. |
| 5) Depress the <b>HOLD</b> key to place new data in memory.                                                                                                    | All station 13/17 LEDs (except 19) go off.                                                                                                    |
| <ul> <li>6A) Return to Step 2 in order to continue with this program <ul> <li>or</li> <li>or</li> </ul> </li> <li>6B) Go to Step 2 in another program table <ul> <li>or</li> <li>or</li> </ul> </li> <li>6C) Transfer data into working memory per Paragraph 02.06.</li> </ul> | SET LED goes off.<br>Station 13/17 LED 19 goes off.<br>New data is stored, previous data is erased.                                                                                                    |

NOTE:

ì

Use this program only if LED 15 is on in Program 01.

## TABLE 22

## PROGRAM 0#9 OFF-PREMISES LINE HUNTING

| 1) Lock in the SET switch on the HKSU.                                                                                                    | SET LED on.<br>Station 13/17 LED 19 on.<br>System is in program mode.<br>Normal functions halt on station 13/17.                                                                                                    |  |  |  |  |  |  |  |  |
|----------------------------------------------------------------------------------------------------|----------------------------------------------------------------------------------------------------|--|--|--|--|--|--|--|--|
| 2) Depress the SPKE key on station 13/17.                                                                                                    | SPKR LED steady on.                                                                                                    |  |  |  |  |  |  |  |  |
| 3) Dial 🛛 🖓 🕄 on the dial pad.                                                                                                    | SPKR LED flashes continuously.<br>CO LEDs indicate present data.                                                                                                    |  |  |  |  |  |  |  |  |
| <ul> <li>4) Refer to the System Record Sheet.<br/>Using using the appropriate keys, turn their<br/>associated LEDs on or off, as required.</li> <li>LED OFF: (DAY and NIGHT mode) Hunt<br/>rings with LINE1/TEL1 only.</li> <li>LED ON (DAY mode): Hunt does not ring<br/>with any LINES/TELS.</li> <li>LED ON (NIGHT mode): Hunt rings with<br/>ALL LINES/TELS.</li> </ul> | An X on the record sheet means the LED should<br>be on.<br>If the LED is already on, depressing the associated<br>key will turn it off and vice versa. LEDs may be<br>turned off and on until the desired pattern is set. |  |  |  |  |  |  |  |  |
| <ol> <li>Depress the HOLD key to place new data in<br/>memory.</li> </ol>                                                                                                    | All station 13/17 LEDs (except 19) go off.                                                                                                    |  |  |  |  |  |  |  |  |
| <ul> <li>6A) Go to Step 2 in another program table</li> <li>6B) Transfer data into working memory per Paragraph 02.06.</li> </ul>                                                                                                    | SET LED goes off.<br>Station 13/17 LED 19 goes off.<br>New data is stored, previous data is erased.                                                                                                    |  |  |  |  |  |  |  |  |

## TABLE 23

#### PROGRAM 190 PBX BACKUP

| 1) Lock in the SET switch on the HKSU.                                                                                                    | SET LED on.<br>Station 13/17 LED 19 on.<br>System is in program mode.<br>Normal functions halt on station 13/17.                                                                                                    |
|----------------------------------------------------------------------------------------------------|----------------------------------------------------------------------------------------------------|
| 2) Depress the SPKR key on station 13/17.                                                                                                    | SPKR LED steady on.                                                                                                    |
| 3) Dial 🛛 🕄 🖸 on the dial pad.                                                                                                    | SPKR LED flashes continuously.<br>CO LEDs indicate present data.                                                                                                    |
| 4) Refer to the System Record Sheet.<br>Using the appropriate keys, turn their asso-<br>ciated LEDs on or off, as required. Each CO<br>key/LED represents itself—that is, if LED 01<br>is on, the system assumes that the CO1 line<br>is connected to a PBX line and will cause fea-<br>tures such as Toll Restriction and Automatic<br>Dialing to function accordingly, etc. | An X on the record sheet means the LED should<br>be on.<br>If the LED is already on, depressing the associated<br>key will turn it off and vice versa. LEDs may be<br>turned off and on until the desired pattern is set. |
| 5) Depress the <b>HOLD</b> key to place new data in memory.                                                                                                    | All station 13/17 LEDs (except 19) go off.                                                                                                    |
| <ul> <li>6A) Go to Step 2 in another program table</li> <li> or</li> <li>6B) Transfer data into working memory per Paragraph 02.06.</li> </ul>                                                                                                    | SET LED goes off.<br>Station 13/17 LED 19 goes off.<br>New data is stored, previous data is erased.                                                                                                    |

## TABLE 24

#### PROGRAM 19X PBX ACCESS CODES

| 1) Lock in the <b>SET</b> switch on the HK                                                                                                    | SET LED on.<br>Station 13/17 LED 19 on.<br>System is in program mode.<br>Normal functions halt on station 13/17.                                    |                                                                       |                     |                    |                       |               |                 |                  |                   |               |                      |               |
|----------------------------------------------------------------------------------------------------|----------------------------------------------------------------------------------------------------|-----------------------------------------------------------------------|---------------------|--------------------|-----------------------|---------------|-----------------|------------------|-------------------|---------------|----------------------|---------------|
| 2) Depress the SPKR key on station 1                                                                                                    | 3/17                                                                                                    | ·                                                                     | SP                  | KR L               | ED                    | stead         | y on.           | ,                |                   |               |                      |               |
| 3) Dial □ □ □ □ □ □ on the dial pad. X = 1 ~<br>sponding to the access code being<br>med). Dial □ □ □ (X = 1) to program fi<br>code, □ □ □ (X = 2) to program seco<br>code, etc.                                                                      | SP<br>Va                                                                                                    | SPKR LED flashes continuously.<br>Various LEDs indicate present data. |                     |                    |                       |               |                 |                  |                   |               |                      |               |
| <ol> <li>Refer to the System Record Sheet<br/>Using the dial pad, enter the requir<br/>code (two digits must be entered).</li> </ol>                                                                                                    | <ol> <li>Refer to the System Record Sheet.</li> <li>Using the dial pad, enter the required access<br/>code (two digits must be entered).</li> </ol> |                                                                       |                     |                    |                       |               | dicate          | te da<br>es w    | ta in<br>hich     | bina<br>digit | ry forma<br>is being | at.<br>I dis- |
| as the second digit.                                                                                                    | git, er                                                                                                    | iter                                                                  | Key                 | /LED               |                       | Star          | t               | 1                | st Di             | git           | 2nd <sup>r</sup>     | Digit         |
| • If all combinations following a                                                                                                    | partic                                                                                                    | cular                                                                 |                     |                    | -                     | Flack         |                 |                  | Stone             |               | Stea                 | ady           |
| <ul> <li>18 (= "D" on record sheet) for the digit.</li> <li>NOTES:</li> <li>1. Depressing the key displays the digit; the second will display the digit; the second will display the digit.</li> <li>2. To clear existing data without end</li> </ul> | hout<br>digit,<br>bew n                                                                                                    | chan<br>etc.<br>umb                                                   | ging<br>er, d       | ı it. Tl<br>depres | he fir<br>ss the      | st 🛛<br>e 📱 k | will c<br>ey tu | displa<br>vo tim | y the fir<br>nes. | st            |                      |               |
| Binary Numbers                                                                                                    | 1                                                                                                    | 2                                                                     | 3                   | 4                  | 5                     | 6             | 7               | 8                | 9                 | 0             | D                    | ]             |
| 03                                                                                                    |                                                                                                    |                                                                       |                     |                    |                       |               |                 | Х                | Х                 | X             | <u>×</u>             | -             |
| $X = LED on \qquad 02$                                                                                                    |                                                                                                    | x                                                                     | x                   | ×                  | <u> </u>              | X             | x               |                  |                   | x             | <u> </u>             | 1             |
|                                                                                                    | X                                                                                                    |                                                                       | X                   |                    | X                     |               | X               |                  | X                 |               | X                    | 1             |
| 5) Depress the <b>HOLD</b> key to place ne memory.                                                                                                    | ew da                                                                                                    | ata in                                                                | AII                 | statio             | on 1                  | 3/17          | LED             | )s (e)           | cept              | 19) ថ្        | go off.              |               |
| <ul> <li>6A) Return to Step 2 in order to conthis program</li> <li>6B) Go to Step 2 in another program</li> <li>6C) Transfer data into working memoragraph 02.06.</li> </ul>                                                                          | SE <sup>-</sup><br>Sta<br>Nev                                                                                                    | LEC<br>tion<br>v dat                                                  | ) go<br>13/<br>a is | es off<br>17 LE    | 5.<br>ED 19<br>ed, pr | evio          | es off          | ata is           | erased.           |               |                      |               |

## TABLE 25

#### PROGRAM 100 TOLL RESTRICTION SYSTEM PARAMETERS (DIALING PLAN)

| 1) Lock in the SET switch on the HKSU.                                                                                                    | SET LED on.<br>Station 13/17 LED 19 on.<br>System is in program mode.<br>Normal functions halt on station 13/17.                                                                              |
|----------------------------------------------------------------------------------------------------|----------------------------------------------------------------------------------------------------|
| 2) Depress the SPKE key on station 13/17.                                                                                                    | SPKR LED steady on.                                                                                                    |
| 3) Dial <b>1</b> ] ] on the dial pad.                                                                                                    | SPKR LED flashes continuously.<br>An LED indicates present data.                                                                                                    |
| <ol> <li>Refer to the System Record Sheet.<br/>Turn the associated LED on for the dialing<br/>plan of the Home Area Code.</li> </ol>           | An X on the record sheet means the LED should<br>be on.<br>Only one LED may be on at one time. If the LED is<br>already on, depressing the associated key will turn<br>it off and vice versa. |
| 5) Depress the <b>HOLD</b> key to place new data in memory.                                                                                    | All station 13/17 LEDs (except 19) go off.                                                                                                    |
| <ul> <li>6A) Go to Step 2 in another program table</li> <li> or</li> <li>6B) Transfer data into working memory per Paragraph 02.06.</li> </ul> | SET LED goes off.<br>Station 13/17 LED 19 goes off.<br>New data is stored, previous data is erased.                                                                                           |

## TABLE 26

## PROGRAM 101 TOLL RESTRICTION DISABLE

| 1) Lock in the <b>SET</b> switch on the HKSU.                                                                                                    | SET LED on.<br>Station 13/17 LED 19 on.<br>System is in program mode.<br>Normal functions halt on station 13/17.                                                                                                    |
|----------------------------------------------------------------------------------------------------|----------------------------------------------------------------------------------------------------|
| 2) Depress the SPKE key on station 13/17.                                                                                                    | SPKR LED steady on.                                                                                                    |
| 3) Dial 🗓 🖸 on the dial pad.                                                                                                    | SPKR LED flashes continuously.<br>CO LEDs indicate present data.                                                                                                    |
| 4) Refer to the System Record Sheet.<br>Using the appropriate keys, turn their asso-<br>ciated LEDs on or off, as required. Each CO<br>key/LED represents itself—that is, if LED 01<br>is on, toll restriction is not applied to that CO1<br>line; if LED 01 is off, toll restriction is applied<br>to that CO1, etc. | An X on the record sheet means the LED should<br>be on.<br>If the LED is already on, depressing the associated<br>key will turn it off and vice versa. LEDs may be<br>turned off and on until the desired pattern is set. |
| <ol> <li>Depress the HOLD key to place new data in<br/>memory.</li> </ol>                                                                                                    | All station 13/17 LEDs (except 19) go off.                                                                                                    |
| 6A) Go to Step 2 in another program table                                                                                                    |                                                                                                    |
| 6B) Transfer data into working memory per Par-<br>agraph <b>02.06.</b>                                                                                                    | SET LED goes off.<br>Station 13/17 LED 19 goes off.<br>New data is stored, previous data is erased.                                                                                                    |

~

## TABLE 27

## PROGRAM 102 FORCED ACCOUNT CODE CHECK

| 1) Lock in the SET switch on the HKSU.                                                                                                    | SET LED on.<br>Station 13/17 LED 19 on.<br>System is in program mode.<br>Normal functions halt on station 13/17.                                                                                                    |  |  |  |  |  |  |  |  |
|----------------------------------------------------------------------------------------------------|----------------------------------------------------------------------------------------------------|--|--|--|--|--|--|--|--|
| 2) Depress the SPKR key on station 13/17.                                                                                                    | SPKR LED steady on.                                                                                                    |  |  |  |  |  |  |  |  |
| 3) Dial 132 on the dial pad.                                                                                                    | SPKR LED flashes continuously.<br>CO LEDs indicate present data.                                                                                                    |  |  |  |  |  |  |  |  |
| <ul> <li>4) Refer to the System Record Sheet.<br/>Using the appropriate keys, turn their LEDs on<br/>or off, as required.</li> <li>LED ON = Forced Account Codes are<br/>checked.</li> <li>Each CO key/LED represents itself—that<br/>is, if the LED 01 is on, stations calling out<br/>over CO1 will be forced to enter an ac-<br/>count code (if required by Program 5#XX).</li> </ul> | An X on the record sheet means the LED should<br>be on.<br>If the LED is already on, depressing the associated<br>key will turn it off and vice versa. LEDs may be<br>turned off and on until the desired pattern is set. |  |  |  |  |  |  |  |  |
| 5) Depress the HOLD key to place new data in memory.                                                                                                    | All station 13/17 LEDs (except 19) go off.                                                                                                    |  |  |  |  |  |  |  |  |
| <ul> <li>6A) Go to Step 2 in another program table</li> <li> or</li> <li>6B) Transfer data into working memory per Paragraph 02.06.</li> </ul>                                                                                                    | SET LED goes off.<br>Station 13/17 LED 19 goes off.<br>New data is stored, previous data is erased.                                                                                                    |  |  |  |  |  |  |  |  |

## PROGRAM 103/105 OTHER COMMON CARRIER or EQUAL ACCESS #1 and #2

| 1) Lock in the <b>SET</b> switch on the HKSU.                                                                                                    |                                                     |              |           |                                                     |            |                                                                         | SET LED on.<br>Station 13/17 LED 19 on.<br>System is in program mode.<br>Normal functions halt on station 13/17. |                   |                |                |                |               |               |               |
|----------------------------------------------------------------------------------------------------|-----------------------------------------------------|--------------|-----------|-----------------------------------------------------|------------|-------------------------------------------------------------------------|----------------------------------------------------------------------------------------------------|-------------------|----------------|----------------|----------------|---------------|---------------|---------------|
| 2) Depress                                                                                                    | the SPKR                                            | key on st    | ation 13/ | 17.                                                 |            | SPK                                                                     | RLE                                                                                                    | D stea            | ady o          | n.             |                |               |               |               |
| 3) Dial 🛛 🕽                                                                                                    | 3 ( <b>1 1 5</b> ) on                               | the dial p   | bad.      |                                                     |            | SPKI<br>LEDs                                                            | R LE<br>s ind                                                                                                    | D flas<br>icate   | hes (<br>prese | conti<br>ent d | nuou:<br>ata.  | sly.          |               |               |
| <ol> <li>Refer to the System Record Sheet. This pro-<br/>gram registers the 1st &amp; 2nd equal access<br/>(OCC) numbers used by the system. These<br/>5-digit numbers are entered via the dial pad.</li> </ol> |                                                     |              |           |                                                     |            | As each digit is entered, the entry is verified by LEDs as shown below. |                                                                                                    |                   |                |                |                | erified by    |               |               |
|                                                                                                    | Key/LED                                             | Start        | 1st Dig   | it                                                  | 2n         | id Digi                                                                 | t                                                                                                    | 3rd               | Digit          |                | 4th Digit      |               |               | 5th Digit     |
|                                                                                                    | 12                                                  |              |           |                                                     |            |                                                                         |                                                                                                    |                   |                |                | Steady         |               |               | Steady        |
|                                                                                                    | 11                                                  |              |           |                                                     | 5          | Steady                                                                  |                                                                                                    | Ste               | eady           |                |                |               |               |               |
|                                                                                                    | 10                                                  | Flash        | Steady    | <u> </u>                                            |            | Steady Steady                                                           |                                                                                                    |                   |                |                | Steady         |               |               |               |
|                                                                                                    |                                                     | Binary       | Numbers:  |                                                     | 2          | 3                                                                       | 4                                                                                                    | 5                 | 6              | 7              | 8              | 9             | 0             | 4             |
|                                                                                                    |                                                     |              | 03        |                                                     | <b>_</b>   |                                                                         |                                                                                                    | <u> </u>          |                | <u> </u>       | <u> </u>       | X             | <u>×</u>      | 4             |
|                                                                                                    | Ds off = no d                                       | ) on<br>data | 02        |                                                     |            | <u> </u>                                                                | X                                                                                                    | X                 |                |                | +              |               |               | 4             |
|                                                                                                    |                                                     |              | 01        |                                                     | <u>+ ×</u> | X                                                                       |                                                                                                    | +                 | <u> </u>       | <u>⊢ ∻</u>     |                | ~             |               | -             |
| 5) Depress<br>memory                                                                                                    | 5) Depress the <b>FOID</b> key to place new data in |              |           |                                                     |            |                                                                         |                                                                                                    | in 13/<br>a is st | /17 L<br>ored  | EDs<br>, prev  | (exce<br>vious | pt 19<br>data | ) go<br>is er | off.<br>ased. |
| 6A) Go to Step 2 in another program table                                                                                                    |                                                     |              |           |                                                     |            |                                                                         |                                                                                                    |                   |                | ·              |                |               |               |               |
| 6B) Transfer data into working memory per Par-<br>agraph <b>02.06</b> .                                                                                                    |                                                     |              |           | SET LED goes off.<br>Station 13/17 LED 19 goes off. |            |                                                                         |                                                                                                    |                   |                |                |                |               |               |               |

NOTE: **Program 105** follows the same procedure as **Program 103**. **Program 105** is used to register the second OCC number used by the system.

### PROGRAM 104/106 OTHER COMMON CARRIER AUTHORIZATION CODE LENGTHS #1 and #2

| 1) Lock in the <b>SET</b> switch on the HKSU.                                          |                                       |      |      |                                                     |                                                                                            | SET LED on.<br>Station 13/17 LED 19 on.<br>System is in program mode.<br>Normal functions halt on station 13/17. |                |               |                |                |       |             |    |  |
|----------------------------------------------------------------------------------------|---------------------------------------|------|------|-----------------------------------------------------|--------------------------------------------------------------------------------------------|----------------------------------------------------------------------------------------------------|----------------|---------------|----------------|----------------|-------|-------------|----|--|
| 2) Depress the SPKR key on s                                                           | tation 13                             | /17. |      | SP                                                  | KR L                                                                                       | ED st                                                                                                    | eady           | on.           |                |                |       |             |    |  |
| 3) Dial 🛛 🖓 🕄 (ปี 🖸 🕃 ) n the dial p                                                   | oad.                                  |      |      | SP<br>The                                           | KR Li<br>e vari                                                                            | ED fl<br>ious                                                                                                    | ashe<br>LEDs   | s cor<br>indi | ntinuo<br>cate | ously<br>prese | ent ( | data.       |    |  |
| 4) Refer to the System Record Sheet.<br>This program defines the lengths of the autho- |                                       |      |      |                                                     | each<br>Ds as                                                                              | i digi<br>s sho                                                                                                  | t is e<br>wn b | ntere<br>elow | ed, th         | e en           | try i | is verified | by |  |
| numbers are entered via th                                                             | numbers are entered via the dial pad. |      |      |                                                     |                                                                                            |                                                                                                    |                |               |                |                |       |             |    |  |
|                                                                                        | 2                                     |      |      |                                                     | Ke                                                                                         | y/LE                                                                                                    | D S            | tart          | 1st            | Digit          | :     | 2nd Digit   |    |  |
|                                                                                        |                                       |      |      |                                                     |                                                                                            | 11                                                                                                    |                | ash           | St             | eadv           |       | Steady      |    |  |
| Binary                                                                                 | Numbers:                              | 1    | 2    | 3                                                   | 4                                                                                          | 5                                                                                                    | 6              | 7             | 8              | 9              |       |             |    |  |
|                                                                                        | 03                                    |      |      |                                                     |                                                                                            |                                                                                                    |                |               | X              | X              | X     |             |    |  |
| X = LED on                                                                             | 02                                    |      |      |                                                     | X                                                                                          | Х                                                                                                    | Х              | X             |                |                |       |             |    |  |
| All LEDS off = no data                                                                 | 01                                    |      | X    | X                                                   |                                                                                            |                                                                                                    | X              | X             | <u> </u>       |                | X     |             |    |  |
|                                                                                        | 00                                    | X    |      | X                                                   |                                                                                            | X                                                                                                    |                | X             |                | X              |       |             |    |  |
| 5) Depress the <b>HOLD</b> key to place new data in memory.                            |                                       |      |      |                                                     | All station 13/17 LEDs (except 19) go off.<br>New data is stored, previous data is erased. |                                                                                                    |                |               |                |                |       |             |    |  |
| 6A) Go to Step 2 in another program table                                              |                                       |      |      |                                                     |                                                                                            |                                                                                                    |                |               |                |                |       |             |    |  |
| 6B) Transfer data into working<br>agraph <b>02.06.</b>                                 | g memory                              | per  | Par- | SET LED goes off.<br>Station 13/17 LED 19 goes off. |                                                                                            |                                                                                                    |                |               |                |                |       |             |    |  |

NOTE: Program 106 follows the same procedure as Program 104. Program 106 defines the length of OCC#2 authorization code.

## TABLE 30

#### PROGRAM 108/109 TOLL RESTRICTION OVERRIDE CODES #1 and #2

| 1) Lock in the SET switch on the HKSU.                                                                                            |                         |            |           |      |             |                                                                         | SET LED on.<br>Station 13/17 LED 19 on.<br>System is in program mode.<br>Normal functions halt on station 13/17. |                  |              |                |                |               |               |               |
|----------------------------------------------------------------------------------------------------|-------------------------|------------|-----------|------|-------------|-------------------------------------------------------------------------|----------------------------------------------------------------------------------------------------|------------------|--------------|----------------|----------------|---------------|---------------|---------------|
| 2) Depress                                                                                                    | the SPKR                | key on st  | ation 13/ | 17.  | Γ           | SPK                                                                     | RLE                                                                                                    | D stea           | ady o        | n.             |                |               |               |               |
| 3) Dial 🚺                                                                                                    | 3 ( <b>1 1 9</b> ) oi   | n the dial | pad.      |      |             | SPKI<br>LEDs                                                            | R LE<br>s ind                                                                                                    | D flas<br>licate | hes<br>prese | conti<br>ent d | nuou<br>ata.   | sly.          |               |               |
| <ol> <li>Refer to the System Record Sheet.<br/>Enter the 4-digit Toll Restriction Override<br/>Codes via the dial pad.</li> </ol> |                         |            |           |      |             | As each digit is entered, the entry is verified by LEDs as shown below. |                                                                                                    |                  |              |                |                | erified by    |               |               |
|                                                                                                    | Key/LED                 | Start      | 1st Dig   | it   | <u>2n</u>   | d Digi                                                                  | t                                                                                                    | 3rd              | Digit        |                | 4th I          | Digit         |               | 4             |
|                                                                                                    | 12                      | ·····      |           |      |             |                                                                         |                                                                                                    |                  | v.           |                | Steady         |               |               |               |
|                                                                                                    |                         |            |           |      | S           | iteady                                                                  |                                                                                                    | Ste              | eady         |                |                |               |               | 4             |
|                                                                                                    | 10                      | Flash      | Steady    | 4    | T           | T                                                                       |                                                                                                    | Ste              | eady         |                |                |               |               | 4             |
|                                                                                                    |                         | Binary     | Numbers:  |      | 2           | 3                                                                       | 4                                                                                                    | 5                | 6            | 7              | +              | 9             |               | 4             |
| 1                                                                                                    | X =   FD                | ) on       | 02        |      | ╆           | +                                                                       |                                                                                                    |                  |              | - v            | + ^-           | $\uparrow$    | $\uparrow$    | -             |
| All LE                                                                                                    | Ds off = no d           | data       | 01        |      | x           | X                                                                       | $\vdash$                                                                                                    | +                | Î            | <u>⊢</u>       |                | <b> </b>      | x             | 1             |
|                                                                                                    |                         |            | 00        | X    | <u>† ^ </u> | 1 x                                                                     |                                                                                                    | † x              | <u> </u>     | $\frac{1}{x}$  | 1              | X             | <u>  ~ ~</u>  | 4             |
| 5) Depress<br>memor                                                                                                    | s the <b>HOLI</b><br>y. | key to p   | lace new  | data | in          | All s<br>New                                                            | tatio<br>dat                                                                                                    | n 13/<br>a is st | 17 L         | .EDs<br>, pre  | (exce<br>vious | pt 19<br>data | ) go<br>is er | off.<br>ased. |
| 6A) Go to Step 2 in another program table                                                                                         |                         |            |           |      |             |                                                                         |                                                                                                    |                  |              |                |                |               |               |               |
| or or or or or or or or or or or or or o                                                                                          |                         |            |           |      |             |                                                                         |                                                                                                    |                  |              |                |                |               |               |               |
| 6B) Transfer data into working memory per Par-                                                                                    |                         |            |           |      |             |                                                                         |                                                                                                    |                  |              |                |                |               |               |               |
| agrapi                                                                                                    | h <b>02.06</b> .        |            |           | -    |             | SET<br>Stati                                                            | LED                                                                                                    | goes<br>13/17    | off.<br>LED  | 19             | goes           | off.          |               |               |

NOTE:

Program 5#XX, LED 13 enables stations to use Toll Restriction Override Codes 1 & 2.

## TABLE 31

## PROGRAM 1X0 TOLL RESTRICTION CLASS PARAMETERS

.

| 1) Lock in the <b>SET</b> switch on the HKSU.                                                                                                    |                                | SE<br>Sta<br>Sy<br>No                                                                                                    | T LED on.<br>ation 13/17 LED 1<br>stem is in program<br>rrmal functions halt | 9 on.<br>mode.<br>on station 13/17.     |                           |
|----------------------------------------------------------------------------------------------------|--------------------------------|----------------------------------------------------------------------------------------------------|------------------------------------------------------------------------------|-----------------------------------------|---------------------------|
| 2) Depress                                                                                                    | the <mark>SPKR</mark> k        | ey on station 13/17.                                                                                                    | SP                                                                           | KR LED steady on.                       |                           |
| 3) Dial 🛛 🔀                                                                                                    | I on the dia                   | l pad.                                                                                                    | SF<br>Ar                                                                     | KR LED flashes co<br>LED indicates pres | ntinuously.<br>sent data. |
| <ul> <li>4) Refer to the System Record Sheet.<br/>Using the various keys, turn their associated<br/>LEDs on or off, as required. The detailed<br/>meaning of each key/LED is shown below.</li> <li>NOTE:<br/>If any key/LED is not shown, it is not used.</li> </ul> |                                | An X on the record sheet means the LED should<br>be on.<br>If the LED is already on, depressing the associated<br>key will turn it off and vice versa. LEDs may be<br>turned off and on until the desired pattern is set. |                                                                              |                                         |                           |
|                                                                                                    | KEY/LED                        | LED ON                                                                                                    |                                                                              | LED OFF                                 | 7                         |
|                                                                                                    | 02 Area code + 555 + XXXX—Allc |                                                                                                    | owed                                                                         | Not Allowed                             |                           |
|                                                                                                    | 01                             | 01 or 011 Overseas Restricte                                                                                                    | ed                                                                           | Allowed                                 |                           |
|                                                                                                    | 00                             | 0 + Restricted                                                                                                    |                                                                              | Allowed                                 |                           |
| <ol><li>Depress the HOLD key to place new data in memory.</li></ol>                                                                                                    |                                | All                                                                                                    | station 13/17 LEE                                                            | Os (except 19) go off.                  |                           |
| 6A) Go to Step 2 in another program table                                                                                                    |                                |                                                                                                    |                                                                              |                                         |                           |
| or<br>6B) Transfer data into working memory per Par-<br>agraph <b>02.06.</b>                                                                                                    |                                | SE<br>Sta<br>Ne                                                                                                    | T LED goes off.<br>ation 13/17 LED 19<br>w data is stored, p                 | 9 goes off.<br>revious data is erased.  |                           |

## TABLE 32

#### PROGRAM 1XY TOLL RESTRICTION CLASS AREA CODE ENTRY (LCD TELEPHONE REQUIRED)

| 1) Lock in the SET switch on the HKSU.                                                                                                    | SET LED on.<br>Station 13/17 LED 19 on.<br>System is in program mode.<br>Normal functions halt on station 13/17.<br>LCD is blank. |
|----------------------------------------------------------------------------------------------------|----------------------------------------------------------------------------------------------------|
| 2) Depress the SPKE key on station 13/17.                                                                                                    | SPKR LED steady on.<br>LCD is blank.                                                                                              |
| <li>3) Dial 122 (Allow), 123 (Deny) or 122 (Display)<br/>as required. (X = Restriction class 1 ~ 4.)</li>                                                      | SPKR LED flashes continuously.<br>LCD displays dialed number.                                                                     |
| 4) Press 🛙 key.                                                                                                    | 1 X 2 = LCD is blank.<br>1 X 3 = LCD is blank.<br>1 X 4 = LCD displays all allowed codes.                                         |
| 5) Enter first area code in range sequence (start).                                                                                                    | LCD displays code entered.                                                                                                    |
| 6) Depress key.*                                                                                                    | LCD shifts left to provide space for next code.                                                                                   |
| <li>7) Enter final area code in range sequence<br/>(stop).*</li>                                                                                               | LCD displays code entered.                                                                                                    |
| 8) Depress 🛛 key.                                                                                                    | LCD is blank.                                                                                                    |
| 9) Return to Step 5 to enter additional area codes.                                                                                                    |                                                                                                    |
| 10) Depress the <b>HOLD</b> key to place new data in memory.                                                                                                   | All station 13/17 LEDs (except 19) go off.                                                                                        |
| <ul> <li>11A) Return to Step 2 in order to continue with this program</li> <li> or</li> <li>11B) Go to Step 2 in another program table</li> <li> or</li> </ul> |                                                                                                    |
| 11C) Transfer data into working memory per<br>Paragraph <b>02.06.</b>                                                                                          | SET LED goes off.<br>Station 13/17 LED 19 goes off.<br>New data is stored, previous data is erased.                               |

\*Skip Steps 6 and 7 if only one area code in sequence is being entered.

## TABLE 33

#### PROGRAM 1XZ TOLL RESTRICTION CLASS OFFICE CODE ENTRY (LCD TELEPHONE REQUIRED)

| 1) Lock in the SET switch on the HKSU.                                                          | SET LED on.<br>Station 13/17 LED 19 on.<br>System is in program mode.<br>Normal functions halt on station 13/17.<br>LCD is blank. |
|-------------------------------------------------------------------------------------------------|----------------------------------------------------------------------------------------------------|
| 2) Depress the SPKE key on station 13/17.                                                       | SPKR LED steady on.<br>LCD is blank.                                                                                              |
| 3) Dial 123 (Allow), 127 (Deny) or 123 (Display)<br>as required. (X = Restriction class 1 ~ 4.) | SPKR LED flashes continuously.<br>LCD displays dialed number.                                                                     |
| 4) Press 🛙 key.                                                                                 | 1 X 6 = LCD is blank.<br>1 X 7 = LCD is blank.<br>1 X 8 = LCD displays all allowed codes.                                         |
| <ol> <li>Enter first office code in range sequence<br/>(start).</li> </ol>                      | LCD displays code entered.                                                                                                    |
| 6) Depress key:*                                                                                | LCD shifts left to provide space for next code.                                                                                   |
| <ol> <li>7) Enter final office code in range sequence<br/>(stop).*</li> </ol>                   | LCD displays code entered.                                                                                                    |
| 8) Depress 🛽 key.                                                                               | LCD is blank.                                                                                                    |
| 9) Return to Step 5 to enter additional office codes.                                           |                                                                                                    |
| <ol> <li>Depress the HOLD key to place new data in<br/>memory.</li> </ol>                       | All station 13/17 LEDs (except 19) go off.                                                                                        |
| 11A) Return to Step 2 in order to continue with this program                                    |                                                                                                    |
| 11B) Go to Step 2 in another program table                                                      |                                                                                                    |
| 11C) Transfer data into working memory per<br>Paragraph <b>02.06.</b>                           | SET LED goes off.<br>Station 13/17 LED 19 goes off.<br>New data is stored, previous data is erased.                               |

\*Skip Steps 6 and 7 if only one office code in sequence is being entered.

#### PROGRAM 2XY TOLL RESTRICTION AREA/OFFICE CODE EXCEPTION TABLE (LCD TELEPHONE REQUIRED)

| 1) Lock in the SET switch on the HKSU.                                                                    | SET LED on.<br>Station 13/17 LED 19 on.<br>System is in program mode.<br>Normal functions halt on station 13/17.<br>LCD is blank. |
|----------------------------------------------------------------------------------------------------|----------------------------------------------------------------------------------------------------|
| 2) Depress the SPKE key on station 13/17.                                                                 | SPKR LED steady on.<br>LCD is blank.                                                                                              |
| 3) Dial 2 🛛 1 (X = Table 1 ~ 8).                                                                          | LCD displays dialed number, then shifts left to pro-<br>vide space for next entry (or displays current area code).                |
| 4) Enter area code.                                                                                       | LCD clears and displays area code entered. Binary data is shown on LEDs 00 $\sim$ 03.                                             |
| 5) Depress the HOLD key.                                                                                  | LCD is blank.                                                                                                    |
| 6) Depress the SPKE key.                                                                                  | SPKR LED steady on.<br>LCD is blank.                                                                                              |
| <li>7) Dial 212 (Allow), 213 (Deny) or 213 (Display)<br/>as required. (X = Restriction class 1 ~ 8.)</li> | SPKR LED flashes continuously.<br>LCD displays dialed number.                                                                     |
| 8) Press 🖩 key.                                                                                           | 2 X 2 = LCD is blank.<br>2 X 3 = LCD is blank.<br>2 X 4 = LCD displays all allowed codes.                                         |
| <ol> <li>Enter first office code in range sequence<br/>(start).</li> </ol>                                | LCD displays code entered.                                                                                                    |
| 10) Depress key.*                                                                                         | LCD shifts left to provide space for next code.                                                                                   |
| 11) Enter final office code in range sequence (stop).*                                                    | LCD displays code entered.                                                                                                    |
| 12) Depress 🛛 key.                                                                                        | LCD is blank.                                                                                                    |
| 13) Return to Step 5 to enter additional office codes.                                                    |                                                                                                    |
| 14) Depress the <b>HOLD</b> key to place new data in memory.                                              | All station 13/17 LEDs (except 19) go off.                                                                                        |
| 15A) Return to Step 2 in order to continue with<br>this program                                           |                                                                                                    |
| 15B) Go to Step 2 in another program table                                                                |                                                                                                    |
| 15C) Transfer data into working memory per<br>Paragraph <b>02.06</b> .                                    | SET LED goes off.<br>Station 13/17 LED 19 goes off.<br>New data is stored, previous data is erased.                               |

\*Skip Steps 10 and 11 if only one office code in sequence is being entered.

## TABLE 35

## PROGRAM 1X1

# TOLL RESTRICTION CLASS AREA/OFFICE CODE EXCEPTION TABLE SELECTION

| 1) Lock in the SET switch on the HKSU.                                                                                                    |             | SET LED on.<br>Station 13/17 LE<br>System is in prog<br>Normal functions                     | ED 19 on.<br>fram mode.<br>halt on station 13/17.                                                                                        |       |
|----------------------------------------------------------------------------------------------------|-------------|----------------------------------------------------------------------------------------------|----------------------------------------------------------------------------------------------------|-------|
| 2) C                                                                                                    | Depress the | SPKR key on station 13/17.                                                                   | SPKR LED steady                                                                                                    | / on. |
| 3) Dial 121 on the dial pad. (X = Restriction class<br>1 ~ 4, as defined in Program 6XX.)                                                                                                    |             | SPKR LED flashe<br>The various LEDs                                                          | s continuously.<br>indicate present data.                                                                                                |       |
| <ul> <li>4) Refer to the System Record Sheet.<br/>Using the various keys, turn their associated<br/>LEDs on or off, as required. The detailed<br/>meaning of each key/LED is shown below.</li> </ul> |             | An X on the reco<br>be on.<br>If the LED is alrea<br>key will turn it o<br>turned off and or | rd sheet means the LED should<br>dy on, depressing the associated<br>ff and vice versa. LEDs may be<br>until the desired pattern is set. |       |
| lf ar                                                                                                    | ny key/LED  | is not shown, it is not used.                                                                |                                                                                                    |       |
|                                                                                                    | KEY/LED     | LED ON                                                                                       | LED OFF                                                                                                    |       |
|                                                                                                    | 07          | Area/Office Code Table 8 Selected                                                            | Not Selected                                                                                                    |       |
|                                                                                                    | 06          | Area/Office Code Table 7 Selected                                                            | Not Selected                                                                                                    |       |
| [                                                                                                    | 05          | Area/Office Code Table 6 Selected                                                            | Not Selected                                                                                                    |       |
|                                                                                                    | 04          | Area/Office Code Table 5 Selected                                                            | Not Selected                                                                                                    |       |
|                                                                                                    | 03          | Area/Office Code Table 4 Selected                                                            | Not Selected                                                                                                    |       |
|                                                                                                    | 02          | Area/Office Code Table 3 Selected                                                            | Not Selected                                                                                                    |       |
| ·                                                                                                    | 01          | Area/Office Code Table 2 Selected                                                            | Not Selected                                                                                                    |       |
|                                                                                                    | 00          | Area/Office Code Table 1 Selected                                                            | Not Selected                                                                                                    |       |
| <ol> <li>Depress the HOLD key to place new data in<br/>memory.</li> </ol>                                                                                                    |             | All station 13/17                                                                            | LEDs (except 19) go off.                                                                                                    |       |
| <ul> <li>6A) Return to Step 2 in order to continue with this program</li> <li>6B) Go to Step 2 in another program table</li> </ul>                                                                   |             |                                                                                              |                                                                                                    |       |
| 6C) Transfer data into working memory per Par-<br>agraph <b>02.06</b> .                                                                                                    |             | SET LED goes off<br>Station 13/17 LE<br>New data is store                                    | D 19 goes off.<br>d, previous data is erased.                                                                                            |       |

## TABLE 36 PROGRAM 1#00 LEAST COST ROUTING HOME AREA CODE ENTRY (LCD EKT REQUIRED—STRATA VIe only)

| 1) Lock in the SET switch on the HKSU.                                                                                                    | SET LED on.<br>Station 17 LED 19 on.<br>System is in program mode.<br>Normal functions halt on station 17.<br>LCD: PROGRAM MODE |
|----------------------------------------------------------------------------------------------------|----------------------------------------------------------------------------------------------------|
| 2) Depress the SPKE key on station 17.                                                                                                    | SPKR LED steady on.<br>LCD: PROGRAM NO.?                                                                                        |
| 3) Dial 🛛 🖓 🕤 🕤 on the dial pad.                                                                                                    | SPKR LED flashes continuously.<br>LCD: DATA = (indicates present data)                                                          |
| <ul> <li>4) Refer to the System Record Sheet.<br/>Using the dial pad, enter the system's home area code.</li> <li>NOTE:<br/>To clear existing data without entering a new number, depress the key once for each digit.</li> </ul> | LCD: (displays code entered)                                                                                                    |
| <ol> <li>Depress the HOLD key to place new data in<br/>memory.</li> </ol>                                                                                                    | All station 17 LEDs (except 19) go off.                                                                                         |
| <ul> <li>6A) Go to Step 2 in another program table</li> <li> or</li> <li>6B) Transfer data into working memory per Paragraph 02.06.</li> </ul>                                                                                    | SET LED goes off.<br>Station 17 LED 19 goes off.<br>New data is stored, previous data is erased.                                |

- .

## TABLE 37

#### PROGRAM 1#0X LEAST COST ROUTING SPECIAL CODES (LCD EKT REQUIRED—STRATA VI<sub>e</sub> only)

| 1) Lock in the SET switch on the HKSU.                                                                                                    | SET LED on.<br>Station 17 LED 19 on.<br>System is in program mode.<br>Normal functions halt on station 17.<br>LCD: PROGRAM MODE |
|----------------------------------------------------------------------------------------------------|----------------------------------------------------------------------------------------------------|
| 2) Depress the SPKE key on station 17.                                                                                                    | SPKR LED steady on.<br>LCD: PROGRAM NO.?                                                                                        |
| 3) Dial D D D on the dial pad. X = 1 ~ 5 corresponds to five different special codes that may be entered.                                      | SPKR LED flashes continuously.<br>LCD: DATA = (indicates present data)                                                          |
| <ol> <li>Refer to the System Record Sheet.</li> <li>Using the dial pad, enter the special code<br/>number.</li> </ol>                          | LCD displays code entered.                                                                                                    |
| 5) Depress the <b>TOLD</b> key to place new data in memory.                                                                                    | All station 17 LEDs (except 19) go off.                                                                                         |
| <ul> <li>6A) Go to Step 2 in another program table</li> <li> or</li> <li>6B) Transfer data into working memory per Paragraph 02.06.</li> </ul> | SET LED goes off.<br>Station 17 LED 19 goes off.<br>New data is stored, previous data is erased.                                |

#### TABLE 38

#### PROGRAM 1#06 LEAST COST ROUTING PARAMETERS (LCD EKT REQUIRED—STRATA VIe only)

| 1) Lock in the SET switch on the HKSU.                                                                                                    | SET LED on.<br>Station 17 LED 19 on.<br>System is in program mode.<br>Normal functions halt on station 17.<br>LCD: PROGRAM MODE |
|----------------------------------------------------------------------------------------------------|----------------------------------------------------------------------------------------------------|
| 2) Depress the SPKE key on station 17.                                                                                                    | SPKR LED steady on.<br>LCD: PROGRAM NO.?                                                                                        |
| 3) Dial 🛛 🗶 3 on the dial pad.                                                                                                    | SPKR LED flashes continuously.<br>LCD: (displays program number)<br>Various LEDs indicate present data.                         |
| <ol> <li>Refer to the System Record Sheet.</li> <li>Using keys 00 ~ 02, turn their associated<br/>LEDs ON or OFF, as required.</li> </ol>      | LCD displays code entered.                                                                                                    |
| <ol> <li>Depress the HOLD key to place new data in<br/>memory.</li> </ol>                                                                      | All station 17 LEDs (except 19) go off.                                                                                         |
| <ul> <li>6A) Go to Step 2 in another program table</li> <li> or</li> <li>6B) Transfer data into working memory per Paragraph 02.06.</li> </ul> | SET LED goes off.<br>Station 17 LED 19 goes off.<br>New data is stored, previous data is erased.                                |

#### PROGRAM 1#07X SELECT LONG DISTANCE INFORMATION (LDI) ROUTE (LCD EKT REQUIRED—STRATA VIe only)

| 1) Lock in the SET switch on the HKSU.                                                                                                    | SET LED on.<br>Station 17 LED 19 on.<br>System is in program mode.<br>Normal functions halt on station 17.<br>LCD: PROGRAM MODE |
|----------------------------------------------------------------------------------------------------|----------------------------------------------------------------------------------------------------|
| 2) Depress the SPKE key on station 17.                                                                                                    | SPKR LED steady on.<br>LCD: PROGRAM NO.?                                                                                        |
| 3) Dial 🛯 🖉 🖸 an the dial pad.                                                                                                    | SPKR LED flashes continuously.<br>LCD: DATA = 8                                                                                 |
| 4) Refer to the System Record Sheet.<br>Using the dial pad, enter X (X = $1 \sim 8$ , corresponding to one of eight route table numbers). | LCD displays code entered.                                                                                                    |
| <ol> <li>Depress the HOLD key to place new data in<br/>memory.</li> </ol>                                                                 | All station 17 LEDs (except 19) go off.                                                                                         |
| <ul> <li>6A) Go to Step 2 in another program table</li> <li>6B) Transfer data into working memory per Paragraph 02.06.</li> </ul>         | SET LED goes off.<br>Station 17 LED 19 goes off.<br>New data is stored, previous data is erased.                                |

## PROGRAM 1#08X SELECT LOCAL CALL ROUTE (LCD EKT REQUIRED—STRATA Vie only)

| 1) Lock in the SET switch on the HKSU.                                                                                                    | SET LED on.<br>Station 17 LED 19 on.<br>System is in program mode.<br>Normal functions halt on station 17.<br>LCD: PROGRAM MODE |
|----------------------------------------------------------------------------------------------------|----------------------------------------------------------------------------------------------------|
| 2) Depress the SPKE key on station 17.                                                                                                    | SPKR LED steady on.<br>LCD: PROGRAM NO.?.                                                                                       |
| 3) Dial 1000 on the dial pad.                                                                                                    | SPKR LED flashes continuously.<br>LCD: DATA = 8                                                                                 |
| <ol> <li>Refer to the System Record Sheet.</li> <li>Using the dial pad enter X. X = 1 ~ 8, corresponding to one of eight route table numbers.</li> </ol> | LCD displays code entered.                                                                                                    |
| <ol> <li>Depress the HOLD key to place new data in<br/>memory.</li> </ol>                                                                                | All station 17 LEDs (except 19) go off.                                                                                         |
| <ul> <li>6A) Go to Step 2 in another program table</li> <li> or</li> <li>6B) Transfer data into working memory per Paragraph 02.06.</li> </ul>           | SET LED goes off.<br>Station 17 LED 19 goes off.<br>New data is stored, previous data is erased.                                |

## PROGRAM 1#09 DIAL ZERO (0) TIMEOUT (LCD EKT REQUIRED—STRATA VI<sub>e</sub> only)

| 1) Lock in the SET switch on the HKSU.                                                                                                    | SET LED on.<br>Station 17 LED 19 on.<br>System is in program mode.<br>Normal functions halt on station 17.<br>LCD: PROGRAM MODE                                                      |
|----------------------------------------------------------------------------------------------------|----------------------------------------------------------------------------------------------------|
| 2) Depress the SPKR key on station 17.                                                                                                    | SPKR LED steady on.<br>LCD: PROGRAM NO.?                                                                                                    |
| 3) Dial 1933 on the dial pad.                                                                                                    | SPKR LED flashes continuously.<br>LCD: (displays dialed number)<br>An LED indicates present data.                                                                                    |
| <ul> <li>4) Refer to the System Record Sheet.<br/>Using one key (OO ~ O3), turn its associated<br/>LED ON or OFF as required.</li> <li>NOTE:<br/>Only one LED may be on at a time.</li> </ul> | An X on the record sheet means the LED should<br>be on.<br>Only one LED is permitted to be on; depressing an-<br>other key will turn that LED on and turn off the pre-<br>vious LED. |
| <ol> <li>Depress the HOLD key to place new data in<br/>memory.</li> </ol>                                                                                                    | All station 17 LEDs (except 19) go off.                                                                                                    |
| <ul> <li>6A) Go to Step 2 in another program table</li> <li> or</li> <li>6B) Transfer data into working memory per Paragraph 02.06.</li> </ul>                                                | SET LED goes off.<br>Station 17 LED 19 goes off.<br>New data is stored, previous data is erased.                                                                                     |

## TABLE 42

#### PROGRAM 1#XY LEAST COST ROUTING AREA CODE TABLE (LCD TELEPHONE REQUIRED—STRATA VIe only)

| 1) Lock in the SET switch on the HKSU.                                                                                                    | SET LED on.<br>Station 17 LED 19 on.<br>System is in program mode.<br>Normal functions halt on station 17.<br>LCD: PROGRAM MODE |
|----------------------------------------------------------------------------------------------------|----------------------------------------------------------------------------------------------------|
| 2) Depress the SPKE key on station 17.                                                                                                    | SPKR LED steady on.<br>LCD: PROGRAM NO.?                                                                                        |
| 3) Dial ☐ ☐ X 2 (Allow), ☐ ☐ X 3 (Delete) or ☐ ☐ X 2<br>(Display) as required. (X = Route Table 1 ~ 8.)                                                        | SPKR LED flashes continuously.<br>LCD: (displays dialed number)                                                                 |
| 4) Press 🛛 key.                                                                                                    | 1 # X 2 LCD: DATA =<br>1 # X 3 LCD: DATA =<br>1 # X 4 LCD: (displays all allowed codes)                                         |
| <ol> <li>5) Enter first area code in range sequence<br/>(start).</li> </ol>                                                                                    | LCD: (displays code entered)                                                                                                    |
| 6) Depress key.*                                                                                                    | LCD: (shifts left to provide space for next code)                                                                               |
| 7) Enter final area code in range sequence (stop).*                                                                                                    | LCD: (displays code entered)                                                                                                    |
| 8) Depress 🛛 key.                                                                                                    | Number temporarily stored.                                                                                                    |
| <ol> <li>Return to Step 5 to enter additional area codes.</li> </ol>                                                                                           |                                                                                                    |
| 10) Depress the <b>HOLD</b> key to place new data in memory.                                                                                                   | All station 17 LEDs (except 19) go off.                                                                                         |
| <ul> <li>11A) Return to Step 2 in order to continue with this program</li> <li> or</li> <li>11B) Go to Step 2 in another program table</li> <li> or</li> </ul> |                                                                                                    |
| 11C) Transfer data into working memory per<br>Paragraph <b>02.06.</b>                                                                                          | SET LED goes off.<br>Station 17 LED 19 goes off.<br>New data is stored, previous data is erased.                                |

\*Skip Steps 6 and 7 if only one area code in sequence is being entered.
# TABLE 43

# PROGRAM 1#X8Y LEAST COST ROUTE DEFINITION (LCD EKT REQUIRED—STRATA VI<sub>e</sub> only)

| 1) Lock in the SET switch on the HKSU.                                                                                                    | SET LED on.<br>Station 17 LED 19 on.<br>System is in program mode.<br>Normal functions halt on station 17.<br>LCD: PROGRAM MODE |
|----------------------------------------------------------------------------------------------------|----------------------------------------------------------------------------------------------------|
| 2) Depress the SPKR key on station 17.                                                                                                    | SPKR LED steady on.<br>LCD: PROGRAM NO.?.                                                                                       |
| 3) Dial 1 □ 1 □ 1 □ 1 □ 1 □ 1 □ 1 □ 1 □ 1 □ 1                                                                                                    | SPKR LED flashes continuously.<br>LCD: DATA =                                                                                   |
| <ol> <li>Refer to the System Record Sheet.<br/>Using the dial pad, enter the Route Definition<br/>number and Modified Digits Table number.</li> </ol> | LEDs 00, 01, 02 & 03 show data in binary format.<br>LEDs 10 & 11 indicate which digits are being dis-<br>played.                |
| <ol><li>Depress the HOLD key to place new data in memory.</li></ol>                                                                                   | All station 17 LEDs (except 19) go off.                                                                                         |
| <ul> <li>6A) Go to Step 2 in another program table</li> <li> or</li> <li>6B) Transfer data into working memory per Paragraph 02.06.</li> </ul>        | SET LED goes off.<br>Station 17 LED 19 goes off.<br>New data is stored, previous data is erased.                                |

# TABLE 44

# PROGRAM 1#X50 ~ 53 START TIME A SCHEDULE (LCD EKT REQUIRED—STRATA VI<sub>e</sub> only)

| 1) Lock in the SET switch on the HKSU.                                                                                                    | SET LED on.<br>Station 17 LED 19 on.<br>System is in program mode.<br>Normal functions halt on station 17.<br>LCD: PROGRAM MODE |
|----------------------------------------------------------------------------------------------------|----------------------------------------------------------------------------------------------------|
| 2) Depress the SPKE key on station 17.                                                                                                    | SPKR LED steady on.<br>LCD: PROGRAM NO.?                                                                                        |
| 3) Dial $10352 \sim 52$ on the dial pad. X = Route Table 1 ~ 8.                                                                                                    | SPKR LED flashes continuously.<br>LCD: (displays dialed number)                                                                 |
| <ol> <li>Refer to the System Record Sheet.<br/>Enter the required data for 50 ~ 53 via the dial<br/>pad.</li> </ol>                                                                        | LCD: (displays code entered)                                                                                                    |
| <ol> <li>Depress the HOLD key to place new data in<br/>memory.</li> </ol>                                                                                                    | All station 17 LEDs (except 19) go off.                                                                                         |
| <ul> <li>6A) Return to Step 2 in order to continue with this program</li> <li>6B) Go to Step 2 in another program table</li> <li>6C) Transfer data into working memory per Par-</li> </ul> | -                                                                                                    |
| agraph <b>02.06</b> .                                                                                                    | SET LED goes off.<br>Station 17 LED 19 goes off.<br>New data is stored, previous data is erased.                                |

# TABLE 45

# PROGRAM 1#X60 ~ 63 START TIME B SCHEDULE (LCD EKT REQUIRED—STRATA VI<sub>e</sub> only)

| 1) Lock in the SET switch on the HKSU.                                                                                                    | SET LED on.<br>Station 17 LED 19 on.<br>System is in program mode.<br>Normal functions halt on station 17.<br>LCD: PROGRAM MODE |
|----------------------------------------------------------------------------------------------------|----------------------------------------------------------------------------------------------------|
| 2) Depress the SPKE key on station 17.                                                                                                    | SPKR LED steady on.<br>LCD: PROGRAM NO.?                                                                                        |
| 3) Dial 10231 ~ 33 on the dial pad. X = Route<br>Table 1 ~ 8.                                                                                                    | SPKR LED flashes continuously.<br>LCD: (displays dialed number)                                                                 |
| 4) Refer to the System Record Sheet.<br>Enter the required data for $60 \sim 63$ via the dial pad.                                                                                                    | LCD: (displays code entered)                                                                                                    |
| <ol> <li>Depress the HOLD key to place new data in<br/>memory.</li> </ol>                                                                                                    | All station 17 LEDs (except 19) go off.                                                                                         |
| <ul> <li>6A) Return to Step 2 in order to continue with this program <ul> <li>or</li> <li>6B) Go to Step 2 in another program table</li> <li>or</li> </ul> </li> <li>6C) Transfer data into working memory per Paragraph 02.06. <ul> <li></li> </ul> </li> </ul> | SET LED goes off.<br>Station 17 LED 19 goes off.<br>New data is stored, previous data is erased.                                |

# TABLE 46

# PROGRAM 1#X70 ~ 73 START TIME C SCHEDULE (LCD EKT REQUIRED—STRATA VI<sub>e</sub> only)

| 1) Lock in the SET switch on the HKSU.                                                                                                    | SET LED on.<br>Station 17 LED 19 on.<br>System is in program mode.<br>Normal functions halt on station 17.<br>LCD: PROGRAM MODE |
|----------------------------------------------------------------------------------------------------|----------------------------------------------------------------------------------------------------|
| 2) Depress the SPKE key on station 17.                                                                                                    | SPKR LED steady on.<br>LCD: PROGRAM NO.?                                                                                        |
| 3) Dial 1 777 ~ 75 on the dial pad. X = Route<br>Table 1 ~ 8.                                                                                                    | SPKR LED flashes continuously.<br>LCD: (displays dialed number)                                                                 |
| <ol> <li>Refer to the System Record Sheet.<br/>Enter the required data for 70 ~ 73 via the dial<br/>pad.</li> </ol>                                                                        | LCD: (displays code entered)                                                                                                    |
| <ol> <li>Depress the HOLD key to place new data in<br/>memory.</li> </ol>                                                                                                    | All station 17 LEDs (except 19) go off.                                                                                         |
| <ul> <li>6A) Return to Step 2 in order to continue with this program</li> <li>6B) Go to Step 2 in another program table</li> <li>6C) Transfer data into working momentumer Part</li> </ul> |                                                                                                    |
| agraph 02.06.                                                                                                    | SET LED goes off.<br>Station 17 LED 19 goes off.<br>New data is stored, previous data is erased.                                |

# TABLE 47

# PROGRAM 1#9XY MODIFIED DIGITS TABLE (LCD EKT REQUIRED—STRATA VI<sub>e</sub> only)

| 1) Lock in the SET switch on the HKSU.                                                                                                    | SET LED on.<br>Station 17 LED 19 on.<br>System is in program mode.<br>Normal functions halt on station 17.<br>LCD: PROGRAM MODE |                                          |                      |            |
|----------------------------------------------------------------------------------------------------|----------------------------------------------------------------------------------------------------|------------------------------------------|----------------------|------------|
| 2) Depress the SPKR key on station 17.                                                                                                    | SPKR LED<br>LCD: PROG                                                                                                    | steady on.<br>RAM NO.?                   |                      |            |
| <ol> <li>Dial ☐ ☐ ☐ ☑ ☑ I on the dial pad. X = Modified Dig-<br/>its Table 1 ~ 6, Y = (0) delete, (1) add.</li> </ol>                                                              | SPKR LED flashes continuously.<br>LCD: (displays dialed number)<br>Various LEDs indicate present data.                          |                                          |                      | а.         |
| 4) Refer to the System Record Sheet.                                                                                                    | LCD: (displa                                                                                                    | ays digits en                            | tered)               |            |
| A) Delete Table; Enter the quantity of digits to                                                                                                    |                                                                                                    | KEY/LED                                  | PAUSE                |            |
| be deleted from the dialed number.                                                                                                    |                                                                                                    | 08                                       | 16                   |            |
| B) Add Table: Enter the required modified dig-                                                                                                    |                                                                                                    | 07                                       | 14                   |            |
| sert pauses (see table for duration in sec-                                                                                                    |                                                                                                    | 06                                       | 12                   |            |
| onds) while adding digits, press the                                                                                                    |                                                                                                    | 05                                       | 10                   |            |
| appropriate key when pause is required.                                                                                                    |                                                                                                    | 04                                       | 8                    |            |
| NOTE:                                                                                                    |                                                                                                    | 03                                       | 6                    |            |
| Digits may be added or deleted in the same<br>Modified Digits Table                                                                                                    |                                                                                                    | 02                                       | 4                    |            |
|                                                                                                    |                                                                                                    | 01                                       | 2                    |            |
| <ol> <li>Depress the HOLD key to place new data in<br/>memory.</li> </ol>                                                                                                    | All station                                                                                                    | 17 LEDs (exc                             | cept 19) go          | off.       |
| <ul> <li>6A) Return to Step 2 in order to continue with this program</li> <li>6B) Go to Step 2 in another program table</li> <li>6Co to Step 2 in another program table</li> </ul> |                                                                                                    |                                          |                      |            |
| 6C) Transfer data into working memory per Par-<br>agraph 02.06.                                                                                                    | SET LED go<br>Station 17<br>New data is                                                                                         | bes off.<br>LED 19 goes<br>s stored, pre | s off.<br>vious data | is erased. |

# TABLE 48

# PROGRAM 2#XY LEAST COST ROUTING AREA/OFFICE CODE EXCEPTION TABLE (LCD EKT REQUIRED—STRATA VIe only)

| 1) Lock in the SET switch on the HKSU.                                                   | SET LED on.<br>Station 17 LED 19 on.<br>Normal functions halt on station 17.<br>LCD: PROGRAM MODE              |
|------------------------------------------------------------------------------------------|----------------------------------------------------------------------------------------------------|
| 2) Depress the SPKR key on station 17.                                                   | SPKR LED steady on.<br>LCD: PROGRAM NO.?                                                                       |
| <ol> <li>Dial 2 □ 3 on the dial pad. X = Area/Office<br/>Code Table 1 ~ 8.</li> </ol>    | SPKR LED & LED 10 flash continuously.                                                                          |
| 4) Refer to System Record Sheet.<br>Enter Route Table number $(1 \sim 8)$ .              | LCD: (displays table number)                                                                                   |
| 5) Depress the <b>HOLD</b> key.                                                          |                                                                                                    |
| 6) Depress the SPKR key on station 17.                                                   | SPKR LED steady on.<br>LCD: PROGRAM NO.?                                                                       |
| 7) Dial 2021 on the dial pad. X = Area/Office<br>Code Table 1 ~ 8.                       | LCD: (displays dialed number) then<br>DATA =                                                                   |
| 8) Enter Area Code via the dial pad.                                                     | LCD: (displays area code entered)                                                                              |
| 9) Depress the <b>HOLD</b> key.                                                          |                                                                                                    |
| 10) Depress the SPKR key.                                                                | SPKR LED steady on.<br>LCD: PROGRAM NO.?                                                                       |
| 11) Dial 2012 (Add), 2013 (Delete), or 2013 (Display). X = Area/Office Code Table 1 ~ 8. | SPKR LED flashes continuously.<br>LCD: (displays dialed number)                                                |
| 12) Depress 🛛 key.                                                                       | 2 # X 2 LCD: DATA =<br>2 # X 3 LCD: DATA =<br>2 # X 4 LCD: (displays all currently programmed<br>office codes) |
| 13) Enter first Area Code in range sequence (start).                                     | LCD: (displays code entered)                                                                                   |
| 14) Depress key.*                                                                        | LCD: (shifts left to provide space for next code)                                                              |
| 15) Enter final Area Code in range sequence<br>(stop).*                                  | LCD: (displays code entered)                                                                                   |
| 16) Depress 🛛 key.                                                                       |                                                                                                    |
| 17) Return to Step 10 to enter additional Area Codes.                                    |                                                                                                    |
| 18) Depress the <b>HOLD</b> key to place new data in memory.                             | All station 17 LEDs (except 19) go off.                                                                        |
| 19A) Go to step 2 in another program table                                               |                                                                                                    |
| 19B) Transfer data into working memory per Par-<br>agraph <b>02.06</b> .                 | SET LED goes off.<br>Station 17 LED 19 goes off.<br>New data is stored, previous data is erased.               |

\*Skip Steps 14 and 15 if only one area code in sequence is being entered.

# TABLE 49

# PROGRAM 3XX STATION CO LINE ACCESS

| 1) Lock in the SET switch on the HKSU.                                                                                                    | SET LED on.<br>Station 13/17 LED 19 on.<br>System is in program mode.<br>Normal functions halt on station 13/17.                                                                                                    |
|----------------------------------------------------------------------------------------------------|----------------------------------------------------------------------------------------------------|
| 2) Depress the SPKR key on station 13/17.                                                                                                    | SPKR LED steady on.                                                                                                    |
| <ol> <li>Dial IXI on the dial pad (XX = the number of<br/>the station(s) to be programmed).</li> </ol>                                                                                                    | SPKR LED flashes continuously.<br>The CO LEDs indicate present data.                                                                                                    |
| <ul> <li>4) Refer to the System Record Sheet.<br/>Using the appropriate keys, turn their associated LEDs on or off, as required.</li> <li>LED ON = Access allowed.</li> <li>Each CO key/LED represents itself—that is, if LED 01 is on, then the station being programmed (XX) is allowed access to CO1, etc.</li> </ul> | An X on the record sheet means the LED should<br>be on.<br>If the LED is already on, depressing its associated<br>key will turn it off and vice versa. LEDs may be<br>turned off and on until the desired pattern is set. |
| <ol> <li>Depress the HOLD key to place new data in<br/>memory.</li> </ol>                                                                                                    | All station 13/17 LEDs (except 19) go off.                                                                                                    |
| <ul> <li>6A) Return to Step 2 in order to continue with this program</li> <li> or</li> <li>6B) Go to Step 2 in another program table or</li> </ul>                                                                                                    |                                                                                                    |
| 6C) Transfer data into working memory per Par-<br>agraph <b>02.06</b> .                                                                                                    | . SET LED goes off.<br>Station 13/17 LED 19 goes off.<br>New data is stored, previous data is erased.                                                                                                    |

NOTE:

١

# TABLE 50 PROGRAM 3#XX HOXB, HMDB and HIOB ENABLE

| 1) Lock in the SET switch on the HKSU.                                                                                                    |                                                             | SET LED on.<br>Station 13/17 LED 19 on.<br>System is in program mode.<br>Normal functions halt on station 13/17.                                                                                                    |                                                                           |                  |  |
|----------------------------------------------------------------------------------------------------|-------------------------------------------------------------|----------------------------------------------------------------------------------------------------|---------------------------------------------------------------------------|------------------|--|
| 2) Depres                                                                                                    | s the SPKR &                                                | key on station 13/17.                                                                                                    | SPKR LED steady                                                           | / on.            |  |
| 3) Dial 3                                                                                                    | x on the d<br>station(s) to                                 | lial pad (XX = the number<br>be programmed):                                                                                                    | SPKR LED flashes continuously.<br>The various LEDs indicate present data. |                  |  |
| 4) Refer to the System Record Sheet.<br>Using the appropriate keys, turn their asso-<br>ciated LEDs on or off, as required. The de-<br>tailed meaning of each key/LED is shown<br>below (if any key/LED is not shown, it is not<br>used). |                                                             | An X on the record sheet means the LED should<br>be on.<br>If the LED is already on, depressing the associated<br>key will turn it off and vice versa. LEDs may be<br>turned off and on until the desired pattern is set. |                                                                           |                  |  |
|                                                                                                    | KEY/LED                                                     | FEATURE                                                                                                    | LED ON                                                                    | LED OFF          |  |
|                                                                                                    | 07                                                          | НЮВ                                                                                                    | Voice Mail                                                                | Normal           |  |
|                                                                                                    | 06                                                          | HIOB Outgoing Signals                                                                                                    | DTMF                                                                      | DP               |  |
|                                                                                                    | 04                                                          | HMDB                                                                                                    | Equipped                                                                  | Not Equipped     |  |
|                                                                                                    | 03                                                          | нюв                                                                                                    | Equipped                                                                  | Not Equipped     |  |
|                                                                                                    | 02                                                          | OPX                                                                                                    | Busy-out                                                                  | No Busy Signal   |  |
|                                                                                                    | 01                                                          | OPX                                                                                                    | Equipped                                                                  | Not Equipped     |  |
|                                                                                                    | 00                                                          | HIOB Circuit                                                                                                    | Privacy                                                                   | Privacy Override |  |
| 5) Depres<br>memor                                                                                                    | 5) Depress the <b>HOLD</b> key to place new data in memory. |                                                                                                    | All station 13/17 LEDs (except 19) go off.                                |                  |  |
| 6A) Retur<br>this p<br>6B) Go to<br>6C) Trans                                                                                                    | n to Step 2<br>program<br>Step 2 in a                       | in order to continue with<br>or<br>nother program table<br>or<br>working memory per Par-                                                                                                    |                                                                           |                  |  |
| agraph <b>02.06.</b>                                                                                                    |                                                             | SET LED goes of<br>Station 13/17 LI<br>New data is store                                                                                                    | f.<br>ED 19 goes off.<br>ed, previous data is                             | erased.          |  |

NOTE:

# TABLE 51

# PROGRAM 4XX STATION TYPE ASSIGNMENT

(This program must be completed before Program 4#XX.)

| 1) Lock in the SET switch on the HKSU.                                                                                                    | SET LED on.<br>Station 13/17 LED 19 on.<br>System is in program mode.<br>Normal functions halt on station 13/17.                                                                                                    |
|----------------------------------------------------------------------------------------------------|----------------------------------------------------------------------------------------------------|
| 2) Depress the SPKE key on station 13/17.                                                                                                    | SPKR LED steady on.                                                                                                    |
| <ol> <li>Dial IXX on the dial pad (XX = the number of<br/>the station(s) to be programmed).</li> </ol>                                                                                                    | SPKR LED flashes continuously.<br>The CO LEDs indicate present data.                                                                                                    |
| <ol> <li>Refer to the System Record Sheet.<br/>Using the appropriate keys, turn their asso-<br/>ciated LEDs on or off, as required.</li> </ol>                                                                                                    | An X on the record sheet means the LED should<br>be on.<br>If the LED is already on, depressing its associated<br>key will turn it off and vice versa. LEDs may be<br>turned off and on until the desired pattern is set. |
| <ol> <li>Depress the HOLD key to place new data in<br/>memory.</li> </ol>                                                                                                    | All station 13/17 LEDs (except 19) go off.                                                                                                    |
| <ul> <li>6A) Return to Step 2 in order to continue with this program <ul> <li>or</li> </ul> </li> <li>6B) Go to Step 2 in another program table <ul> <li>or</li> </ul> </li> <li>6C) Transfer data into working memory per Paragraph 02.06.</li> </ul> | SET LED goes off.<br>Station 13/17 LED 19 goes off.<br>New data is stored, previous data is erased.                                                                                                    |

#### NOTE:

 $\hat{V}_{ij}$ 

| KEY/LED | FEATURE         |  |
|---------|-----------------|--|
| 11      | Start at CO4    |  |
| 10      | Start at CO1    |  |
| 09      | Top to bottom   |  |
| 06      | Pattern B       |  |
| 05      | Pattern A       |  |
| 03      | Single-line EKT |  |
| 01      | 10-key EKT      |  |
| 00      | 20-key EKT      |  |

# TABLE 52

#### PROGRAM 4#XX STATION FLEXIBLE KEY ASSIGNMENTS (IMPORTANT! LCD EKT HIGHLY RECOMMENDED) (Do Program 4XX for all stations before this program.)

| 1) Lock in the SET switch on the HKSU.                                                                                                    | SET LED on.<br>Station 13/17 LED 19 on.<br>System is in program mode.<br>Normal functions halt on station 13/17. |
|----------------------------------------------------------------------------------------------------|----------------------------------------------------------------------------------------------------|
| 2) Depress the SPKP key on station 13/17.                                                                                                    | SPKR LED steady on.                                                                                              |
| <ol> <li>Dial I I I On the dial pad (XX = the number<br/>of the station(s) to be programmed).</li> </ol>                                       | SPKR LED flashes continuously.                                                                                   |
| <ol> <li>Refer to the System Record Sheet.<br/>Depress the key to be programmed.</li> </ol>                                                    | The feature currently assigned to the code number for that key is displayed by the LCD (see table below).        |
| <ol> <li>Dial in the new feature's number. The mean-<br/>ing of each feature code is shown below.</li> </ol>                                   | The new feature's number is displayed on the LCD (see table below).                                              |
| <ol> <li>6) Continue returning to Step 4 until all desired<br/>features for the chosen station(s) are pro-<br/>grammed.</li> </ol>             |                                                                                                    |
| <ol> <li>Depress the HOLD key to place new data in<br/>memory.</li> </ol>                                                                      | All station 13/17 LEDs (except 19) go off.                                                                       |
| 8A) Return to Step 2 in order to continue with this program                                                                                    |                                                                                                    |
| <ul> <li>8B) Go to Step 2 in another program table</li> <li> or</li> <li>8C) Transfer data into working memory per Paragraph 02.06.</li> </ul> | SET LED goes off.<br>Station 13/17 LED 19 goes off.                                                              |
|                                                                                                    | New data is stored, previous data is erased.                                                                     |

# NOTES:

 For multiple station programming, refer to Paragraph 02.10.
 All codes can be assigned only once per EKT. If assigned more than once, keys become AD keys. XX = Direct Station Selection (DSS) EKT distinction.

| DESCRIPTION     | CODE                                                                                                    | DESCRIPTION                                                                                                    | CODE                                                                                                    | DESCRIPTION                                                                                                    |
|-----------------|----------------------------------------------------------------------------------------------------|----------------------------------------------------------------------------------------------------|----------------------------------------------------------------------------------------------------|----------------------------------------------------------------------------------------------------|
| CO1             | 79                                                                                                    | Modem Ans/Call                                                                                                    | 93                                                                                                    | PRV                                                                                                    |
| CO2             | 80                                                                                                    | Modem Key                                                                                                    | 94                                                                                                    | ACB                                                                                                    |
| CO3             | 81                                                                                                    | MSG                                                                                                    | 95                                                                                                    | PAU                                                                                                    |
| CO4             | 82                                                                                                    | CPU2                                                                                                    | 96                                                                                                    | RDL                                                                                                    |
| CQ5             | 83                                                                                                    | CPU1                                                                                                    | 97                                                                                                    | REP                                                                                                    |
| CO6             | 84                                                                                                    | CPU                                                                                                    | 98                                                                                                    | DND                                                                                                    |
| AD Key          | 85                                                                                                    | SAVE                                                                                                    | 99                                                                                                    | MW/FL                                                                                                    |
| DP1 (Door Lock) | 87                                                                                                    | CFD                                                                                                    | #YY                                                                                                    | DSS/BLF                                                                                                    |
| DP2 (Door Lock) | 88                                                                                                    | MCO                                                                                                    | *ZZ                                                                                                    | Locked AD Key                                                                                                    |
| Modem MM/MA     | 90                                                                                                    | TONE                                                                                                    |                                                                                                    |                                                                                                    |
|                 | DESCRIPTION<br>CO1<br>CO2<br>CO3<br>CO4<br>CO5<br>CO6<br>MB Key<br>DP1 (Door Lock)<br>DP2 (Door Lock)<br>Modem MM/MA | DESCRIPTION         CODE           CQ1         79           CO2         80           CO3         81           CO4         82           CO5         83           CO6         84           CO5         85           DP1 (Door Lock)         87           DP2 (Door Lock)         88           Modem MM/MA         90 | DESCRIPTIONCODEDESCRIPTIONCQ179Modem Ans/CallCO280Modem KeyCO381MSGCO482CPU2CO583CPU1CO684CPUModer Lock)87CFDDP2 (Door Lock)88MCOModern MM/MA90TONE | DESCRIPTION         CODE         DESCRIPTION         CODE           CO1         79         Modem Ans/Call         93           CO2         80         Modem Key         94           CO3         81         MSG         95           CO4         82         CPU2         96           CO5         83         CPU1         97           CO6         84         CPU         98           Motor Lock)         87         SAVE         99           DP1 (Door Lock)         88         MCO         *ZZ           Modem MM/MA         90         TONE         TONE |

-78-

# TABLE 53 PROGRAM 5XX STATION CLASS OF SERVICE #1

| 1) Lock in                      | the SET sv                                   | vitch on the HKSU.                                                 | SET LED on.<br>Station 13/17 LED 19 on.<br>System is in program mode.<br>Normal functions halt on station 13/17.                                                                                                    |                                                |         |  |  |
|---------------------------------|----------------------------------------------|--------------------------------------------------------------------|----------------------------------------------------------------------------------------------------|------------------------------------------------|---------|--|--|
| 2) Depres                       | s the SPKR                                   | key on station 13/17.                                              | SPKR LED stead                                                                                                    | y on.                                          |         |  |  |
| 3) Dial 30                      | on the dia                                   | I pad (XX = the number of                                          | SPKR LED flashe                                                                                                    | es continuously.                               |         |  |  |
| the sta                         | tion(s) to be                                | programmed).                                                       | The various LED                                                                                                    | s indicates present o                          | data.   |  |  |
| 4) Refer t<br>Using t<br>ciated | o the Syster<br>the appropri<br>LEDs on or o | n Record Sheet.<br>ate keys, turn their asso-<br>off, as required. | An X on the record sheet means the LED should<br>be on.<br>If the LED is already on, depressing the associated<br>key will turn it off and vice versa. LEDs may be<br>turned off and on until the desired pattern is set. |                                                |         |  |  |
|                                 | KEY/LED                                      | FEATURE                                                            | LED ON                                                                                                    | LED OFF                                        |         |  |  |
|                                 | 17                                           | Privacy Override                                                   | Allowed                                                                                                    | Not Allowed                                    |         |  |  |
|                                 | 16                                           | DND Override                                                       | Allowed                                                                                                    | Not Allowed                                    |         |  |  |
|                                 | 15                                           | Executive Override                                                 | Allowed                                                                                                    | Not Allowed                                    |         |  |  |
|                                 | 13                                           | OCA Receive                                                        | Enabled                                                                                                    | Disabled                                       |         |  |  |
|                                 | 12                                           | Off-hook Call Announce                                             | Dial 2                                                                                                    | Automatic                                      |         |  |  |
|                                 | 09                                           | Group Page 4                                                       | Included                                                                                                    | Not Included                                   |         |  |  |
|                                 | 08                                           | Group Page 3                                                       | Included                                                                                                    | Not Included                                   |         |  |  |
|                                 | 07                                           | Group Page 2                                                       | Included                                                                                                    | Not Included                                   |         |  |  |
|                                 | 06                                           | Group Page 1                                                       | Included Not Included                                                                                                    |                                                |         |  |  |
|                                 | 05                                           | All Call Page                                                      | Allowed                                                                                                    | Not Allowed                                    |         |  |  |
|                                 | 04                                           | Auto.Callback Warning Tone                                         | Not Allowed                                                                                                    | Allowed                                        |         |  |  |
|                                 | 03                                           | Handsfree Answerback                                               | Disabled                                                                                                    | Enabled                                        |         |  |  |
|                                 | 02                                           | MIC on at start of call                                            | On                                                                                                    | Off                                            |         |  |  |
|                                 | 01                                           | MIC key lock                                                       | Allowed                                                                                                    | Not Allowed                                    |         |  |  |
|                                 | 00                                           | Speakerphone                                                       | Enabled                                                                                                    | Disabled                                       |         |  |  |
| 5) Depres<br>memor              | s the <b>HOLD</b><br>y.                      | key to place new data in                                           | All station 13/1                                                                                                    | 7 LEDs (except 19) g                           | io off. |  |  |
| - 6A) Retur<br>this p           | rn to Step 2<br>program                      | in order to continue with                                          |                                                                                                    |                                                |         |  |  |
| 6B) Go to                       | Step 2 in a                                  | nother program table                                               |                                                                                                    |                                                |         |  |  |
| 6C) Trans<br>agrap              | sfer data into<br>bh <b>02.06.</b>           | working memory per Par-                                            | SET LED goes of<br>Station 13/17 L<br>New data is stor                                                                                                    | ff.<br>ED 19 goes off.<br>ed, previous data is | erased. |  |  |

#### NOTE:

# TABLE 54

# PROGRAM 5#XX **STATION CLASS OF SERVICE #2**

| 1 | ) Lock in th                                      | ne SET switch on the HKSU.                                                                                                    | SET LED on.<br>Station 13/17 LED 19 on.<br>System is in program mode.<br>Normal functions halt on station 13/17. |                                                                                            |                                                                                                 |  |  |  |
|---|---------------------------------------------------|----------------------------------------------------------------------------------------------------|----------------------------------------------------------------------------------------------------|--------------------------------------------------------------------------------------------|-------------------------------------------------------------------------------------------------|--|--|--|
| 2 | ) Depress t                                       | the SPKR key on station 13/17.                                                                                                    | SPKR L                                                                                                    | ED steady on.                                                                              |                                                                                                 |  |  |  |
| 3 | ) Dial 5 🛛 🗙<br>of station                        | $\mathbf{X}$ on the dial pad (XX = the number (s) to be programmed).                                                                | SPKR L<br>The var                                                                                                | ED flashes continu<br>ious LEDs indicate                                                   | ously.<br>present data.                                                                         |  |  |  |
| 4 | ) Refer to t<br>Using the<br>ciated LE<br>key/LED | the System Record Sheet.<br>appropriate keys, turn their asso-<br>EDs on or off, as required. If a<br>is not shown, it is not used. | An X or<br>be on.<br>If the LE<br>key will<br>turned                                                             | n the record sheet<br>D is already on, de<br>I turn it off and vic<br>off and on until the | means the LED shou<br>pressing the associate<br>ce versa. LEDs may l<br>e desired pattern is se |  |  |  |
|   | KEY/LED                                           | FEATURE                                                                                                    |                                                                                                    | LED ON                                                                                     | LED OFF                                                                                         |  |  |  |
|   | 17                                                | Alphanumeric LCD                                                                                                    |                                                                                                    | Equipped                                                                                   | Not Equipped                                                                                    |  |  |  |
|   | 16                                                | Station-to-station Message Waiting w/L                                                                                              | CD                                                                                                    | Allowed                                                                                    | Not Allowed                                                                                     |  |  |  |
|   | 15                                                | LCD Message Memory                                                                                                    | <u> </u>                                                                                                    | Assigned                                                                                   | Not Assigned                                                                                    |  |  |  |
|   | 14                                                | Forced Account Code                                                                                                    |                                                                                                    | Required                                                                                   | Not Required                                                                                    |  |  |  |
|   | 13                                                | Toll Restriction Override Code Change                                                                                               |                                                                                                    | Allowed                                                                                    | Not Allowed                                                                                     |  |  |  |
|   | 12~10                                             | Hold Recall Time Code                                                                                                    |                                                                                                    |                                                                                            |                                                                                                 |  |  |  |
|   | 09                                                | Automatic Busy Redial Access                                                                                                    |                                                                                                    | Enable Disable                                                                             |                                                                                                 |  |  |  |
|   | 07 ~ 04                                           | Automatic Off-hook Selection (94 ~ 91)                                                                                              |                                                                                                    | Enable                                                                                     | Disabled                                                                                        |  |  |  |
|   | 03                                                | Automatic Off-hook Selection (CO1)                                                                                                  |                                                                                                    | Enable                                                                                     | Disabled                                                                                        |  |  |  |
|   | 02                                                | Automatic Off-hook Selection (INT)                                                                                                  |                                                                                                    | Enable                                                                                     | Disabled                                                                                        |  |  |  |
|   | 01                                                | Ringing Line Preference                                                                                                    |                                                                                                    | Enable                                                                                     | Disabled                                                                                        |  |  |  |
|   | 00                                                | Automatic Dialing                                                                                                    |                                                                                                    | Allowed                                                                                    | Not Allowed                                                                                     |  |  |  |
| 5 | ) Depress<br>memory.                              | the HOLD key to place new data in                                                                                                   | All stati                                                                                                    | on 13/17 LEDs (e                                                                           | xcept 19) go off.                                                                               |  |  |  |
| 6 | A) Return<br>this pro                             | to Step 2 in order to continue with gram                                                                                            |                                                                                                    |                                                                                            |                                                                                                 |  |  |  |
| 6 | B) Go to S                                        | tep 2 in another program table                                                                                                    |                                                                                                    | х.                                                                                         |                                                                                                 |  |  |  |
| 6 | C) Transfe<br>agraph                              | r data into working memory per Par-<br><b>02.06</b> .                                                                               | SET LE<br>Station<br>New da                                                                                      | D goes off.<br>13/17 LED 19 goo<br>ta is stored, previo                                    | es off.<br>ous data is erased.                                                                  |  |  |  |

# NOTES:

 For multiple station programming, refer to Paragraph 02.10.
 If a station is programmed to automatically select a trunk group (9 or 91 ~ 94), it will select the last available line in that group unless a line in that group is ringing—it will select the ringing line.

# TABLE 55 **PROGRAM 6XX** STATION TOLL RESTRICTION/LCR CLASSIFICATION

| 1) Lock i                                                               | n the SET sv                                                    | witch on the HKSU.                                                                             | SET LED on.<br>Station 13/17 LED 19 on.<br>System is in program mode.<br>Normal functions halt on station 13/17. |                                                                                                    |                          |         |  |  |
|-------------------------------------------------------------------------|-----------------------------------------------------------------|------------------------------------------------------------------------------------------------|----------------------------------------------------------------------------------------------------|----------------------------------------------------------------------------------------------------|--------------------------|---------|--|--|
| 2) Depre                                                                | ss the SPKR                                                     | key on station 13/17.                                                                          | SPKR LED s1                                                                                                    | teady on.                                                                                                    |                          |         |  |  |
| 3) Dial 3<br>the sta                                                    | XX on the dia<br>ation(s) to be                                 | il pad (XX = the number of programmed).                                                        | SPKR LED fl.<br>An LED indic                                                                                     | ashes contir<br>cates presen                                                                                                    | nuously.<br>It data.     |         |  |  |
| 4) Refer<br>Using<br>LED or<br>ing of                                   | to the Syster<br>the various<br>n or off, as rec<br>each key/LE | n Record Sheet.<br>keys, turn an associated<br>juired. The detailed mean-<br>D is shown below. | An X on the<br>be on.<br>Only one LEI<br>will turn that                                                          | An X on the record sheet means the LED should<br>be on.<br>Only one LED may be on; depressing another key<br>will turn that LED on and turn off the previous LED. |                          |         |  |  |
|                                                                         | KEY/LED                                                         | FEATURE                                                                                        |                                                                                                    | LED ON                                                                                                    | LED OFF                  |         |  |  |
|                                                                         | 12                                                              | LCR Class 3 (Vle only)                                                                         |                                                                                                    | Selected                                                                                                    | None                     |         |  |  |
|                                                                         | 11                                                              | LCR Class 2 (Vle only)                                                                         |                                                                                                    | Selected                                                                                                    | None                     | 4       |  |  |
|                                                                         | 10                                                              | LCR Class 1 (Vle only)                                                                         |                                                                                                    | Selected                                                                                                    | None                     |         |  |  |
|                                                                         | 07                                                              | Digit-Free                                                                                     |                                                                                                    | Selected                                                                                                    | None                     |         |  |  |
| 1                                                                       | 06                                                              | Class 4*                                                                                       |                                                                                                    | Selected                                                                                                    | None                     |         |  |  |
|                                                                         | 05                                                              | Class 3*                                                                                       |                                                                                                    | Selected                                                                                                    | None                     | ]       |  |  |
|                                                                         | 04                                                              | Class 2*                                                                                       |                                                                                                    | Selected                                                                                                    | None                     |         |  |  |
|                                                                         | 03                                                              | Class 1*                                                                                       |                                                                                                    | Selected                                                                                                    | None                     |         |  |  |
|                                                                         | 02                                                              | Restrict 0 or 1 as 1st and 2nd                                                                 | digit                                                                                                    | Selected                                                                                                    | None                     | ]       |  |  |
|                                                                         | 01                                                              | Allow 1 + Office Code only                                                                     |                                                                                                    | Selected                                                                                                    | None                     |         |  |  |
|                                                                         | 00                                                              | No Restriction                                                                                 |                                                                                                    | Selected                                                                                                    |                          |         |  |  |
| 5) Depres<br>memo                                                       | ss the HOLD<br>ry.                                              | key to place new data in                                                                       | All station 13                                                                                                   | 3/17 LEDs (                                                                                                    | except 19) g             | 10 off. |  |  |
| 6A) Return to Step 2 in order to continue with this program             |                                                                 |                                                                                                |                                                                                                    |                                                                                                    |                          |         |  |  |
| 6B) Go to                                                               | o Step 2 in a                                                   | nother program table<br>or                                                                     |                                                                                                    |                                                                                                    |                          |         |  |  |
| 6C) Transfer data into working memory per Par-<br>agraph <b>02.06</b> . |                                                                 |                                                                                                | SET LED goe<br>Station 13/1<br>New data is                                                                       | es off.<br>7 LED 19 ge<br>stored, previ                                                                                                    | oes off.<br>ious data is | erased. |  |  |

\*NOTES:

For multiple station programming, refer to Paragraph 02.20.
 See Toll Restriction; Programs 100, 1X1, 1XY, 1XZ, and 2XY.

# TABLE 56

# PROGRAM 6#XX STATION-TO-STATION HUNTING

| 1) Lock in the SET switch on the HKS                                                                                                    | SET LED on.<br>Station 13/17 LED 19 on.<br>System is in program mode.<br>Normal functions halt on station 13/17. |              |                |                 |                 |              |                |                  |                  |              |                      |   |
|----------------------------------------------------------------------------------------------------|----------------------------------------------------------------------------------------------------|--------------|----------------|-----------------|-----------------|--------------|----------------|------------------|------------------|--------------|----------------------|---|
| 2) Depress the SPKR key on station 1:                                                                                                    | 3/17.                                                                                                    |              | SPK            | RL              | ED ste          | eady         | on.            |                  |                  |              |                      |   |
| <ol> <li>Dial 3 X on the dial pad (XX = the of the station(s) to be programmed)</li> </ol>                                                                                              | e numb                                                                                                    | er           | SPK<br>The     | R LI<br>vari    | ED fla<br>ous L | she:<br>EDs  | s con<br>india | itinuo<br>cate j | ously.<br>prese  | Int c        | data.                |   |
| <ol> <li>Refer to the System Record Sheet.<br/>This program defines the station hundright<br/>nation. Dial the 2-digit number usin<br/>pad.</li> </ol>                                  | As e<br>LED                                                                                                    | each<br>s as | digit<br>shov  | is e<br>vn b    | ntere<br>elow   | ed, th       | e ent          | ry i             | s verified       | by           |                      |   |
| -                                                                                                    |                                                                                                    | 1            | · · · · ·      | Ke              | y/LEC           | S            | tart           | 1st              | Digit            |              | 2nd Diait            |   |
|                                                                                                    |                                                                                                    |              |                |                 | 11              |              |                |                  |                  |              | Steady               | ] |
|                                                                                                    |                                                                                                    |              |                |                 | 10              | FI           | ash            | St               | eady             |              |                      |   |
| Binary Numbers:                                                                                                    | 1                                                                                                    | 2            | 3              | 4               | 5               | 6            | 7              | 8                | 9                | 0            |                      |   |
| X T LED on 03                                                                                                    |                                                                                                    |              |                |                 |                 |              |                | <u>X</u>         | <u> </u>         | <u> </u>     | 4                    |   |
| All LEDs off = no data                                                                                                    |                                                                                                    | ~            |                | <u>X</u>        | <u> </u>        | <u>×</u>     | <u> </u>       |                  |                  | ~            | -                    |   |
| 01                                                                                                    | ×                                                                                                    | <u>^</u>     | <u> </u>       |                 | X               | _^           | <u> </u>       |                  | X                |              |                      | - |
| <ol> <li>Depress the HOLD key to place new memory.</li> </ol>                                                                                                    | w data                                                                                                    | in           | All s<br>New   | statio<br>/ dat | on 13           | /17<br>store | LED<br>d, pr   | s (ex<br>eviou   | cept '<br>is dat | 19)<br>ta is | go off.<br>s erased. |   |
| <ul> <li>6A) Return to Step 2 in order to cont<br/>this program</li> <li>6B) Go to Step 2 in another program</li> <li>6C) Transfer data into working memor<br/>agraph 02.06.</li> </ul> | SET<br>Stat                                                                                                    | LED          | ) goe:<br>13/1 | s off<br>7 LE   | D 19            | goe          | s off.         |                  |                  |              |                      |   |

# NOTE:

# TABLE 57

# PROGRAM 7XX STATION OUTGOING CALL RESTRICTION

| 1) Lock in the SET switch on the HKSU.                                                                                                    | SET LED on.<br>Station 13/17 LED 19 on.<br>System is in program mode.<br>Normal functions halt on station 13/17.                                                                                                    |
|----------------------------------------------------------------------------------------------------|----------------------------------------------------------------------------------------------------|
| 2) Depress the SPKP key on station 13/17.                                                                                                    | SPKR LED steady on.                                                                                                    |
| <ol> <li>Dial ZXX on the dial pad (XX = the number of<br/>the station(s) to be programmed).</li> </ol>                                                                                                    | SPKR LED flashes continuously.<br>CO LEDs indicate present data.                                                                                                    |
| <ul> <li>4) Refer to the System Record Sheet.<br/>Using the appropriate keys, turn their associated LEDs on or off, as required.</li> <li>LED ON = Restricted outgoing calls.</li> <li>Each CO key/LED represents itself—that is, if LED 01 is on, then the station being programmed (XX) is restricted from outgoing calls on CO1, etc.</li> </ul> | An X on the record sheet means the LED should<br>be on.<br>If the LED is already on, depressing its associated<br>key will turn it off and vice versa. LEDs may be<br>turned off and on until the desired pattern is set. |
| <ol> <li>Depress the HOLD key to place new data in<br/>memory.</li> </ol>                                                                                                    | All station 13/17 LEDs (except 19) go off.                                                                                                    |
| <ul> <li>6A) Return to Step 2 in order to continue with this program <ul> <li>or</li> <li>6B) Go to Step 2 in another program table</li> <li>or</li> </ul> </li> <li>6C) Transfer data into working memory per Paragraph 02.06.</li> </ul>                                                                                                    | SET LED goes off.<br>Station 13/17 LED 19 goes off.<br>New data is stored, previous data is erased.                                                                                                    |

NOTE:

# TABLE 58

# PROGRAM 81XX ~ 89XX CO RINGING ASSIGNMENTS (DAY/DAY2/NIGHT)

| 1) Lock in the SET switch on the HKSU.                                                                                                    | SET LED on.<br>Station 13/17 LED 19 on.<br>System is in program mode.<br>Normal functions halt on station 13/17.                                                                                                |
|----------------------------------------------------------------------------------------------------|----------------------------------------------------------------------------------------------------|
| 2) Depress the SPKR key on station 13/17.                                                                                                    | SPKR LED steady on.                                                                                                    |
| <ol> <li>Dial 3 1 1 1 1 2 1 1 2 1 2 2 3 2 3 3 3 4 5 3 4 5 4 5 4 5 4 5 4 5 4 5 4 5</li></ol>                                                                                                    | SPKR LED flashes continuously.<br>CO LEDs indicate present data.                                                                                                    |
| <ul> <li>4) Refer to the System Record Sheet.<br/>Using the appropriate keys, turn their associated LEDs on or off, as required.</li> <li>LED ON = Ringing assigned.</li> <li>Each CO key/LED represents itself—that is, if LED 01 is on, then the station being programmed (XX) is allowed access to CO1, etc.</li> </ul> | An X on the record sheet means the LED shou<br>be on.<br>If the LED is already on, depressing its associat<br>key will turn it off and vice versa. LEDs may<br>turned off and on until the desired pattern is s |
| 5) Depress the <b>HOLD</b> key to place new data in memory.                                                                                                    | All station 13/17 LEDs (except 19) go off.                                                                                                    |
| <ul> <li>6A) Return to Step 2 in order to continue with this program <ul> <li>or</li> <li>6B) Go to Step 2 in another program table</li> <li>or</li> </ul> </li> <li>6C) Transfer data into working memory per Paragraph 02.06.</li> </ul>                                                                                 | SET LED goes off.<br>Station 13/17 LED 19 goes off.<br>New data is stored, previous data is erased.                                                                                                    |
| *1 = DAY—immediate 4 = DAY 2—im<br>2 = DAY—12-seconds delay 5 = DAY 2—12<br>3 = DAY—24-seconds delay 6 = DAY 2—24                                                                                                    | nmediate7 = NIGHT—immediate2-seconds delay8 = NIGHT—12-seconds delay4-seconds delay9 = NIGHT—24-seconds delay                                                                                                   |

NOTE:

# TABLE 59

# PROGRAM 9#XX DOOR PHONE ASSIGNMENTS

| 1) Lock in the SET switch on the HKSU.                                                                                                    | SET LED on.<br>Station 13/17 LED 19 on.<br>System is in program mode.<br>Normal functions halt on station 13/17.                                                                                                    |
|----------------------------------------------------------------------------------------------------|----------------------------------------------------------------------------------------------------|
| 2) Depress the SPKR key on station 13/17.                                                                                                    | SPKR LED steady on.                                                                                                    |
| <ol> <li>Dial 3 X on the dial pad (XX = the number<br/>of the station(s) to be programmed).</li> </ol>                                                                                                    | SPKR LED flashes continuously.<br>CO LEDs indicate present data.                                                                                                    |
| <ul> <li>4) Refer to the System Record Sheet.<br/>Using the appropriate keys, turn their associated LEDs on or off, as required.</li> <li>LED ON = Access allowed.</li> <li>Each CO key/LED represents itself—that is, if LED 01 is on, then the station being programmed (XX) is allowed access to CO1, etc.</li> </ul> | An X on the record sheet means the LED should<br>be on.<br>If the LED is already on, depressing its associated<br>key will turn it off and vice versa. LEDs may be<br>turned off and on until the desired pattern is set. |
| <ol> <li>Depress the HOLD key to place new data in<br/>memory.</li> </ol>                                                                                                    | All station 13/17 LEDs (except 19) go off.                                                                                                    |
| <ul> <li>6A) Return to Step 2 in order to continue with this program <ul> <li> or</li> </ul> </li> <li>6B) Go to Step 2 in another program table <ul> <li> or</li> </ul> </li> </ul>                                                                                                    |                                                                                                    |
| 6C) Transfer data into working memory per Par-<br>agraph <b>02.06</b> .                                                                                                    | SET LED goes off.<br>Station 13/17 LED 19 goes off.<br>New data is stored, previous data is erased.                                                                                                    |

NÛTE:

392-8618

# TABLE 60

اليركيب كالمتحجا

# PROGRAM \*X# FLEXIBLE ACCESS CODE NUMBERING

| 1) Lock in the SET switch on the                                                        | SET LED on.<br>Station 13/17 LED 19 on.<br>System is in program mode.<br>Normal functions halt on station 13/17. |         |     |                    |                         |                         |                        |                  |            |                     |       |           |
|-----------------------------------------------------------------------------------------|----------------------------------------------------------------------------------------------------|---------|-----|--------------------|-------------------------|-------------------------|------------------------|------------------|------------|---------------------|-------|-----------|
| 2) Depress the SPKR key on station                                                      | n 13/                                                                                                    | 17.     |     | SPK                | R LEC                   | ) stea                  | idy of                 | n                |            |                     |       |           |
| <ol> <li>Dial III on the dial pad.</li> <li>(X = feature access code number)</li> </ol> | er).                                                                                                    |         |     | SPK<br>LED         | R LED<br>s indi         | ) flas<br>cate p        | hes o<br>brese         | ontini<br>nt dat | Jou<br>a.  | sly.<br>            |       |           |
| <ol> <li>Using the dial pad, enter the nev<br/>access code.</li> </ol>                  | v digits                                                                                                    | s of th | ie  | As e<br>LED        | ach d<br>s as s         | ligit i<br>howi         | s ent<br>n belo        | ered, 1<br>ow.   | the        | entry               | is ve | rified by |
|                                                                                         |                                                                                                    | Key     | /LE | D                  | Sta                     | rt                      | 1st                    | Digit            |            | 2nd D               | igit  |           |
|                                                                                         |                                                                                                    |         | 11  |                    |                         |                         |                        |                  |            | Stead               | dy    |           |
|                                                                                         |                                                                                                    |         | 10  | <u>-</u>           | Flas                    | sh<br>                  | St                     | eady             |            |                     | 0     |           |
| Binary Nun                                                                              | nbers:                                                                                                    | 1       | 2   | 3                  | 4                       | 5                       | 6                      | $\vdash$         | - <u>×</u> |                     | Y     |           |
| X = LED on                                                                              | 03                                                                                                    |         |     | +                  | X                       | X                       | X                      | x                |            | $\uparrow \uparrow$ |       |           |
| All LEDs off = no data                                                                  | 01                                                                                                    |         | X   | X                  |                         |                         | X                      | X                |            |                     | X     | ]         |
|                                                                                         | 00                                                                                                    | X       |     | X                  |                         | X                       |                        | X                |            | X                   |       | L         |
| <ol> <li>Depress the <b>HOLD</b> key to place<br/>memory.</li> </ol>                    | e new                                                                                                    | data    | in  | Alls               | statio                  | n 13/                   | /17 L                  | .EDs (           | exce       | ept 19              | )) go | off.      |
| 6A) Go to Step 2 in another prog                                                        |                                                                                                    |         |     |                    |                         |                         |                        |                  |            |                     |       |           |
| 6B) Transfer data into working me<br>agraph <b>02.06.</b>                               | emory                                                                                                    | per P   | ar- | SET<br>Stat<br>Nev | LED<br>tion 1<br>v data | goes<br>3/17<br>a is si | off.<br>' LED<br>tored | 19 g<br>, previ  | oes        | off.<br>data        | is er | ased.     |

# TABLE 61

# PROGRAM \*XX FLEXIBLE INTERCOM NUMBERING

| 1) Lock in the SET switch on the HKSU.                                                                                                    |                                        |                               |                      |       |           | SET LED on.<br>Station 13/17 LED 19 on.<br>System is in program mode.<br>Normal functions halt on station 13/17. |               |                 |                    |             |                |               |                |               |
|----------------------------------------------------------------------------------------------------|----------------------------------------|-------------------------------|----------------------|-------|-----------|----------------------------------------------------------------------------------------------------|---------------|-----------------|--------------------|-------------|----------------|---------------|----------------|---------------|
| 2) Depress                                                                                                    | the SPKR                               | key on st                     | ation 13/            | 17.   |           | SPK                                                                                                    | R LE          | D stea          | ady o              | n.          |                |               |                |               |
| 3) Dial                                                                                                    | on the dia<br>number),                 | al pad (XX                    | = the sys            | tem i | n-        | SPKI                                                                                                    | R LE          | D and           | I LED              | 10          | flash          | conti         | nuou           | sly.          |
| 4) Refer to<br>Enter th<br>Codes v                                                                                                    | the Syste<br>ne 4-digit<br>ia the dial | m Record<br>Toll Rest<br>pad. | Sheet.<br>triction O | verri | de        | As e<br>LEDs                                                                                                    | ach<br>s as   | digit i<br>show | s ent<br>n bel     | erec<br>ow. | l, the         | entry         | is ve          | rified by     |
|                                                                                                    | Key/LED                                | Start                         | 1st Dig              | it    | 2n        | ıd Digi                                                                                                    | t             | 3rd Digit       |                    |             | 4th Digit      |               |                |               |
|                                                                                                    | 12                                     |                               |                      |       |           |                                                                                                    |               |                 |                    |             | Steady         |               |                |               |
|                                                                                                    | 11                                     |                               |                      |       | S         | Steady                                                                                                    |               | Steady          |                    |             |                |               |                |               |
|                                                                                                    | 10                                     | Flash                         | Steady               |       |           |                                                                                                    |               | Ste             | eady               |             | 1 -            |               |                |               |
|                                                                                                    |                                        | Binary                        | Numbers:             | 1     | 2         | 3                                                                                                    | 4             | 5               | 6                  | 7           | 8              | 9             | 0              | 4             |
|                                                                                                    | X = I FC                               | 00                            | 03                   |       |           |                                                                                                    |               |                 |                    |             | <u> </u>       | <u>  ^</u>    |                |               |
| AII LE                                                                                                    | Ds off = no d                          | data                          | 01                   |       |           |                                                                                                    | - ^           | <u> </u> .^     | $\hat{\mathbf{v}}$ | +÷          | +              |               | Y              |               |
|                                                                                                    |                                        |                               | 00                   | X     | <u> </u>  | 1 Â                                                                                                    |               | X               | <u> </u>           | x           | +              | X             | <u> </u>       | 1             |
| <ul> <li>5) Depress the HOLD key to place new data in memory.</li> <li>6A) Go to Step 2 in another program table or</li> <li>6B) Transfer data into working memory per Paragraph 02.06.</li> </ul> |                                        |                               |                      |       | in<br>ar- | All s<br>New<br>SET<br>Stati                                                                                     | tatio<br>data | goes            | ored,<br>off.      | EDs         | (exce<br>vious | pt 19<br>data | )) go<br>is er | off.<br>ased. |

, ·

# TABLE 62

# PROGRAM #1XX\*YY AUTOMATIC DIALING PROGRAMMING FROM STATION 17 (Requires LCD EKT)

| 1) Lock in the SET switch on the HKSU.                                                                                                    | SET LED on.<br>Station 13/17 LED 19 on.<br>System is in program mode.<br>Normal functions halt on station 13/17.<br>LCD: PROGRAM MODE |
|----------------------------------------------------------------------------------------------------|----------------------------------------------------------------------------------------------------|
| 2) Depress the SPKE key on station 13/17.                                                                                                    | SPKR LED steady on.<br>LCD: PROGRAM NO.?.                                                                                             |
| 3) Dial 2 2 2 on the dial pad.<br>XX = the number of the station(s) to be pro-<br>grammed (XX must = 10 for System Auto<br>Dial).                                                          | LCD: (displays dialed digits)                                                                                                    |
| 4) Depress the key                                                                                                    | LCD: (displays dialed digits)                                                                                                    |
| <ol> <li>5) Refer to the System Record Sheet.</li> <li>Dial YY (YY = Auto dial code: 10 ~ 49, personal; 60 ~ 99, system).</li> </ol>                                                       | LCD: (displays dialed digits)<br>DATA =                                                                                               |
| <ol> <li>Depress the auto dial digits (insert pauses via<br/>key 16 and flashes via key 17.</li> </ol>                                                                                     | LCD: (displays dialed digits)                                                                                                    |
| <ol> <li>Depress the HOLD key to place new data in<br/>memory.</li> </ol>                                                                                                    | All station 13/17 LEDs (except 19) go off.<br>LCD: DATA PROGRAMMED                                                                    |
| <ul> <li>8A) Return to Step 2 in order to continue with this program</li> <li>8B) Go to Step 2 in another program table</li> <li>8C) Transfer data into working memory per Par-</li> </ul> |                                                                                                    |
| agraph <b>02.06</b> .                                                                                                    | SET LED goes off.<br>Station 13/17 LED 19 goes off.<br>New data is stored, previous data is erased.                                   |

# TOSHIBA SYSTEM PRACTICES ELECTRONIC KEY TELEPHONE SYSTEM

STRATA Se & VIe SYSTEM RECORD JANUARY 1988

# Strata Se & Vle

# Release 2

# SYSTEM RECORD

· .

| KEY/LED | X | LED ON                                            | LED OFF                                       |
|---------|---|---------------------------------------------------|-----------------------------------------------|
| 17      |   | Transfer Privacy                                  | Alternate point answer of transferred CO line |
| 16      |   | System Speed Dial Override of Toll<br>Restriction | Restricted                                    |
| 15      |   | Eight CO Line Groups (91 $\sim$ 98)               | One CO Line Group (9)                         |
| 14      |   | Two CO Line Conferencing—Inhibit                  | Allowed                                       |
| 13+     |   | LCR Access                                        | No LCR                                        |
| 12      |   | DP Make Ratio 33%                                 | 40%                                           |
| 11      |   | DTMF Signal Time 160ms                            | 80ms                                          |
| 09      |   | Non-privacy                                       | Privacy                                       |
| 07      |   | Station 17/10-key EKT                             | Station 17/20-key EKT                         |
| 06      |   | Incoming Call Abandon/8-sec.                      | 6-sec.                                        |
| 05      |   | 3-sec. Pause After Flash                          | 1.5-sec. Pause                                |
| 04      |   | Insert Pause After Flash                          | No Pause                                      |
| 03      |   | 3-sec. Pause (MW/FL key)                          | 1.5-sec. Pause                                |
| 02      |   | 0.5-sec. Flash Timing                             | 2-sec. Flash                                  |
| 00      |   | Tone First                                        | Voice First                                   |

# PROGRAM 01—SYSTEM ASSIGNMENTS (Basic)

X = Select (LED on) Initialized Data: All LEDs off

\* VI<sub>e</sub> only

# PROGRAM 0#1

| KEY/LED | Х | LED ON                                | LED OFF        |
|---------|---|---------------------------------------|----------------|
| 17      |   | Door Lock Timeout (6 sec.)            | 3 sec.         |
| 08      |   | Door Phone 2B Door Lock               | Door Phone     |
| 07      |   | Door Phone 2C Busy-out                | No Busy Signal |
| 06      |   | Door Phone 2B Busy-out                | No Busy Signal |
| 05      |   | Station 12/14 Door Phone              | EKT            |
| 04      |   | Door Phone 1C Alarm (Station 13 only) | Door Phone     |
| 03      |   | Door Phone 1B Door Lock               | Door Phone     |
| 02      |   | Door Phone 1C Busy-out                | No Busy Signal |
| 01      |   | Door Phone 1B Busy-out                | No Busy Signal |
| 00      |   | Station 11/13 Door Phone              | ЕКТ            |

X = Select (LED on) Initialized Data: All LEDs off

#### STRATA Se & Vie System Record January 1988

#### PROGRAM 02—SYSTEM ASSIGNMENTS (Options)

| KEY/LED | Х                                                         | LED ON                                                  | LED OFF         |
|---------|-----------------------------------------------------------|---------------------------------------------------------|-----------------|
| 13      | 13 Station 15/23 assigned to Trunk-to-trunk<br>Connection |                                                         | ЕКТ             |
| 12      |                                                           | Station 14/22 assigned to Trunk-to-trunk Connection     | ЕКТ             |
| 11      |                                                           | Stations 16/18 & 17/19 assigned to Amplified Conference | Not Amplified   |
| 10*     |                                                           | Stations 24 & 25 assigned to Amplified Conference       | Not Amplified   |
| 06      |                                                           | ACB Warning Tone                                        | No Warning Tone |
| 04      |                                                           | Display Dialed Number-1 minute                          | 15 seconds      |
| 02*     |                                                           | Night Ringing Over Ext. Page—Allowed                    | Not Allowed     |
| 01      |                                                           | BGM Over Ext. Page—Allowed                              | Not Allowed     |
| 00      |                                                           | Ext. Page Included With All Call Page                   | Not Included    |

X = Select (LED on) Initialized Data: All LEDs off

\*VI<sub>e</sub> only

AMP CONF: S<sub>e</sub>-16/17 Vle-18/19, 24/25

۰.,

TRK TO TRK: S<sub>e</sub>—14, 15 Vie—22, 23

| PROGRAM 0#2 ACCOUNT CODE DIGIT LENGTH and MODEM SPEED |  |                           |                  |  |  |  |
|-------------------------------------------------------|--|---------------------------|------------------|--|--|--|
| KEY/LED X LED ON LED OFF                              |  |                           |                  |  |  |  |
| 17                                                    |  | Repeat Ringing            | Standard Ringing |  |  |  |
| 15                                                    |  | SDTU Modem Speed—1200 bps | 300 bps          |  |  |  |
| 04                                                    |  | Account Code Digit Length |                  |  |  |  |
| 03                                                    |  | Account Code Digit Length |                  |  |  |  |
| 02                                                    |  | Account Code Digit Length |                  |  |  |  |
| 01                                                    |  | Account Code Digit Length |                  |  |  |  |
| 00                                                    |  | Account Code Digit Length |                  |  |  |  |

X = Select (LED on) Initialized Data: LEDs 01 & 02 on; all other LEDs off. NOTE:

LEDs 00  $\sim$  04 set the Account Code Digit Length (4  $\sim$  15 Digits) in binary format per the table below.

#### SMDR ACCOUNT CODE DIGIT LENGTH TABLE

| Digit Length | 4 | 5 | 6 | 7 | 8 | 9 | 10 | 11 | 12 | 13 | 14 | 15 |
|--------------|---|---|---|---|---|---|----|----|----|----|----|----|
| 04           |   |   |   |   |   |   | X  | X  | X  | X  | X  | X  |
| 03           |   |   |   |   | X | X |    |    |    |    |    |    |
| 02           | X | X | X | X |   |   |    |    |    |    | X  | X  |
| 01           |   |   | X | X |   |   |    |    | X  | X  |    |    |
| 00           |   | X |   | X | Ī | X |    | X  |    | X  |    | X  |

X = LEDs on All LEDs off = no data

-2-

# PROGRAM 03 SYSTEM ASSIGNMENTS (Options)

| KEY/LED | X | LED ON                        | LED OFF                |
|---------|---|-------------------------------|------------------------|
| 10      |   | Staion 10-Alarm Key           | AD1 Key                |
| 09      |   | Station 10-DND Key            | ЛТ Кеу                 |
| 08      |   | 3-Ring Mode (DAY 1/DAY 2/NT)  | 2-Ring Mode (DAY 1/NT) |
| 07*     |   | CO Line Pickup Groups (1 & 2) | 1 Group only           |
| 04      |   | Message Center—Station 12     | Not Equipped           |
| 03      |   | Message Center-Station 11     | Not Equipped           |
| 02      |   | Message Center—Station 10     | Not Equipped           |

X = Select (LED on) Initialized Data: LEDs 00, 02, 05 on; all other LEDs off

\* Vle only; see Program 08 for group assignments.

| KEY/LED | X | LED ON | LED OFF |
|---------|---|--------|---------|
| 06      |   | DP     | DTMF    |
| 05      |   | DP     | DTMF    |
| 04      |   | DP     | DTMF    |
| 03      |   | DP     | DTMF    |
| 02      |   | DP     | DTMF    |
| 01      |   | DP     | DTMF    |

# PROGRAM 04-CO LINE OUTPULSING SELECTION

Initialized Data: All LEDs off

STRATA Se & VIe System Record January 1988

CO LINE IDENTIFICATION (16 DIGITS MAX) KEY/LED . ÷-01\_ 

#### PROGRAM #4

-4-

# PROGRAM 05 AUTOMATIC RECALL FROM HOLD TIMING

| KEY/LED | X | TIME      |
|---------|---|-----------|
| 07      |   | 160 sec.  |
| 06      |   | 128 sec.  |
| 05      |   | 96 sec.   |
| 04      |   | 64 sec.   |
| 03      |   | 48 sec.   |
| 02      |   | 32 sec.   |
| 01      |   | 16 sec.   |
| 00      |   | No Recall |

X = Select (LED on) Initialized Data: LED 02, 10, 11 and 12 on

#### PROGRAM 06 AUTOMATIC RELEASE ON HOLD ENABLE

| KEY/LED | Х |
|---------|---|
| 06      |   |
| 05      |   |
| 04      |   |
| 03      |   |
| 02      |   |
| 01      |   |

X = Enable (LED on) Initialized Data: All LEDs off

#### PROGRAM 07 AUTOMATIC RELEASE ON HOLD TIMING

| KEY/LED | X |
|---------|---|
| 06      |   |
| 05      |   |
| 04      |   |
| 03      |   |
| 02      |   |
| 01      |   |

X = Cross Bar (XB) Timing (95ms) Blank = ESS Timing (450ms) Initialized Data: All LEDs off

#### PROGRAM 0#5 CAMP-ON TIMEOUT

| KEY/LED | X | TIME    |
|---------|---|---------|
| 03      |   | 64 sec. |
| 02      |   | 48 sec. |
| 01      |   | 32 sec. |
| 00      |   | 16 sec. |

X = Select (LED on) Initialized Data: LED 01 on

PROGRAM 0#6 TRUNK-to-TRUNK CONNECTION ENABLE

| KEY/LED | X |
|---------|---|
| 06      |   |
| 05      |   |
| 04      |   |
| 03      |   |
| 02      |   |
| 01      |   |

X = Enable (LED on) Initialized Data: All LEDs off

#### PROGRAM 0#7 1A2 INTERFACE

| KEY/LED | X |
|---------|---|
| 06      |   |
| 05      |   |
| 04      |   |
| 03      |   |
| 02      |   |
| 01      |   |

X = Enable (LED on) Initialized Data: All LEDs off STRATA Se & Vie System Record January 1988

| PROGRAM 08<br>Co line pickup<br>group |   |  |  |
|---------------------------------------|---|--|--|
| KEY/LED                               | X |  |  |
| 06                                    |   |  |  |
| 05                                    |   |  |  |
| 04                                    |   |  |  |
| 03                                    |   |  |  |
| 02                                    |   |  |  |
| · 01                                  |   |  |  |

X = Belongs to Group 2 Blank = Belongs to Group 1 Initialized Data: All LEDs off

#### PROGRAM 09 SINGLE CO LINE (DIAL 9) GROUP SELECTION (OPX, Trunk Queuing)

| KEY/LED | X |
|---------|---|
| 06      |   |
| 05      |   |
| 04      |   |
| 03      |   |
| 02      |   |
| 01      |   |

X = Include in "Dial 9" group (LED on) Initialized Data: All LEDs on NOTE: Used only if LED 15 is off in Program 01.

#### PROGRAM 0#8 NIGHT RING OVER EXTERNAL PAGE (VIe only)

| KEY/LED | X |
|---------|---|
| 06      |   |
| 05      |   |
| .04     |   |
| 03      |   |
| 02      |   |
| 01      |   |

X = Ring (LED on) Blank = No ring Initialized Data: All LEDs on

#### PROGRAM 0#9 OPL LINE HUNTING

| KEY/LED | X |
|---------|---|
| 06      |   |
| 05      |   |
| 04      |   |
| 03      |   |
| 02      |   |
| 01      |   |

X = Hunt Initialized Data: All LEDS off

| PROGRAM 09X |                         |     |  |  |
|-------------|-------------------------|-----|--|--|
| FOUR CO     | LINE GROUPS SELECT      | ION |  |  |
| (Dial 91,   | 92, 93, 94, 95, 96, 97, | 98) |  |  |

|        |     |     |     | GR  | OUP  |      |      |      |
|--------|-----|-----|-----|-----|------|------|------|------|
| COLINE | 091 | 092 | 093 | 094 | 095* | 096* | 097* | 098* |
| 06     |     |     |     |     |      |      |      |      |
| 05     |     |     |     |     |      |      |      |      |
| 04     |     |     |     |     |      |      |      |      |
| 03     |     |     |     |     |      |      |      |      |
| 02     |     |     |     |     |      |      |      |      |
| 01     |     |     |     |     |      |      |      |      |

X = Include in group (LED on)

Initialized Data: 091-All LEDs on

092 ~ 098-All LEDs off

NOTE:

Used only if LED 15 is on in Program 01 (Eight CO Line Groups).

\* Vle only

# PROGRAM 19X PBX ACCESS CODES

| CODES    | 1st DIGIT | 2nd DIGIT |
|----------|-----------|-----------|
| #1 (191) |           |           |
| #2 (192) |           |           |
| #3 (193) |           |           |
| #4 (194) |           |           |
| #5 (195) |           |           |
| #6 (196) |           |           |
| #7 (197) |           |           |
| #8 (198) |           |           |

Enter the Access Codes (Maximum: 8) Initialized Data: None

#### NOTE:

If the access code is a single digit, enter "\*" in the second column. If all combinations following a particular 1st digit are to be considered access codes (e.g., 91, 92, 93, ect.), enter "D" (don't care) in the 2 nd column.

#### PROGRAM 190 PBX BACKUP

| CO LINE | X |
|---------|---|
| 06      |   |
| 05      |   |
| 04      |   |
| 03      |   |
| 02      |   |
| 01      |   |

X = Connected to PBX line (LED on)

Initialized Data: All LEDs off

# PROGRAM 100—TOLL RESTRICTION SYSTEM PARAMETERS (Dialing Plan)

| KEY/LED | X | LED ON                      | LED OFF |
|---------|---|-----------------------------|---------|
| 02      |   | 1 + A/C + NXX and NXX       |         |
| 01      |   | 1 + A/C + NXX and $1 + NXX$ |         |
| 00      |   | A/C + NXX and 1 + NXX       |         |

X = Select (LED on) Initialized Data: LED 00 on NOTE:

KEY/LED 03 and 04 are not used

#### PROGRAM 101 TOLL RESTRICTION DISABLE

| KEY/LED | X   |
|---------|-----|
| 06      |     |
| 05      | · · |
| 04      |     |
| 03      |     |
| 02      |     |
| 01      |     |

X = Disable (LED on) Blank = Enable Initialized Data: All LEDs

#### PROGRAM 102 FORCED ACCOUNT CODE CHECK

| KEY/LED | X |
|---------|---|
| 06      |   |
| 05      |   |
| 04      |   |
| 03      |   |
| 02      |   |
| 01      |   |

X = Check Blank = No Check Initialized Data: All LEDs off

NOTE:

**Program 0#2** defines number of digits in account code. STRATA Se & VIe System Record January 1988

### PROGRAM 103, 104, 105 & 106 EQUAL ACCESS NUMBERS (1 & 2) OCC AUTHORIZATION CODE LENGTHS (1 & 2)

| PROGRAM | ITEM                                   | ENTRY |
|---------|----------------------------------------|-------|
| 103     | Equal Access Number 1                  |       |
| 104     | OCC Authorization Code Digit Length #1 |       |
| 105     | Equal Access Number 2                  |       |
| 106     | OCC AuthorizationCode Digit Length #2  |       |

# PROGRAM 108/109 TOLL RESTRICTION OVERRIDE CODES #1and #2

| 108 |  |  |  |
|-----|--|--|--|
| 109 |  |  |  |

# PROGRAM 1X0—TOLL RESTRICTION CLASS PARAMETERS $X = class \ 1 \sim 4$

| KEY/LED | X | LED ON                         | LED OFF     |
|---------|---|--------------------------------|-------------|
| 02      |   | Area Code + 555 + XXXX Allowed | Not Allowed |
| 01      |   | 01 or 011 Overseas Restricted  | Allowed     |
| 00      |   | 0 + Restricted                 | Allowed     |

X = Select (LED on) Initialized Data: All LEDs on

STRATA Se & VIe System Record January 1988

# PROGRAM 1XY-TOLL RESTRICTION CLASS AREA CODE ENTRY

 $\begin{array}{l} X = Class \ 1 \sim 4 \\ Y = 2 \ (allow) \\ 3 \ (deny) \\ 4 \ (display) \end{array}$ 

| PROGRAM                               | 1X2 ALLOW  |  |  |  |
|---------------------------------------|------------|--|--|--|
| CLASS                                 | AREA CODES |  |  |  |
|                                       |            |  |  |  |
|                                       |            |  |  |  |
|                                       |            |  |  |  |
|                                       |            |  |  |  |
|                                       |            |  |  |  |
|                                       |            |  |  |  |
|                                       |            |  |  |  |
|                                       |            |  |  |  |
| PROGRAM                               | 1X3 DENY   |  |  |  |
| CLASS                                 |            |  |  |  |
|                                       |            |  |  |  |
|                                       |            |  |  |  |
|                                       |            |  |  |  |
| · · · · · · · · · · · · · · · · · · · |            |  |  |  |
|                                       |            |  |  |  |
|                                       |            |  |  |  |
|                                       |            |  |  |  |
|                                       |            |  |  |  |
|                                       |            |  |  |  |

Initialized Data: Allow 000 ~ 999

NOTE: Use multiple sheets as required.

.

#### STRATA Se & Vie SYSTEM RECORD PROGRAM 1XZ-TOLL RESTRICTION CLASS OFFICE CODE ENTRY\* **JANUARY 1988**

 $X = Class 1 \sim 4$ 

Z = 6 (allow)

7 (deny) 8 (display)

| PRUC                                  | GRAM 1X6 ALLOW |            |     |   |  |  |
|---------------------------------------|----------------|------------|-----|---|--|--|
| CLASS                                 | ×              | AREA CODES |     |   |  |  |
|                                       |                |            |     |   |  |  |
|                                       |                |            |     |   |  |  |
|                                       |                |            |     |   |  |  |
|                                       |                |            |     |   |  |  |
|                                       |                |            |     |   |  |  |
|                                       |                |            | -   |   |  |  |
|                                       |                |            |     |   |  |  |
|                                       |                |            |     |   |  |  |
|                                       |                |            |     |   |  |  |
|                                       |                |            |     |   |  |  |
|                                       |                |            |     |   |  |  |
|                                       |                |            |     |   |  |  |
| * <b>*</b>                            |                |            |     | i |  |  |
|                                       |                | ··.        |     |   |  |  |
|                                       |                |            |     |   |  |  |
|                                       |                |            |     |   |  |  |
|                                       |                |            |     | 1 |  |  |
|                                       |                |            |     |   |  |  |
|                                       |                |            |     |   |  |  |
| PRO                                   | GRAM 1X7 DENY  |            |     |   |  |  |
| CLASS                                 |                | AREA CO    | DES |   |  |  |
|                                       |                |            |     | : |  |  |
|                                       |                |            |     | 1 |  |  |
|                                       |                |            |     |   |  |  |
|                                       |                |            |     | i |  |  |
|                                       |                |            |     |   |  |  |
|                                       |                |            |     |   |  |  |
| ·                                     |                |            |     |   |  |  |
| ·                                     |                |            |     |   |  |  |
| ·                                     |                |            |     |   |  |  |
| ·                                     |                |            |     |   |  |  |
| · ·                                   |                |            |     |   |  |  |
| · · · ·                               |                |            |     |   |  |  |
| ,<br>,                                |                |            |     |   |  |  |
| ·                                     |                |            |     |   |  |  |
| · · · · · · · · · · · · · · · · · · · |                |            |     |   |  |  |
| · · · ·                               |                |            |     |   |  |  |
| ·                                     |                |            |     |   |  |  |
| ·                                     |                |            |     |   |  |  |
|                                       |                |            |     |   |  |  |

\*This table will be used for office code restriction within home area code only. Initialized Data: Allow 000 ~ 999

Use multiple sheets as required.

NOTE:

Sheet \_\_\_\_\_ of \_\_\_\_\_ .

# PROGRAM 2XY-TOLL RESTRICTION AREA/OFFICE CODE EXCEPTION TABLE

Table \_\_\_\_\_\_(1 ~ 8)

Area Code \_\_\_\_\_

X = Table 1 ~ 8 Y = 1 (area code) 2 (office codes added) 3 (office codes deleted) 4 (display)

| OFFICE CODES |   |   |     |   |
|--------------|---|---|-----|---|
|              |   |   |     |   |
|              |   |   |     |   |
|              |   |   |     |   |
|              |   |   |     |   |
|              |   |   |     |   |
|              |   |   |     | 2 |
|              | ļ |   |     |   |
|              |   |   |     |   |
|              |   |   |     |   |
|              |   |   |     |   |
|              |   |   |     |   |
|              |   |   | · · |   |
|              |   |   |     |   |
|              |   |   |     |   |
|              |   |   |     |   |
| L            |   |   |     |   |
|              |   |   |     |   |
|              |   |   |     |   |
| l            |   |   |     |   |
|              |   |   |     |   |
|              |   |   |     |   |
|              |   | l |     |   |

Initialized Data: Blank

NOTE:

Use multiple sheets as required.

NOTE:

Sheet \_\_\_\_\_\_ of \_\_\_\_\_.

# PROGRAM 1X1—TOLL RESTRICTION CLASS AREA/OFFICE CODE EXCEPTION TABLE SELECTION

| KEY/LED | X | LED ON                            | LED OFF      |
|---------|---|-----------------------------------|--------------|
| 07      |   | Area/Office Code Table 8 selected | Not Selected |
| 06      |   | Area/Office Code Table 7 selected | Not Selected |
| 05      |   | Area/Office Code Table 6 selected | Not Selected |
| 04      |   | Area/Office Code Table 5 selected | Not Selected |
| 03      |   | Area/Office Code Table 4 selected | Not Selected |
| 02      |   | Area/Office Code Table 3 selected | Not Selected |
| 01      |   | Area/Office Code Table 2 selected | Not Selected |
| 00      |   | Area/Office Code Table 1 selected | Not Selected |

Initialized Data: All LEDs off

Use multiple sheets as required. Sheet \_\_\_\_\_ of \_\_\_\_\_.

STRATA Se & Vie System record **JANUARY 1988** 

#### PROGRAM 1#00 LCR HOME AREA CODE

| CODE |  |   |  |  |
|------|--|---|--|--|
|      |  |   |  |  |
|      |  | 1 |  |  |
|      |  |   |  |  |

Initialized Data: Data =

# PROGRAM 1#0X LCR SPECIAL CODES

| (X | = 1 | ~ 5) |  |
|----|-----|------|--|
|    |     |      |  |

| Х | CODE |  |  |  |
|---|------|--|--|--|
| 1 |      |  |  |  |
| 2 |      |  |  |  |
| 3 |      |  |  |  |
| 4 |      |  |  |  |
| 5 |      |  |  |  |

Initialized Data: Data =

#### PROGRAM 1#06 LCD PARAMETERS

| KEY/LED | X | LED ON                   | LED OFF      |
|---------|---|--------------------------|--------------|
| 02      |   | WNT-Most Expensive Route | Not Equipped |
| 01      |   | DT—After Access Code     | Silent       |
| 00      |   | 555—LDI Route            | Normal       |

Initialized Data: All LEDs off

PROGRAM 1#07X SELECT LONG DISTANCE INFORMATION (LDI) ROUTE

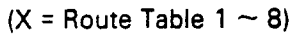

Initialized Data: Data = 8

#### PROGRAM 1#08X SELECT LOCAL CALL ROUTE

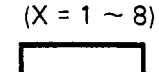

Initialized Data: Data = 8 NOTE: An area code table with local area code . must be assigned to this route.

#### PROGRAM 1#09 DIAL ZERO TIMEOUT

| KEY/LED | TIME       |
|---------|------------|
| • O3    | 10 seconds |
| 02      | 8 seconds  |
| 01      | 6 seconds  |
| 00      | 4 seconds  |

NOTE: Only one choice is allowed.

Initialized Data: LED 01 on

#### PROGRAM 1#X8Y LCR SELECT ROUTE DEFINITION

X = Route Table 1  $\sim$  8 Y = Route Definition 1  $\sim$  4

|   |   | DATA                    |                                        |  |  |  |
|---|---|-------------------------|----------------------------------------|--|--|--|
| Х | Y | Trunk Group No. (1 ~ 8) | Modified Digits Table No. (1 $\sim$ 6) |  |  |  |
|   | 1 |                         |                                        |  |  |  |
|   | 2 |                         |                                        |  |  |  |
|   | 3 |                         |                                        |  |  |  |
|   | 4 |                         |                                        |  |  |  |

Initialized Data: Data = 11

STRATA Se & Vie System Record January 1988

#### PROGRAM 1#XY LCR/AREA CODE TABLE ENTRY

X = Route Table Number (1  $\sim$  8)

Y = 2#, Data = Area Code Added to Table

Y = 3#, Data = Area Code Deleted from Table

Y = 4#, Data = Displays the Area Codes in table.

(Press the 🖩 to step through area code table).

| AREA CODES |  |  |  |  |    |  |  |
|------------|--|--|--|--|----|--|--|
|            |  |  |  |  |    |  |  |
|            |  |  |  |  |    |  |  |
|            |  |  |  |  |    |  |  |
|            |  |  |  |  |    |  |  |
|            |  |  |  |  |    |  |  |
|            |  |  |  |  |    |  |  |
|            |  |  |  |  |    |  |  |
|            |  |  |  |  |    |  |  |
|            |  |  |  |  |    |  |  |
|            |  |  |  |  |    |  |  |
|            |  |  |  |  |    |  |  |
|            |  |  |  |  | ¢. |  |  |
|            |  |  |  |  |    |  |  |
|            |  |  |  |  |    |  |  |
|            |  |  |  |  |    |  |  |
|            |  |  |  |  |    |  |  |

#### Table Number \_\_\_\_

NOTE: Area codes which are added to these tables are automatically removed from Table 8. Area codes which are deleted from these tables are automatically transferred to Table 8.

Initialized Data: 1 # X 2 #, Data = 1 # X 3 #, Data = 1 # X 4 #, Data = All Area Codes Are In Route Table 8
#### PROGRAM 1#X50 $\sim$ 53 START TIME A SCHEDULE

\*Start Time Data = HHMM (24-hour clock) Priority Data = Route Definition (1 ~ 4) Assigned in **Program 1#X8Y** 

Route Definition Table

| PROGRAM | FEATURE          | *DATA |
|---------|------------------|-------|
| 50      | Start Time A     |       |
| 51      | Priority Class 1 |       |
| 52      | Priority Class 2 |       |
| 53      | Priority Class 3 |       |

Initialized Data: 50, 51  $\sim$  53, Data = 0000

#### PROGRAM 1#X60 $\sim$ 63 Start time b schedule

\*Start Time Data = HHMM (24-hour clock) Priority Data = Route Definition (1 ~ 4) Assigned in **Program 1#X8Y** 

Route Definition Table

| PROGRAM | FEATURE          | *DATA |
|---------|------------------|-------|
| 60      | Start Time B     |       |
| 61      | Priority Class 1 |       |
| 62      | Priority Class 2 |       |
| 63      | Priority Class 3 |       |

Initialized Data: 60, 61  $\sim$  63, Data = 0000

#### PROGRAM $1\#X70 \sim 73$ START TIME C SCHEDULE

\*Start Time Data = HHMM (24-hour clock) Priority Data = Route Definition (1 ~ 4) Assigned in **Program 1#X8Y** 

Route Definition Table

| PROGRAM | FEATURE          | *DATA |
|---------|------------------|-------|
| 70      | Start Time C     |       |
| 71      | Priority Class 1 |       |
| 72      | Priority Class 2 |       |
| 73      | Priority Class 3 |       |

Initialized Data: 70, 71  $\sim$  73, Data = 0000

STRATA Se & VIe System Record January 1988

#### PROGRAM 1#9X1 ADD DIGITS TABLES

|    | 1 | 2 | 3 | 4 | 5 | 6 | 7 | 8 | 9 | 10 | 11 | 12 | 13 | 14 | 15 | 16 | 17 | 18 | 19 | 20 | 21 | 22 |
|----|---|---|---|---|---|---|---|---|---|----|----|----|----|----|----|----|----|----|----|----|----|----|
| 11 | • |   |   |   |   |   |   |   |   |    |    |    |    |    |    |    |    |    |    |    |    |    |
| 21 |   |   |   |   |   |   |   |   |   |    |    |    |    |    |    |    |    |    |    |    |    |    |
| 31 |   |   |   |   |   |   |   |   |   |    |    |    |    |    |    |    |    |    |    |    |    |    |
| 41 |   |   |   |   |   |   |   |   |   |    |    |    |    |    |    |    |    |    |    |    |    |    |
| 51 |   |   |   |   |   |   |   |   |   |    |    |    |    |    |    |    |    |    |    |    |    |    |
| 61 |   |   |   |   |   |   |   |   |   |    |    |    | •  |    |    |    |    |    |    |    |    |    |

#### PROGRAM 1#9X0 DELETE DIGITS (QT'Y) TABLES

| 10 |  |  |
|----|--|--|
| 20 |  |  |
| 30 |  |  |
| 40 |  |  |
| 50 |  |  |
| 60 |  |  |

Initialized Data = P1 X = Modified digits table (#1 ~ 6)

#### STRATA Se & Vie System Record January 1988

#### PROGRAM 2#XY LEAST COST ROUTING AREA/OFFICE CODE EXCEPTION TABLE ENTRY

X = Area/Office Code Table Number (1  $\sim$  8).

Y = 0, Data = Route Table (1  $\sim$  8).

- Y = 1, Data = Area Code 🗌 🔲 🔲 Exception
- Y = 2#, Data = Office Code Added to Table (Exception)
- Y = 3#, Data = Office Code Deleted from Table

Y = 4#, Data = Displays Office Codes in Table (depress the to step through Office Code Table).

Table Number

| OFFICE CODES (ALLOW) |   |  |  |  |                                       |    |  |  |
|----------------------|---|--|--|--|---------------------------------------|----|--|--|
|                      |   |  |  |  |                                       |    |  |  |
|                      |   |  |  |  |                                       |    |  |  |
|                      |   |  |  |  |                                       |    |  |  |
|                      |   |  |  |  |                                       |    |  |  |
|                      |   |  |  |  |                                       |    |  |  |
|                      |   |  |  |  |                                       |    |  |  |
|                      |   |  |  |  |                                       |    |  |  |
|                      |   |  |  |  |                                       |    |  |  |
|                      |   |  |  |  |                                       |    |  |  |
|                      |   |  |  |  |                                       |    |  |  |
|                      | • |  |  |  |                                       |    |  |  |
|                      |   |  |  |  |                                       | N. |  |  |
|                      |   |  |  |  | · · · · · · · · · · · · · · · · · · · |    |  |  |
|                      |   |  |  |  |                                       |    |  |  |
|                      |   |  |  |  |                                       |    |  |  |
|                      |   |  |  |  |                                       |    |  |  |

NOTE:

If Area Code is the home area code, the Program 1#00 must be entered. Use multiple sheets as required (\_\_\_\_\_\_\_of \_\_\_\_\_) Initialized Data: 2 # X 0, Data = 8 2 # X 1, Data = 2 # X 2, Data = 2 # X 3, Data = STRATA Se & Vie System Record January 1988

#### **PROGRAM 3XX—STATION CO LINE ACCESS**

|         | EFATURE      | STATION NUMBERS |    |    |    |    |    |    |    |    |    |    |    |    |    |    |    |
|---------|--------------|-----------------|----|----|----|----|----|----|----|----|----|----|----|----|----|----|----|
| KEY/LED | FEATURE      | 10              | 11 | 12 | 13 | 14 | 15 | 16 | 17 | 18 | 19 | 20 | 21 | 22 | 23 | 24 | 25 |
| 06      | Allow Access |                 |    |    |    |    |    |    |    |    |    |    |    |    |    |    |    |
| 05      | Allow Access |                 |    |    |    |    |    |    |    |    |    |    |    |    |    |    |    |
| 04      | Allow Access |                 |    |    |    |    |    |    |    |    |    |    |    |    |    |    |    |
| 03      | Allow Access |                 |    |    |    |    |    |    |    |    | Ŷ  |    |    |    |    |    |    |
| 02      | Allow Access |                 |    |    |    |    |    |    |    |    |    |    |    |    |    |    |    |
| 01      | Allow Access |                 |    |    |    |    |    |    |    |    |    |    |    |    |    |    |    |

X = Select (LED on) Initialized Data: All LEDs on

|       | Р    | ROG | IRAM | 3#XX   |        |
|-------|------|-----|------|--------|--------|
| HOXB, | HMDB | and | HIOB | MODULE | ENABLE |

|         |                            |    | STATION NUMBERS |    |    |    |    |    |    |    |    |    |    |
|---------|----------------------------|----|-----------------|----|----|----|----|----|----|----|----|----|----|
| KET/LED | LED ON                     | 14 | 15              | 16 | 17 | 18 | 19 | 20 | 21 | 22 | 23 | 24 | 25 |
| 07      | HIOB—Voice Mail;           |    |                 |    |    |    |    |    |    |    |    |    |    |
| 06      | HIOB—Tone from device (MF) |    |                 |    |    |    |    |    |    |    |    |    |    |
| 04      | HMDB-Equipped              |    |                 |    |    |    |    |    |    |    |    |    |    |
| 03      | HIOB—Equipped              |    |                 |    |    |    |    |    |    |    |    |    |    |
| 02      | OPX—Busy-out               |    |                 |    |    |    |    |    |    |    |    |    | ļ  |
| 01      | OPX—Equipped               |    |                 |    |    |    |    |    |    |    |    |    |    |
| 00      | HIOB—Privacy               |    |                 |    |    |    |    |    |    |    |    |    |    |

X = Select (LED on) Initialized Data: All LEDs off

#### **PROGRAM 4XX—STATION TYPE ASSIGNMENT**

|         | EEATURE         | STATION NUMBERS |    |    |    |    |    |    |    |    |    |    |    |    |    |    |    |
|---------|-----------------|-----------------|----|----|----|----|----|----|----|----|----|----|----|----|----|----|----|
| KEY/LED | FEATURE         |                 | 11 | 12 | 13 | 14 | 15 | 16 | 17 | 18 | 19 | 20 | 21 | 22 | 23 | 24 | 25 |
| 11*     | Start at CO4    |                 |    |    |    |    |    |    |    |    |    |    |    |    |    |    |    |
| 10*     | Start at CO1    |                 |    |    |    |    |    |    |    |    |    |    |    |    |    |    |    |
| 09      | Top to Bottom   |                 |    |    |    |    | Ū. |    |    |    |    |    |    |    |    |    |    |
| 06      | Pattern B       |                 |    |    |    |    |    |    |    |    |    | ·  |    |    |    |    |    |
| 05      | Pattern A       |                 |    |    |    |    |    |    |    |    |    |    |    |    |    |    |    |
| 03      | Single-line EKT | Γ               |    |    |    |    |    |    |    |    |    |    |    |    |    |    |    |
| 01      | 10-key EKT      |                 |    |    |    |    |    |    |    |    |    |    |    |    |    |    |    |
| 00      | 20-key EKT      |                 |    |    |    |    |    |    |    |    |    |    |    |    |    |    |    |

X = Select (LED on) Initialized Data: LEDs 01 and 04 on; all other LEDs off

\*VI<sub>e</sub> only

NOTE: This program must be done before Program 4#XX.

| STATION<br>KEY |     |     |     |     |     |     |     |     |
|----------------|-----|-----|-----|-----|-----|-----|-----|-----|
| 19             |     |     |     |     |     |     |     |     |
| 18             |     |     |     |     |     |     |     |     |
| 17             |     |     |     |     |     |     |     | 1   |
| 16             |     |     |     |     |     |     |     |     |
| 15             |     |     |     |     |     |     |     |     |
| 14             |     |     |     |     |     |     |     |     |
| 13             |     |     |     |     |     |     |     |     |
| 12             |     |     |     |     |     |     |     |     |
| 11             |     |     |     |     |     |     |     |     |
| 10             |     |     |     |     |     |     |     |     |
| 09             |     |     |     |     |     |     |     |     |
| 08             |     |     |     |     |     |     |     |     |
| 07             | 71  |     |     |     |     |     |     |     |
| 06             |     |     |     |     |     |     |     |     |
| 05             |     |     |     |     |     |     |     |     |
| 04             |     |     |     |     |     |     |     |     |
| 03             |     |     |     |     |     |     |     |     |
| 02             |     |     |     |     |     |     |     |     |
| 01             |     |     |     |     |     |     |     |     |
| 00             | INT | INT | INT | INT | INT | INT | INT | INT |

#### PROGRAM 4#XX—STATION FLEXIBLE KEY ASSIGNMENTS

NOTES:

1. Do Program 4XX for all stations before this program.

2. Each code (except \* for AD) can only be assigned once per station. If assigned more than once, keys become AD keys. Refer to Table 38 for feature codes.

3. Use two sheets if required (one sheet per eight stations). Sheet \_\_\_\_\_ of \_\_\_\_\_.

| FLEXIBLE KEY | ASSIGNMENTS | FEATURE | CODES |
|--------------|-------------|---------|-------|
|              |             |         |       |

| CODE | DESCRIPTION | CODE | DESCRIPTION    | CODE | DESCRIPTION | CODE | DESCRIPTION   |
|------|-------------|------|----------------|------|-------------|------|---------------|
| 01 、 | C01         | 71   | DL1 key        | 83   | CPU1 key    | 94   | ACB key       |
| 02   | CO2         | 72   | DI2 key        | 84   | CPU key     | 95   | PAU key       |
| 03   | CO3         | 78   | MM / MA key    | 85   | SAVE key    | 96   | RDL key       |
| 04   | CO4         | 79   | ANS / CALL key | 87   | CFD key     | 97   | REP key       |
| 05   | C05         | 80WW | морм кеу       | 88   | мсо кеу     | 98   | DND key       |
| 06   | CO6         | 81   | MSG key        | 90   | TONE key    | 99   | MW/FL key     |
| *    | AD key      | 82   | CPU2 key       | 93   | PRV key     | #YY  | DSS key       |
|      |             |      |                |      |             | *ZZ  | Locked AD key |

NOTE:

WW = Modem Station Number

YY = DSS Destination Station Number

ZZ = System Speed Dial Code (60 ~ 99)

#### **PROGRAM 5XX—STATION CLASS OF SERVICE #1**

|         | CEATURE                       |    |    |    |    | ST. | AT | 10 | N  | NU | Μ  | BE | RS | 5  |    |    |    |
|---------|-------------------------------|----|----|----|----|-----|----|----|----|----|----|----|----|----|----|----|----|
| KEY/LED | FEATURE                       | 10 | 11 | 12 | 13 | 14  | 15 | 16 | 17 | 18 | 19 | 20 | 21 | 22 | 23 | 24 | 25 |
| 17      | Privacy Override—Allowed      |    |    | L  |    |     |    |    |    |    |    |    |    |    |    |    |    |
| 16      | DND Override—Allowed          |    |    |    |    |     |    |    |    |    |    |    |    |    |    |    |    |
| 15      | Executive Overide—Allowed     |    |    |    |    |     |    |    |    |    |    |    |    |    |    |    |    |
| 13      | Off-Hook Call Announce-Enable |    |    |    |    |     |    |    |    |    |    |    |    |    |    |    |    |
| 12      | OCA—Dial 2 (originate)        | Ι  |    |    |    |     |    |    |    |    |    |    |    |    |    |    |    |
| 09      | Group Page 4                  |    |    |    |    |     |    |    |    |    |    |    |    |    |    |    |    |
| 08      | Group Page 3                  |    |    |    |    |     |    |    |    |    |    |    |    |    |    |    |    |
| 07      | Group Page 2                  |    |    |    |    |     |    |    |    |    |    |    |    |    |    |    |    |
| 06      | Group Page 1                  |    |    |    |    |     |    |    |    |    |    |    |    |    |    |    |    |
| 05      | All Call Page—Allowed         |    |    |    |    |     |    |    |    |    |    |    |    |    |    |    |    |
| 04      | Warning Tone—Disabled         | Ī  |    |    |    |     |    |    |    |    |    |    | Ĺ  |    |    |    |    |
| 03      | Handsfree Answerback—Disabled |    |    |    |    |     |    |    |    |    |    |    |    |    |    |    |    |
| 02      | MIC on at Start of Call       |    |    |    |    |     |    |    |    |    |    |    |    |    |    |    |    |
| 01      | MIC Key Lock                  |    |    |    |    |     |    |    |    |    |    |    |    |    |    |    |    |
| 00      | Speakerphone-Enabled          |    |    | Τ  |    |     |    |    |    |    |    |    |    |    |    |    |    |

X = Select (LED on) Initialized Data: LEDs 00 and 05 on; all other LEDs off

#### PROGRAM 5#XX—STATION CLASS OF SERVICE #2

|         |                                |    |    |    |     | ST | AT | 10 | NI | ŇŬ | M  | BE | RS | ;  |    | _         |    |
|---------|--------------------------------|----|----|----|-----|----|----|----|----|----|----|----|----|----|----|-----------|----|
| KEY/LED | FEATURE                        | 10 | 11 | 12 | 13  | 14 | 15 | 16 | 17 | 18 | 19 | 20 | 21 | 22 | 23 | 24        | 25 |
| 17      | Alphanumeric LCD used          |    |    |    |     |    |    |    |    |    |    |    |    |    |    |           |    |
| 16      | Station-to-station MW with LCD |    |    | Ī  |     |    |    |    |    |    |    |    |    |    |    |           |    |
| 15*     | LCD Message Memory (personal)  |    |    |    |     |    |    |    |    |    |    |    |    |    |    |           |    |
| 14      | Forced Acct. Code—Required     |    |    |    | İ., |    |    |    |    |    |    |    |    |    |    |           |    |
| 13**    | Toll Restrict. Override Code   |    |    |    |     |    |    |    |    |    |    |    |    |    |    | $\square$ |    |
| 12***   | Hold Recall Time Code          |    |    |    |     |    |    |    |    |    |    |    |    |    |    |           |    |
| 11***   | Hold Recall Time Code          |    |    |    |     |    |    |    |    |    |    |    |    |    |    |           |    |
| 10***   | Hold Recall Time Code          |    |    |    |     |    | 1  |    |    |    |    |    |    |    |    |           |    |
| 07      | Auto Off-Hook Selection-94     |    |    |    |     |    |    |    |    |    |    |    |    |    |    |           |    |
| 06      | Auto Off-Hook Selection—93     |    |    |    |     |    |    |    |    |    |    |    |    |    |    |           |    |
| 05      | Auto Off-Hook Selection—92     |    |    |    |     |    |    |    |    |    |    |    |    |    |    |           |    |
| 04      | Auto Off-Hook Selection—91     |    |    |    |     |    |    |    |    |    |    |    |    |    |    | _         |    |
| 03      | Auto Off-Hook Selection—01     |    |    |    |     |    |    |    |    |    |    |    |    |    |    |           |    |
| 02      | Auto Off-Hook Selection—INT    |    |    |    |     |    |    |    | K. |    |    |    |    |    |    |           |    |
| 01      | Ringing Line Preference        |    |    |    |     |    |    |    |    |    |    |    |    |    |    |           |    |
| 00      | Auto Dialing—Allowed           | [  |    |    |     |    |    |    |    |    |    |    |    |    |    |           |    |

Initialized Data: LEDs 00, 01, 15, 16 and 17 on; all other LEDs off

\* Enables personal messages and speed dial memo. VI<sub>e</sub>—6 stations max. S<sub>e</sub>—4 stations max. Initialized for lowest stations

\*\* Allows station to change the code

| *** | Hold | Recall | Time | Code |
|-----|------|--------|------|------|
|-----|------|--------|------|------|

| KEY/LED | Prog. 05                              | 16 Sec. | 32 Sec. | 48 Sec. | 64 Sec. | 96 Sec. | 128 Sec. | 160 Sec. |
|---------|---------------------------------------|---------|---------|---------|---------|---------|----------|----------|
| 12      |                                       |         |         |         | X       | Х       | X        | X        |
| 11      | · · · · · · · · · · · · · · · · · · · |         | Х       | Х       |         |         | X        | X        |
| 10      |                                       | Х       |         | Х       |         | Х       |          |          |

|         | FEATURE                          |    |    |    |    | S  | [A] | ГIС | N  | NL | JM | BE | RS |    |    |    |    |
|---------|----------------------------------|----|----|----|----|----|-----|-----|----|----|----|----|----|----|----|----|----|
| RET/LED | FEATURE                          | 10 | 11 | 12 | 13 | 14 | 15  | 16  | 17 | 18 | 19 | 20 | 21 | 22 | 23 | 24 | 25 |
| 12      | LCR Class 3                      |    |    |    | I  |    |     |     |    |    |    |    |    |    |    |    |    |
| 11      | LCR Class 2                      |    |    |    |    |    |     |     |    |    |    |    |    |    |    |    |    |
| 10      | LCR Class 1                      |    |    |    |    |    |     |     |    |    |    |    | ,  |    |    |    |    |
| 07      | Digit Free                       |    |    |    |    |    |     |     |    |    |    |    |    |    |    |    |    |
| 06      | Class 4                          |    |    |    |    |    |     |     |    |    |    |    |    |    |    |    |    |
| 05      | Class 3                          |    |    |    |    |    |     |     |    |    |    |    |    |    |    |    |    |
| 04      | Class 2                          |    |    |    |    |    |     |     |    |    |    |    |    |    |    |    |    |
| 03      | Class 1                          |    |    |    |    |    |     |     |    |    |    |    |    |    |    |    |    |
| 02      | Restrict 0 or 1 as 1st/2nd Digit |    |    |    | -  |    |     |     |    |    | [  |    |    |    |    |    |    |
| 01      | Allow 1 + O/C Only               |    |    |    |    |    |     |     |    |    |    |    |    |    |    |    |    |
| 00      | No Restrict.                     |    |    |    |    |    |     |     |    |    |    |    |    |    |    |    |    |

#### PROGRAM 6XX—STATION TOLL RESTRICTION CLASSIFICATION

X = Select (LED on) Initialized Data: LEDs 00 and 10 on; all other LEDs off

#### PROGRAM 6#XX-STATION-to-STATION HUNTING

|                          |    |    |    |    | ST | ΆŤ | 10 | NI | NU | MI | BEI | ٦S |    |    |    |    |
|--------------------------|----|----|----|----|----|----|----|----|----|----|-----|----|----|----|----|----|
|                          | 10 | 11 | 12 | 13 | 14 | 15 | 16 | 17 | 18 | 19 | 20  | 21 | 22 | 23 | 24 | 25 |
| Station Hunt Destination |    |    |    |    |    |    |    |    |    |    |     |    |    |    |    |    |

#### **PROGRAM 7XX—STATION OUTGOING CALL RESTRICTION**

|         | EEATURE    |    |    |    |    | ST. | AT | 10 | NI | NU | Μ  | BE | RS | 3  |    |    |    |
|---------|------------|----|----|----|----|-----|----|----|----|----|----|----|----|----|----|----|----|
| KET/LED | FEATURE    | 10 | 11 | 12 | 13 | 14  | 15 | 16 | 17 | 18 | 19 | 20 | 21 | 22 | 23 | 24 | 25 |
| 06      | Restricted |    |    |    |    |     |    |    |    |    |    |    |    |    |    |    |    |
| 05      | Restricted |    |    |    |    |     |    |    |    |    |    |    | i  |    |    |    |    |
| 04      | Restricted |    | Γ  |    |    |     |    |    |    |    | '  |    |    |    |    |    |    |
| 03      | Restricted |    |    |    |    |     |    |    |    |    |    |    | Γ  |    |    |    |    |
| 02      | Restricted |    | 1  |    |    |     |    |    |    |    |    |    |    |    |    |    |    |
| 01      | Restricted |    |    |    |    |     |    |    |    |    |    |    |    |    |    |    |    |

X = Select (LED on) Initialized Data: All LEDs off

#### STRATA Se & Vie System Record January 1988

|         | EE A TUDE     |    |    |    |    | S  | TA | TI | ON | N  | ŪŇ | <b>AB</b> | ER | S  |    |    |    |    |
|---------|---------------|----|----|----|----|----|----|----|----|----|----|-----------|----|----|----|----|----|----|
| KEY/LED | FEATURE       | 10 | 11 | 12 | 13 | 14 | 15 | 16 | 17 | 18 | 19 | 20        | 21 | 22 | 23 | 24 | 25 | 69 |
| 06      | DAY/immediate |    |    |    |    |    |    |    |    |    |    |           |    |    |    |    |    |    |
| 05      | DAY/immediate |    |    |    |    |    |    |    |    |    |    |           |    |    |    |    |    |    |
| 04      | DAY/immediate |    |    |    |    |    |    |    |    |    |    |           |    |    |    |    |    |    |
| 03      | DAY/immediate |    |    |    |    |    |    |    |    |    |    |           |    |    |    |    |    |    |
| 02      | DAY/immediate |    |    |    |    |    |    |    |    |    |    |           |    |    | -  |    |    |    |
| 01      | DAY/immediate |    |    |    |    |    |    |    |    |    |    |           |    |    |    |    |    |    |

#### PROGRAM 81XX—RINGING ASSIGNMENTS-DAY/IMMEDIATE

NOTES:

1. 69 = Assign for auto-connect Remote Maintenance.

2. If a CO is to "Call Forward" from a station, the CO must be assigned to ring ONLY that station. However, this CO may be assigned to ring other stations in other ringing assignment programs.

|          | EE A TUDE         |    |    |    |    | S  | TA | TI | 2N | N  | UN | 1B | ER | S  |    |    |    |    |
|----------|-------------------|----|----|----|----|----|----|----|----|----|----|----|----|----|----|----|----|----|
| KEY/LED  | FEATURE           | 10 | 11 | 12 | 13 | 14 | 15 | 16 | 17 | 18 | 19 | 20 | 21 | 22 | 23 | 24 | 25 | 69 |
| 06       | DAY/12-sec. delay |    |    |    |    |    | [  |    |    |    |    |    |    |    |    |    |    |    |
| 05       | DAY/12-sec. delay |    |    |    |    |    |    |    |    |    |    |    |    |    |    |    |    |    |
| <u> </u> | DAY/12-sec. delay |    |    |    |    |    |    |    |    |    |    |    |    |    |    |    |    |    |
| 03       | DAY/12-sec. delay |    |    |    |    |    |    |    |    |    |    |    |    |    |    |    |    |    |
| 02       | DAY/12-sec. delay |    |    |    |    |    |    |    |    |    |    |    |    |    |    |    |    |    |
| 01       | DAY/12-sec. delay |    |    |    |    |    |    | Γ  |    |    |    |    | Γ  |    |    |    |    |    |

#### PROGRAM 82XX-DELAYED CO RINGING ASSIGNMENTS-DAY/12-SEC. DELAY

Initialized Data: All LEDs off

|         | FEATURE           |    |    |    |    | S  | ST/ | ATI   | ON | I N | UN | ΛB | ER | S  |    |    |    |    |
|---------|-------------------|----|----|----|----|----|-----|-------|----|-----|----|----|----|----|----|----|----|----|
| KEY/LED | FEATURE           | 10 | 11 | 12 | 13 | 14 | 15  | 5 1 6 | 17 | 18  | 19 | 20 | 21 | 22 | 23 | 24 | 25 | 69 |
| 06      | DAY/24-sec. delay |    |    |    |    |    |     |       |    | i   |    |    |    |    |    |    |    |    |
| 05      | DAY/24-sec. delay |    |    |    |    |    |     |       |    |     |    |    |    |    |    |    |    |    |
| 04      | DAY/24-sec. delay |    |    |    |    |    |     |       |    |     |    |    |    |    |    |    |    |    |
| 03      | DAY/24-sec. delay |    |    |    |    |    |     |       |    |     |    |    |    |    |    |    |    |    |
| 02      | DAY/24-sec. delay |    |    |    |    |    |     |       |    |     |    |    |    |    |    |    |    |    |
| 01      | DAY/24-sec. delay |    |    |    |    |    |     |       |    |     |    |    |    |    |    |    |    |    |

#### PROGRAM 83XX-DELAYED CO RINGING ASSIGNMENTS-DAY/24-SEC. DELAY\*

NOTES:

1. 69 = Assign for auto-connect Remote Maintenance.

· •

2. If a CO is to "Call Forward" from a station, the CO must be assigned to ring ONLY that station. However, this CO may be assigned to ring other stations in other ringing assignment programs.

|         | FEATURE         |    |    |    |         | S  | TA | TI | <u> N</u> C | N  | UN | <u> </u> | ER | S  |    |    |    |    |
|---------|-----------------|----|----|----|---------|----|----|----|-------------|----|----|----------|----|----|----|----|----|----|
| KEY/LED | FEATORE         | 10 | 11 | 12 | 13      | 14 | 15 | 16 | 17          | 18 | 19 | 20       | 21 | 22 | 23 | 24 | 25 | 69 |
| 06      | DAY 2/immediate |    |    |    |         |    |    |    |             |    |    |          |    |    |    |    |    |    |
| 05      | DAY 2/immediate |    |    |    | <b></b> |    | Τ  |    |             |    |    |          |    |    |    |    |    |    |
| 04      | DAY 2/immediate |    |    |    |         |    |    |    |             |    |    |          |    |    |    |    |    |    |
| 03      | DAY 2/immediate |    |    |    |         |    |    |    |             |    |    |          |    |    |    |    |    |    |
| 02      | DAY 2/immediate |    |    |    |         |    |    |    |             |    |    |          |    |    |    |    |    |    |
| 01      | DAY 2/immediate |    |    |    |         |    |    |    |             |    |    |          |    |    |    |    |    |    |

#### PROGRAM 84XX—DELAYED CO RINGING ASSIGNMENTS-DAY 2/IMMEDIATE\*

Initialized Data: All LEDs off

NOTE:

This program is used only if the CO8 LED was turned on in Program 03.

STRATA Se & VIe SYSTEM RECORD **JANUARY 1988** 

| PROGRAM 85XX—DELAYED CO RINGI | IG ASSIGNMENTS-DAY 2/12-SEC. | DELAY* |
|-------------------------------|------------------------------|--------|
|-------------------------------|------------------------------|--------|

|           |                     |    |    |    |    | S  | TA | TI | ON | N  | UN | ΛВ | ER | S  |    |    |    |    |
|-----------|---------------------|----|----|----|----|----|----|----|----|----|----|----|----|----|----|----|----|----|
| KEY/LED   | FEATURE             | 10 | 11 | 12 | 13 | 14 | 15 | 16 | 17 | 18 | 19 | 20 | 21 | 22 | 23 | 24 | 25 | 69 |
| <u>06</u> | DAY 2/12-sec. delay |    |    |    |    |    |    |    |    |    |    |    |    |    |    |    |    |    |
| 05        | DAY 2/12-sec. delay |    |    |    |    |    |    |    |    |    |    |    |    |    |    |    |    |    |
| 04        | DAY 2/12-sec. delay |    |    |    |    |    |    |    |    |    |    |    |    |    |    |    |    |    |
| 03        | DAY 2/12-sec. delay |    |    |    |    |    |    |    |    |    |    |    |    |    |    |    |    |    |
| 02        | DAY 2/12-sec. delay |    |    |    |    |    |    |    |    |    |    |    |    |    |    |    |    |    |
| 01        | DAY 2/12-sec. delay |    |    |    |    |    |    |    |    |    |    |    |    |    |    |    |    |    |

NOTES:

 69 = Assign for auto-connect Remote Maintenance.
If a CO is to "Call Forward" from a station, the CO must be assigned to ring ONLY that station. However, this CO may be assigned to ring other stations in other ringing assignment programs.

PROGRAM 86XX-DELAYED CO RINGING ASSIGNMENTS-DAY 2/24-SEC. DELAY\*

|         | EEATURE             |    |    |    |    | S  | TA | TI | NC | N  | U٨ | ΛB | ER | S  |    |    |    |    |
|---------|---------------------|----|----|----|----|----|----|----|----|----|----|----|----|----|----|----|----|----|
| KET/LED | FEATURE             | 10 | 11 | 12 | 13 | 14 | 15 | 16 | 17 | 18 | 19 | 20 | 21 | 22 | 23 | 24 | 25 | 69 |
| 06      | DAY 2/24-sec. delay |    |    |    |    |    |    |    |    |    |    |    |    |    |    |    |    |    |
| 05      | DAY 2/24-sec. delay |    |    |    |    |    |    |    |    |    |    |    |    |    |    |    |    |    |
| 04      | DAY 2/24-sec. delay |    |    |    |    |    |    |    |    |    |    |    |    |    |    |    |    |    |
| 03      | DAY 2/24-sec. delay |    |    |    |    |    |    |    |    |    |    |    |    |    |    |    |    |    |
| 02      | DAY 2/24-sec. delay |    |    |    |    |    |    |    |    |    |    |    |    |    |    |    |    |    |
| 01      | DAY 2/24-sec. delay |    |    |    |    |    |    |    |    |    |    |    |    |    |    |    |    |    |

X = Select (LED on) Initialized Data: All LEDs off

NOTE:

This program is used only if the CO8 LED was turned on in Program 03.

4,

STRATA Se & Vie System Record January 1988

| KEV/LED | EEATUDE         |    |    |    |    | S  | TA | TI | ON | N  | UN | ЛΒ       | ER | S  |    |    |    |    |
|---------|-----------------|----|----|----|----|----|----|----|----|----|----|----------|----|----|----|----|----|----|
| KET/LED | FEATORE         | 10 | 11 | 12 | 13 | 14 | 15 | 16 | 17 | 18 | 19 | 20       | 21 | 22 | 23 | 24 | 25 | 69 |
| 06      | NIGHT/immediate |    |    |    |    |    |    |    |    |    |    |          |    |    |    |    |    |    |
| 05      | NIGHT/immediate |    |    |    |    |    |    |    |    |    |    |          |    |    |    |    |    |    |
| 04      | NIGHT/immediate |    |    |    |    |    |    |    |    |    |    |          |    |    |    |    |    |    |
| 03      | NIGHT/immediate |    |    |    |    |    |    |    |    |    |    | [        |    |    |    |    |    |    |
| 02      | NIGHT/immediate |    |    | Ι  |    |    |    |    |    |    |    | <b>—</b> |    |    |    |    |    |    |
| 01      | NIGHT/immediate |    |    | Γ  | Γ  |    |    | Γ  |    |    |    | Γ        |    |    |    |    |    |    |

#### PROGRAM 87XX-DELAYED CO RINGING ASSIGNMENTS-NIGHT/IMMEDIATE\*

#### PROGRAM 88XX—DELAYED CO RINGING ASSIGNMENTS-NIGHT/12-SEC. DELAY\*

| VEV/LEP. | FEATURE             |    |    |    |    | S        | TA | Ti( | DN | N  | UA | ЛB | ٤R | S  |    |    |    |    |
|----------|---------------------|----|----|----|----|----------|----|-----|----|----|----|----|----|----|----|----|----|----|
| KET/LED  | FEATURE             | 10 | 11 | 12 | 13 | 14       | 15 | 16  | 17 | 18 | 19 | 20 | 21 | 22 | 23 | 24 | 25 | 69 |
| 06       | NIGHT/12-sec. delay |    |    |    |    |          |    |     |    |    |    |    |    |    |    |    |    |    |
| 05       | NIGHT/12-sec. delay |    |    |    |    |          |    |     |    |    |    |    |    |    |    |    |    |    |
| 04       | NIGHT/12-sec. delay |    |    |    |    |          |    |     |    |    |    |    |    |    |    |    |    |    |
| 03       | NIGHT/12-sec. delay |    |    |    |    | <u> </u> |    |     |    |    |    |    |    |    |    |    |    |    |
| 02       | NIGHT/12-sec. delay |    |    |    |    |          |    |     |    |    |    |    | Ī  |    |    | [  |    |    |
| 01       | NIGHT/12-sec. delay |    |    |    |    |          |    |     |    |    |    |    |    |    |    |    |    |    |

#### PROGRAM 89XX—DELAYED CO RINGING ASSIGNMENTS-NIGHT/24-SEC. DELAY\*

|    | EEATURE             |    |    |    |    | S  | TA | TIC | ON | N  | UN | ЛB | ER | S  |    |    |    |    |
|----|---------------------|----|----|----|----|----|----|-----|----|----|----|----|----|----|----|----|----|----|
|    | FEATURE             | 10 | 11 | 12 | 13 | 14 | 15 | 16  | 17 | 18 | 19 | 20 | 21 | 22 | 23 | 24 | 25 | 69 |
| 06 | NIGHT/24-sec. delay |    |    |    |    |    |    |     |    |    |    |    |    |    |    |    |    |    |
| 05 | NIGHT/24-sec. delay |    |    |    |    | ĺ  |    |     |    |    |    |    |    |    |    |    |    |    |
| 04 | NIGHT/24-sec. delay | Ξ. |    |    |    |    |    |     |    |    |    |    |    |    |    | [  |    |    |
| 03 | NIGHT/24-sec. delay |    |    |    |    |    |    |     |    |    |    |    |    |    |    |    |    |    |
| 02 | NIGHT/24-sec. delay |    |    |    | -  |    |    |     |    |    |    |    |    |    |    |    |    |    |
| 01 | NIGHT/24-sec. dealy |    |    |    |    |    |    |     |    |    |    |    |    |    |    |    |    |    |

X = Select (LED on) Initialized Data: All LEDs off

NOTES:

ς.

1. 69 = Assign for auto-connect Remote Maintenance.

2. If a CO is to "Call Forward" from a station, the CO must be assigned to ring ONLY that station. However, this CO may be assigned to ring other stations in other ringing assignment programs.

STRATA Se & Vie System Record January 1988

#### PROGRAM 9#XX-DOOR PHONE RINGING ASSIGNMENTS

|         | FEATUDE                 |    |    |    |    | ST | ÂT | 10 | NI | NU | IM | BE | RS | 5  |    | -  |    |
|---------|-------------------------|----|----|----|----|----|----|----|----|----|----|----|----|----|----|----|----|
| KEY/LED | FEATURE                 | 10 | 11 | 12 | 13 | 14 | 15 | 16 | 17 | 18 | 19 | 20 | 21 | 22 | 23 | 24 | 25 |
| 05      | Door Phone 12/14 Ring C |    |    |    |    |    |    |    |    |    |    |    |    |    |    |    |    |
| 04      | Door Phone 12/14 Ring B |    |    |    |    |    |    |    |    |    |    |    |    |    |    |    |    |
| 03      | Door Phone 12/14 Ring A |    |    |    |    |    |    |    |    |    |    |    |    |    |    |    |    |
| 02      | Door Phone 11/13 Ring C |    |    |    |    |    |    |    |    |    | 3  |    |    |    |    |    |    |
| 01      | Door Phone 11/13 Ring B |    |    |    |    |    |    |    |    |    |    |    |    |    |    |    |    |
| 00      | Door Phone 11/13 Ring A |    |    |    |    |    |    |    |    |    |    |    |    |    |    |    |    |

X = Select (LED on) Initialized Data: All LEDs off

#### PROGRAM \*X# FLEXIBLE ACCESS CODE NUMBERING

| FEATURE                | ACC<br>COI | ESS<br>DE | NEW<br>DIC | / 1ST<br>GIT* |
|------------------------|------------|-----------|------------|---------------|
| Door Phone/            | 6          | 6         |            | 6             |
| Monitor Station        | 6          | 7         | "          | 7             |
|                        | 6          | 8         | "          | 8             |
| CO Line Dial Selection | 7          | ХХ        |            | ХХ            |
| Paging                 | 8          | 0         |            | 0             |
|                        | 8          | 1         | "          | 1             |
|                        | 8          | 2         | "          | 2             |
|                        | 8          | 3         | ,,         | 3             |
|                        | 8          | 4         | "          | 4             |
|                        | 8          | 5         | "          | 5             |
|                        | 8          | 6         | "          | 6             |
|                        | 8          | 7         | "          | 7             |
|                        | 8          | 8         | "          | 8             |
|                        | 8          | 9         |            | 9             |
| Trunk Group            |            | 9         | -          |               |
|                        | 9          | 1         |            | 1             |
|                        | 9          | 2         | "          | 2             |
|                        | 9          | 3         | "          | 3             |
|                        | 9          | 4         | "          | 4             |

Initialized Data: Access Code Column

\*Enter the new first digit of the access code in the blank space where applicable.

and the second second

### STRATA Se & Vie System Record **JANUARY 1988**

|   | FLEXIBLE INTE                | ERCOM NUMBERING                          |
|---|------------------------------|------------------------------------------|
|   | SYSTEM<br>INTERCOM<br>NUMBER | NEW INTERCOM<br>NUMBER<br>(1 - 4 digits) |
|   | 10                           |                                          |
|   | 11                           |                                          |
|   | 12                           |                                          |
|   | 13                           |                                          |
|   | 14                           |                                          |
|   | 15                           |                                          |
| 1 | 16                           |                                          |
|   | 17                           |                                          |
|   | 18                           |                                          |
|   | 19                           |                                          |
|   | 20                           |                                          |
|   | 21                           |                                          |
|   | 22                           |                                          |
|   | 23                           |                                          |
|   | 24                           |                                          |
|   | 25                           |                                          |

### PROGRAM \*XX

Initialized Data: System intercom numbers

STRATA Se & VIe System Record January 1988

### PROGRAM #1XX\*YY-SYSTEM AUTO DIAL RECORD

| AUTO DIAL | 4 | ١U | ΤC | ) [ | DIA | ۱L | D      | G          | ITS        | S (F       | au | ises | 5) 1            | 6 1 | MA | Х  |
|-----------|---|----|----|-----|-----|----|--------|------------|------------|------------|----|------|-----------------|-----|----|----|
| CODE      | 1 | 2  | 3  | 4   | 5   | 6  | 7      | 8          | 9          | 10         | 11 | 12   | 13              | 14  | 15 | 16 |
| 60        |   |    | ļ  |     |     |    |        |            | ļ          |            |    |      |                 |     | ], |    |
| 61        |   |    |    |     |     |    |        |            |            |            |    |      |                 |     | -  |    |
| 62        |   |    |    |     |     |    |        |            |            |            |    | Γ    |                 | T   |    |    |
| 63        |   |    |    |     |     |    |        |            |            |            |    | Γ    | Τ               |     |    |    |
| 64        |   |    |    |     |     |    |        |            |            |            |    |      | 1               |     |    |    |
| 65        |   |    |    |     |     |    |        |            |            |            |    |      |                 |     |    |    |
| 66        |   |    |    |     |     |    |        |            |            |            |    |      | Γ               | Γ   |    |    |
| 67        |   |    |    |     |     |    |        |            |            |            |    | 1    | T               | 1   |    |    |
| 68        |   |    |    |     |     |    |        |            |            |            |    |      |                 | Τ   |    |    |
| 69        |   |    |    |     |     |    |        |            |            |            |    |      | Τ               |     |    |    |
| 70        |   |    |    |     |     |    |        |            |            |            |    |      | Τ               | Τ   |    |    |
| 71        |   |    |    |     |     |    |        |            |            |            |    |      |                 |     |    |    |
| 72        |   |    |    |     |     |    |        |            |            |            |    |      |                 |     |    |    |
| 73        |   |    |    |     |     |    |        |            |            |            |    | Γ    | 1               |     |    |    |
| 74        | ] |    |    |     |     |    |        |            |            |            |    |      |                 |     |    |    |
| 75        |   |    |    |     |     |    |        |            |            |            |    |      | Γ               |     |    |    |
| 76        |   |    |    |     |     |    |        |            |            |            |    |      | 1               |     |    |    |
| 77        |   |    |    | Π   |     |    |        |            |            |            |    |      |                 | Π   |    |    |
| 78        |   |    |    |     |     |    |        |            |            |            |    |      |                 |     |    | -  |
| 79        |   |    |    | Τ   | Τ   |    |        |            |            |            |    |      |                 |     |    |    |
| 80        | Ι |    |    |     |     |    |        |            |            |            |    |      |                 |     |    |    |
| 81        |   |    |    |     | Τ   |    |        |            |            |            |    |      |                 |     |    |    |
| 82        |   |    |    |     |     |    |        |            |            |            |    |      |                 |     |    |    |
| 83        |   |    |    |     | Ī   |    |        |            | Τ          | Τ          |    |      |                 |     |    |    |
| . 84      |   |    |    |     |     |    |        | Т          |            |            |    |      |                 |     |    |    |
| 85        |   |    |    | Τ   | Τ   |    |        |            |            |            |    |      |                 |     |    |    |
| 86        | Ι | Τ  |    |     | 1   |    |        |            |            |            |    |      |                 |     | 1  | 4  |
| 87        | Ι |    | Τ  | T   | T   |    |        |            |            |            |    | , ·  |                 |     | T  |    |
| 88        | Ι |    |    | Ι   |     |    |        |            |            |            |    |      |                 |     | T  |    |
| 89        | Ι | Τ  | Ι  | Ι   |     | Τ  |        | T          | T          |            | 1  |      |                 |     |    |    |
| 90        | Ι |    | Τ  | Ι   |     | Τ  |        |            |            |            |    |      |                 |     |    |    |
| 91        | ſ |    |    | Τ   |     | T  |        |            |            |            |    |      |                 |     | 1  |    |
| 92        | J | Ι  | Τ  | T   |     |    |        | 1          | 1          |            | 1  |      |                 |     |    | 7  |
| 93        | Ι | Τ  |    |     |     |    |        | T          |            |            | 1  |      |                 |     |    |    |
| 94        | Ι |    |    | Τ   |     | T  |        | T          | Ť          |            |    |      |                 | -   | 1  |    |
| 95        | J |    | Ι  | Τ   | T   |    | 1      | 1          | 1          |            | -† |      |                 | 1   | +  | 7  |
| 96        | Ι |    | Τ  | Τ   |     |    | T      | 1          | 1          |            |    |      |                 | 1   | 1  |    |
| 97        | T |    | T  | Τ   | T   | T  | T      |            | $\uparrow$ | 1          |    |      | 1               | -+  | T  | 1  |
| 98        | T |    |    | 1   |     | T  | $\top$ | $\uparrow$ | $\uparrow$ | $\uparrow$ | 1  |      | $\neg \uparrow$ |     | +  |    |
| 99        | T |    | 1  | T   |     | T  |        |            | ╡          | +          | 1  |      | -1              | -+  | +  | 1  |

NOTE: Enter a "P" for each 1 second pause

#### STRATA Se & VIe System Record January 1988

| PROGRAM # | #1XX *YY-STATION | AUTO DIAL | RECORD | SHEET |
|-----------|------------------|-----------|--------|-------|
|-----------|------------------|-----------|--------|-------|

| STATION # _ |   |      |    |     |    | . () | XX | )  |          |      |          |          |         |     |    |    |
|-------------|---|------|----|-----|----|------|----|----|----------|------|----------|----------|---------|-----|----|----|
| AUTO DIAL   | Α | VU'  | ΤС | ) [ | ٦I | ۱L   | DI | GI | TS       | 5 (F | 'au      | ses      | ) 1     | 6 N | ٨Ň | X  |
| CODE        | 1 | 2    | 3  | 4   | 5  | 6    | 7  | 8  | 9        | 10   | 11       | 12       | 13      | 14  | 15 | 16 |
| 10          |   |      |    |     |    |      |    |    |          |      |          |          |         |     |    |    |
| 11.         |   |      |    |     |    |      |    |    |          |      |          | L        |         |     |    |    |
| 12          |   |      |    |     |    |      |    |    |          |      |          |          |         |     |    |    |
| 13          |   |      |    |     |    |      |    |    |          |      |          |          |         |     |    |    |
| 14          |   |      |    |     |    |      |    |    |          |      |          |          |         |     |    |    |
| 15          |   |      |    |     |    |      |    |    |          |      |          |          |         | L   |    |    |
| 16          |   |      |    |     |    |      |    |    |          |      |          |          |         |     |    |    |
| 17          |   |      |    |     |    |      |    |    |          | Ļ    |          |          |         |     |    |    |
| 18          |   |      |    |     | L. |      |    |    |          |      |          |          |         |     |    |    |
| 19          |   |      |    |     |    |      |    |    |          |      | L        |          |         |     |    |    |
| 20          |   | <br> |    |     |    |      |    |    | <u> </u> |      |          |          | <b></b> |     |    |    |
| 21          | Ц | _    |    |     |    | L    |    |    |          |      |          | <u> </u> |         | ļ   |    |    |
| 22          |   |      |    |     |    |      |    |    |          |      |          |          |         |     |    |    |
| 23          |   |      |    |     |    |      |    |    | L.       |      |          |          |         |     |    |    |
| 24          |   |      |    |     |    |      |    |    |          |      |          |          |         |     |    |    |
| 25          |   |      |    |     |    |      |    |    |          |      |          |          |         |     |    |    |
| 26          |   |      |    |     |    |      |    |    |          |      |          |          |         |     |    |    |
| 27          |   |      |    |     |    |      |    |    |          |      |          |          |         |     |    |    |
| 28          |   |      |    |     |    |      |    |    |          |      |          |          |         |     |    |    |
| 29          |   |      |    |     |    |      |    |    |          |      |          |          |         |     |    |    |
| 30          |   |      |    |     |    |      |    |    |          |      |          |          |         |     |    |    |
| 31          |   |      |    |     |    |      |    |    |          |      |          |          |         |     |    |    |
| 32          |   |      |    |     |    |      |    |    |          |      |          |          |         |     |    |    |
| 33          |   |      |    |     |    |      |    |    |          |      |          |          |         |     |    |    |
| 34          |   |      |    |     |    |      |    |    |          |      |          |          |         |     |    |    |
| 35          |   |      | •  |     |    |      |    |    |          |      |          |          |         |     |    |    |
| 36          |   |      |    |     |    |      |    |    |          |      | <u> </u> |          | L       |     |    |    |
| 37          |   |      |    |     |    |      |    |    |          |      |          |          |         |     |    |    |
| 38          |   |      |    |     |    |      |    |    |          |      |          |          |         |     |    |    |
| 39          |   |      |    |     |    |      |    |    |          |      |          |          |         |     |    |    |
| 40          |   |      |    |     |    |      |    |    |          |      |          |          |         |     |    |    |
| 41          |   |      |    |     |    |      |    |    |          |      |          |          |         |     |    |    |
| 42          |   |      |    |     |    |      |    |    |          |      |          |          |         |     |    |    |
| 43          |   |      |    |     |    |      |    |    |          |      |          |          |         |     |    |    |
| 44          |   |      |    |     |    |      |    |    |          |      |          |          |         |     |    |    |
| 45          |   |      |    |     |    |      |    |    |          |      |          |          |         |     |    |    |
| 46          |   |      |    |     |    |      |    |    |          |      |          |          |         |     |    |    |
| 47          |   |      |    |     |    |      |    |    |          |      |          |          |         |     |    |    |
| 48          |   |      |    |     |    |      |    |    |          |      |          |          |         |     |    |    |
| 49          |   |      |    |     |    |      |    |    |          |      |          |          |         |     |    |    |

NOTE: Enter a "P" for each 1 second pause

· · 

#### TOSHIBA SYSTEM PRACTICES ELECTRONIC KEY TELEPHONE SYSTEM

FAULT FINDING SECTION 500-036-500 JANUARY 1988

# Strata S<sub>e</sub> / VI<sub>e</sub>

### RELEASE 2

## FAULT FINDING PROCEDURES

~

### STRATA S<sub>e</sub> / VI<sub>e</sub> FAULT FINDING

### TABLE OF CONTENTS

#### PARAGRAPH

#### SUBJECT

PAGE

| 01<br>02<br>03<br>04<br>05<br>06<br>07<br>07.01<br>07.10 | TABLE OF CONTENTS<br>GENERAL<br>FAULT CLASSIFICATION<br>TABLE A—FLOWCHARTS<br>FAULT CLEARING PROCEDURES<br>DEFECTIVE APPARATUS RETURNS<br>FLAULT IDENTIFICATION AND ELIMINATION PROCEDURES<br>POWER SUPPLY<br>STATION CABLE CONTINUITY CHECK<br>Voltmeter Test | i<br>1<br>1<br>1<br>2<br>2<br>2<br>2<br>3<br>3 |
|----------------------------------------------------------|----------------------------------------------------------------------------------------------------|------------------------------------------------|
|                                                          | TABLE C-STATION CABLE CONTINUITY CHECK USING OHMMETER<br>FLOWCHARTS                                                                                                    | 3                                              |
|                                                          | CHART NO. 1 - FAULT CLASSIFICATION                                                                                                    | 4                                              |
|                                                          | CHART NO. 2 — POWER FAULTS                                                                                                    | 9                                              |
|                                                          | CHART NO. 4 — HKSU FAULTS                                                                                                    | 10                                             |
|                                                          | CHART NO. 5 - CO LINE FAULTS                                                                                                    | 11                                             |
|                                                          | CHART NO. 6 — MOH FAULTS                                                                                                    | 12                                             |
|                                                          | CHART NO = 8 - DOOR PHONE FAULTS                                                                                                    | 14                                             |
|                                                          | CHART NO. 9 — SMDR FAULTS                                                                                                    | 17                                             |
|                                                          | CHART NO. 10 — OPX FAULTS                                                                                                    | 18                                             |
|                                                          | CHART NO. 11 — OPL FAULTS                                                                                                    | 19                                             |
|                                                          | CHART NU. 12 - REMUTE MAINTENANCE FAULTS                                                                                                    | ΖŲ                                             |

#### ILLUSTRATION LIST

| FIGURE | TITLE             | PAGE |
|--------|-------------------|------|
| 1      | FLOWCHART SYMBOLS | 1    |

. .

•

\*

#### 01 GENERAL

**01.01** This section describes the maintenance procedures used for the diagnosis of faults in this electronic key telephone system. Faults are classified and then cleared by replacing the apparatus and performing operational tests in the sequences prescribed by the fault clearing flow-charts in Paragraph **05**.

#### 02 FAULT CLASSIFICATION

**02.01** A Fault Classification Flowchart is provided to ensure that fault clearing is pursued in a logical sequence (Chart No. 1).

**02.02** An assumption is made in the flowcharts that the fault was discovered and reported by an EKT user. All faults, therefore, are classified according to the way they would appear at the EKT.

**02.03** Faults and associated flowcharts in Table A are organized into the following categories:

| TABLE A - FLOWCHARTS |                           |  |  |  |
|----------------------|---------------------------|--|--|--|
| Flowchart            | Title                     |  |  |  |
| 1                    | Fault Classification      |  |  |  |
| 2 Power Faults       |                           |  |  |  |
| 3                    | Station Faults            |  |  |  |
| 4                    | HKSU Faults               |  |  |  |
| 5                    | CO Line Faults            |  |  |  |
| 6                    | MOH Faults                |  |  |  |
| 7                    | Page/BGM Faults           |  |  |  |
| 8                    | Door Phone Faults         |  |  |  |
| 9                    | SMDR Faults               |  |  |  |
| 10 OPX Faults        |                           |  |  |  |
| 11                   | OPL Faults                |  |  |  |
| 12                   | Remote Maintenance Faults |  |  |  |

03 FAULT CLEARING PROCEDURES

**03.01** Before attempting to clear any fault, ensure that it is in the system and not caused by associated external equipment, such as wiring, MOH source, etc.

#### IMPORTANT!

Many system features are assigned, enabled or disabled using software entries as described in Programming Procedures. Further, with the exception of Programs 5XX ~ 9XX, programming changes are not effective until the new data has been secured in working memory (see Paragraph 02.06 of Programming Procedures). It is important to verify that the system programming is correct and functional before troubleshooting the hardware. **03.02** In new systems, or when the SCCU/VCCU PCB has been changed, the initialization procedure must be performed before testing. The system data stored on the original SCCU/VCCU will be protected from loss by the backup battery on that PCB. Therefore, the initialization sequence *should not* be performed if the original PCB is reinstalled.

**03.03** Faults in the system are cleared by replacing PCBs, EKTs or the power supply, as instructed in the flowcharts.

**03.04** Five symbols are used in the flowcharts, which are identified in Figure 1.

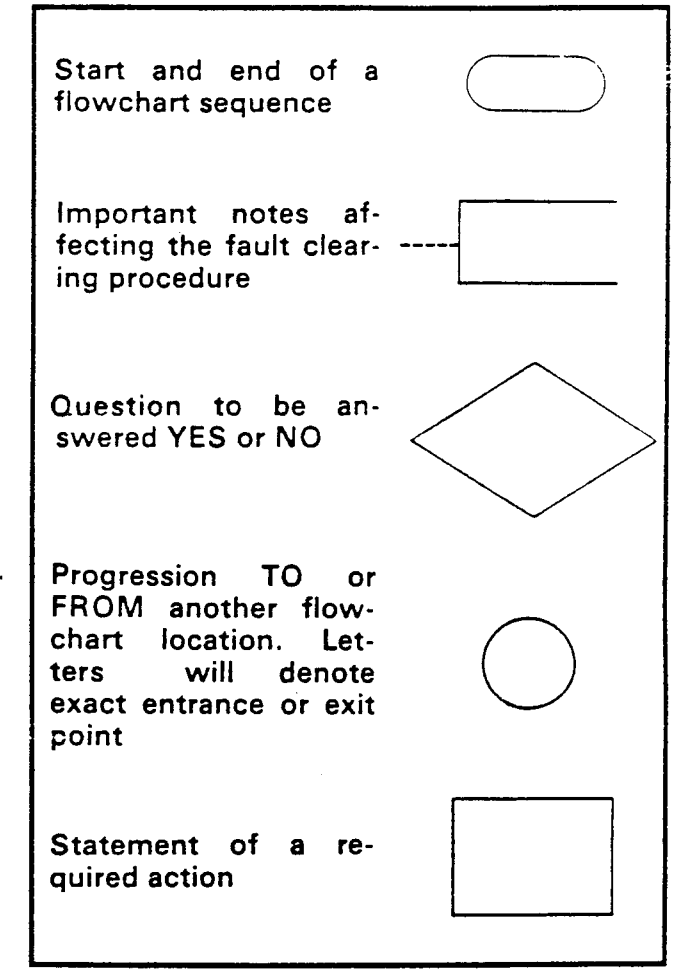

#### FIGURE 1—FLOWCHART SYMBOLS

**03.05** The flowcharts are sequentially arranged to permit rapid fault localization within the system. All fault clearing must begin with the Fault Classification Flowchart, which is arranged in the correct fault locating sequence.

**03.06** The following precautions must be observed when handling PCBs.

#### FAULT FINDING Section 500-036-500 January 1988

#### DO NOT:

- Drop a PCB.
- Stack one PCB on top of another.
- Handle a PCB without discharging any static electricity from your person by touching the grounded HKSU.
- Touch PCB contacts with your fingers.

#### IMPORTANT!

If the fault is not cleared by substituting a PCB, the original PCB must be reinstalled in the HKSU before trying another PCB.

#### 04

#### DEFECTIVE APPARATUS RETURNS

**04.01** When a defective system apparatus is shipped for repair, the apparatus must be packed in a suitable container (the original box is highly recommended), as follows:

- a) Anti-static container for the SSTU, SCOU, VCOU and SMOU PCBs.
- b) Paper container for the VCCU PCB.
- c) Plastic bags for EKTs, HKSU, etc.

**04.02** NEVER WRITE ON THE APPARATUS IT-SELF! Describe the nature of the defect on an information tag. Attach the tag to the front of the unit with string (not wire) so the tag can remain attached during the testing and repair process.

**04.03** If different and/or additional faults are created in the system by substituting a PCB, tag and return the substitute PCB as a defective unit.

#### 05

#### FAULT IDENTIFICATION

#### and ELIMINATION PROCEDURES

05.01 The SCCU/VCCU PCB may contain a "soft" fault due to static electricity. If it is found defective during the fault finding procedures, attempt to clear a soft fault prior to returning the SCCU/VCCU PCB for repair. The correct procedure for this is to reinstall the SCCU/VCCU, perform the initialization procedure, and then reprogram the system as necessary to test for the fault. If the fault returns after these procedures are performed, tag the defective SCCU/VCCU PCB and return it for repair.

#### 06 POWER SUPPLY

**06.01** If a power supply fault is suspected, the power supply should be removed from the HKSU after unplugging the power cable. Using a voltmeter, check the power supply output voltages at the power supply cable connector per the diagram below:

STRATA VIe - HPSU 7120 (P1 connector): RD BLK 8RN BLK WH **BLK** GRN 5VE +12 12VE +24 24VE FG +5 ٦ ٠ • • • • . 3 4 5 6 7 8 9 10 1 2 STRATA Se - HPSU 6120 (P7 connector): BLK BLK BLK WH WH RD BLK BRN 24VE +12 +5 5VF 12VE +24 • . • • 2 з 8 10 1 Δ 5

**06.02** Voltages should fall within the following ranges:

| Nominal | Range        |  |  |
|---------|--------------|--|--|
| +24     | +23.0~29.0   |  |  |
| +12     | +10.8 ~ 13.2 |  |  |
| + 5     | +4.75 ~ 5.25 |  |  |

**06.03** If voltage checks indicate a power supply fault, replace the HPSU with a correctly operating unit. Refer to the *Installation* section of this manual for HPSU installation procedures.

#### 07

#### STATION CABLE CONTINUITY CHECK

#### 07.01 Voltmeter Test

07.02 The continuity of the cable run between the HKSU and the EKT is checked with a voltmeter as follows:

#### NOTE:

Perform the following at the locations indicated:

- 1. Modular block: Check all station cables.
- 2. MDF: Check cable from HKSU to MDF.
- 1) Disconnect the EKT.
- Using a DC voltmeter, measure between the wires of the two pairs to verify the readings shown in Table B.
- 3) An improper reading indicates an open, crossed or shorted wire.

4) For the MDF-to-EKT cable, a more precise check is made using an ohmmeter.

#### TABLE B

#### STATION CABLE CONTINUITY CHECK USING VOLTMETER

| FROM       |      |       |      | TO   |        | <b>VOLTAGE</b> * |
|------------|------|-------|------|------|--------|------------------|
| Pair       | Wire | Color | Pair | Wire | Color  |                  |
| 1          | Т    | Green | 2    | т    | ВІаск  | 24               |
| 1          | R    | Red   | 2    | T    | Black  | 24               |
| 1          | T    | Green | 2    | R    | Yellow | 24               |
| 1          | R    | Red   | 2    | R    | Yellow | 24               |
| 1          | Т    | Green | 1    | . R  | Red    | 0                |
| 2          | Т    | Red   | 2    | R    | Yellow | 0                |
| 3          | T    | White | 3    | R    | Blue   | 0                |
| 3          | Т    | White | 1    | R    | Red    | 0                |
| 3          | R    | Blue  | 1    | R    | Red    | 0                |
| 3          | T    | White | 1    | T    | Green  | 0                |
| 3          | R    | Blue  | 1    | т    | Green  | 0                |
| 3          | Т    | White | 2    | Т    | Black  | 0                |
| <u>,</u> 3 | R    | Blue  | · 2  | T    | Black  | 0                |
| 3          | T    | White | 2    | R    | Yellow | 0                |
| 3          | R    | Blue  | 2    | R    | Yellow | 0                |

\*Nominal voltage—within the power supply limits of +23.2 ~ 28.2 VDC while under AC power.

#### 07.10 Ohmmeter Test

**07.11** The continuity of the cable run between the HKSU and the EKT is checked with an ohmmeter as follows:

- 1) Disconnect the EKT.
- 2) At the MDF, remove the bridging clips.
- Using an ohmmeter, measure the resistance between all combinations of the four wires at
- the modular block. All measurements should exceed 1 M ohm.
- 4) At the MDF, place shorting jumper wires between the T and R of pair #1 (green-red), the T and R of pair #2 (black-yellow), and the T and R of pair #3 (blue-white).
- 5) At the modular block, measure the resistance between all wire combinations. The proper readings are shown in Table C.

#### TABLE C

#### STATION CABLE CONTINUITY CHECK USING OHMMETER

| FROM |      |       |      | TO   | )      | RESISTANCE |
|------|------|-------|------|------|--------|------------|
| Pair | Wire | Color | Pair | Wire | Color  |            |
| 1    | T    | Green | 2    | Т    | Black  | 1M ohm     |
| 1    | R    | Red   | 2    | T    | Віасқ  | 1M onm     |
| 1    | Т    | Green | 2    | R    | Yellow | 1M onm     |
| 1    | R    | Red   | 2    | R    | Yellow | 1M onm     |
| 1    | T    | Green | 1    | R    | Red    | 55M ohms*  |
| 2    | T    | Black | 2    | R    | Yellow | 55M onms*  |
| 3    | Т    | White | 3    | R    | Blue   | 55 onms*   |
| 3    | T    | White | . 1  | R    | Red    | 1M onm     |
| 3    | R    | Blue  | . 1  | R    | Red    | 1M ohm     |
| 3    | T    | White | 1    | Т    | Green  | 1M onm     |
| 3    | R    | Blue  | 1    | T :  | Green  | 1M onm     |
| _ 3  | T    | White | 2    | . T  | Black  | 1M onm     |
| 3    | R    | Blue  | 2    | T '  | Black  | 1M onm     |
| 3    | Т    | White | 2    | R    | Yellow | 1M onm     |

#### \*NOTE:

The green-red and black-yellow measurements should be within 10% of each other.

#### CHART NO. 1 FAULT CLASSIFICATION

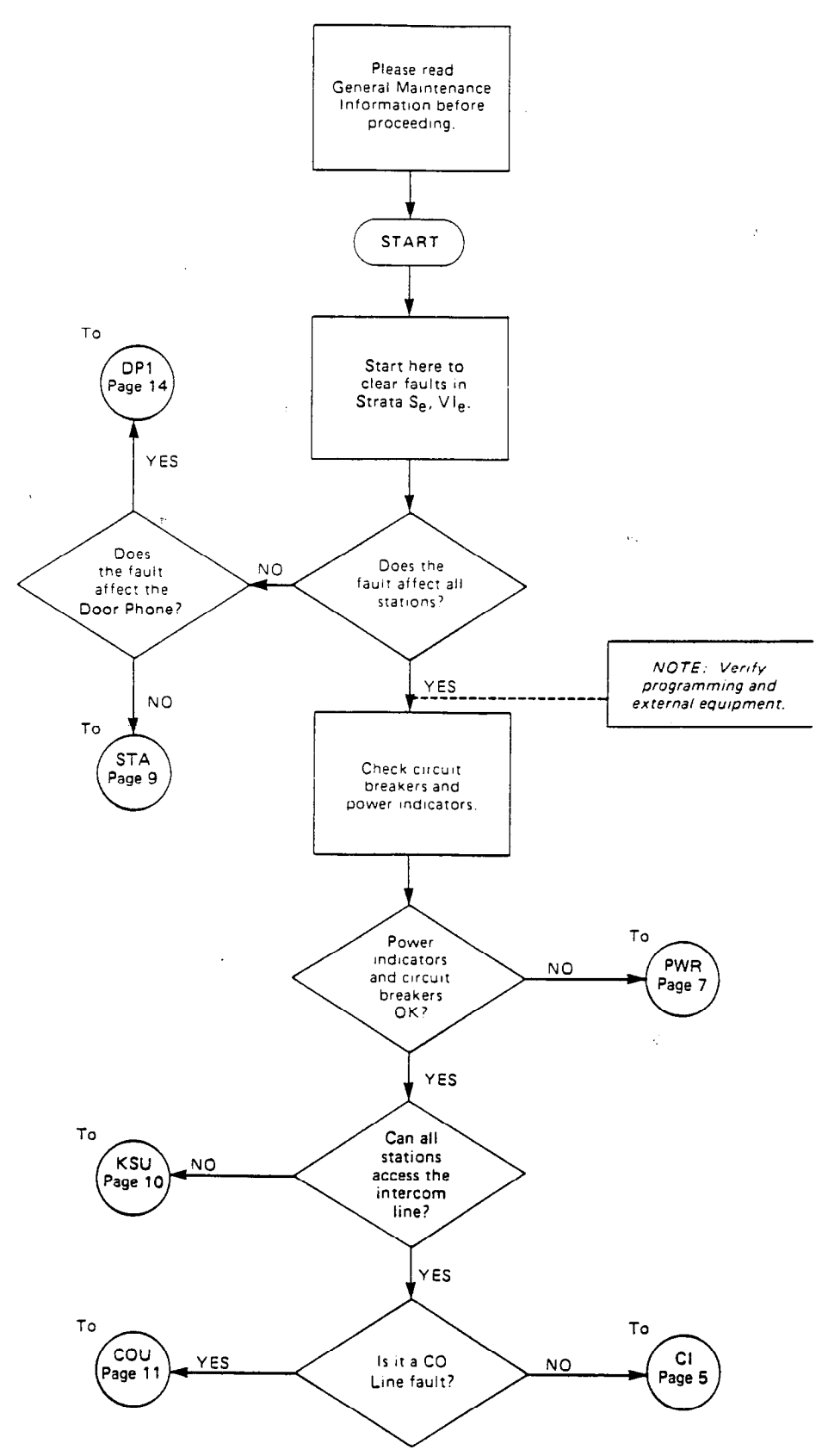

#### CHART NO. 1 FAULT CLASSIFICATION (cont.)

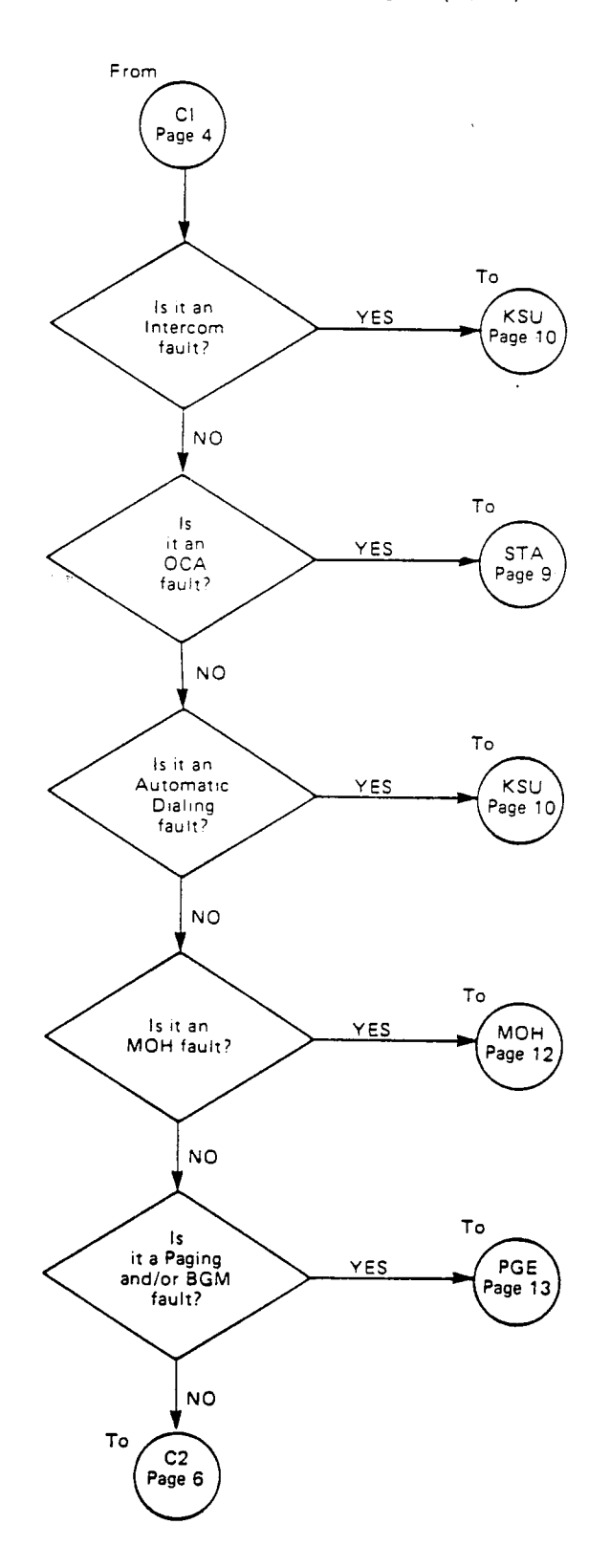

-5-

#### CHART NO. 1 FAULT CLASSIFICATION (cont.)

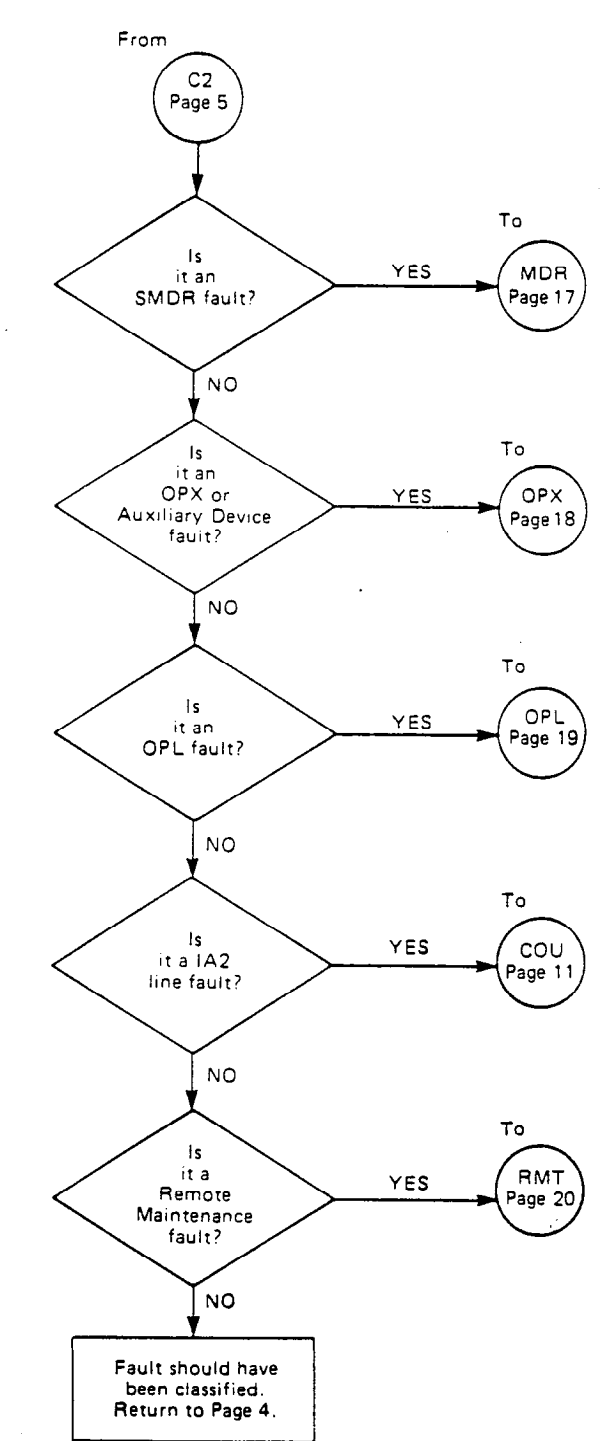

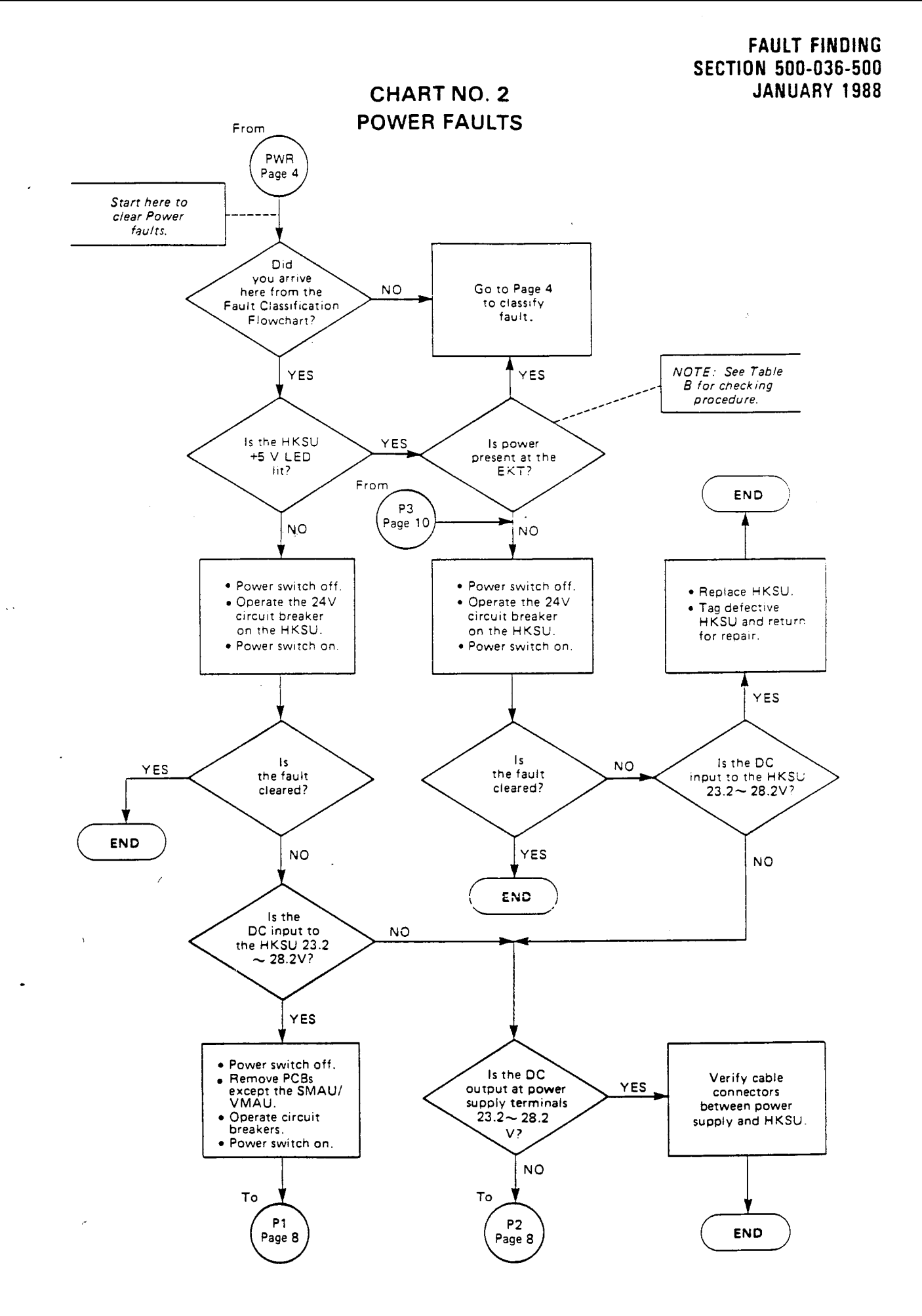

#### FAULT FINDING Section 500-036-500 January 1988

~

#### CHART NO. 2 POWER FAULTS (cont.)

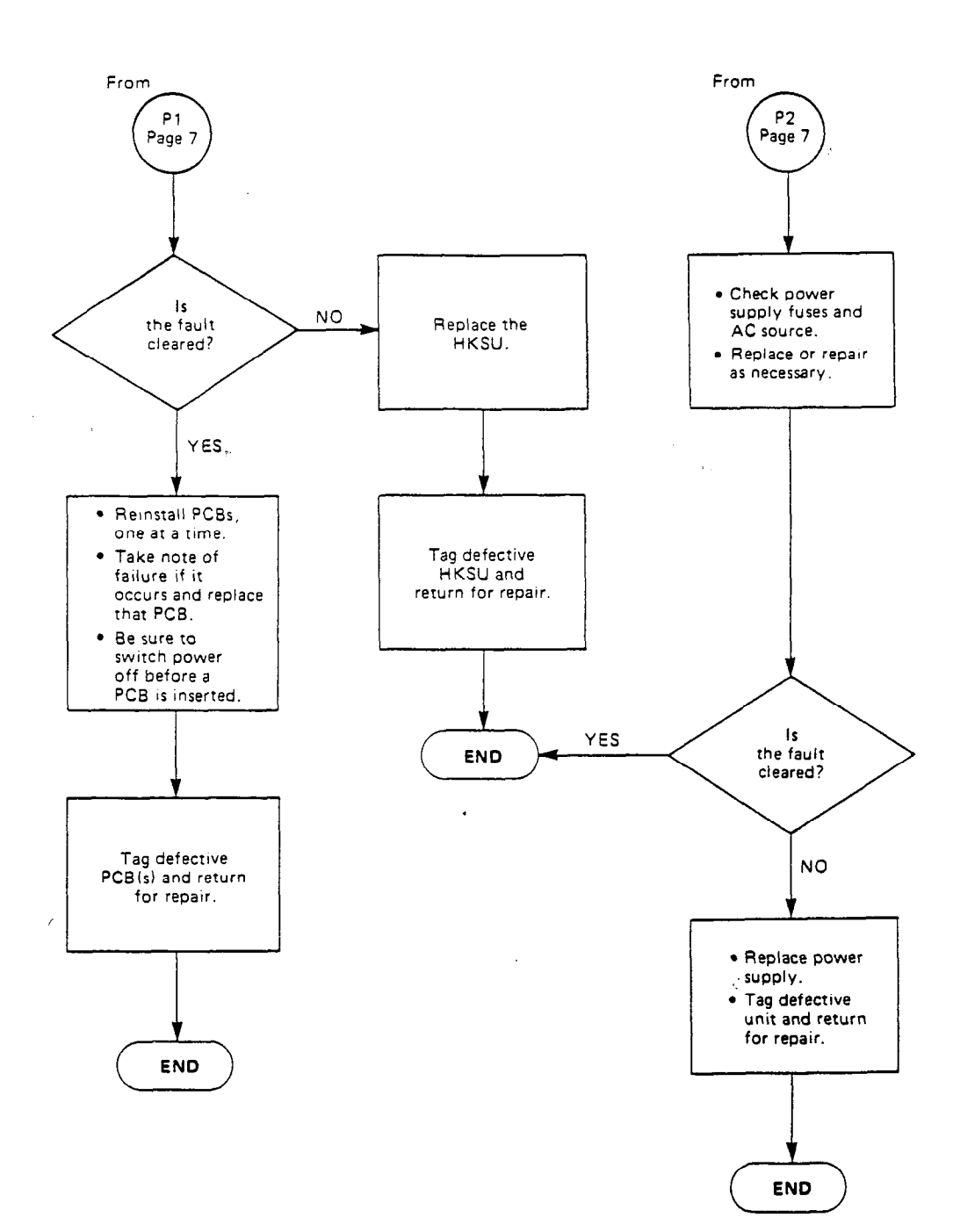

-8-

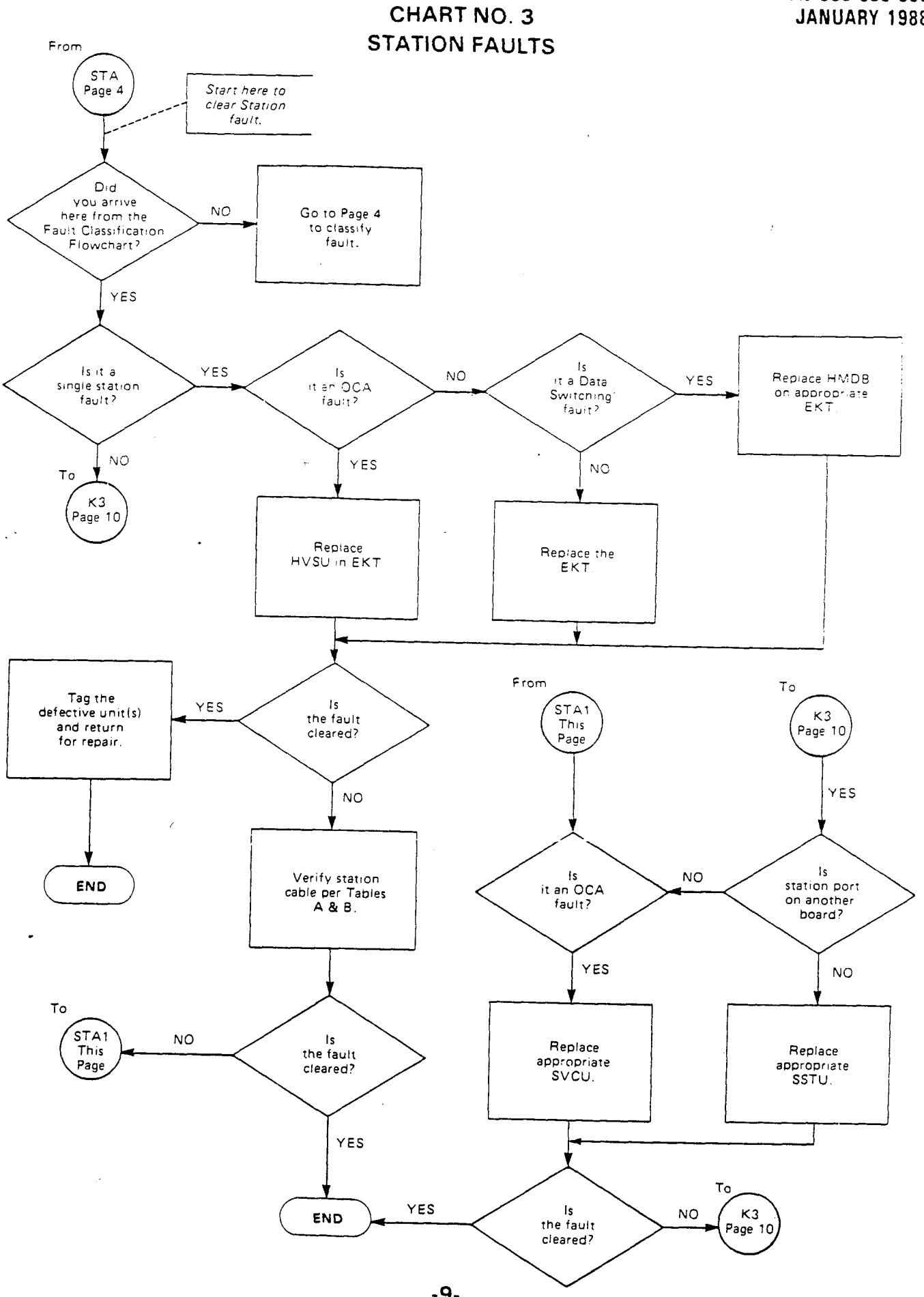

-9-

.

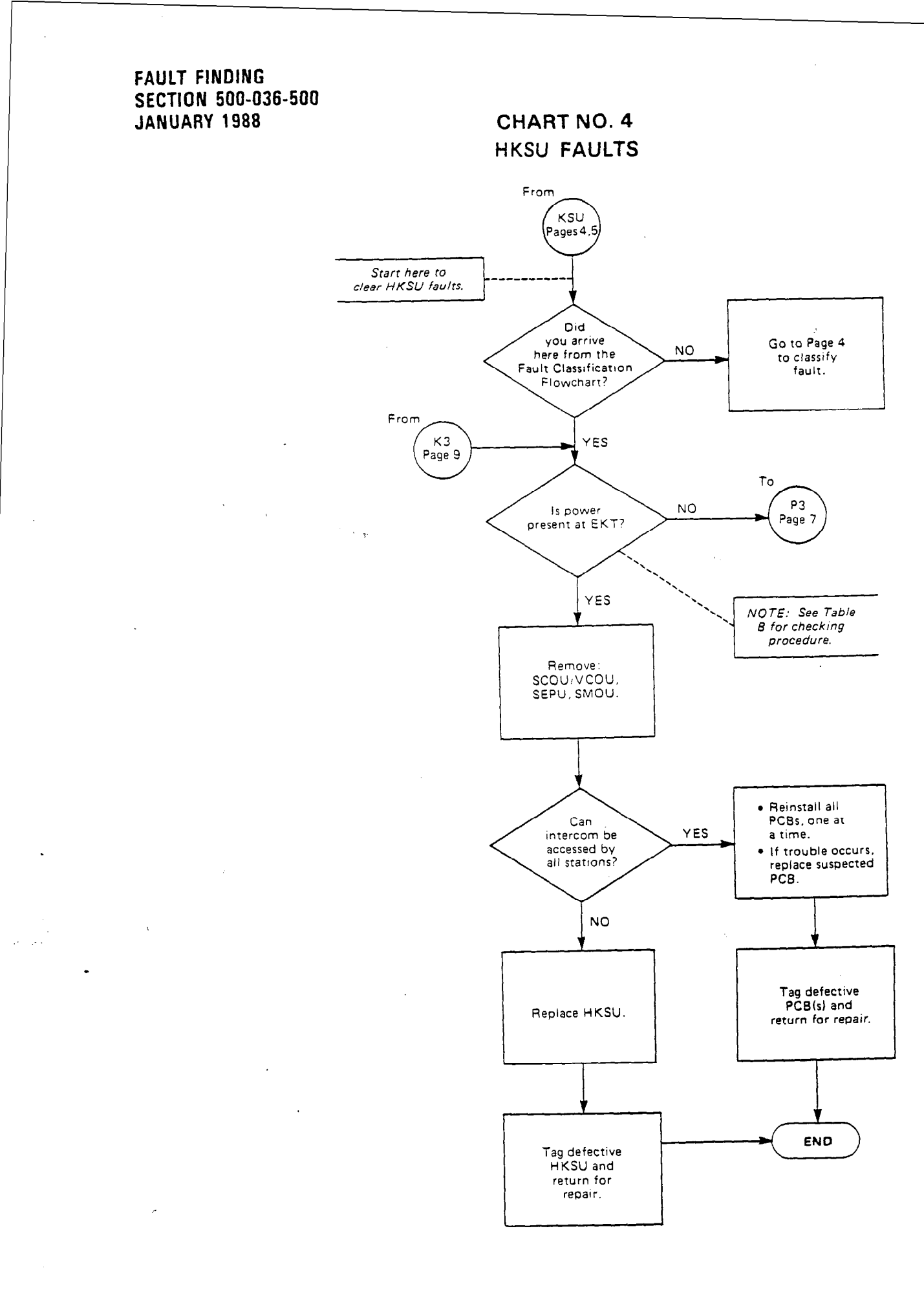

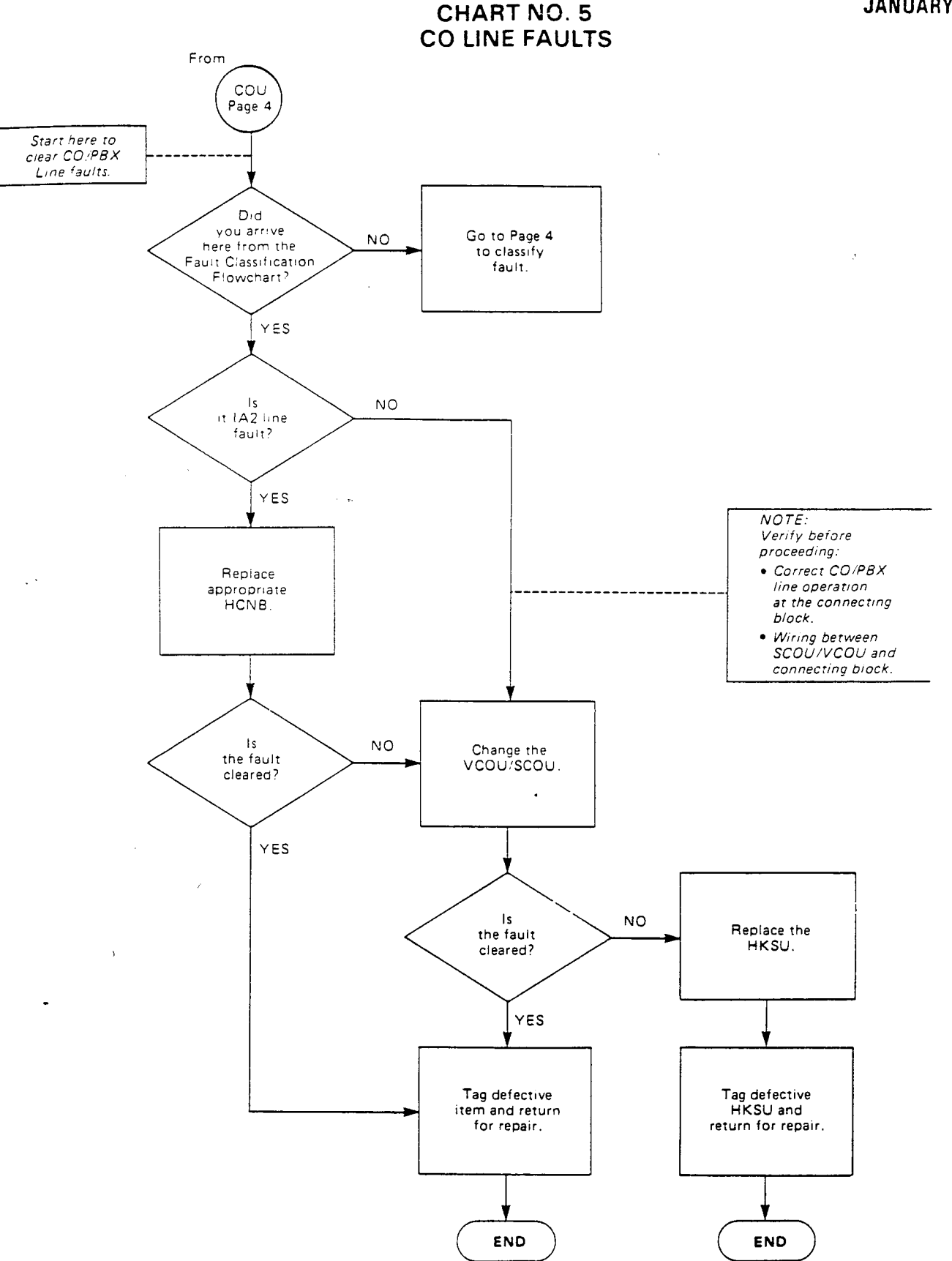

10.00

CHART NO. 6 MOH FAULTS

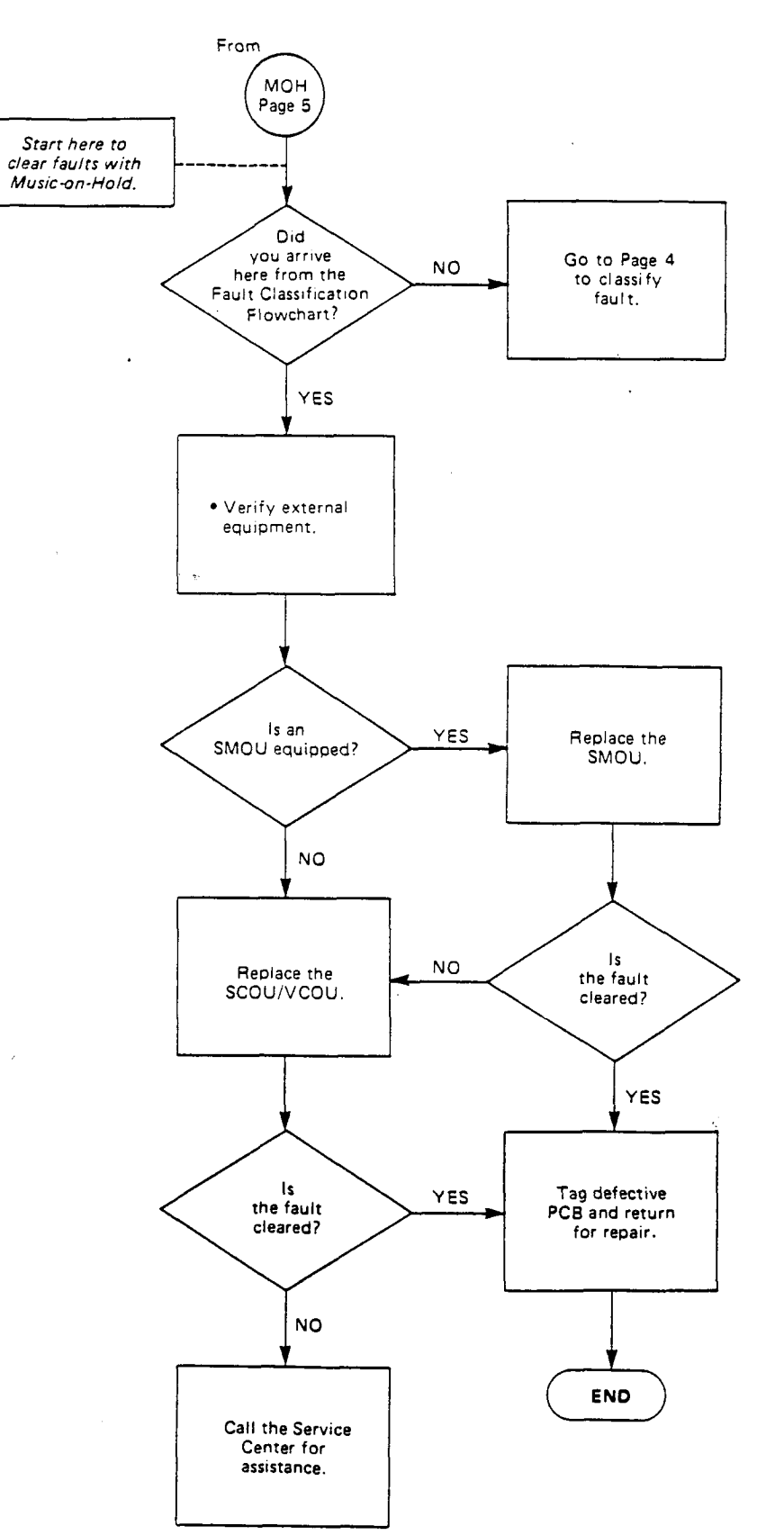

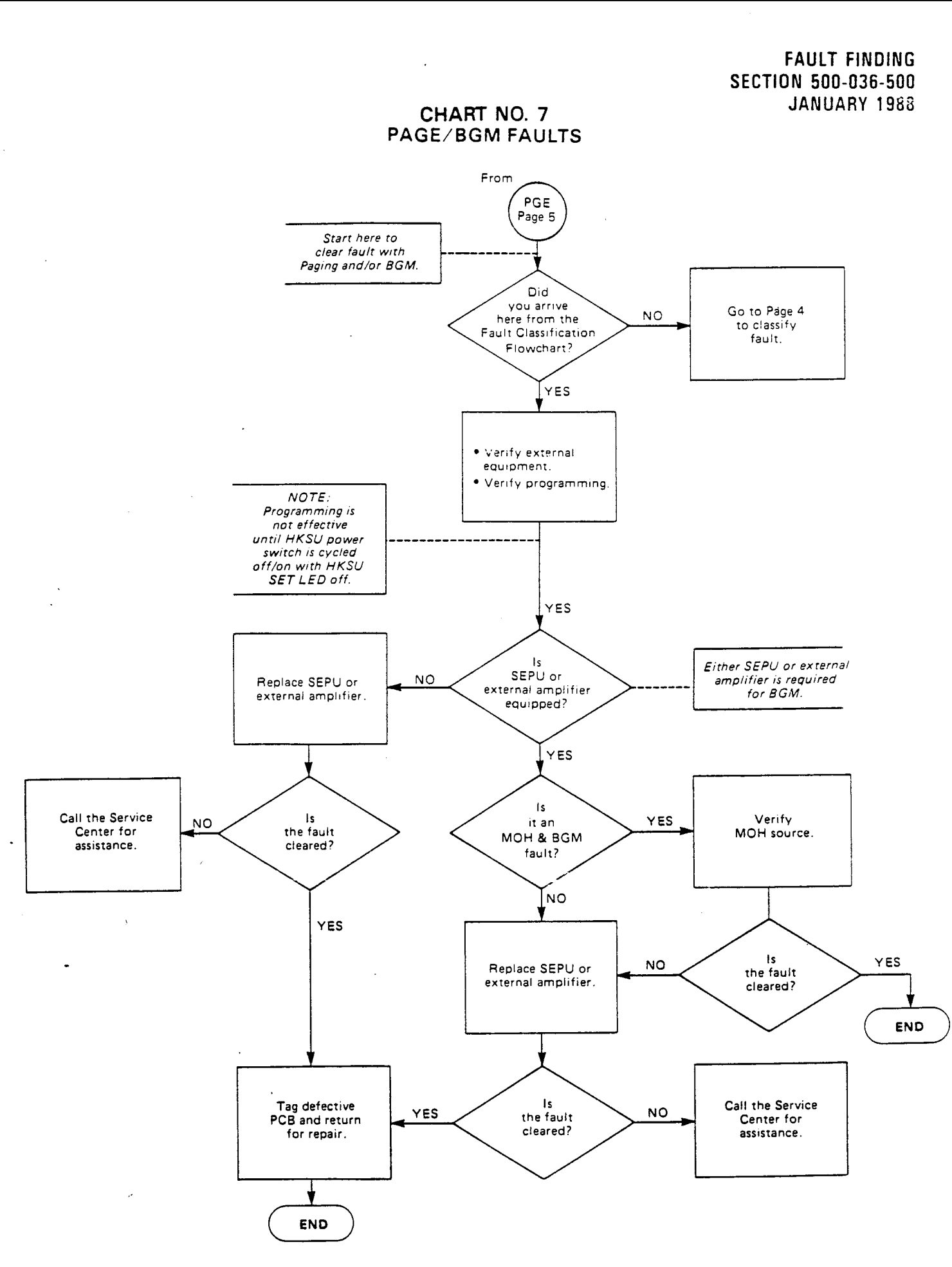

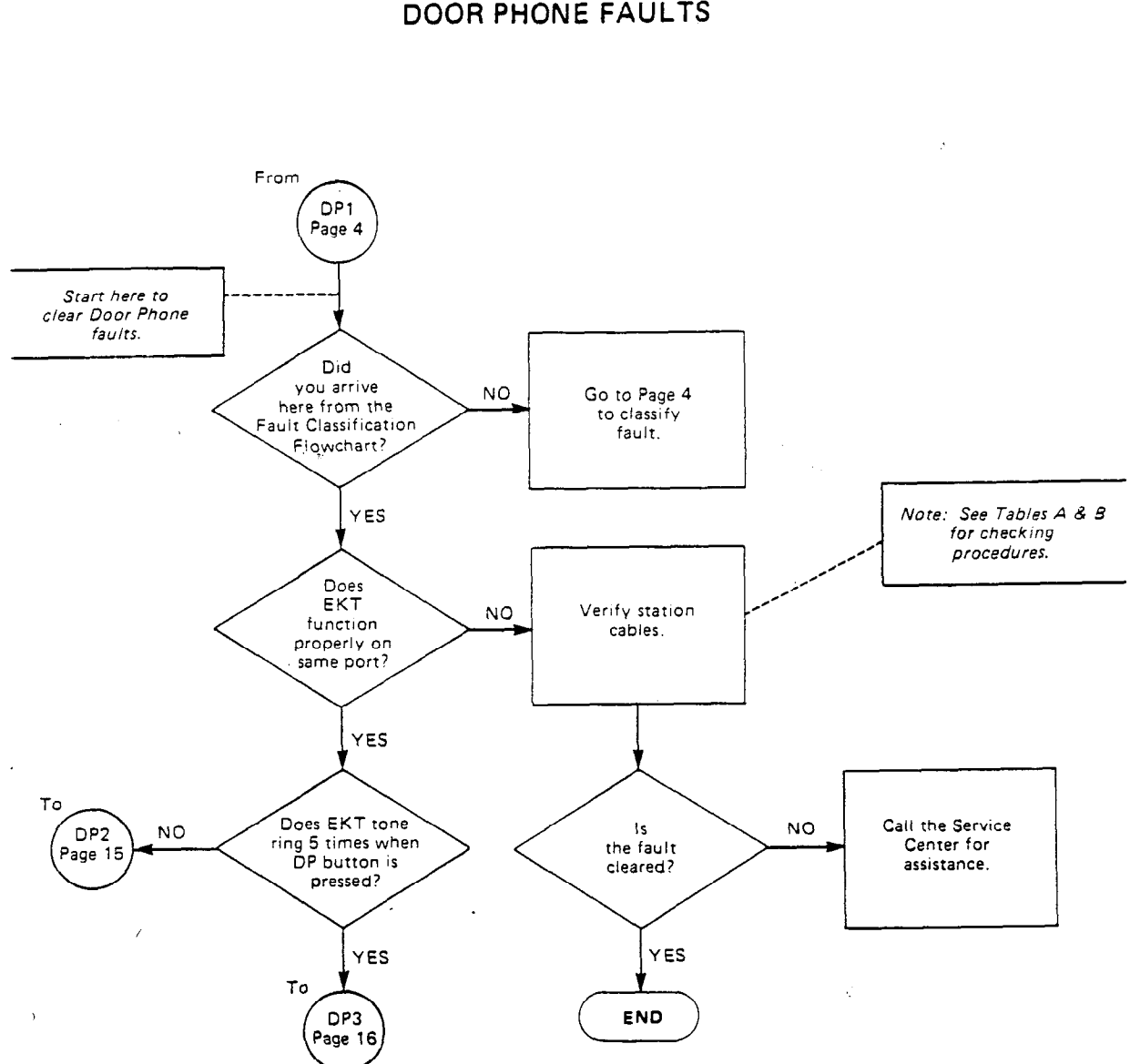

CHART NO. 8 DOOR PHONE FAULTS .

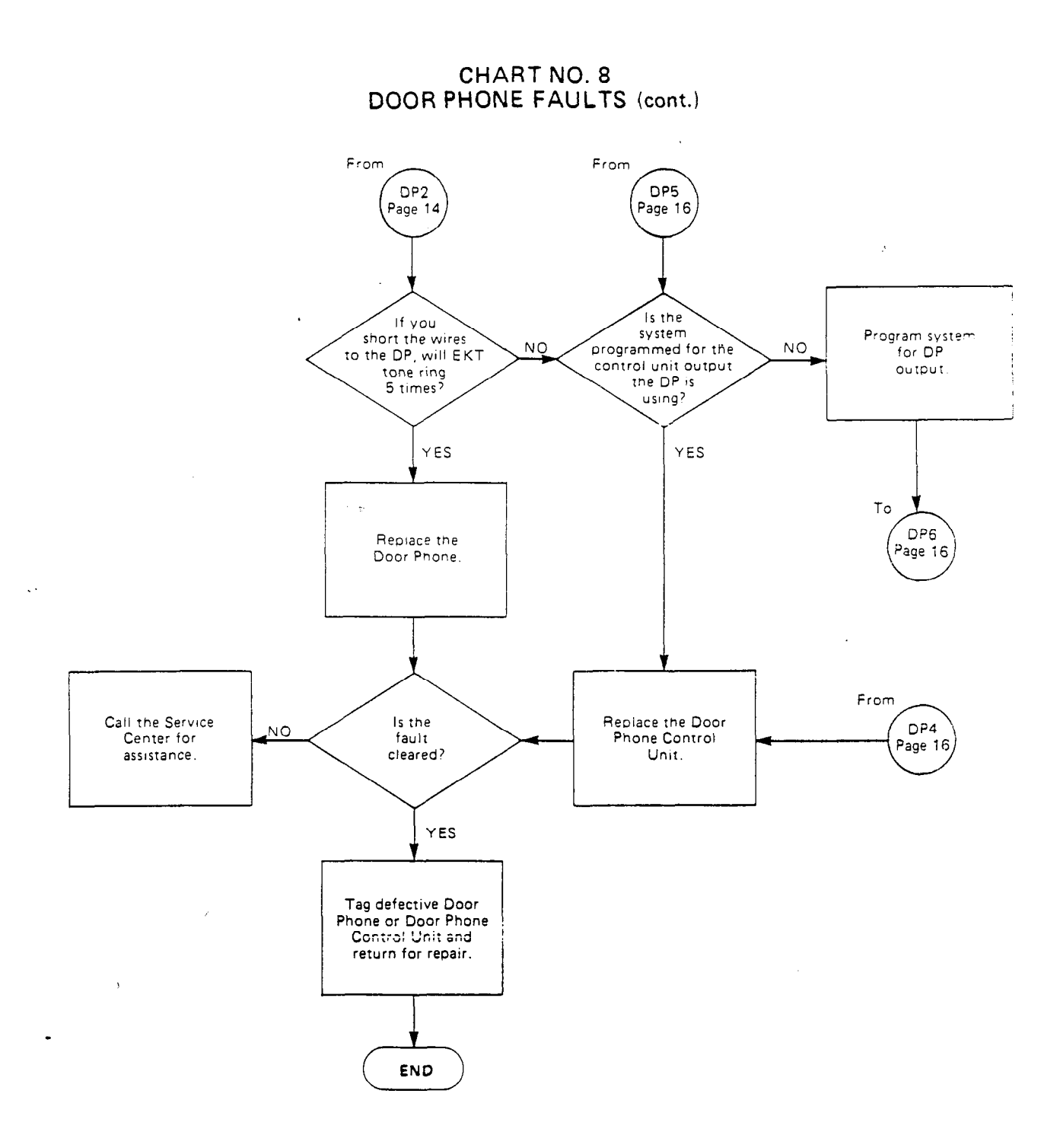

-15-

FAULT FINDING Section 500-036-500 January 1988

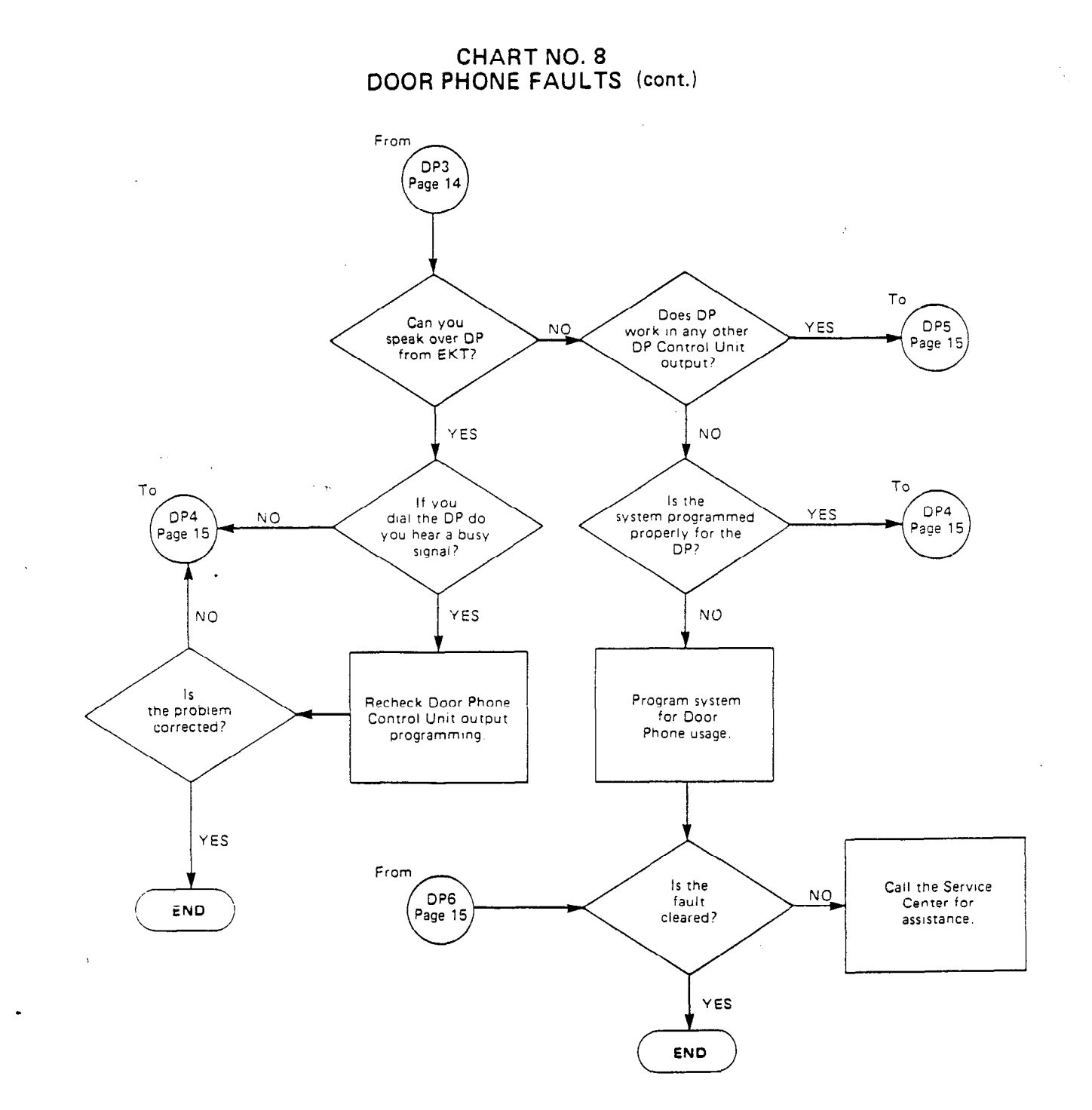
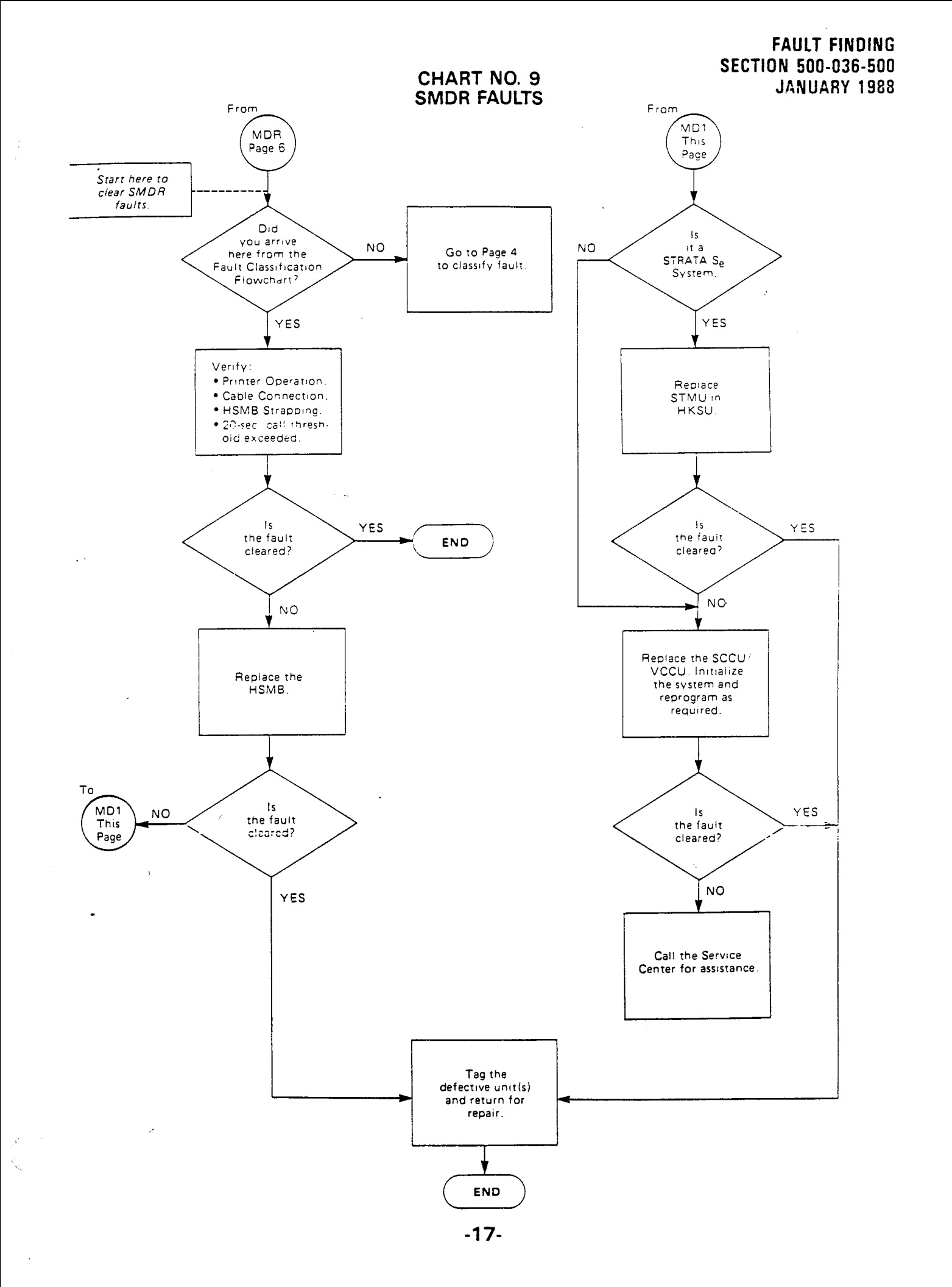

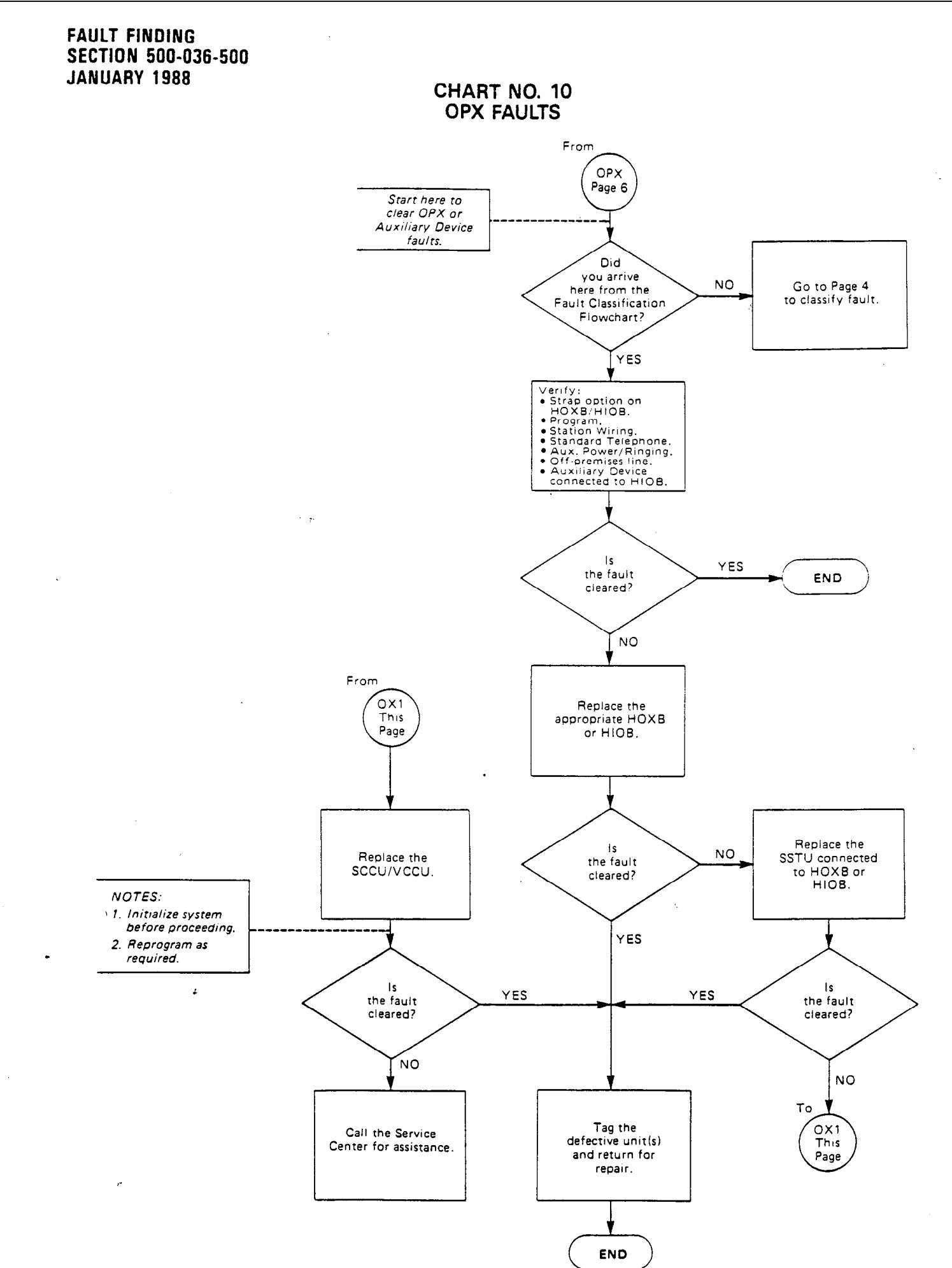

-18-

## FAULT FINDING SECTION 500-036-500 JANUARY 1988

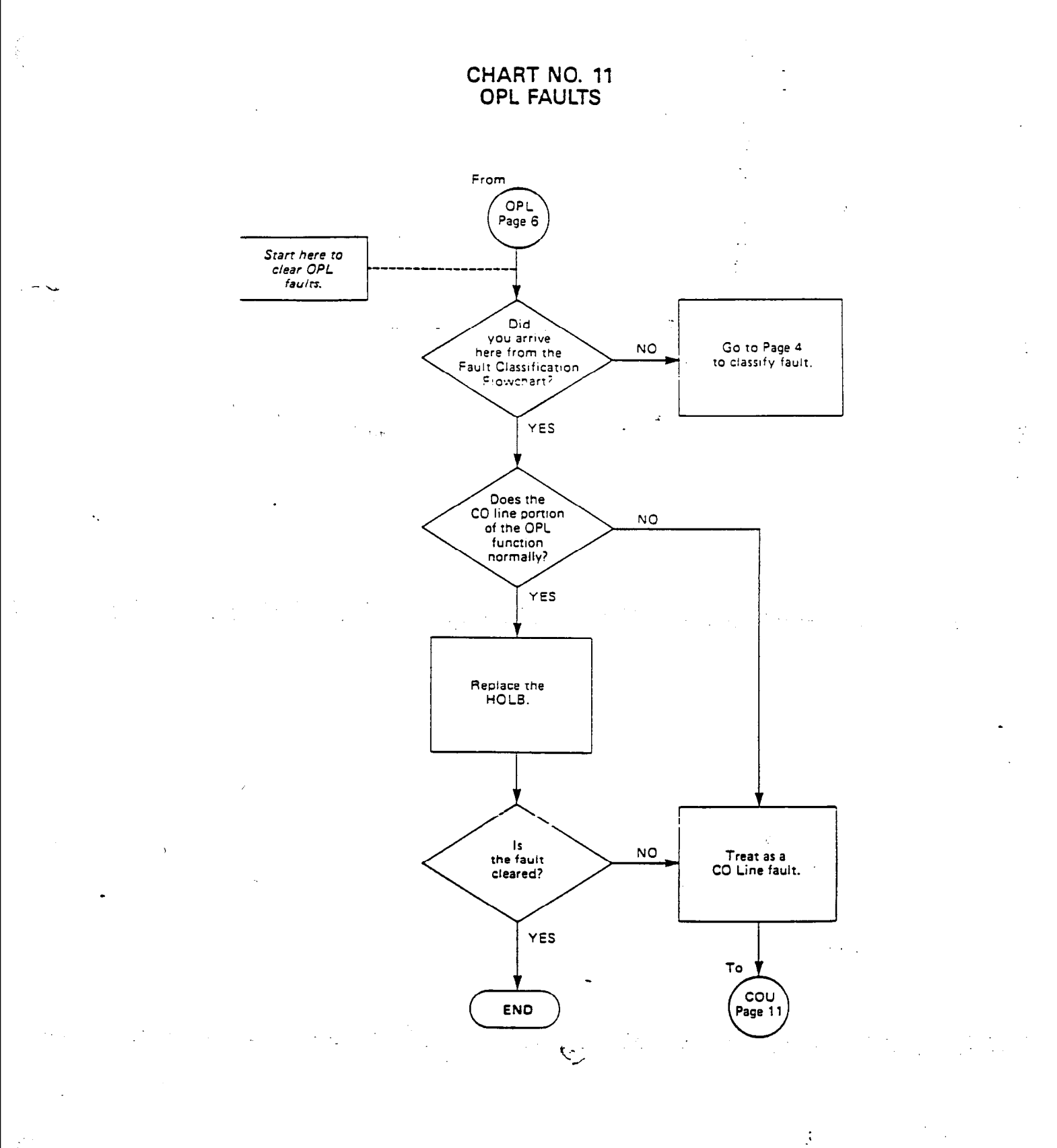

-19-

1.

CHART NO. 12 REMOTE MAINTENANCE FAULTS

Ť

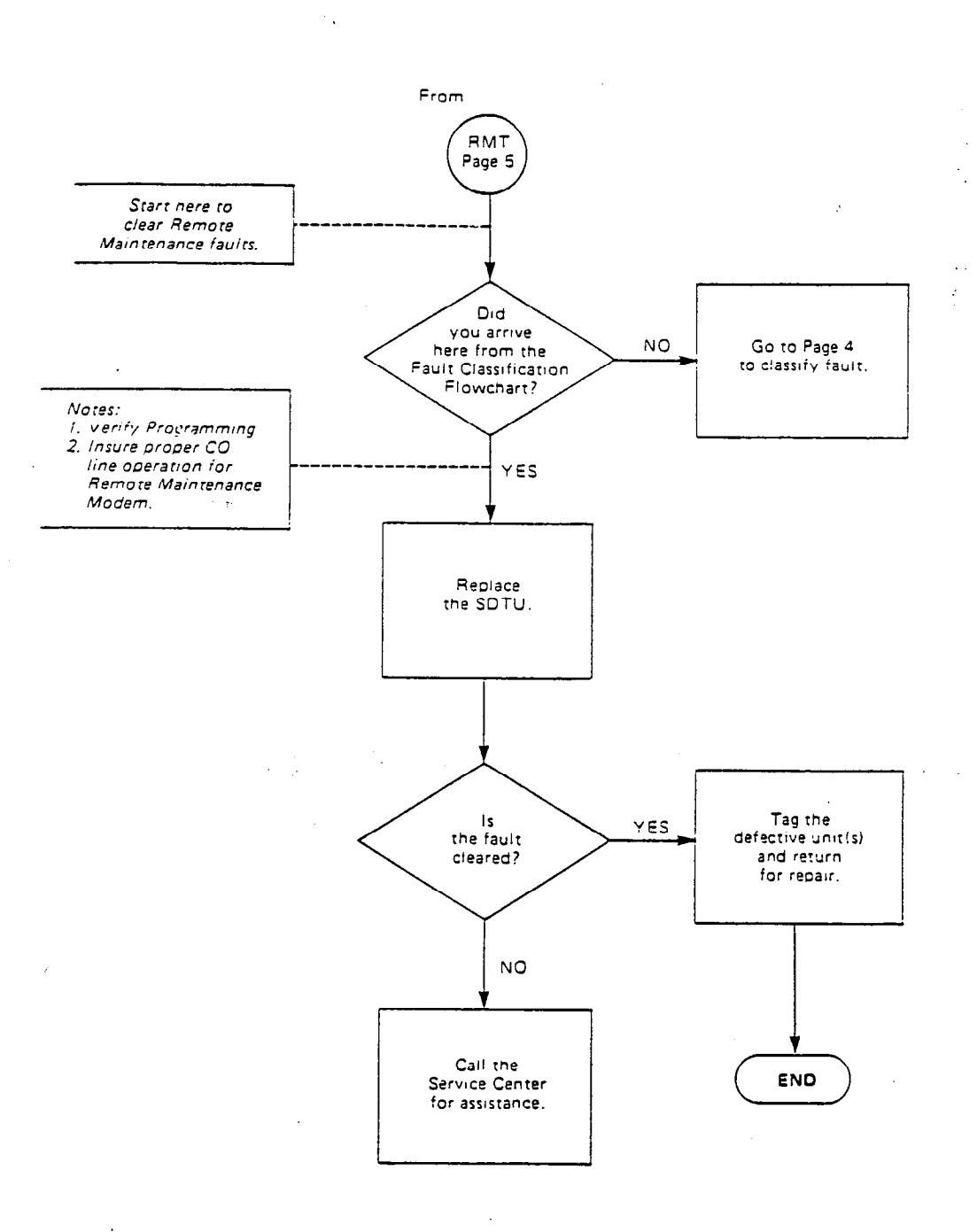